# brother.

# Grundläggande bruksanvisning

## MFC-J650DW MFC-J870DW

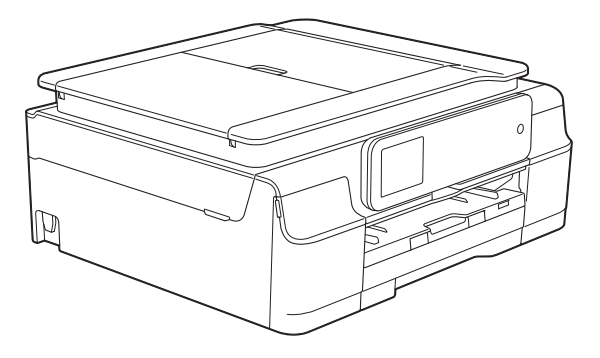

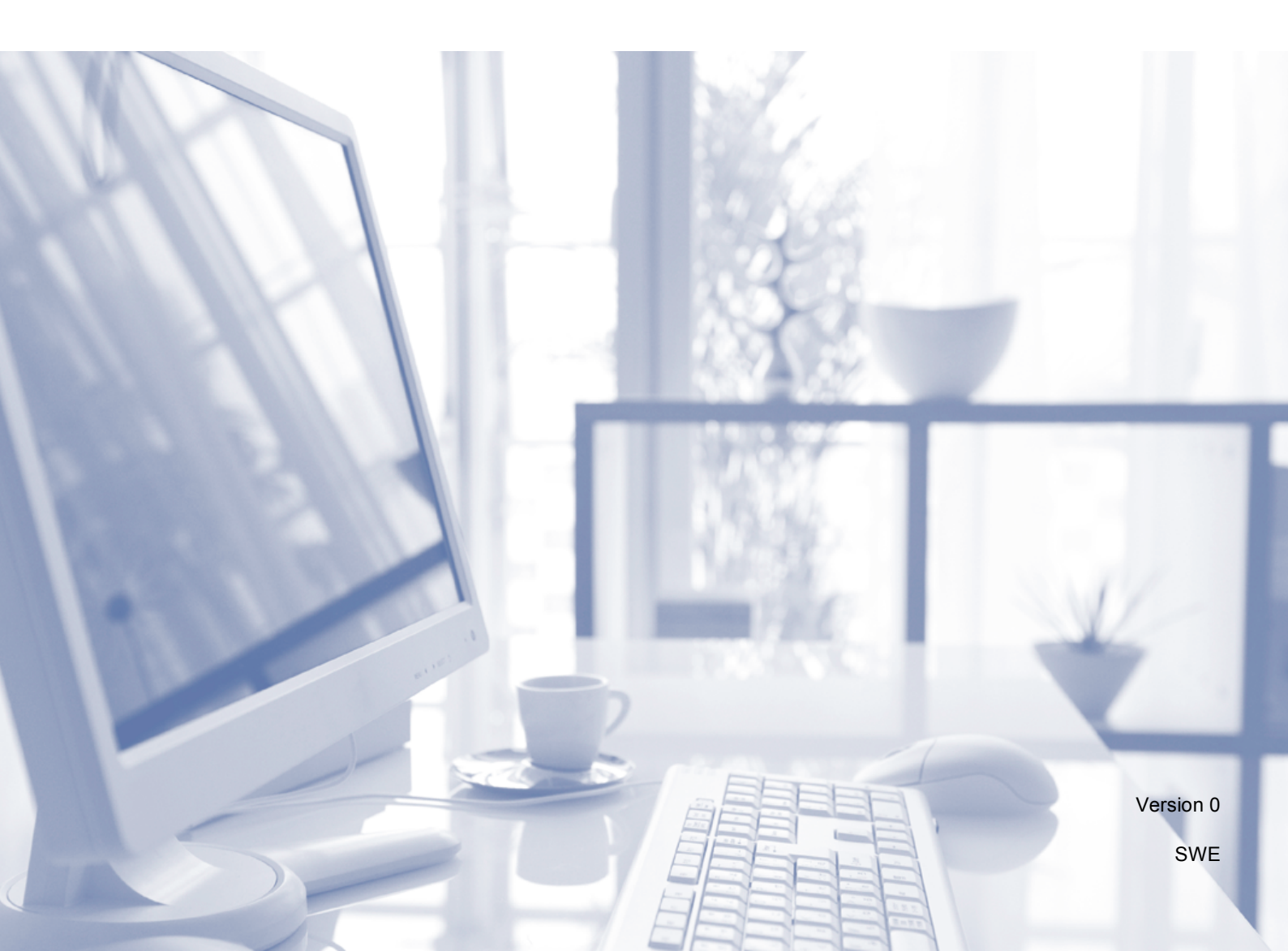

| Om du behöver kontakta kundtjänst                                                                                                    |  |  |
|----------------------------------------------------------------------------------------------------|--|--|
| Fyll i uppgifterna nedan och spara dem för framtida<br>behov:                                                                                                    |  |  |
| Modellnummer: MFC-J650DW och MFC-J870DW<br>(ringa in ditt modellnummer)                                                                                                    |  |  |
| Serienummer: <sup>1</sup>                                                                                                    |  |  |
| Inköpsdatum:                                                                                                    |  |  |
| Inköpsort:                                                                                                    |  |  |
| <sup>1</sup> Serienumret finns på enhetens baksida. Förvara<br>bruksanvisningen tillsammans med inköpskvittot<br>som ett bevis på ditt inköp i händelse av stöld eller<br>brand och vid garantiservice. |  |  |
|                                                                                                    |  |  |

Registrera produkten online på

http://www.brother.com/registration/

© 2013 Brother Industries, Ltd. Med ensamrätt.

### Var hittar jag bruksanvisningarna?

| Vilken bruksanvisning?                                              | Vad innehåller den?                                                                                                    | Var finns den?                                     |
|---------------------------------------------------------------------|----------------------------------------------------------------------------------------------------|----------------------------------------------------|
| Produktsäkerhetsguide                                               | Läs igenom den här bruksanvisningen först. Läs<br>igenom säkerhetsföreskrifterna innan du installerar<br>maskinen. Information om varumärken och juridiska<br>begränsningar finns i den här bruksanvisningen.                                                                                                    | Tryckt /<br>i förpackningen                        |
| Snabbguide                                                          | Följ de angivna instruktionerna för att installera maskinen, drivrutinerna och programvaran för ditt operativsystem och din anslutningstyp.                                                                                                    | Tryckt /<br>i förpackningen                        |
| Grundläggande<br>bruksanvisning                                     | Läs om de grundläggande funktionerna för fax,<br>kopiering, skanning, PhotoCapture Center™ och<br>Disc Print <sup>1</sup> samt hur du byter ut förbrukningsartiklar.<br>Se felsökningstipsen.                                                                                                    | Tryckt /<br>i förpackningen <sup>2</sup>           |
| Avancerad<br>bruksanvisning                                         | Läs om de avancerade funktionerna för fax,<br>kopiering, säkerhetsfunktioner, utskrift av rapporter<br>och utförande av rutinunderhåll.                                                                                                    | PDF-fil / CD-ROM                                   |
| Bruksanvisning för<br>programvara och nätverk                       | Den här guiden innehåller instruktioner för skanning,<br>utskrift, PC-Fax, Disc Print <sup>1</sup> och andra operationer<br>som kan genomföras genom att ansluta din Brother-<br>maskin till en dator. Du kan även hitta användbar<br>information, dels om hur du använder Brother<br>ControlCenter med din maskin kopplad till ett<br>nätverk, dels ofta använda termer. | HTML-fil / CD-ROM                                  |
| Web Connect-guide                                                   | Den här bruksanvisningen innehåller användbar<br>information om hur du kommer åt Internettjänster<br>från Brother-maskinen, samt hur du laddar ned<br>bilder, skriver ut data och överför filer direkt till<br>Internettjänster.                                                                                                    | PDF-fil / Brother<br>Solutions Center <sup>3</sup> |
| Guide för AirPrint                                                  | Den här bruksanvisningen innehåller information om<br>hur du använder AirPrint för att skriva ut från OS X<br>v10.7.x, 10.8.x och din iPhone, iPod touch, iPad eller<br>någon annan iOS-enhet till din Brother-maskin utan<br>att installera en skrivardrivrutin.                                                                                                    | PDF-fil / Brother<br>Solutions Center <sup>3</sup> |
| Guide för Google Cloud<br>Print                                     | Den här bruksanvisningen innehåller information om<br>hur du använder Google Cloud Print™-tjänsterna för<br>utskrifter via Internet.                                                                                                    | PDF-fil / Brother<br>Solutions Center <sup>3</sup> |
| Wi-Fi Direct™-guide <sup>1</sup>                                    | Den här bruksanvisningen innehåller information om<br>hur du konfigurerar och använder din Brother-<br>maskin för trådlös utskrift direkt från en mobil enhet<br>som stöder standarden Wi-Fi Direct™.                                                                                                    | PDF-fil / Brother<br>Solutions Center <sup>3</sup> |
| Guide för mobil utskrift<br>och skanning för Brother<br>iPrint&Scan | Den här bruksanvisningen innehåller användbar<br>information om hur du skriver ut från din mobila<br>enhet och skannar från din Brother-maskin till din<br>mobila enhet när du är ansluten till ett Wi-Fi-nätverk.                                                                                                    | PDF-fil / Brother<br>Solutions Center <sup>3</sup> |

<sup>1</sup> Endast MFC-J870DW

<sup>2</sup> Kan variera beroende på land.

<sup>3</sup> Gå till <u>http://solutions.brother.com/</u>.

### Innehållsförteckning (Grundläggande bruksanvisning)

| Allmän information                                               | 1  |
|------------------------------------------------------------------|----|
| Använda dokumentationen                                          | 1  |
| Symboler och anvisningar i den här dokumentationen               | 1  |
| Öppna Brother Utilities (Windows <sup>®</sup> 8)                 | 2  |
| Få tillgång till Avancerad bruksanvisning och Bruksanvisning för |    |
| programvara och nätverk                                          | 2  |
| Visa bruksanvisningarna                                          | 2  |
| Så här öppnar du Guider för avancerade funktioner                | 4  |
| Öppna Brother Support (Windows <sup>®</sup> )                    | 5  |
| Öppna Brother Support (Macintosh)                                | 5  |
| Genomgång av kontrollpanelen                                     | 6  |
| 2,7-tums (67,5 mm) pekskärms-LCD                                 | 8  |
| Grundläggande användning                                         | 11 |
| Ändra tangentbordsinställningen                                  | 12 |
| Inställningar för genvägar                                       | 12 |
| Lägga till genvägar för kopiering                                | 12 |
| Lägga till genvägar för fax                                      | 13 |
| Lägga till genvägar för skanning                                 | 14 |
| Lägga till genvägar för Internetanslutning                       | 15 |
| Ändra genvägar                                                   | 15 |
| Redigera namn på genvägar                                        | 16 |
| Radera genvägar                                                  | 16 |
| Aktivera genvägar                                                | 16 |
| Volyminställningar                                               | 17 |
| Ringvolym                                                        | 17 |
| Knappvolym                                                       | 17 |
| Högtalarvolym                                                    | 18 |
| Pekskärms-LCD                                                    | 18 |
| Ställa in bakgrundsbelysningens ljusstyrka                       | 18 |
|                                                                  |    |

#### 2 Ladda papper

1

| . 19 |
|------|
| .22  |
| .24  |
| .26  |
| .27  |
| .27  |
| .27  |
| .28  |
| .28  |
| .28  |
| .30  |
|      |

#### 3 Ladda dokument

| Ladda dokument              |  |
|-----------------------------|--|
| Använda dokumentmataren     |  |
| Använda kopieringsglaset    |  |
| Område som inte kan skannas |  |
|                             |  |

#### Sända ett fax 4

#### 34

31

| Så här sänder du ett fax                                 | 34 |
|----------------------------------------------------------|----|
| Avbryta faxsändning                                      | 36 |
| Ställa in kopieringsglaset för att faxa                  | 36 |
| Färgfaxöverföring                                        | 36 |
| Avbryta ett fax som bearbetas                            | 37 |
| Så här förhandsgranskar du ett utgående fax (MFC-J870DW) | 37 |
| Överföringsrapport                                       | 38 |

#### Ta emot ett fax 5

#### 39

| Mottagningslägen                                          |    |
|-----------------------------------------------------------|----|
| Välja mottagningsläge                                     |    |
| Använda mottagningslägen                                  | 41 |
| Endast fax                                                | 41 |
| Fax/Tel                                                   | 41 |
| Manuell                                                   | 41 |
| Extern TSV                                                | 41 |
| Inställningar för mottagningsläge                         |    |
| Signalfördröjning                                         |    |
| F/T-signaltid (endast Fax/Tel-läge)                       |    |
| Faxavkänning                                              | 43 |
| Förhandsgranskning av fax (endast svartvitt) (MFC-J870DW) |    |
| Så här förhandsgranskar du ett mottaget fax               |    |
| Inaktivera förhandsgranskning av fax                      |    |
|                                                           |    |

#### Telefoner och externa enheter 6

| Röstfunktioner                                    | 47 |
|---------------------------------------------------|----|
| Fax/Tel-läge                                      | 47 |
| Nummerpresentation                                | 47 |
| Telefontjänster                                   | 48 |
| Ställa in telefonlinjetyp                         |    |
| Voice over Internet Protocol (VoIP)               | 49 |
| Ansluta en extern TSV (telefonsvarare)            | 50 |
| Anslutningsinställningar                          | 50 |
| Spela in ett utgående meddelande på en extern TSV | 51 |
| Telefonväxelsystem (PBX)                          | 51 |
| Extern telefon och sidoapparat                    |    |
| Ansluta en extern telefon eller en sidoapparat    |    |
| Användning av externa telefoner och sidoapparater |    |
| Använda fjärrkoder                                | 53 |
|                                                   |    |

#### 

| Ytterligare uppringningsfunktioner                  | 55 |
|-----------------------------------------------------|----|
| Historik för utgående samtal                        | 55 |
| Historik för nummerpresentation                     | 56 |
| Spara nummer                                        | 57 |
| Spara en paus                                       | 57 |
| Spara nummer i adressboken                          | 57 |
| Ändra eller ta bort namn eller nummer i adressboken | 58 |

#### 8 Kopiering

| Kopiera              |    |
|----------------------|----|
| Avbryta kopieringen  |    |
| Kopieringsalternativ | 60 |
| Papperstyp           | 60 |
| Pappersformat        | 61 |

| 9 | Skriva ut foton fran ett minneskort eller ett USB-minne | 62 |
|---|---------------------------------------------------------|----|
|   | PhotoCapture Center™-funktioner (fotoläge)              | 62 |
|   | Använda ett minneskort eller ett USB-minne              | 62 |
|   | Komma igång                                             | 63 |
|   | Skriva ut bilder                                        | 65 |
|   | Visa foton                                              | 65 |
|   | PhotoCapture Center™-utskriftsinställningar             | 66 |
|   | Skanna till ett minneskort eller ett USB-minne          | 66 |
|   |                                                         |    |

n från att minnaalea

| 10 | Skriva ut från en dator | 68 |
|----|-------------------------|----|
|    | Skriva ut ett dokument  | 88 |

#### 11 Skanna till en dator

#### 12 Skriva ut och skanna med NFC (Near Field Communication) (MFC-J870DW)

| Skriva ut med NFC (Near Field Communication) | 76 |
|----------------------------------------------|----|
| Skanna med NFC (Near Field Communication)    | 76 |

#### 7 Ringa upp och lagra nummer

| E | A |
|---|---|
| J | 4 |

69

|   | Översikt                                        | 77  |
|---|-------------------------------------------------|-----|
|   | Skriva ut från en dator (Windows <sup>®</sup> ) | 77  |
|   | Ladda en skiva (CD/DVD/BD)                      | 78  |
| Α | Rutinunderhåll                                  | 81  |
|   | Byta bläckpatroner                              | 81  |
|   | Rengöring och kontroll av maskinen              | 84  |
|   | Rengöra kopieringsglaset                        | 84  |
|   | Rengöra skrivhuvudet                            | 85  |
|   | Kontrollera utskriftskvaliteten                 | 85  |
|   | Kontrollera utskriftsjusteringen                |     |
|   | Ställa in datum och tid                         | 87  |
| В | Felsökning                                      | 88  |
|   | Fastställa problemet                            |     |
|   | Fel- och underhållsmeddelanden                  | 90  |
|   | Felanimeringar                                  |     |
|   | Överföra fax eller faxrapporter                 |     |
|   | Dokumentstopp                                   |     |
|   | Skrivarstopp eller pappersstopp (MFC-J650DW)    |     |
|   | Skrivarstopp eller pappersstopp (MFC-J870DW)    |     |
|   | Skivan fastnat (MFC-J870DW)                     |     |
|   | Driftsproblem                                   |     |
|   | Avkänning av kopplingston                       |     |
|   | Telefonlinjestörning/VoIP                       |     |
|   | Maskininformation                               |     |
|   | Kontrollera serienummer                         | 134 |
|   | Kontrollera firmware-versionen                  |     |
|   | Återställningsfunktioner                        | 134 |
|   | Återställa maskinen                             | 135 |
| С | Tabeller över inställningar och funktioner      | 136 |
|   | Använda tabellerna med inställningar            |     |
|   | Tabeller över inställningar                     |     |
|   | Funktionstabeller                               |     |

Infoga mellanslag ......171 

#### Skriva ut på en skiva (CD/DVD/BD) (MFC-J870DW) 13

| Översikt                                                | 7 |
|---------------------------------------------------------|---|
| Skriva ut från en dator (Windows $^{\textcircled{R}}$ ) | 7 |
| Ladda en skiva (CD/DVD/BD)                              | 7 |

#### D Specifikationer

| Allmänt              |  |
|----------------------|--|
| Utskriftsmedia       |  |
| Fax                  |  |
| Kopiering            |  |
| PhotoCapture Center™ |  |
| PictBridge           |  |
| Skanner              |  |
| Skrivare             |  |
| Gränssnitt           |  |
| Nätverk              |  |
| Datorkrav            |  |
| Förbrukningsmaterial |  |
| č                    |  |
|                      |  |

#### E Register

### Innehållsförteckning (Avancerad bruksanvisning)

Den Avancerad bruksanvisning förklarar nedanstående funktioner. Den Avancerad bruksanvisning finns på cd-skivan.

#### 1 Grundinställningar

Minneslagring Automatisk sommartidsfunktion (MFC-modeller) Viloläge Automatisk avstängning (DCP-modeller) Pekskärms-LCD

#### 2 Säkerhetsfunktioner (MFC-modeller)

Sändningslås (MFC-J650DW) Minnessäkerhet (MFC-J870DW)

#### 3 Sända ett fax (MFC-modeller)

Ytterligare sändningsalternativ Ytterligare sändningsfunktioner Pollingöversikt

#### 4 Ta emot ett fax (MFC-modeller)

Minnesmottagning (endast svartvitt) Fjärråtkomst Ytterligare mottagningsfunktioner Pollingöversikt

#### 5 Ringa upp och lagra nummer (MFC-modeller)

Röstfunktioner Ytterligare uppringningsfunktioner Andra sätt att spara nummer

#### 6 Skriva ut rapporter

Faxrapporter (MFC-modeller) Rapporter

#### 7 Kopiering

Kopieringsalternativ

#### 8 Skriva ut foton från ett minneskort eller ett USBminne

PhotoCapture Center™-funktioner Skriva ut bilder PhotoCapture Center™utskriftsinställningar Skanna till minneskort eller USBminne

#### 9 Skriva ut foton från en kamera (DCP-J752DW, MFC-J650DW och MFC-J870DW)

Skriva ut foton direkt från en PictBridge-kamera Skriva ut foton direkt från en digitalkamera (utan PictBridge)

#### A Rutinunderhåll

Rengöring och kontroll av maskinen Förpacka och transportera maskinen

#### B Ordlista

#### C Register

1

## Allmän information

### Använda dokumentationen

Tack för att du har valt att köpa en Brothermaskin! Läs igenom dokumentationen för att få ut det mesta av maskinen.

#### Symboler och anvisningar i den här dokumentationen

Följande symboler och anvisningar används i dokumentationen:

- Fet Text i fetstil motsvarar sifferknapparna på pekpanelen och knappar på din datorskärm.
- Kursiv Text med kursiv stil gör dig uppmärksam på en viktig punkt eller hänvisar dig till ett annat avsnitt.
- Courier Text i teckensnittet Courier New New motsvarar meddelanden på maskinens pekskärm.

### 

<u>VARNING</u> indikerar en potentiellt farlig situation som kan leda till allvarliga skador eller dödsfall.

### **VAR FÖRSIKTIG**

VAR FÖRSIKTIG indikerar en potentiellt farlig situation som kan leda till lättare eller mindre skador.

### VIKTIGT

<u>VIKTIGT</u> indikerar en potentiellt farlig situation som kan leda till skador på egendom eller på utrustningen.

### OBS

Information om hur du agerar i en viss situation eller hur du kan använda funktionen tillsammans med andra funktioner.

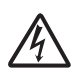

lkonen varnar dig för möjliga elektriska stötar.

### Öppna Brother Utilities (Windows<sup>®</sup> 8)

Om du använder en dator eller en surfplatta med Windows<sup>®</sup> 8 kan du utföra dina val genom att trycka på skärmen eller klicka med musen.

När skrivardrivrutinen har installerats visas

(Brother Utilities (Brother-verktyg))

både på Startskärmen och på skrivbordet.

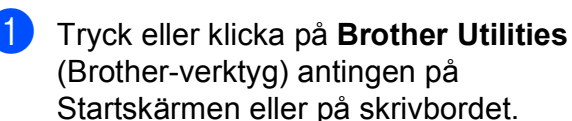

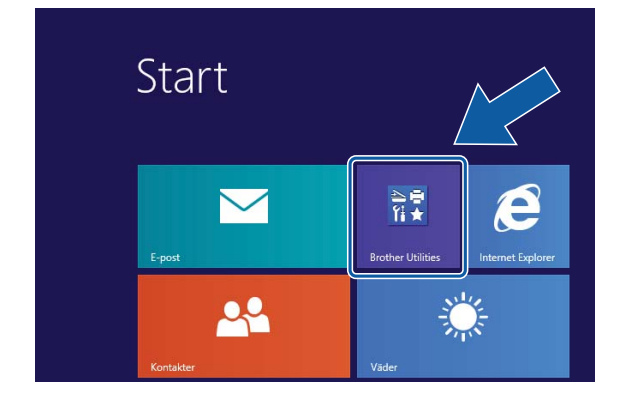

Välja maskinen.

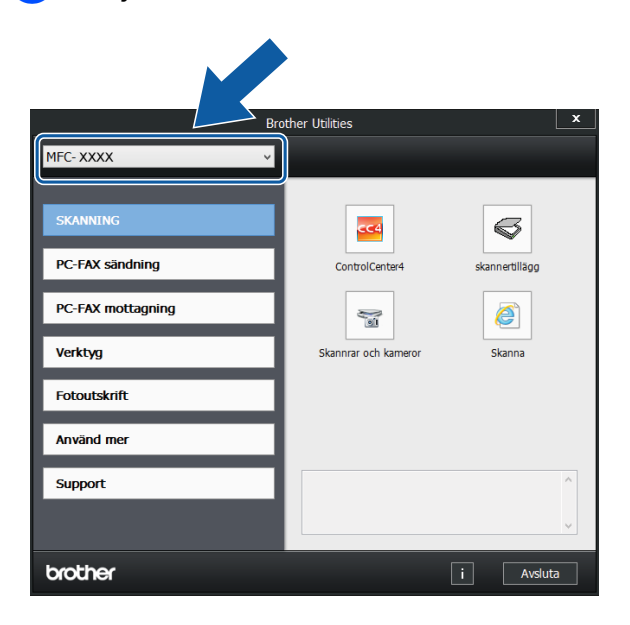

Välj den funktion som du vill använda.

### Få tillgång till Avancerad bruksanvisning och Bruksanvisning för programvara och nätverk

Den här grundläggande bruksanvisningen innehåller inte all information om maskinen. Du får till exempel inte veta hur du använder de avancerade funktionerna för fax, kopiering, PhotoCapture Center™, skrivare, skanner, PC-fax och nätverk. Om du vill veta mer om dessa funktioner läser du **Avancerad bruksanvisning** och **Bruksanvisning för programvara och nätverk** som finns på cd-skivan.

### Visa bruksanvisningarna

#### (Windows<sup>®</sup>)

(Windows<sup>®</sup> XP/Windows Vista<sup>®</sup>/ Windows<sup>®</sup> 7/Windows Server<sup>®</sup> 2003/Windows Server<sup>®</sup> 2008/Windows Server<sup>®</sup> 2008 R2) Om du vill se dokumentationen går du till

わ (Start), Alla program, välj Brother,

**MFC-XXXX** (där XXXX står för modellnamnet) från listan med program. Sedan väljer du **Bruksanvisningar**.

(Windows<sup>®</sup> 8/Windows Server<sup>®</sup> 2012)

### Klicka på 👬

#### 🔁 (Brother Utilities

(Brother-verktyg)) och välj sedan modellnamnet i listrutan (om det inte redan är valt). Klicka på **Support** i vänster navigeringsfält och klicka sedan på **Bruksanvisningar**.

Om du inte har installerat programmet kan du läsa dokumentationen på cd-skivan genom att följa de här instruktionerna: Sätt på datorn. Sätt i cd-skivan från Brother i cd-läsaren.

#### OBS

Om Brother-skärmen inte visas, gå till Dator eller Den här datorn. (För Windows<sup>®</sup> 8 och Windows Server<sup>®</sup> 2012:

Klicka på

(Utforskaren) i

aktivitetsfältet och gå sedan till Dator.) Dubbelklicka på ikonen CD-ROM och dubbelklicka sedan på start.exe.

2 Om skärmen med modellnamn visas klickar du på din modell.

Om språkskärmen visas klickar du på önskat språk. Huvudmenyn för cd-skivan visas.

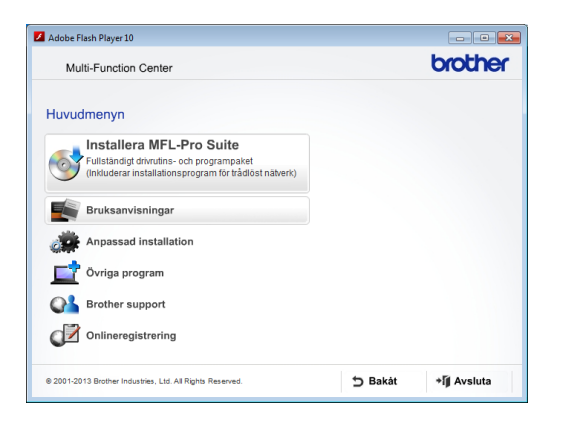

Klicka på Bruksanvisningar.

5 Klicka på PDF-/HTML-dokument. Välj ditt land om skärmen med länder visas. Välj den bruksanvisning som önskas när listan med bruksanvisningar visas.

#### (Macintosh)

Sätt på Macintosh-datorn. Sätt i cdskivan från Brother i cd-läsaren. Det här fönstret visas:

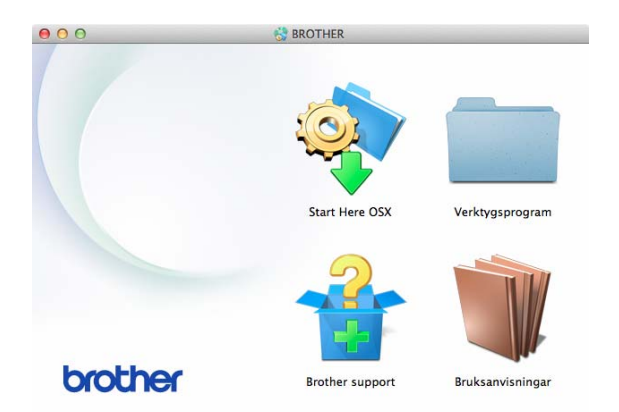

- Dubbelklicka på ikonen Bruksanvisningar.
  - Välj modell och språk vid behov.
- Klicka på Bruksanvisningar. Välj ditt land om skärmen med länder visas.
- 5 Välj den bruksanvisning som önskas när listan med bruksanvisningar visas.

#### Så här hittar du skanneranvisningar

Det finns flera sätt att skanna in dokument. Du hittar anvisningar här:

#### Bruksanvisning för programvara och nätverk

- Skanna
- ControlCenter

#### Bruksanvisningar för Nuance™ PaperPort<sup>™</sup> 12SE (Windows<sup>®</sup>)

Du kan visa de fullständiga bruksanvisningarna för Nuance™ PaperPort™ 12SE från Hjälp-avsnittet i PaperPort<sup>™</sup> 12SE.

### Bruksanvisning för Presto! PageManager (Macintosh)

#### OBS ·

Presto! PageManager måste hämtas och installeras före användning. Mer information finns i *Öppna Brother Support (Macintosh)* ➤> sidan 5.

Du kan visa hela bruksanvisningen till Presto! PageManager från Hjälp-avsnittet i Presto! PageManager.

### Så här hittar du anvisningar om nätverksinställningar

Maskinen kan anslutas till ett trådlöst eller trådbundet <sup>1</sup> nätverk.

- <sup>1</sup> Endast MFC-J870DW
- Instruktioner för att göra grundinställningar
  (➤➤ Snabbguide.)
- Om din trådlösa åtkomstpunkt eller router stöder Wi-Fi Protected Setup™ eller AOSS™
  - (➤➤ Snabbguide.)
- Mer information om nätverksinställningar
  (>> Bruksanvisning för programvara och nätverk.)

### Så här öppnar du Guider för avancerade funktioner

Du kan se och ladda ner dessa Guider från Brother Solutions Center från: http://solutions.brother.com/.

Klicka på **Bruksanvisningar** på din modells sida för att ladda ner dokumentationen.

#### Web Connect-guide

Den här bruksanvisningen innehåller användbar information om hur du kommer åt Internettjänster från Brother-maskinen, samt hur du laddar ned bilder, skriver ut data och överför filer direkt till Internettjänster.

#### Guide för AirPrint

Den här bruksanvisningen innehåller information om hur du använder AirPrint för att skriva ut från OS X v10.7.x, 10.8.x och din iPhone, iPod touch, iPad eller någon annan iOS-enhet till din Brother-maskin utan att installera en skrivardrivrutin.

#### Guide för Google Cloud Print

Den här bruksanvisningen innehåller information om hur du använder Google Cloud Print™-tjänsterna för utskrifter via Internet.

#### Wi-Fi Direct<sup>™</sup>-guide

(MFC-J870DW)

Den här bruksanvisningen innehåller information om hur du konfigurerar och använder din Brother-maskin för trådlös utskrift direkt från en mobil enhet som stöder standarden Wi-Fi Direct™.

### Guide för mobil utskrift och skanning för Brother iPrint&Scan

Den här bruksanvisningen innehåller användbar information om hur du skriver ut från din mobila enhet och skannar från din Brother-maskin till din mobila enhet när du är ansluten till ett Wi-Fi-nätverk.

### Öppna Brother Support (Windows<sup>®</sup>)

Du hittar all kontaktinformation, t.ex. för webbsupporten (Brother Solutions Center), på cd-skivan.

Klicka på Brother support på Huvudmenyn. Följande skärm visas:

| Brother support                     | " |
|-------------------------------------|---|
| Brothers hemsida                    |   |
| Brother Solutions Center            |   |
| Information om förbrukningsmaterial |   |
| Brother CreativeCenter              |   |
|                                     |   |
|                                     |   |
|                                     |   |

- Öppna vår webbplats (<u>http://www.brother.com/</u>) genom att klicka på Brothers hemsida.
- Klicka på Brother Solutions Center för att läsa mer om nyheter och produktsupport (http://solutions.brother.com/).
- Mer information om originalförbrukningsmaterial från Brother finns på vår webbplats (<u>http://www.brother.com/original/</u>). Klicka på Information om förbrukningsmaterial.
- Klicka på Brother CreativeCenter för att gå till Brother CreativeCenter (<u>http://www.brother.com/creativecenter/</u>) där du hittar KOSTNADSFRIA fotoprojekt och utskrivningsbara nedladdningar.
- Om du vill återgå till huvudmenyn klickar du på Bakåt och om du vill avsluta klickar du på Avsluta.

### Öppna Brother Support (Macintosh)

Du hittar all kontaktinformation, t.ex. för webbsupporten (Brother Solutions Center), på cd-skivan.

Dubbelklicka på ikonen Brother support. Följande skärm visas:

| 00              | Brother support                     |
|-----------------|-------------------------------------|
| Brother support |                                     |
|                 | Presto! PageManager                 |
| 5               | NewSoft CD Labeler                  |
| A S F           | Brother Web Connect                 |
|                 | Onlineregistrering                  |
|                 | <b>State Solutions Center</b>       |
|                 | Information om förbrukningsmaterial |
|                 |                                     |

- Klicka på Presto! PageManager för att hämta och installera Presto! PageManager.
- (MFC-J870DW)

Klicka på **NewSoft CD Labeler** för att hämta och installera NewSoft CD Labeler.

- Klicka på Brother Web Connect för att gå till sidan Brother Web Connect.
- Klicka på Onlineregistrering för att registrera din maskin på Brothers produktregistreringssida (http://www.brother.com/registration/).
- Klicka på Brother Solutions Center för att läsa mer om nyheter och produktsupport (<u>http://solutions.brother.com/</u>).
- Mer information om originalförbrukningsmaterial från Brother finns på vår webbplats (<u>http://www.brother.com/original/</u>). Klicka på Information om förbrukningsmaterial.

Kapitel 1

### Genomgång av kontrollpanelen

MFC-J650DW och MFC-J870DW har samma 2,7-tums (67,5 mm) pekskärms-LCD och pekpanel.

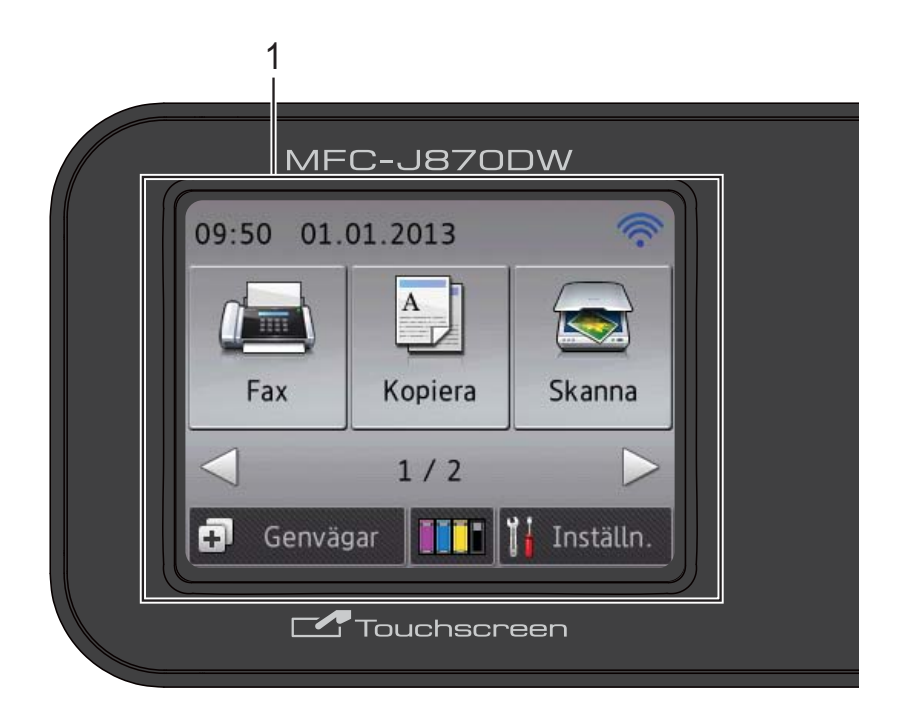

#### OBS

De flesta illustrationerna i den här bruksanvisningen visar MFC-J870DW.

### 1 2,7-tums (67,5 mm) pekskärms-LCD (liquid crystal display)

Det här är en pekskärms-LCD. Du kan öppna menyerna och alternativen genom att trycka på dem när de visas på skärmen.

Du kan ställa in vinkeln på kontrollpanelen för att lättare kunna se pekpanelen.

Håll i kanten på kontrollpanelen för att undvika att trycka på några alternativ på pekskärmen.

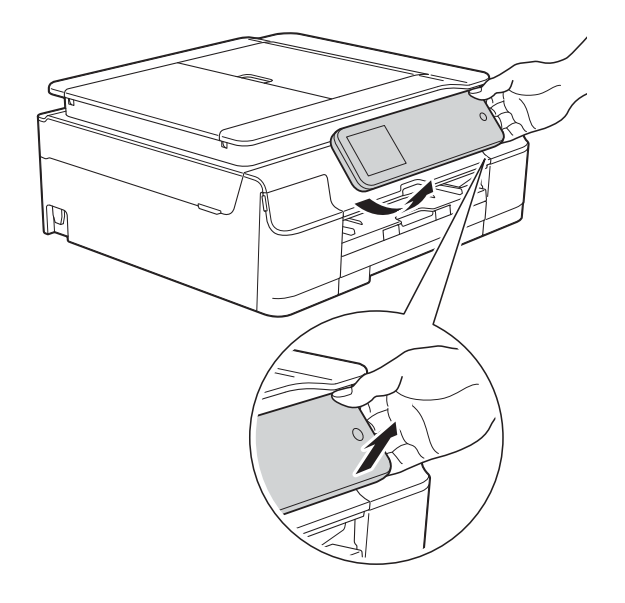

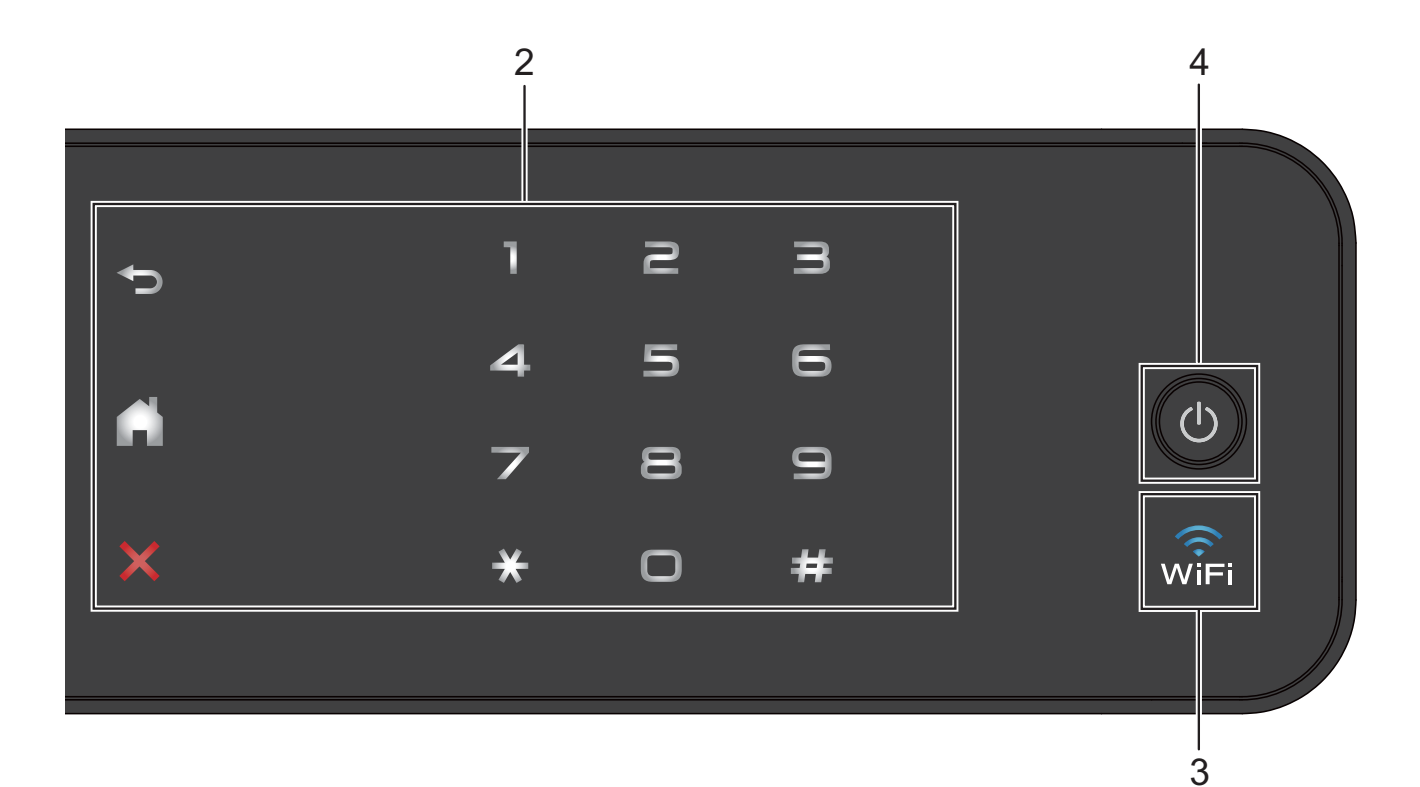

#### 2 Pekpanel:

Lysdioderna på pekpanelen tänds bara när de är tillgängliga för användning.

#### Tillbaka

Tryck på den här knappen för att återgå till föregående menynivå.

Hem

Tryck på den här knappen när du vill gå tillbaka till hemskärmen.

#### Avbryt

När den här knappen lyser trycker du på den om du vill avbryta en åtgärd.

#### Kombinerade siffer- och bokstavsknappar

Tryck på siffrorna på pekpanelen för att slå telefon- eller faxnummer och för att ange antalet kopior.

#### 3 🔐

(MFC-J870DW)

WiFi-lampan lyser när Nätverks I/F är inställt på WLAN.

 (MFC-J650DW)
 WiFi-lampan lyser när WLAN Aktiv är inställt på På.

#### 4 🕛 På/Av

Tryck på 🕛 för att sätta på maskinen.

Tryck och håll ned () för att stänga av

maskinen. Pekskärms-LCD:n visar Stänger ner och förblir tänd en stund innan den stängs av.

Om du har anslutit en extern telefon eller TSV är den alltid tillgänglig.

Om du stänger av maskinen genom att trycka

på () kommer den ändå att regelbundet

rengöra skrivhuvudet för att bevara utskriftskvaliteten. Maskinen bör alltid vara ansluten till elnätet. Därigenom förlänger du skrivhuvudets livslängd, får en bättre effektivitet för bläcket och upprätthåller utskriftskvaliteten.

#### 2,7-tums (67,5 mm) pekskärms-LCD

LCD-pekskärmen visar maskinens status när maskinen är i beredskapsläge.

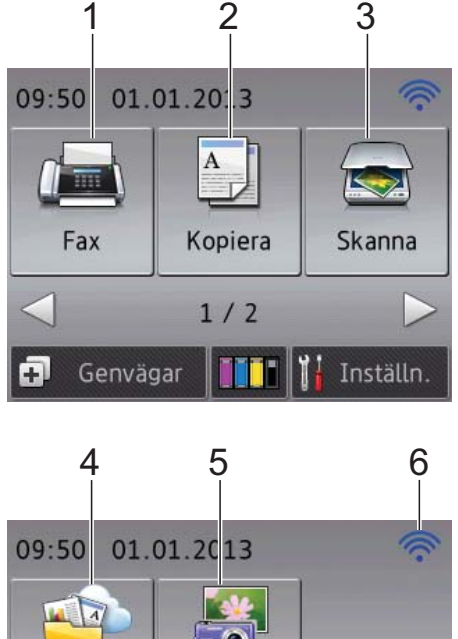

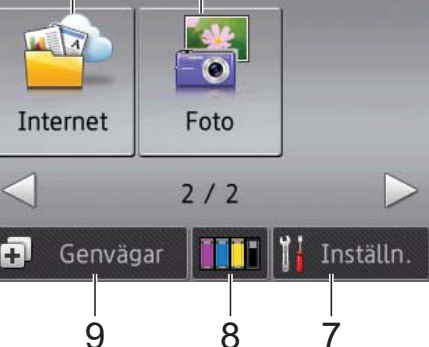

1 📠 Fax

Aktiverar faxläget.

#### 2 A Kopiera

Aktiverar kopieringsläget.

#### 3 😽 Skanna

Aktiverar skanningsläget.

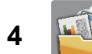

#### Internet

Du kan ansluta Brother-maskinen till en Internettjänst om du trycker på ▶ och sedan

trycker på

Mer information finns i ➤➤ Web Connectguide.

5 Foto

Fotoläget aktiveras om du trycker på ► och

sedan trycker på

#### 6 Status för det trådlösa nätverket

Om du använder en trådlös anslutning visas den trådlösa signalens aktuella styrka av en indikator med fyra nivåer på skärmen för beredskapsläge.

Om wiFi syns upptill på skärmen, så kan du

enkelt konfigurera inställningarna för trådlöst nätverk genom att trycka på symbolen. Mer information finns i ➤➤ Snabbguide.

#### Inställn.

7

8

Ger dig åtkomst till huvudinställningarna. Mer information finns i *Skärmen för inställningar* ➤➤ sidan 10.

#### Bläck

Här kan du se tillgänglig bläcknivå och komma åt menyn Bläck.

När bläckpatronen håller på att ta slut eller om det är något fel på den visas en felikon för respektive bläckfärg. För mer information, ➤ Avancerad bruksanvisning: *Kontrollera bläcknivån*.

#### Genvägar

Ger dig möjlighet att skapa genvägar. Du kan spara vissa inställningar som en genväg, så att du snabbt kan skicka ett fax, kopiera, skanna och använda Internetanslutningstjänster.

#### OBS

9

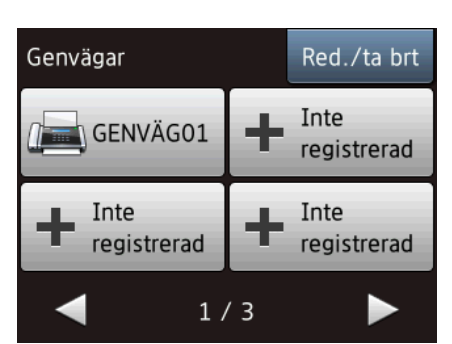

- Tre skärmar för genvägar finns tillgängliga. Du kan skapa upp till 4 genvägar på var och en av dessa skärmar. Sammanlagt är 12 genvägar tillgängliga.
- Tryck på ◀ eller ► för att se de andra skärmarna för genvägar.

#### 10 Fax i minnet

Du kan se hur många mottagna fax som finns i minnet <sup>1</sup>.

Tryck på SkrivUt för att skriva ut faxmeddelandena.

<sup>1</sup> MFC-J870DW: När förhandsgranskning av fax är inställt på Av.

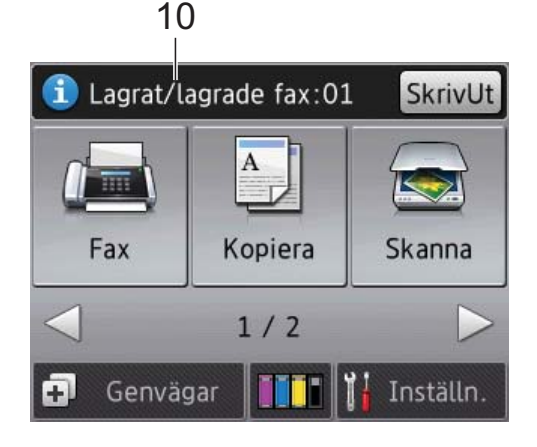

#### 11 Varningssymbol (!)

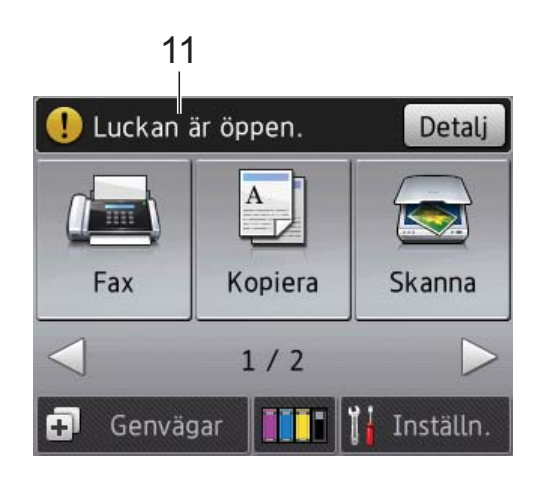

Varningssymbolen **!** visas när det finns ett fel- eller underhållsmeddelande. Tryck på Detalj för att visa detta och tryck sedan på

X för att återgå till beredskapsläget.

Information om felmeddelanden finns i *Fel- och underhållsmeddelanden* ➤> sidan 90.

#### Skärmen för inställningar

Pekskärms-LCD:n visar maskinens status

när du trycker på

(Inställn.).

Du kan kontrollera och få åtkomst till maskinens alla inställningar från skärmen nedan.

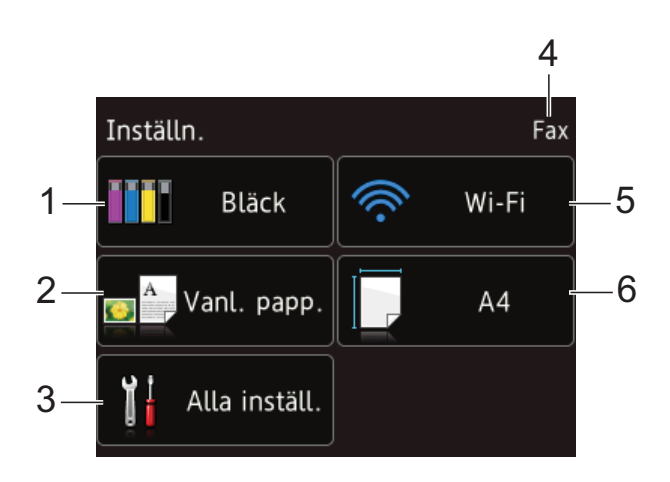

#### 1 Bläck

Se kvarvarande bläckvolym.

När bläckpatronen håller på att ta slut eller om det är något fel på den visas en felikon för respektive bläckfärg. För mer information, ➤> Avancerad bruksanvisning: *Kontrollera bläcknivån*.

Tryck för att öppna menyn Bläck.

#### 2 Papperstyp

Se vald papperstyp.

Tryck vid behov på inställningen för Papperstyp för att ändra.

#### 3 Alla inställ.

Tryck för att öppna menyn Alla inställningar.

#### 4 Mottagningsläge

Se det aktuella mottagningsläget:

- Fax (Endast fax)
- Fax/tel.
- Ext:Tel/Tsv
- Manuell

#### 5 Wi-Fi

Tryck för att ställa in en trådlös nätverksanslutning.

Om du använder en trådlös anslutning visas den trådlösa signalens aktuella styrka av en indikator med fyra nivåer på skärmen.

#### 6 Pappersformat

Se det valda pappersformatet. Tryck vid behov på inställningen för Pappersformat för att ändra.

#### Grundläggande användning

Tryck med fingret på pekskärmen för att välja och ge kommandon. Om du vill se och få åtkomst till alla inställnings- och funktionstabeller samt de tillgängliga alternativen kan du bläddra bland dem genom att trycka på ◀ ► eller ▲ ▼.

#### VIKTIGT

Rör INTE pekskärmen omedelbart efter att du anslutit nätsladden eller startat maskinen. Det kan ge upphov till ett fel.

Följande steg beskriver hur du ändrar inställningar i maskinen. I det här exemplet ändras inställningen för mottagningsläge från Endast fax till Fax/Tel.

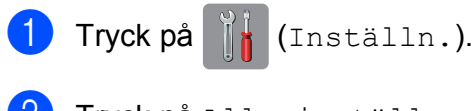

Tryck på Alla inställ.

Tryck på ▲ eller ▼ tills Fax visas.

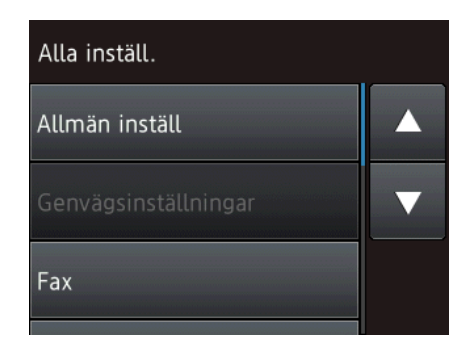

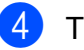

4 Tryck på Fax.

Tryck på ▲ eller ▼ tills Mottagning visas.

| Fax          |   |
|--------------|---|
| Mottagning   |   |
| Rapportinst. | ▼ |
| Skriv ut fax |   |

- 6 Tryck på Mottagning.
  - Tryck på ▲ eller ▼ tills Svarsläge visas.

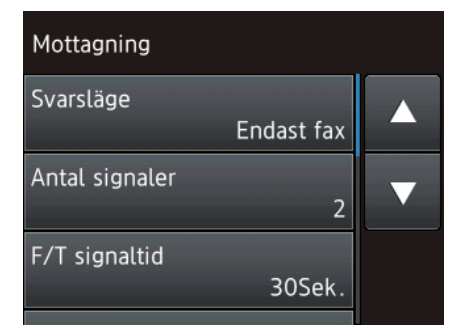

- Tryck på Svarsläge.
- Tryck på Fax/Tel.

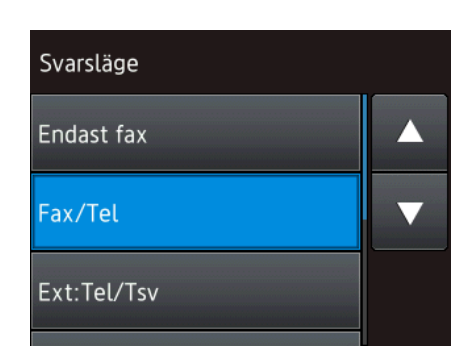

#### OBS

Tryck på 🄄 om du vill gå tillbaka till föregående nivå.

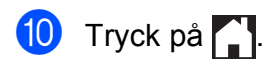

#### Ändra tangentbordsinställningen

Du kan välja typ av tangentbord för pekskärmen.

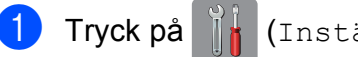

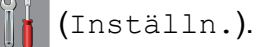

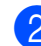

2) Tryck på Alla inställ.

3 Tryck på ▲ eller ▼ tills Allmän inställ visas.

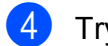

4 Tryck på Allmän inställ.

Tangentbordsinställningar visas.

6 Tryck på

Tangentbordsinställningar.

Tryck på QWERTY eller ABC.

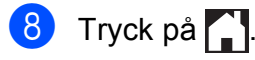

### Inställningar för genvägar

Du kan lägga till de inställningar för fax, kopiering, skanning och Internetanslutning som du använder mest genom att ställa in dem som dina genvägar. Du kan snabbt och enkelt aktivera dessa inställningar när du vill. Du kan lägga till högst 12 genvägar.

#### Lägga till genvägar för kopiering

En genväg för kopiering kan innehålla följande inställningar:

- Kvalitet
- Papperstyp
- Pappersstorlek
- Först./förmin.
- Densitet
- Stapla/Sortera
- Sidlayout
- 2-sidiq kopia
- Avancerade inställn.
- Tryck på 耳 (Genvägar).
- 2 Tryck på + där du inte har lagt till någon genväg.
- 3 Tryck på ▲ eller ▼ tills Kopiera visas.
- Tryck på Kopiera.

5 Läs informationen på pekskärmen och bekräfta den sedan genom att trycka på OK.

Tryck på ▲ eller ▼ tills de tillgängliga inställningarna visas och tryck sedan på den inställning som du vill ändra.

Tryck på ▲ eller V för att visa de tillgängliga alternativen för inställningen och tryck sedan på det alternativ som du vill ställa in.

Upprepa steg 6 och 7 tills du har valt alla inställningar för den här genvägen.

- 8 När du är klar med dina ändringar av inställningarna, så trycker du på Spara som genväg.
- 9 Läs och bekräfta listan som visas över inställningarna som du har valt och tryck sedan på OK.
- Ange ett namn på genvägen med hjälp av tangentbordet på pekskärmen. (Hjälp med att skriva bokstäver finns i Skriva in text ➤➤ sidan 171.) Tryck på OK.
- 11) Tryck på OK för att spara din genväg.

#### Lägga till genvägar för fax

En genväg för fax kan innehålla följande inställningar:

- Adress
- Faxupplösning
- Kontrast
- Gruppsändning
- Förhandsgranska (MFC-J870DW)
- Färginställning
- Glasskanning -sstrl
- Realtidssändning
- Internationellt läge
- 1) Tryck på ∓ (Genvägar).
- 2 Tryck på + där du inte har lagt till någon genväg.
- 3 Tryck på **▲ eller ▼ tills** Fax visas.
- **4** Tryck på Fax.
- 5 Läs informationen på pekskärmen och bekräfta den sedan genom att trycka på OK.
- 6 Ange faxnumret med sifferknapparna på pekpanelen, eller så kan du använda adressboken eller samtalshistoriken på pekskärmen. Gå till steg f när du är klar.

#### OBS

- Du kan ange upp till 20 siffror för ett faxnummer.
- Om genvägen ska användas för gruppsändning trycker du på Alt. och väljer Gruppsändning i steg (3) innan du anger faxnumret i steg (6).
- Du kan ange upp till 20 faxnummer om genvägen är avsedd för gruppsändning. Faxnumren kan anges i valfri kombination av gruppnummer från adressboken och enskilda faxnummer från adressboken eller anges manuellt. (>> Avancerad bruksanvisning: Gruppsändning (endast svartvitt).)
- När du anger ett faxnummer i en genväg så läggs det till i adressboken. Namnet i adressboken blir genvägens namn plus ett ordningstal.

🚺 Tryck på Alt.

- 8 Tryck på ▲ eller ▼ tills de tillgängliga inställningarna visas och tryck sedan på inställningen som du vill ändra.
- 9 Tryck på det nya alternativ som du vill ställa in.

Upprepa steg (3) och (9) tills du har valt alla inställningar för den här genvägen. Tryck på OK.

- 10 När du har valt nya alternativ trycker du på Spara som genväg.
- Läs och bekräfta listan som visas över alternativ som du har valt och tryck sedan på OK.
- 12 Ange ett namn på genvägen med hjälp av tangentbordet på pekskärmen. (Hjälp med att skriva bokstäver finns i Skriva in text ➤➤ sidan 171.) Tryck på OK.

**Tryck på** OK för att spara din genväg.

#### Lägga till genvägar för skanning

En genväg för skanning kan innehålla följande inställningar:

- till media
- Skanningstyp
- Upplösning
- Filtyp
- Skannstorlek
- Skanna långt papper
- 📕 Filnamn
- Beskär aut. (MFC-J870DW)
- Ta bort bakgrunds- färg
- till fil/till OCR/till bild/ till e-post
- Val av dator

Tryck på 😱 (Genvägar).

- 2 Tryck på + där du inte har lagt till någon genväg.
- 3 Tryck på **▲ eller ▼ tills** Skanna visas.
- 4 Tryck på Skanna.
- 5 Tryck på ▲ eller ▼ för att visa den skanningstyp som du vill utföra och tryck sedan på den.
- 6 Gör något av följande:
  - Om du tryckte på till media, så läser du informationen på pekskärmen och trycker sedan på OK för att bekräfta. Gå till steg <sup>(3)</sup>.
  - Om du tryckte på till fil, till OCR, till bild eller till e-post, så läser du informationen på pekskärmen och trycker sedan på OK för att bekräfta. Gå till steg 7.

7

7 Gör något av följande:

När maskinen är ansluten till en dator med hjälp av en USB-anslutning:

Tryck på OK för att bekräfta att <USB> väljs som datornamn. Gå till steg **(B**).

När maskinen är ansluten till ett nätverk:

Tryck på ▲ eller ▼ för att visa datornamnet och tryck sedan på det. Tryck på OK för att bekräfta det datornamn som du har valt. Gå till steg **()**.

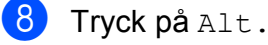

- 9 Tryck på ▲ eller ▼ tills de tillgängliga alternativen visas och tryck sedan på alternativet som du vill ändra eller lagra.
- Tryck på ▲ eller ▼ för att visa de tillgängliga alternativen för inställningen och tryck sedan på det nya alternativet som du vill ställa in. Upprepa steg ④ och ⑥ tills du har valt alla inställningar för den här genvägen. När du är klar med dina ändringar av inställningarna, så trycker du på OK.
- **1** Granska inställningarna som du har valt:
  - Om du behöver göra fler ändringar går du tillbaka till steg (3).
  - Om du är nöjd med dina ändringar trycker du på Spara som genväg.
- (12) Granska dina inställningar på pekskärmen och tryck sedan på OK.
- Ange ett namn på genvägen med hjälp av tangentbordet på pekskärmen. (Hjälp med att skriva bokstäver finns i Skriva in text ➤➤ sidan 171.) Tryck på OK.
- 14 Läs informationen på pekskärmen och tryck sedan på OK för att spara din genväg.

#### Lägga till genvägar för Internetanslutning

En genväg för Internetanslutning kan innehålla inställningarna för följande tjänster:

- SkyDrive<sup>®</sup>
- Box
- Google Drive<sup>™</sup>
- Evernote<sup>®</sup>
- Dropbox
- Facebook
- Picasa Web Albums™
- Flickr<sup>®</sup>

#### OBS

- Webbtjänster kan ha lagts till och/eller namn på tjänster kan ha ändrats av leverantören sedan detta dokument publicerades.
- Om du vill lägga till en genväg för Internetanslutning, så måste du ha ett konto hos den önskade tjänsten. (Mer information finns i ➤> Web Connectguide.)
- 1) Tryck på 手 (Genvägar).
- 2 Tryck på + där du inte har lagt till någon genväg.
- 3 Tryck på ▲ eller ▼ tills Internet visas.
- 4 Tryck på Internet.
- Om information om Internetanslutningen visas läser du denna och bekräftar den genom att trycka på OK.
- 6 Tryck på ▲ eller ▼ för att se alla tillgängliga tjänster och tryck sedan på önskad tjänst.

- Tryck på ditt konto. Om det krävs en PIN-kod för kontot, så anger du koden med hjälp av tangentbordet på pekskärmen. Tryck på OK.
- 8 Välj den funktion som du vill använda.

#### OBS

Funktionerna som kan ställas in varierar beroende på vilken tjänst som har valts.

- 9 Läs och bekräfta listan som visas över funktioner som du har valt och tryck sedan på OK.
- Ange ett namn på genvägen med hjälp av tangentbordet på pekskärmen. (Hjälp med att skriva bokstäver finns i Skriva in text >> sidan 171.) Tryck på OK.
- 1) Tryck på OK för att spara din genväg.

### Ändra genvägar

Du kan ändra inställningarna i en genväg.

#### OBS

Du kan inte ändra en genväg för internetanslutning.

Om du vill ändra genvägen raderar du den och lägger sedan till en ny genväg. (Mer information finns i *Radera genvägar* ➤> sidan 16 och *Lägga till genvägar för Internetanslutning* ➤> sidan 15.)

- 1 Tryck på 😱 (Genvägar).
  - Tryck på ◀ eller ► tills genvägen som du vill ändra visas.
  - Tryck på den genväg som du vill ändra. Inställningarna för den valda genvägen visas.
- 4 Tryck på Alt.

#### Kapitel 1

- 5 Ändra inställningarna för den genväg som du valde i steg 3. (Se till exempel Lägga till genvägar för kopiering >> sidan 12.)
- Tryck på Spara som genväg när du är klar med att ändra inställningar.
- Tryck på OK för att bekräfta.

#### 8 Gör något av följande:

- Om du vill skriva över genvägen trycker du på Ja. Gå till steg (1).
- Om du inte vill skriva över genvägen trycker du på Nej för att ange ett nytt namn på genvägen. Gå till steg ().

9 Om du vill redigera namnet ska du hålla 💌 intryckt för att radera det nuvarande namnet. Sedan anger du ett nytt namn med hjälp av tangentbordet på pekskärmen. (Hjälp med att skriva bokstäver finns i Skriva in text >> sidan 171.) Tryck på OK.

 $\mathbf{m}$ Tryck på OK för att bekräfta.

#### Redigera namn på genvägar

Du kan redigera ett namn på en genväg.

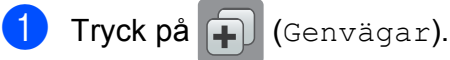

- vill redigera visas.
- Tryck på genvägen tills alternativen visas.

#### OBS

Du kan även trycka på Red./ta brt och sedan på den genväg som du önskar.

4

Tryck på Ändra genvägens namn.

5 Om du vill redigera namnet ska du hålla 💌 intryckt för att radera det nuvarande namnet. Sedan anger du ett nytt namn med hjälp av tangentbordet på pekskärmen. (Hjälp med att skriva bokstäver finns i Skriva in text >> sidan 171.) Tryck på OK.

🌀 Tryck på 🌄

#### Radera genvägar

Du kan radera en genväg.

Tryck på 😱 (Genvägar).

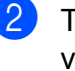

- Tryck på ◀ eller ► tills genvägen som du vill ta bort visas.
- Tryck på genvägen tills alternativen visas.

#### OBS

Du kan även trycka på Red./ta brt och sedan på den genväg som du önskar.

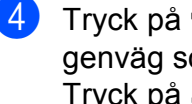

Tryck på Ta bort för att radera den genväg som du valde i steg (3). Tryck på Ja för att bekräfta.

#### Tryck på

#### Aktivera genvägar

De inställda genvägarna visas på skärmen för genvägar. Om du vill aktivera en genväg trycker du bara på genvägens namn.

- Tryck på 耳 Genvägar).
- Tryck på ◀ eller ► tills gruppen som du vill aktivera visas.
- Tryck på genvägen.

### Volyminställningar

#### Ringvolym

Du kan välja olika ringvolymnivåer från Hög till Av. Maskinen sparar din nya inställning tills du ändrar den.

#### Ställa in ringvolymen

- Tryck på III (Inställn.).
  Tryck på Alla inställ.
  Tryck på ▲ eller ▼ tills Allmän inställ visas.
  Tryck på Allmän inställ.
  Tryck på ▲ eller ▼ tills Volym visas.
  Tryck på Volym.
  Tryck på Alingvolym.
  Tryck på ▲ eller ▼ tills Låg, Med, Hög eller Av visas och tryck sedan på alternativet som du vill ställa in.
- 🧿 Tryck på 🌄.

### Knappvolym

Om knappvolymen är aktiverad avger maskinen ett ljud när du trycker på pekskärmen eller pekpanelen, om du gör ett misstag och när du har sänt eller tagit emot ett fax.

Du kan välja olika volymnivåer.

- Tryck på (Inställn.).
  Tryck på Alla inställ.
  Tryck på ▲ eller ▼ tills Allmän inställ visas.
- **4** Tryck på Allmän inställ.
- 5 Tryck på **▲ eller ▼ tills** Volym visas.
- 6 Tryck på Volym.
- **7** Tryck på Signal.
- 8 Tryck på ▲ eller ▼ tills Låg, Med, Hög eller Av visas och tryck sedan på alternativet som du vill ställa in.
- 🧐 🛛 Tryck på 🏹.

#### Högtalarvolym

Du kan välja olika nivåer på högtalarvolymen.

- 1 Tryck på 👔 (Inställn.).
- 2 Tryck på Alla inställ.
- 3 Tryck på ▲ eller ▼ tills Allmän inställ visas.
- 4 Tryck på Allmän inställ.
- 5 Tryck på **▲ eller ▼ tills** Volym visas.
- 6 Tryck på Volym.
- 7 **Tryck på** Högtalarvolym.
- 8 Tryck på ▲ eller ▼ tills Låg, Med, Hög eller Av visas och tryck sedan på alternativet som du vill ställa in.
- 🥑 Tryck på 🏹.

### Pekskärms-LCD

#### Ställa in bakgrundsbelysningens ljusstyrka

Prova att ändra ljusstyrkan om du har svårt att se vad som står på pekskärms-LCD:n.

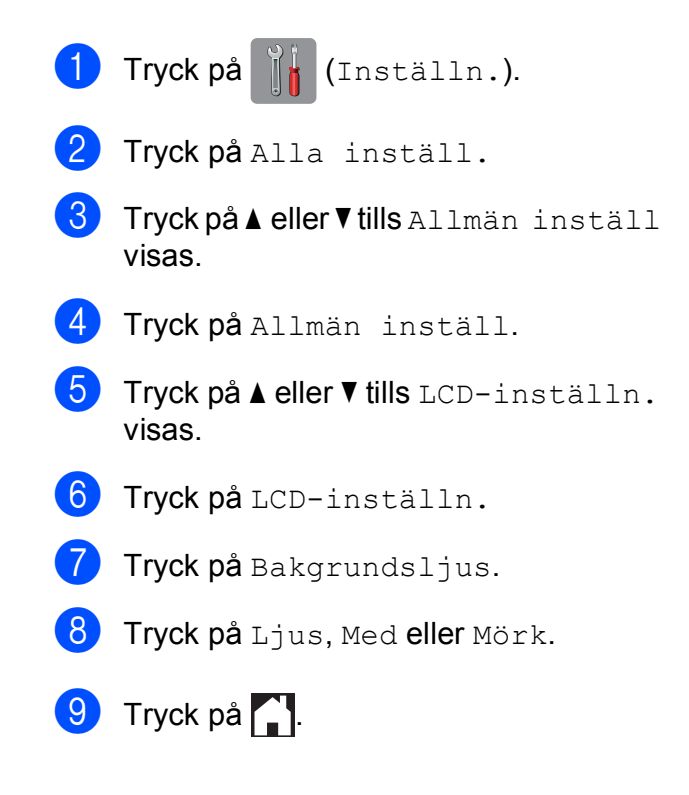

2

### Ladda papper

### Ladda papper och andra utskriftsmedia

#### OBS

Om du vill skriva ut på papper med formaten Photo (10 × 15 cm) eller Photo L (89 × 127 mm), måste du använda fotopappersfacket. (Se *Ladda fotopapper* ➤ sidan 24.)

Lägg endast i ett pappersformat och en papperstyp åt gången i pappersfacket.

(Se Välja rätt utskriftsmedia ➤➤ sidan 30 för mer information om pappersformat, vikt och tjocklek.)

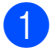

Dra ut pappersfacket helt ur maskinen.

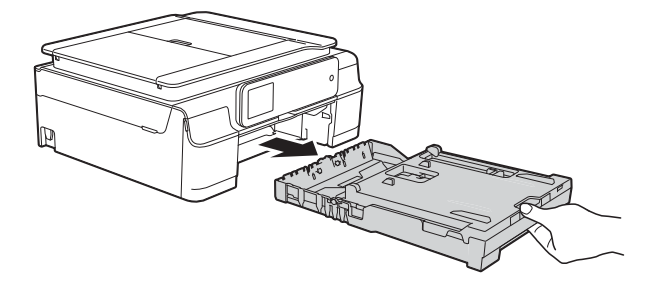

#### OBS

 Om stödfliken för papper (1) är öppen ska du stänga den och sedan stänga pappersstödet (2).

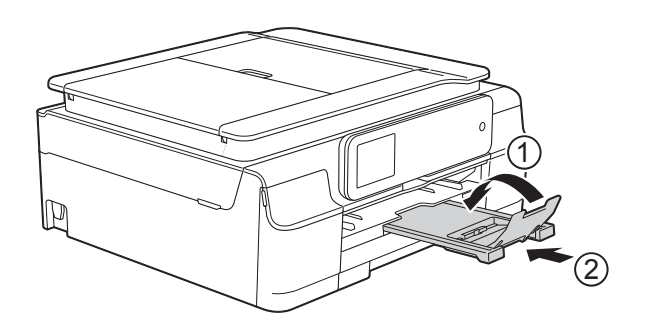

 När du lägger i papper med ett annat format i facket måste du även ändra inställningen för pappersformat i maskinens meny.

(Se Pappersformat ➤➤ sidan 27.)

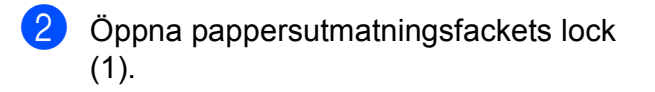

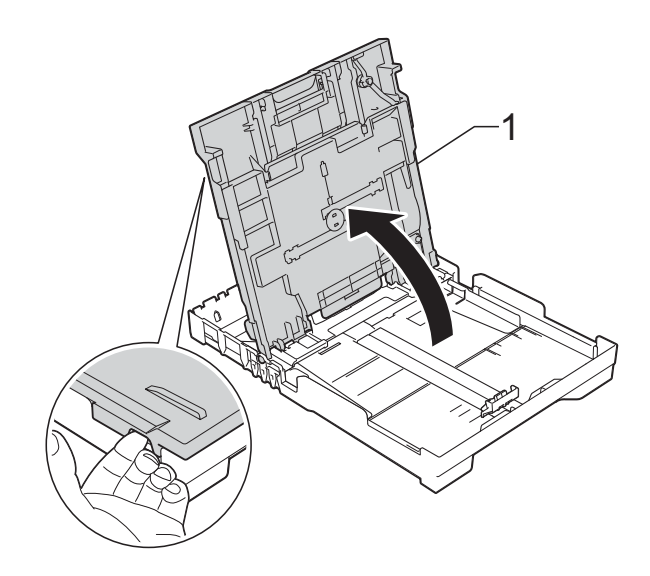

3 Tryck försiktigt och flytta sidoguiderna (1) och längdguiden (2) med bägge händerna så att de passar papperets storlek. Kontrollera att de triangulära markeringarna (3) på sidoguiderna (1) och längdguiden (2) riktas in mot märket för den pappersstorlek du använder.

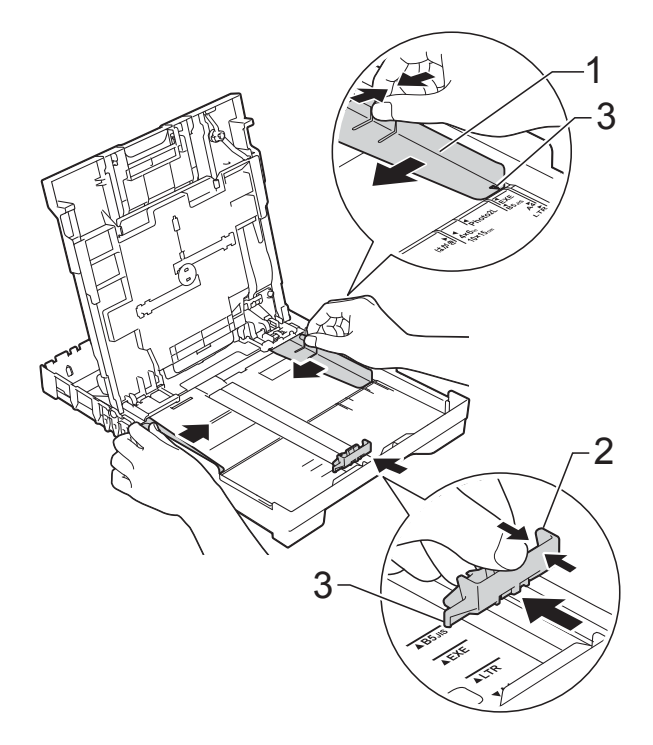

Om du bläddrar igenom pappersarken väl minskar du risken för pappersstopp i maskinen.

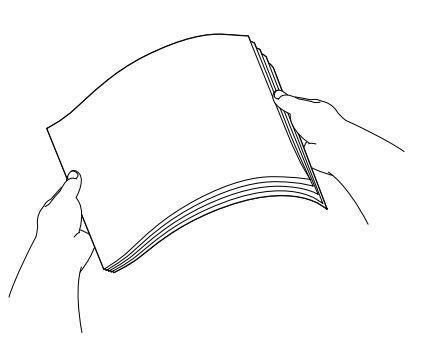

#### OBS

Kontrollera alltid att papperet inte har vikt sig eller blivit skrynkligt.

5 Placera papperet i pappersfacket med textsidan nedåt och med den övre kanten inåt. Kontrollera att papperet ligger platt i

facket.

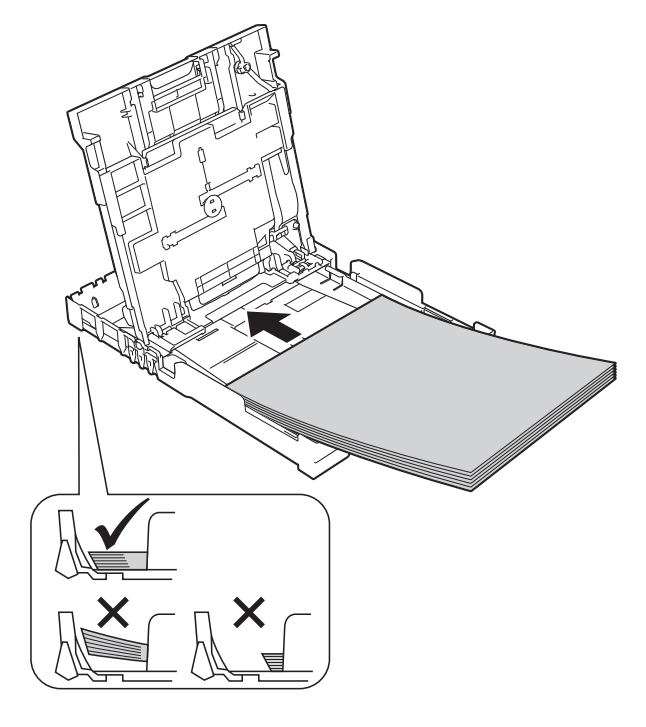

#### VIKTIGT

Skjut inte in papperet för långt så att det trycks upp mot baksidan av facket och orsakar pappersmatningsproblem.

#### OBS

Om du vill fylla på papper innan facket är tomt, ska du ta bort papperet från facket och kombinera det med papperet som du fyller på. Bläddra alltid igenom pappersbunten innan du lägger den i facket. Om du fyller på papper utan att bläddra igenom bunten kan det hända att maskinen matar ut flera sidor. 6 Justera pappersguiderna (1) försiktigt så att de passar papperet. Se till att pappersguiderna ligger lätt mot sidorna på papperet.

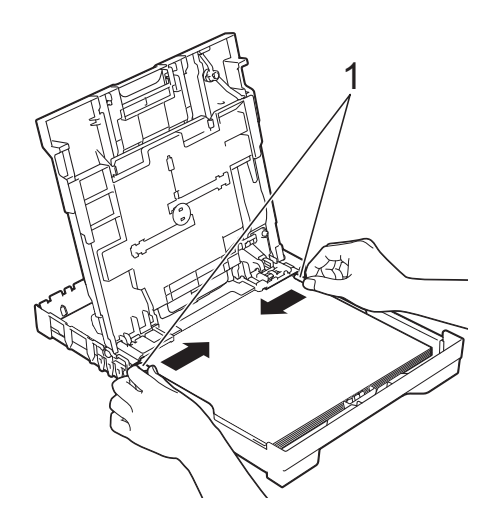

7 Stäng pappersutmatningsfackets lock.

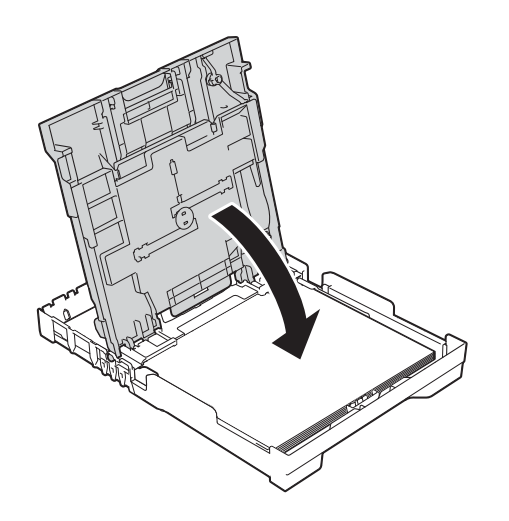

8 Tryck *långsamt* in pappersfacket helt i maskinen.

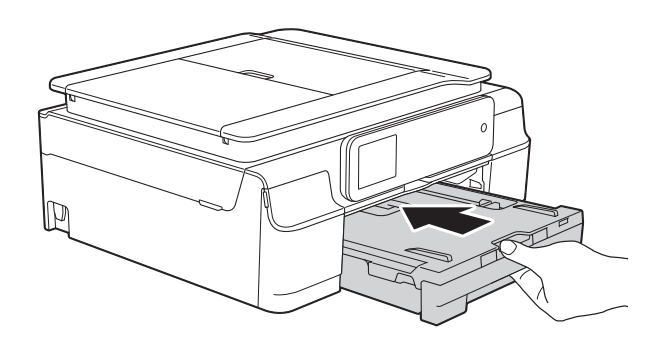

9 Samtidigt som du håller pappersfacket på plats drar du ut pappersstödet (1) tills det låser på plats. Vik därefter ut stödfliken (2).

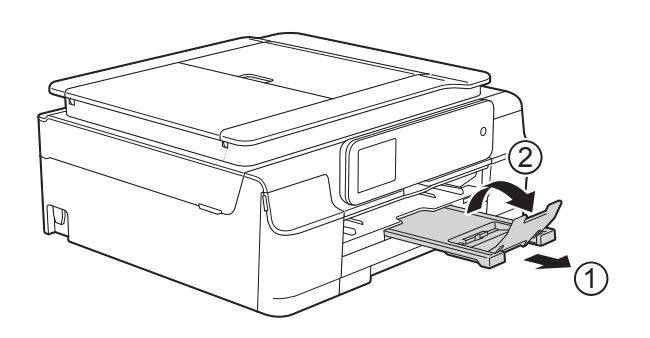

#### Ladda kuvert

#### Om kuvert

- Använd kuvert som väger mellan 80 och 95 g/m<sup>2</sup>.
- För vissa kuvert krävs att du ändrar marginalinställningarna i programmet. Gör alltid en testutskrift innan du skriver ut många kuvert.

#### VIKTIGT -

Använd INTE följande typer av kuvert eftersom de inte matas korrekt:

- Fodrade.
- Fönsterkuvert.
- Med relief (upphöjd skrift).
- Med spännen eller klamrar.
- Kuvert som är förtryckta på insidan.

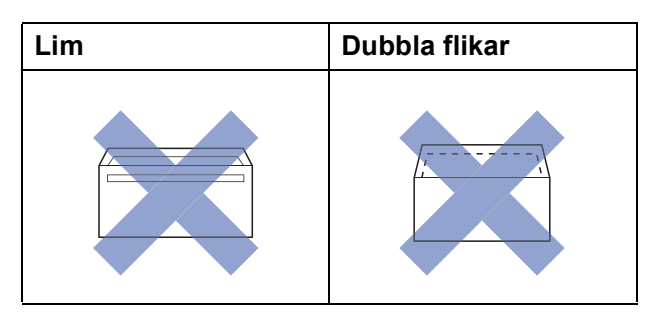

Ibland kan det uppstå pappersmatningsfel på grund av tjockleken, storleken och flikens form på kuverten som du använder.

#### Ladda kuvert

 Tryck på kuvertens hörn och sidor så att de ligger så plant som möjligt innan du laddar maskinen.

#### VIKTIGT

Om kuverten "dubbelmatas" lägger du ett kuvert åt gången i pappersfacket.

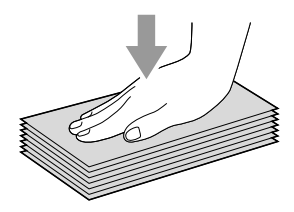

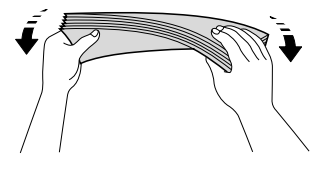

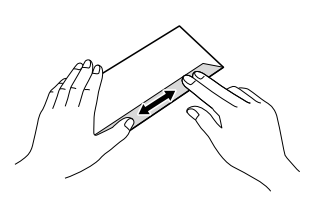

2 Lägg kuvert i pappersfacket med adressidan nedåt. Om kuvertflikarna är längs den långa kanten lägger du i kuverten i facket med fliken till vänster, enligt bilden. Tryck och skjut sidoguiderna (1) och längdguiden (2) så att de passar storleken på kuvertet.

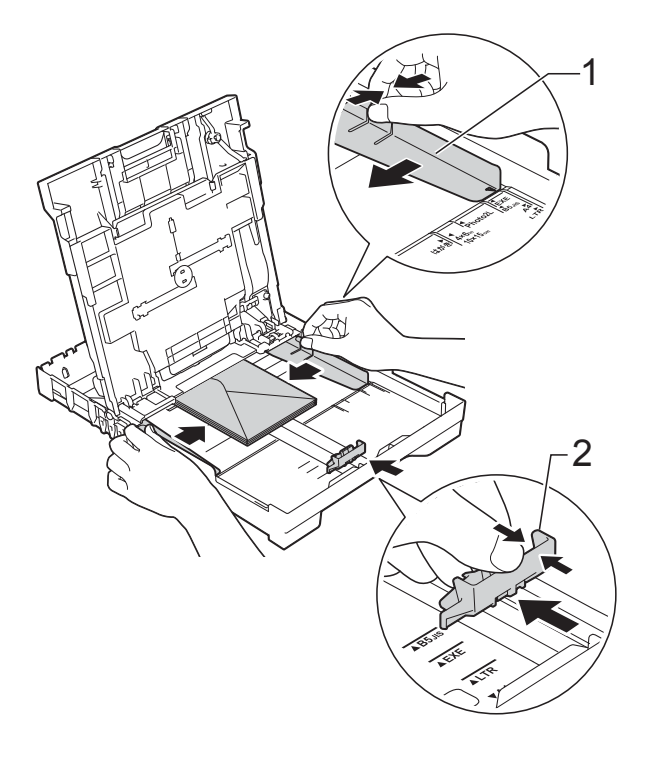

Om du får problem med att skriva ut på kuvert med fliken på kortsidan kan du försöka med följande:

- Öppna kuvertfliken.
- Placera kuvertet i pappersfacket med adressidan vänd nedåt och fliken placerad så som visas på bilden.

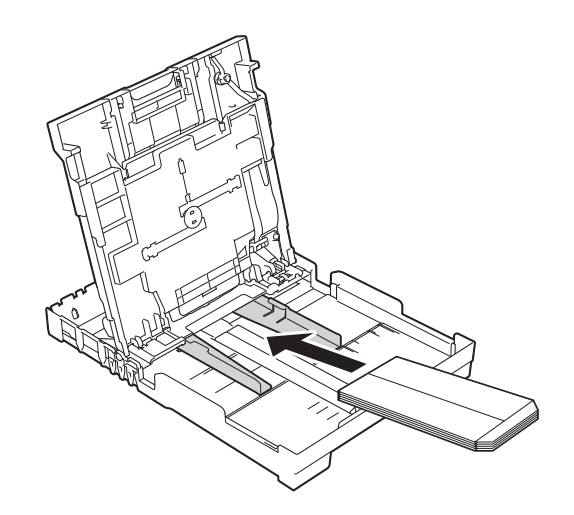

 Välj Roterad (Windows<sup>®</sup>) eller
 Byt sidriktning (Macintosh) i skrivardrivrutinens dialogruta och justera sedan storleken och marginalerna i programmet.
 (≻> Bruksanvisning för programvara och nätverk.)

#### Ladda fotopapper

Använd fotopappersfacket som monterats överst på pappersfacket om du vill skriva ut på fotopapper (10 × 15 cm) och L-fotopapper (89 × 127 mm). När du använder fotopappersfacket kan du lämna kvar papperet som ligger i facket under det. (Se *Pappersvikt, tjocklek och kapacitet* ➤> sidan 30 för maximalt antal fotokort som du kan ladda.)

1 Tryck på den blå frigöringsknappen för fotopappersfacket (1) med höger tumme och pekfinger och tryck fotopappersfacket framåt tills det låser i fotoutskriftspositionen (2).

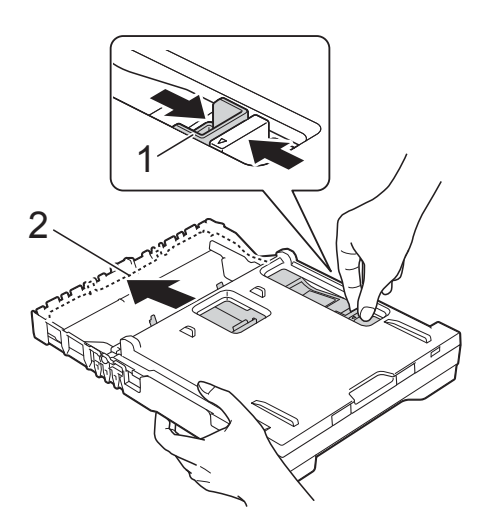

Fotopappersfack

2 Tryck och skjut sidoguiderna (1) och längdguiden (2) så att de passar pappersstorleken.

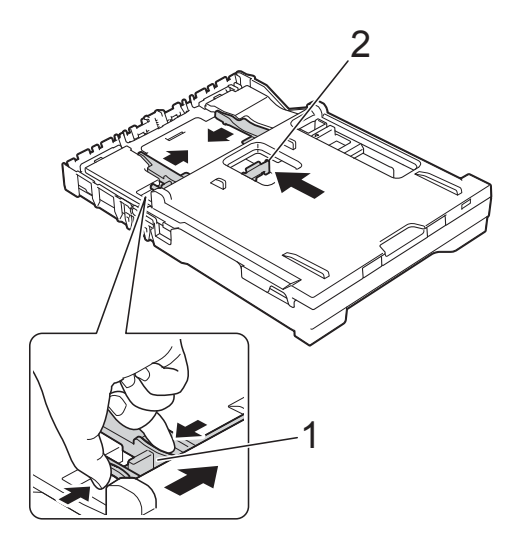

 Lägg fotopapperet i fotopappersfacket och anpassa försiktigt sidoguiderna till papperet.
 Se till att pappersguiderna ligger mot sidorna på papperet.

Kontrollera att papperet ligger platt i facket.

#### OBS

- Kontrollera alltid att papperet inte har vikt sig eller blivit skrynkligt.
- Fotoindikatorn bekräftar att fotopappersfacket ligger i fotoutskriftsposition. A4/LTR-indikatorn bekräftar att fotopappersfacket ligger i normal utskriftsposition.

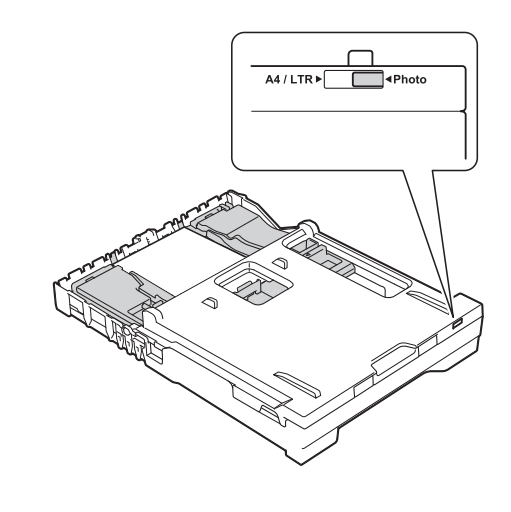

4 När du har avslutat utskriften av foton, sätt tillbaka fotopappersfacket i dess normala utskriftsposition.

Tryck på den blå frigöringsknappen för fotopappersfacket (1) med höger tumme och pekfinger och dra fotopappersfacket bakåt tills det låser på plats (2).

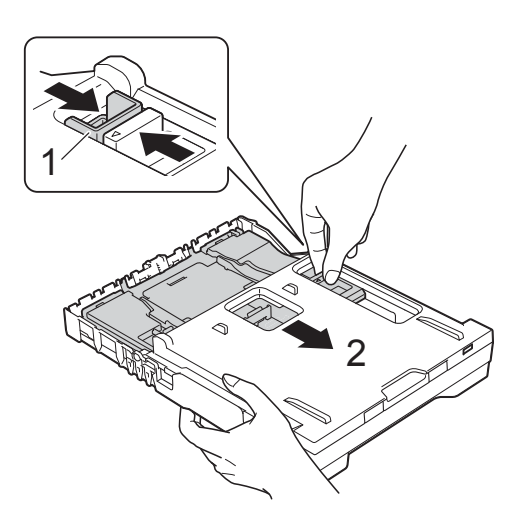

#### VIKTIGT

Om du inte för tillbaka fotopappersfacket till dess *normala* utskriftsposition när foton har skrivits ut kommer ett felmeddelande Inget papper att visas när du använder pappersark.

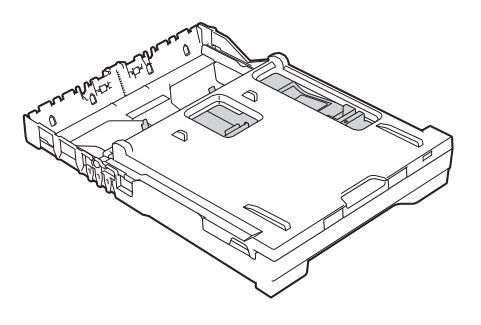

### Fotopappersfacket i normal utskriftsposition

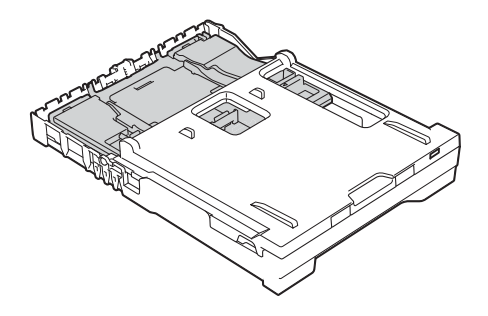

Fotopappersfacket i fotoutskriftsposition

#### Ej utskrivbart område

Hur stort det utskrivbara området blir beror på inställningarna i det program som du använder. Nedan anges hur stort det ej utskrivbara området är på pappersark och kuvert. Maskinen kan skriva ut på de skuggade områdena på pappersark när funktionen för kantfri utskrift är tillgänglig och aktiverad.

**Kuvert** 

(>> Bruksanvisning för programvara och nätverk.)

Pappersark

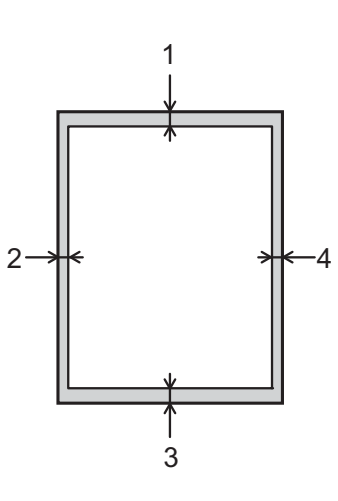

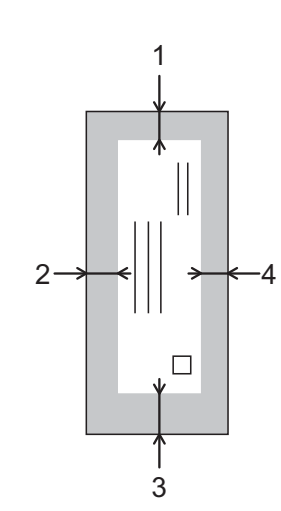

|            | Överdel (1) | Vänster (2) | Underdel (3) | Höger (4) |
|------------|-------------|-------------|--------------|-----------|
| Pappersark | 3 mm        | 3 mm        | 3 mm         | 3 mm      |
| Kuvert     | 22 mm       | 3 mm        | 22 mm        | 3 mm      |

#### OBS

Funktionen för kantfri utskrift är inte tillgänglig när du skriver ut på kuvert och vid dubbelsidig utskrift.
# Pappersinställningar

### Papperstyp

Du får bäst utskriftskvalitet om du ställer in maskinen på den papperstyp som du använder.

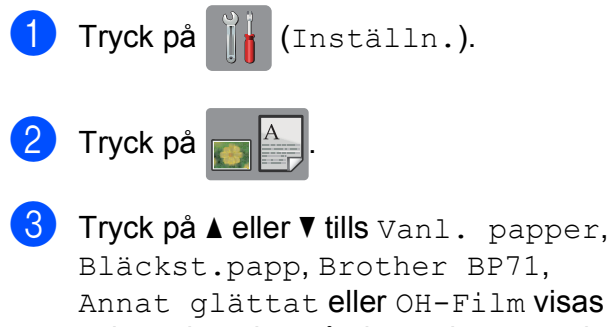

Annat glättat eller OH-Film visas och tryck sedan på alternativet som du vill ställa in.

4 Tryck på 🎦.

#### OBS

Papperet matas ut med texten uppåt i pappersfacket på maskinens framsida. Om du använder OH-film eller glättat papper förhindrar du nedfläckning av andra kopior eller att papper fastnar om du avlägsnar varje ark så snart det har skrivits ut.

# Pappersformat

Du kan använda följande pappersformat när du skriver ut kopior: A4, A5, Photo  $(10 \times 15 \text{ cm})$  och Letter, samt två format när du skriver ut fax: A4 eller Letter. Om du tänker använda ett nytt pappersformat måste du även ändra inställningen för pappersformatet så att maskinen kan anpassa ett inkommande faxmeddelande till en sida.

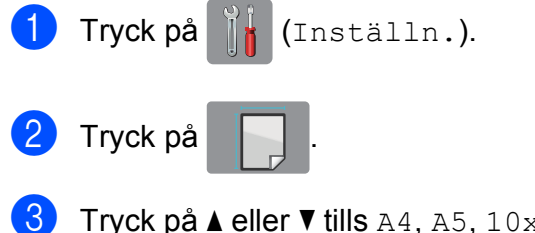

Tryck på ▲ eller ▼ tills A4, A5, 10x15cm eller Letter visas och tryck sedan på alternativet som du vill ställa in.

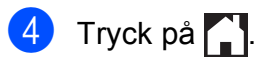

# Godkända papper och andra utskriftsmedia

Utskriftskvaliteten kan påverkas av vilken papperstyp som används i maskinen.

Du uppnår bästa utskriftskvalitet för de inställningar du har valt genom att alltid ställa in papperstypen så att den överensstämmer med papperet som ligger i facket.

Du kan använda normalt papper, papper för bläckstråleskrivare (bestruket papper), glättat papper, OH-film och kuvert.

Vi rekommenderar att du provar dig fram innan du köper en större mängd papper.

Använd Brother-papper för bästa resultat.

 När du skriver ut på bläckpapper (bestruket papper), OH-film och glättat papper måste du se till att välja rätt utskriftsmedium på fliken
 Grundläggande i skrivardrivrutinen eller i papperstypsinställningen på maskinens meny.

(Se Papperstyp ➤➤ sidan 27.)

- Lägg in ett extra ark av samma fotopapper i pappersfacket om du skriver ut på Brother-fotopapper. Ett extra ark medföljer i pappersförpackningen för detta syfte.
- Om du använder OH-film eller fotopapper förhindrar du nedfläckning av andra kopior eller att papper fastnar om du avlägsnar varje ark så snart det har skrivits ut.
- Undvik att vidröra den utskrivna ytan omedelbart efter utskrift, eftersom ytan kanske inte är torr och du kan få fläckar på fingrarna.

# **Rekommenderat papper**

Vi rekommenderar att du använder Brotherpapper enligt tabellen.

Om det inte går att få tag i Brother-papper rekommenderar vi att du testar olika papper innan du köper större mängder.

Vi rekommenderar att du använder "3M Transparency Film" när du skriver ut på OH-film.

#### **Brother-papper**

| Papperstyp                           | Post    |
|--------------------------------------|---------|
| A4 Vanligt papper                    | BP60PA  |
| A4 Glättat fotopapper                | BP71GA4 |
| A4 Bläckstråleskrivare (matt)        | BP60MA  |
| $10 \times 15$ cm Glättat fotopapper | BP71GP  |

#### Hantera och använda utskriftsmedia

- Förvara pappersarken i de förseglade originalförpackningarna. Se till att arken ligger plant och på behörigt avstånd från fukt, direkt solljus och värme.
- Undvik att vidröra fotopapperets blanka (bestrukna) sida. Lägg i fotopapperet med den blanka sidan nedåt.
- Undvik att vidröra någon sida av OHfilmen eftersom denna typ av material lätt absorberar fukt och svett, vilket försämrar utskriftskvaliteten. OH-film som är avsedd för laserskrivare/kopieringsmaskiner kan smutsa ned nästa dokument. Använd endast OH-film som är avsedd för bläckstråleutskrift.

#### VIKTIGT

Använd INTE följande papperstyper:

 Trasigt, vikt, skrynkligt eller oregelbundet format papper

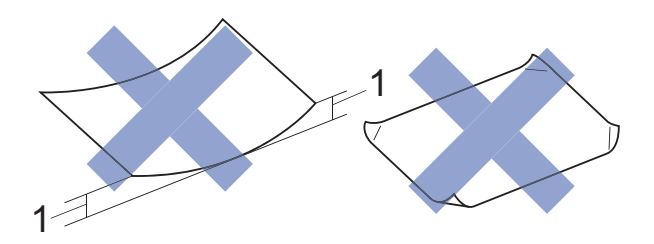

- 1 Om papperet är böjt 2 mm eller mer kan det leda till att det fastnar.
- Extremt blankt papper eller papper med mycket struktur
- Papper som inte kan placeras jämnt i en trave
- · Papper med kort fiberriktning

#### Papperskapacitet för pappersutmatningsfackets lock

Upp till 50 ark med 80 g/m<sup>2</sup> A4-papper.

OH-film och fotopapper måste tas bort från pappersutmatningsfackets lock så fort ett ark har matats ut för att förhindra nedfläckning. 2

# Välja rätt utskriftsmedia

#### Papperstyp och pappersformat för olika funktioner

| Papperstyp | Pappersformat |                             | Hantering |           |                  |          |
|------------|---------------|-----------------------------|-----------|-----------|------------------|----------|
|            |               |                             | Fax       | Kopiering | Photo<br>Capture | Skrivare |
| Pappersark | A4            | $210 \times 297 \text{ mm}$ | Ja        | Ja        | Ja               | Ja       |
|            | Letter        | 215,9 	imes 279,4  mm       | Ja        | Ja        | Ja               | Ja       |
|            | Executive     | $184 \times 267 \text{ mm}$ | -         | -         | -                | Ja       |
|            | A5            | $148 \times 210 \text{ mm}$ | -         | Ja        | -                | Ja       |
|            | A6            | 105 	imes 148  mm           | -         | -         | -                | Ja       |
| Kort       | Foto          | $10 \times 15 \text{ cm}$   | -         | Ja        | Ja               | Ja       |
|            | Foto L        | $89 \times 127 \text{ mm}$  | -         | -         | -                | Ja       |
|            | Foto 2L       | $13 \times 18 \text{ cm}$   | -         | -         | Ja               | Ja       |
|            | Registerkort  | $127\times203~mm$           | -         | -         | -                | Ja       |
| Kuvert     | C5-kuvert     | $162 \times 229 \text{ mm}$ | -         | -         | -                | Ja       |
|            | DL-kuvert     | $110 \times 220 \text{ mm}$ | -         | -         | -                | Ja       |
|            | Com-10        | $105 \times 241 \text{ mm}$ | -         | -         | -                | Ja       |
|            | Monarch       | 98 	imes 191  mm            | -         | -         | -                | Ja       |
| OH-film    | A4            | $210 \times 297 \text{ mm}$ | -         | Ja        | -                | Ja       |
|            | Letter        | 215,9 	imes 279,4  mm       | -         | Ja        | -                | Ja       |
|            | A5            | $148 \times 210 \text{ mm}$ | -         | Ja        | -                | Ja       |

#### Pappersvikt, tjocklek och kapacitet

| Papperstyp |                | Vikt                          | Tjocklek          | Ant. ark         |
|------------|----------------|-------------------------------|-------------------|------------------|
| Pappersark | Vanligt papper | 64 till 120 g/m <sup>2</sup>  | 0,08 till 0,15 mm | 100 <sup>1</sup> |
|            | Bläckpapper    | 64 till 200 g/m <sup>2</sup>  | 0,08 till 0,25 mm | 20               |
|            | Glättat papper | Upp till 220 g/m <sup>2</sup> | Upp till 0,25 mm  | 20 <sup>23</sup> |
| Kort       | Fotokort       | Upp till 220 g/m <sup>2</sup> | Upp till 0,25 mm  | 20 <sup>23</sup> |
|            | Registerkort   | Upp till 120 g/m <sup>2</sup> | Upp till 0,15 mm  | 30               |
| Kuvert     |                | 80 till 95 g/m <sup>2</sup>   | Upp till 0,52 mm  | 10               |
| OH-film    |                | -                             | -                 | 10               |

<sup>1</sup> Upp till 100 ark med 80 g/m<sup>2</sup> papper.

<sup>2</sup> För papper med formaten Foto (10 × 15 cm) eller Foto L (89 × 127 mm) måste fotopappersfacket användas. (Se Ladda fotopapper >> sidan 24.)

<sup>3</sup> BP71-papper (260 g/m<sup>2</sup>) är särskilt utformat för Brother-bläckstrålemaskiner.

3

# Ladda dokument

# Ladda dokument

Du kan sända fax, kopiera eller skanna från dokumentmataren (ADF) och från kopieringsglaset.

# Använda dokumentmataren

Dokumentmataren rymmer upp till 20 ark som matas individuellt genom maskinen. Använd papper inom storlekarna och vikterna i tabellen. Bläddra alltid igenom pappersarken innan du placerar papperen i dokumentmataren.

#### Dokument: storlek och vikt

| Längd: | 148 till 355,6 mm           |
|--------|-----------------------------|
| Bredd: | 148 till 215,9 mm           |
| Vikt:  | 64 till 90 g/m <sup>2</sup> |

#### Ladda dokument

#### VIKTIGT

- Dra INTE i dokumentet medan det matas.
- Använd INTE papper som är böjda, skrynkliga, vikta, rivna, häftade, limmade, tejpade eller som har gem.
- Använd INTE kartong, tidningar eller tyger.

Kontrollera att dokument som har handskrivits med bläck eller där man använt korrigeringsvätska har torkat helt.

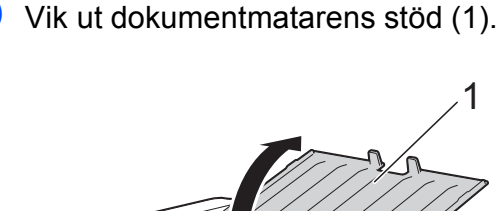

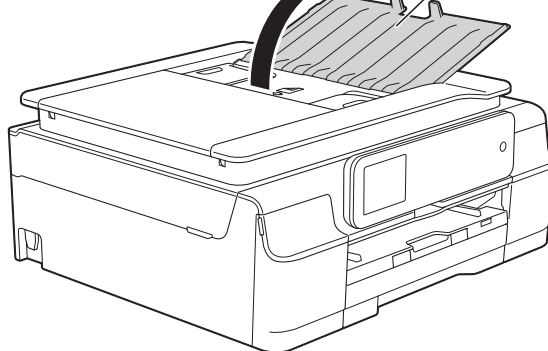

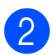

Bläddra igenom sidorna noga.

Justera pappersguiderna (1) så att de passar dokumentens bredd.

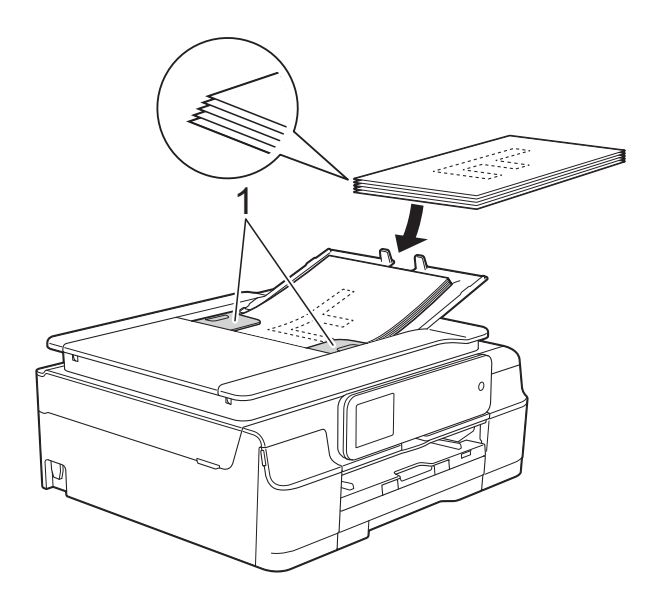

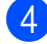

Placera dokumenten **med texten nedåt** och överkanten först i dokumentmataren under guiderna tills

du känner att de vidrör matarrullarna. På pekskärmen visas

Dokumentmatare klar.

#### VIKTIGT

Lägg INTE tjocka dokument på kopieringsglaset. Om du gör detta kan det bli stopp i dokumentmataren.

5 Stäng dokumentmatarens stöd när du har använt dokumentmataren. Tryck ned övre vänstra delen av dokumentmatarens stöd för att stänga det helt.

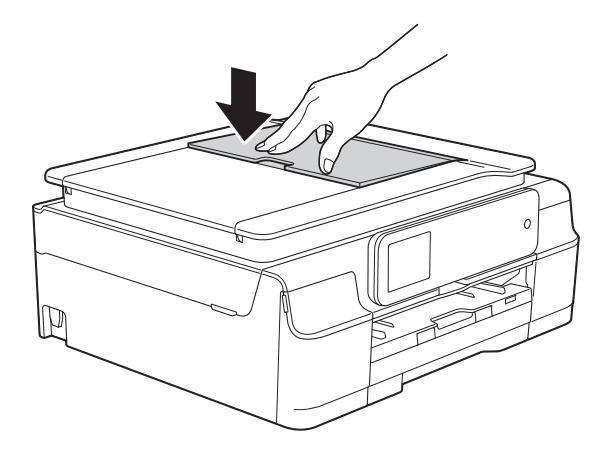

# Använda kopieringsglaset

Du kan använda kopieringsglaset för att faxa, kopiera och skanna enskilda sidor eller sidor ur en bok.

#### Dokumentstorlekar som stöds

| Längd: | Upp till 297 mm   |
|--------|-------------------|
| Bredd: | Upp till 215,9 mm |
| Vikt:  | Upp till 2 kg     |

#### Ladda dokument

#### OBS

Dokumentmataren måste vara tom när du använder kopieringsglaset.

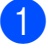

Lyft på maskinens lock.

2 Använd dokumentmarkeringarna överst och till vänster och lägg dokumentet med texten nedåt i det övre vänstra hörnet av kopieringsglaset.

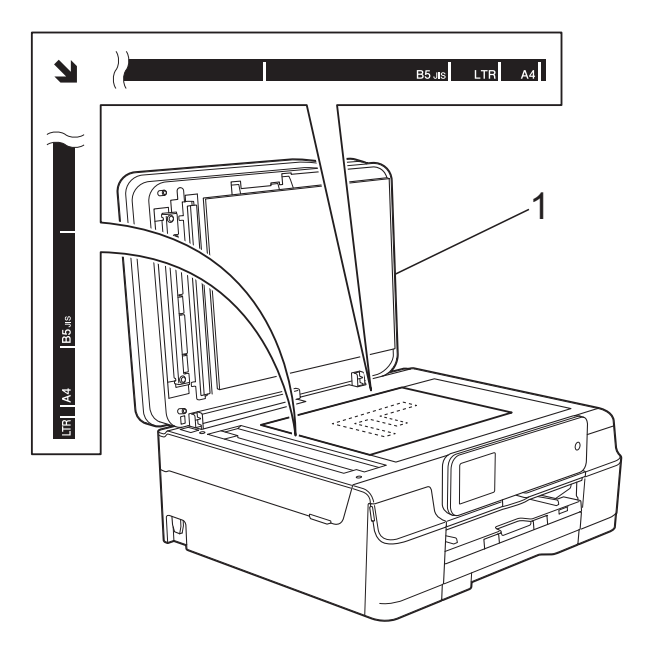

1 Maskinens lock

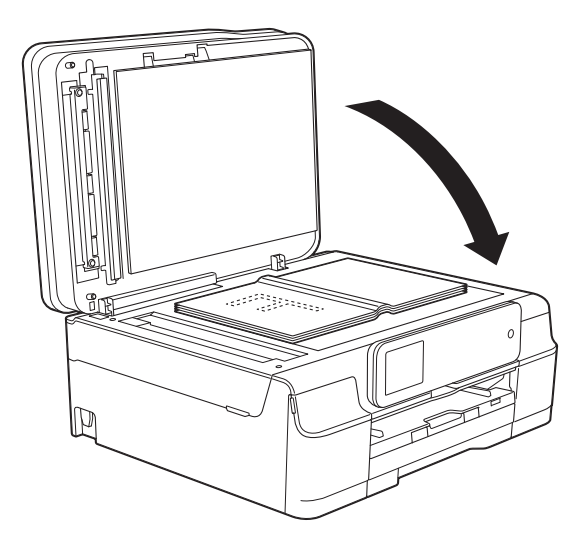

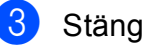

Stäng maskinens lock.

#### VIKTIGT

Om du skannar en bok eller ett tjockt dokument får du INTE slå igen locket hårt eller trycka på det.

### Område som inte kan skannas

Hur stort det skanningsbara området är beror på inställningarna i det program som du använder. Nedan anges de områden som inte kan skannas.

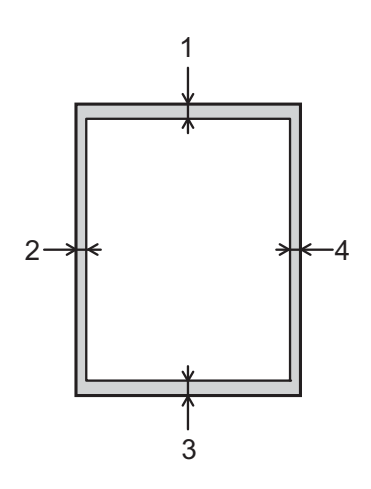

| Hantering | Dokumentstorlek | Överdel (1)  | Vänster (2)       |
|-----------|-----------------|--------------|-------------------|
|           |                 | Underdel (3) | Höger (4)         |
| Fax       | A4              | 3 mm         | 3 mm <sup>1</sup> |
|           | Letter          |              | 4 mm              |
|           | Legal           |              |                   |
| Kopiering | Alla            | 3 mm         | 3 mm              |
| Skanning  | pappersformat   | 1 mm         | 1 mm              |

<sup>&</sup>lt;sup>1</sup> Området som inte kan skannas är 1 mm när du använder dokumentmataren.

4

# Så här sänder du ett fax

Följande steg beskriver hur du sänder ett fax.

- Ladda dokumentet på något av följande sätt:
  - Placera dokumentet med texten nedåt i dokumentmataren. (Se Använda dokumentmataren
     > sidan 31.)
  - Lägg dokumentet med texten nedåt på kopieringsglaset. (Se Använda kopieringsglaset >> sidan 32.)

#### OBS

- Om du vill skicka färgfax med flera sidor använder du dokumentmataren.
- Om du sänder ett svartvitt faxmeddelande från dokumentmataren när minnet är fullt kommer det att skickas i realtid.
- Du kan använda kopieringsglaset för att faxa sidor ur en bok en i taget.
   Dokumenten kan vara upp till A4- eller Letter-format.
- Eftersom du endast kan skanna en sida åt gången är det lättare att använda dokumentmataren om du sänder ett flersidigt dokument.

- 2 (MFC-J650DW)
  - Tryck på [ 🔤 (Fax).

(MFC-J870DW) Gör något av följande:

Om förhandsgranskning av fax är

ställt på Av trycker du på

Om förhandsgranskning av fax är

ställt på På trycker du på 📠 (Fax)

och sedan på 🖾 (Skickar fax).

Pekskärmen visar:

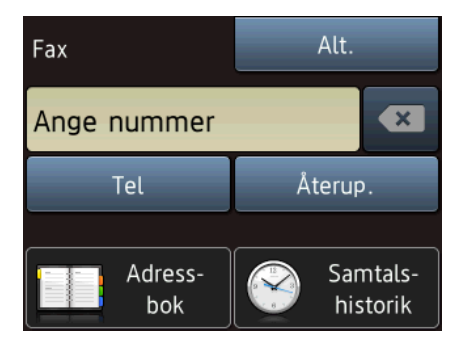

3 Du kan ändra följande inställningar för faxsändning. Tryck på Alt. Tryck på ▲ eller ▼ när du vill bläddra genom faxinställningarna. När den inställning som du vill ha visas trycker du på den och väljer ditt nya alternativ. Tryck på OK när du har ändrat alternativen.

#### (Grundläggande bruksanvisning)

Information om hur du ändrar följande inställningar för faxsändning finns på sidorna 36 till 38.

- Kopieringsglasets skanningsformat
- Färgfaxöverföring
- Förhandsgranska utgående fax (MFC-J870DW)
- Överföringsrapport (inställning)

#### (Avancerad bruksanvisning)

Information om mer avancerade åtgärder och inställningar för faxsändning hittar du i (➤➤ Avancerad bruksanvisning: Sända ett fax.)

- Kontrast
- Faxupplösning
- Ange nya standardinställningar
- Fabriksåterställning
- Sända fax i slutet av ett samtal
- Gruppsändning
- Realtidsöverföring
- Internationellt läge
- Fördröjt fax
- Fördröjd gruppsändning
- Avbryta väntande jobb
- Pollning

4 Ange faxnumret.

Med de kombinerade siffer- och

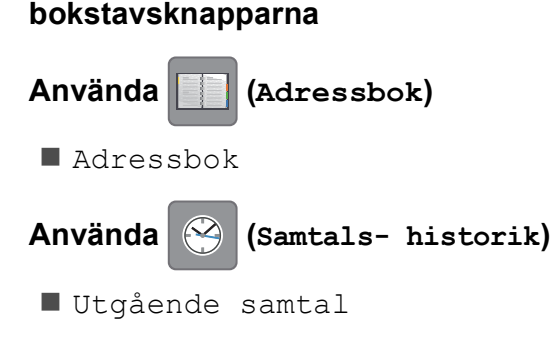

Nummerpresentationshistorik

#### OBS

(MFC-J870DW)

Du kan förhandsgranska ett faxmeddelande innan du sänder det genom att ställa in Förhandsgranska som På. (Se Så här förhandsgranskar du ett utgående fax (MFC-J870DW) ➤ sidan 37.)

5 1

Tryck på Fax start.

#### Faxa från dokumentmataren

Maskinen börjar skanna det dokument som ska sändas.

#### Faxa från kopieringsglaset

- Om du väljer Svartvitt i Färginställning (standardinställning) börjar maskinen skanna den första sidan. Gå till steg 6.
- Om du väljer Färg i Färginställning tillfrågas du av pekskärmen om du vill sända ett färgfax. Tryck på Ja (färgfax) för att bekräfta. Maskinen börjar ringa upp och sända dokumentet.
- När Nästa sida? visas på pekskärmen gör du något av följande:
  - Om du vill sända en enda sida trycker du på Nej.
    - Maskinen börjar sända dokumentet.
  - Sänd mer än en sida genom att trycka på Ja och gå till steg 7.

7 Placera nästa sida på kopieringsglaset. Tryck på OK.

Maskinen börjar skanna sidan. (Upprepa steg **6** och **7** för varje ny sida.)

# Avbryta faxsändning

Tryck på 🗙 för att avbryta faxsändningen.

# Ställa in kopieringsglaset för att faxa

Ställ in skanningsstorleken på Letter om du använder den typen av dokument. Annars kommer vissa av faxmeddelandets sidor inte att skrivas ut.

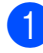

Ladda dokumentet.

(MFC-J650DW)

Tryck på 📠 (Fax).

(MFC-J870DW) Gör något av följande:

Om förhandsgranskning av fax är

ställt på Av trycker du på

(Fax).

Om förhandsgranskning av fax är

(Fax)

(Skickar

ställt på På trycker du på 🥼

och sedan på [ fax).

- 3 Tryck på Alt.
- 4 Tryck på ▲ eller ▼ tills Glasskanning -sstrl visas.
- 5 Tryck på Glasskanning -sstrl.
- **6** Tryck på Letter (eller A4).
- 7 Tryck på ок.
- 8 Ange faxnumret.

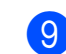

**Tryck på** Fax start.

#### OBS

 Du kan spara den inställning du använder mest genom att ange den som standardinställning.
 (>> Avansered brukespringing: Ställe in

(>> Avancerad bruksanvisning: Ställa in dina ändringar som en ny standard.)

 Den här inställningen är endast tillgänglig för sändning av dokument från kopieringsglaset.

# Färgfaxöverföring

Maskinen kan skicka färgfax till maskiner som har denna funktion.

Färgfax kan inte lagras i maskinens minne. När du sänder ett färgfax kommer maskinen att sända det i realtid (även om Realtidssändning är inställt på Av).

Ladda dokumentet.

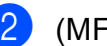

(MFC-J650DW)

```
Tryck på 📠 (Fax).
```

(MFC-J870DW) Gör något av följande:

Om förhandsgranskning av fax är

ställt på Av trycker du på

(Fax).

Om förhandsgranskning av fax är

ställt på På trycker du på 📠 (Fax)

och sedan på 🖾 (Skickar fax).

Tryck på Alt.

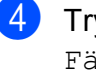

- Tryck på ▲ eller ▼ tills Färginställning visas.
- **Tryck på** Färginställning.
- 6 Tryck på Färg.

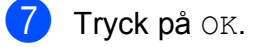

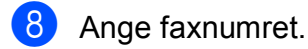

9 Tryck på Fax start.

# Avbryta ett fax som bearbetas

Om du vill avbryta ett fax medan maskinen skannar, slår numret eller sänder faxet ska du trycka på X.

#### Så här förhandsgranskar du ett utgående fax (MFC-J870DW)

Du kan förhandsgranska ett faxmeddelande innan du sänder det. Du måste ställa realtidsöverföring och pollning RX på Av innan du använder den här funktionen.

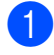

Ladda dokumentet.

- Gör något av följande:
  - Om förhandsgranskning av fax är

ställt på Av trycker du på

(Fax).

Om förhandsgranskning av fax är

ställt på På trycker du på 📠 (Fax)

(Skickar

och sedan på

fax**)**.

- **3** Tryck på Alt.
- 4 Tryck på ▲ eller ▼ tills Förhandsgranska visas.

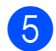

**Tryck på** Förhandsgranska.

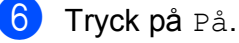

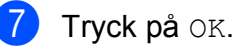

8 Ange faxnumret med de kombinerade siffer- och bokstavsknapparna eller adressboken.

 Tryck på Fax start.
 Maskinen börjar skanna dokumentet och det utgående faxet visas på pekskärmen.
 När faxet visas trycker du på pekskärmen för att utföra följande åtgärder.

|                                                                                                    | Beskrivning                               |
|----------------------------------------------------------------------------------------------------|-------------------------------------------|
| ( De la constante da la constante da la consta | Förstora faxet.                           |
| Q                                                                                                    | Förminska faxet.                          |
| 🔺 eller 💙                                                                                                    | Bläddra vertikalt.                        |
| eller                                                                                                    | Bläddra horisontellt.                     |
| ₹<br>₽                                                                                                    | Rotera faxet medsols.                     |
|                                                                                                    | Gå tillbaka till den föregående<br>sidan. |
|                                                                                                    | Gå till nästa sida.                       |

10 Tryck på Start.

#### OBS

- Om du vill sända ett färgfax ska du inte använda förhandsgranskning av fax.
- Faxmeddelandet i minnet kommer att sändas och därefter raderas när du trycker på Start.

# Överföringsrapport

Du kan skriva ut en överföringsrapport som kvitto på att du har sänt ett faxmeddelande. I rapporten anges avsändarens namn eller faxnummer, tid och datum för överföringen, överföringens längd, antalet skickade sidor och om överföringen lyckades eller inte.

Flera inställningar är tillgängliga för överföringsrapporten:

- På: Skriver ut en rapport efter varje fax du skickar.
- På+kopia: Skriver ut en rapport efter varje fax du skickar. En del av faxets första sida visas i rapporten.
- Av: Skriver ut en rapport om ett överföringsfel gör att faxet inte kan skickas. Standardinställningen är Av.
- Av+kopia: Skriver ut en rapport om ett överföringsfel gör att faxet inte kan skickas. En del av faxets första sida visas i rapporten.
- 1 Tryck på 👔 (Inställn.).
- 2) Tryck på Alla inställ.
- 3 Tryck på **∆ eller ▼ tills** Fax visas.
- 4 Tryck på Fax.
- 5 Tryck på ▲ eller ▼ tills Rapportinst. visas.
- 6 Tryck på Rapportinst.
- 7) Tryck på Sändn. kvitto.
- 8 Tryck på ▲ eller ▼ tills På, På+kopia, Av eller Av+kopia visas och tryck sedan på alternativet som du vill ställa in.
- 9 Tryck på 🌄.

#### OBS

 Om du väljer På+kopia eller Av+kopia, kommer bilden bara att visas på överföringsrapporten om realtidsöverföring är inställd på Av. Bilden visas inte i rapporten när du skickar ett färgfax.

(>> Avancerad bruksanvisning: *Realtidsöverföring*.)

• Om överföringen lyckas visas "OK" bredvid "RESULTAT" på överföringsrapporten. Om överföringen inte lyckas visas "FEL" bredvid "RESULTAT". Ta emot ett fax

# Mottagningslägen

Du måste välja ett mottagningsläge baserat på vilka externa enheter och telefontjänster som finns på din linje.

# Välja mottagningsläge

Som standard kommer din maskin att automatiskt ta emot fax som sänds till den. Nedanstående diagram hjälper dig att välja rätt mottagningsläge.

Mer information om mottagningslägen finns i Använda mottagningslägen ➤> sidan 41.

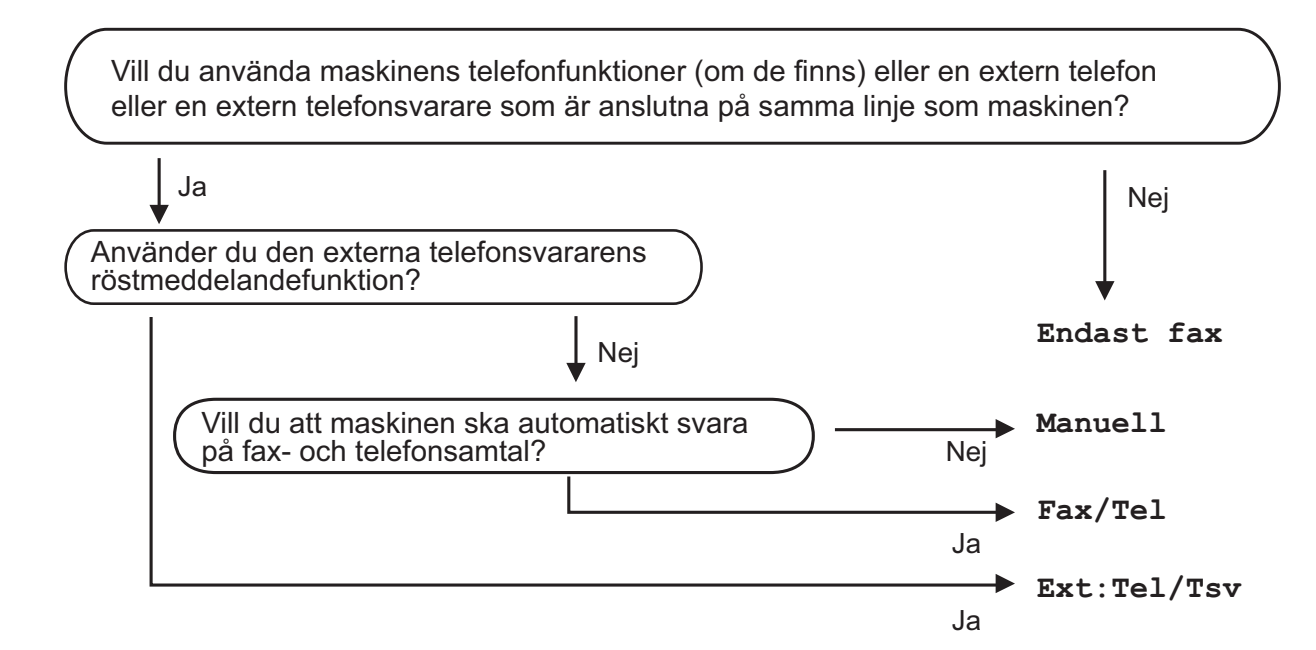

Gör så här för att ställa in mottagningsläget:

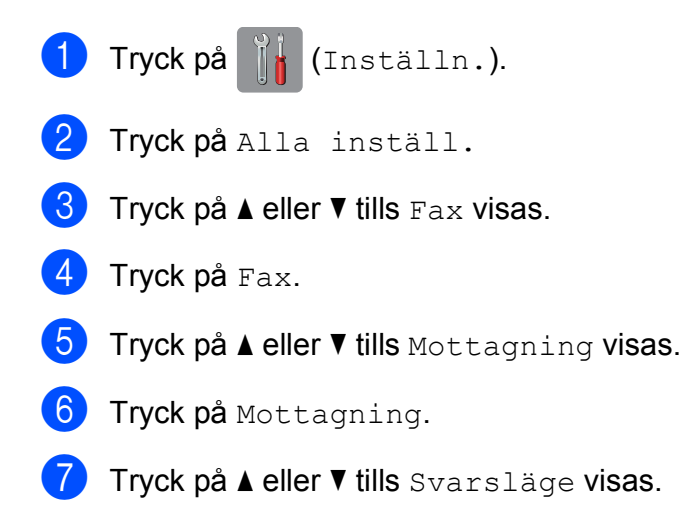

5

Kapitel 5

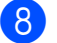

8 Tryck på Svarsläge.

9 Tryck på ▲ eller ▼ tills Endast fax, Fax/Tel, Ext:Tel/Tsv eller Manuell visas och tryck sedan på önskat alternativ.

10 Tryck på 🎦.

# Använda mottagningslägen

Vissa mottagningslägen svarar automatiskt (Endast fax och Fax/Tel). Du kanske vill ändra signalfördröjningen innan du använder dessa lägen. (Se *Signalfördröjning* ➤> sidan 42.)

# Endast fax

l läget Endast fax besvaras alla samtal automatiskt som faxsamtal.

### Fax/Tel

Fax/Tel-läget hjälper dig att hantera inkommande samtal genom att känna igen om det är ett faxmeddelande eller ett samtal och hantera det på något av följande sätt:

- Fax tas emot automatiskt.
- Röstsamtal kommer att starta F/Tsignalen för att uppmana dig att svara.
   F/T-signalen är en snabb dubbelringning från maskinen.

Om du använder Fax/Tel-läget, se *F/T-signaltid (endast Fax/Tel-läge)* ➤> sidan 42 och *Signalfördröjning* ➤> sidan 42.

# Manuell

Läget Manuell stänger av alla automatiska svarsfunktioner.

Du tar emot ett fax i Manuell-läge genom att lyfta på luren på en extern telefon. När du hör faxsignaler (korta upprepade signaler) trycker du på Fax start och väljer Ta emot. Du kan även använda faxavkänningsfunktionen för att ta emot fax genom att lyfta en lur på samma linje som maskinen.

(Se Faxavkänning ➤➤ sidan 43.)

### **Extern TSV**

l läget Ext:Tel/Tsv kan en extern telefonsvarare hantera inkommande samtal. Inkommande samtal hanteras på något av följande sätt:

- Fax tas emot automatiskt.
- Den person som ringer kan spela in ett meddelande på telefonsvararen.

Se Ansluta en extern TSV (telefonsvarare) ➤> sidan 50 för att ansluta en extern TSV (telefonsvararare). 5

# Inställningar för mottagningsläge

# Signalfördröjning

Signalfördröjningen ställer in antalet gånger som maskinen ringer innan den svarar i läget Endast fax eller Fax/Tel. Om du har en extern telefon eller sidoapparater på samma linje som maskinen väljer du maximalt antal ringsignaler.

(Se Användning av externa telefoner och sidoapparater ➤➤ sidan 52 och Faxavkänning ➤➤ sidan 43.)

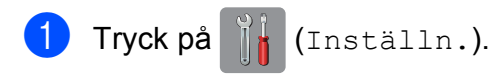

- 2) Tryck på Alla inställ.
- 3 Tryck på **▲ eller ▼ tills** Fax visas.
- 4 Tryck på Fax.
- 5 Tryck på ▲ eller ▼ tills Mottagning visas.
- 6 Tryck på Mottagning.
- 7 Tryck på ▲ eller ▼ tills Antal signaler visas.
- 8 Tryck på Antal signaler.
- 9 Tryck antalet ringsignaler som ska gå fram innan maskinen svarar.
   0m du väljer 0 svarar maskinen omedelbart utan att någon signal ges.

🕕 Tryck på 🏹.

# F/T-signaltid (endast Fax/Tel-läge)

När en person ringer din maskin kommer du och personen som ringer upp att höra en normal telefonsignal. Antalet ringsignaler ställs in med inställningen för signalfördröjning.

Om samtalet är ett fax så tar maskinen emot det. Om det däremot är ett röstsamtal så avger maskinen F/T-signalen (en snabb dubbelringning) så länge som du har angett i inställningen för F/T-signaltid. Om du hör en F/T-signal betyder det att du har ett röstsamtal på linjen.

Eftersom F/T-signalen avges av maskinen så kommer sidoapparater och externa telefoner inte att ringa. Du kan dock fortfarande besvara samtalet på valfri telefon genom att använda en fjärrkod.

(Mer information finns i *Använda fjärrkoder* → sidan 53.)

Tryck på 🚹 (Inställn.). 1 Tryck på Alla inställ. 3 Tryck på ▲ eller ▼ tills Fax visas. Tryck på Fax. Tryck på ▲ eller ▼ tills Mottagning visas. 6 Tryck på Mottagning. Tryck på ▲ eller V tills F/T signaltid visas. Tryck på F/T signaltid. 9 Tryck och ange hur länge maskinen ska ringa för att uppmärksamma dig på att du har ett röstsamtal (20, 30, 40 eller 70 sekunder). 1) Tryck på 🌄

#### OBS

Maskinen fortsätter att ringa under den angivna tiden även om den som ringer upp lägger på under den snabba dubbelsignalen.

# Faxavkänning

#### Om faxavkänning är På:

Maskinen tar emot ett faxsamtal automatiskt även om du svarar på samtalet. Lägg på luren när du ser Mottagning på pekskärmen eller när du hör faxsignaler i luren. Maskinen sköter resten.

#### Om faxavkänning är Av:

Om du befinner dig vid maskinen och svarar på ett faxsamtal genom att lyfta på luren trycker du på Fax start och därefter på Ta emot för att ta emot faxmeddelandet.

Om du svarar i en sidoapparat eller extern telefon trycker du på **× 5 1**. (Se *Användning av externa telefoner och sidoapparater* **>>** sidan 52.)

#### OBS

- Om den här funktionen är inställd på På, men maskinen inte tar emot ett faxsamtal när du lyfter på luren på en sidoapparat eller en extern telefon, matar du in fjärraktiveringskoden \* 5 1.
- Ställ in faxavkänning på Av om du sänder faxmeddelanden från en dator som finns på samma telefonlinje som den maskin som tar emot meddelandena.

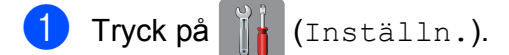

- 2 Tryck på Alla inställ.
- 3 Tryck på **▲ eller ▼ tills** Fax visas.

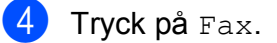

- 5 Tryck på ▲ eller ▼ tills Mottagning visas.
- 6 Tryck på Mottagning.
  - 7 Tryck på ▲ eller ▼ tills Faxavkänning visas.
- 8 Tryck på Faxavkänning.
- 9 Tryck på På (eller Av).
- 🚺 Tryck på 🊺

# Förhandsgranskning av fax (endast svartvitt) (MFC-J870DW)

# Så här förhandsgranskar du ett mottaget fax

Du kan visa mottagna fax på pekskärmen

genom att trycka på

(Fax) och sedan

på [

(Mottagna fax). När maskinen är

i beredskapsläget visas ett popupmeddelande på pekskärmen för att uppmärksamma dig på nya fax.

#### Ställa in förhandsgranskning av fax

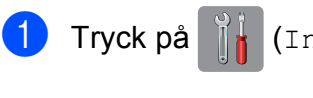

- (Inställn.).
- Tryck på 🚛 (Granska fax).
- **3** Tryck på På (eller Av).
- 4 Tryck på Ja.
- 5 Pekskärmen meddelar dig att framtida fax inte kommer att skrivas ut när du mottar dem. Tryck på Ja (eller Nej).
- 🧿 Tryck på 🏹.

#### OBS

När förhandsgranskning av fax är aktiverat skrivs det inte ut någon säkerhetskopia av mottagna fax för faxvidaresändning och PC-faxmottagning, även om du har satt utskrift av säkerhetskopior på På.

#### Använda förhandsgranskning av fax

När du mottar ett fax visas ett popupmeddelande på pekskärmen. (Till exempel: Nytt/nya fax:01 [Visa])

1 Tryck på Visa. Pekskärmen visar listan med fax.

#### OBS

- Listan med fax innehåller de gamla faxmeddelandena och det nya faxet. Det nya faxet indikeras med en blå markering bredvid faxet.
- Om du vill se ett fax som redan har förhandsgranskats trycker du på

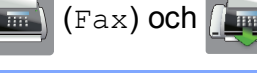

- (Mottagna fax).
- 2 Tryck på ▲ eller ▼ för att se faxnumret på meddelandet.
- 3 Tryck på det fax som du vill se.

#### OBS

- Om det är ett stort fax kan det dröja innan det visas.
- Pekskärmen visar det aktuella sidnumret och faxmeddelandets totala sidantal. Om ditt faxmeddelande består av mer än 99 sidor visas det totala sidantalet som "XX".

Tryck på pekskärmen eller pekpanelen för att utföra följande åtgärder.

|                                                                                                    | Beskrivning                                                                                                    |
|----------------------------------------------------------------------------------------------------|----------------------------------------------------------------------------------------------------|
| Ð                                                                                                    | Förstora faxet.                                                                                                    |
| Q                                                                                                    | Förminska faxet.                                                                                                    |
| ▲ eller ▼                                                                                                    | Bläddra vertikalt.                                                                                                    |
| eller 🕨                                                                                                    | Bläddra horisontellt.                                                                                                   |
| The second second secon | Rotera faxet medsols.                                                                                                   |
|                                                                                                    | Radera faxet.                                                                                                    |
|                                                                                                    | <b>Tryck på</b> Ja <b>för att bekräfta</b> .                                                                            |
|                                                                                                    | Gå tillbaka till den föregående<br>sidan.                                                                               |
|                                                                                                    | Gå till nästa sida.                                                                                                    |
| <b>₽</b>                                                                                                    | Gå tillbaka till listan med fax.                                                                                        |
|                                                                                                    | Skriv ut faxet.                                                                                                    |
|                                                                                                    | Gör något av följande:                                                                                                  |
|                                                                                                    | Tryck på Skr. ut alla<br>sid för att skriva ut hela<br>faxmeddelandet.                                                  |
|                                                                                                    | Tryck på Skriv bara<br>akt.sida om du endast vill<br>skriva ut den sida som visas.                                      |
|                                                                                                    | Tryck på Börja m<br>aktuell sida för att<br>skriva ut faxet från den sida<br>som visas till och med den<br>sista sidan. |

4 Tryck på 🌄.

# Så här skriver du ut ett fax

Tryck på 📠 (Fax). Tryck på 📠 (Mottagna fax). 3 Tryck på det fax som du vill se. 4 Tryck på GAL Om faxet består av flera sidor går du till steg 6. Om faxet består av en sida påbörjas utskriften. Gå till steg 6. 5 Gör något av följande: ■ Tryck på Skr. ut alla sid för att skriva ut faxets alla sidor. Gå till steg 6. Tryck på Skriv bara akt.sida för att skriva ut den sida som visas. Gå till steg 7. Tryck på Börja m aktuell sida för att skriva ut faxet från den sida som visas till och med den sista sidan. Gå till steg 7. 6 Gör något av följande: Tryck på Ja för att radera faxet. Tryck på Nej för att behålla faxet i minnet.

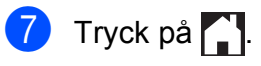

#### Så här skriver du ut alla fax på listan

Tryck på 🥼 (Fax). Tryck på 🚛 (Mottagna fax). 3) Tryck på Skriv ut/radera. 4 Gör något av följande: ■ Tryck på ▲ eller ▼ för att ta fram Skriv ut alla (nya fax) och skriva ut alla nya fax. Tryck på Skriv ut alla (nya fax). ■ Tryck på ▲ eller ▼ för att ta fram Skriv ut alla (gamla fax) och skriva ut alla gamla fax. Tryck på Skriv ut alla (gamla fax). 5 Tryck på 🌅 Så här raderar du alla fax på listan Tryck på 🌆 (Fax). Tryck på 🚺 (Mottagna fax). 3 Tryck på Skriv ut/radera. 4 Gör något av följande: ■ Tryck på ▲ eller ▼ för att ta fram Radera alla (nya fax) och ta bort alla nya fax. Tryck på Radera alla (nya fax). ■ Tryck på ▲ eller ▼ för att ta fram Radera alla (gamla fax) och ta bort alla gamla fax. Tryck på Radera alla (gamla fax). Tryck på Ja för att bekräfta. Tryck på 6

#### Inaktivera förhandsgranskning av fax

- Tryck på (Inställn.). Tryck på 🎵 (Granska fax). Tryck på Av. Tryck på Ja för att bekräfta. Om det finns fax lagrade i minnet gör du något av följande: Tryck på Fortsätt om du inte vill skriva ut de lagrade faxen. Maskinen ber dig bekräfta att de lagrade faxen ska raderas. Tryck på Ja för att bekräfta. Dina fax raderas. Tryck på Skriv ut alla fax före radering om du vill skriva ut alla lagrade fax.
  - Tryck på Avbryt om du inte vill inaktivera förhandsgranskning av fax.

Tryck på 🌄.

6

# **Telefoner och externa enheter**

# Röstfunktioner

# Fax/Tel-läge

När maskinen befinner sig i Fax/Tel-läget använder den en F/T-signal (snabb dubbelsignal) för att göra dig uppmärksam på att du har ett inkommande röstsamtal.

Om du befinner dig vid en extern telefon lyfter du luren på den externa telefonen och trycker sedan på Svara för att svara.

Om du befinner dig vid en sidoapparat måste du lyfta på luren under F/T-signaltiden och därefter trycka på **# 5 1** mellan de snabba dubbelsignalerna. Om inget hörs på linjen eller om någon försöker att sända ett fax till dig överför du samtalet till maskinen på nytt genom att trycka på \* **5 1**.

# Nummerpresentation

Nummerpresentationen gör att du kan använda nummerpresentationstjänsten som erbjuds av många lokala telefonoperatörer. Kontakta din telefonoperatör för information. Denna tjänst visar telefonnumret till och namnet (om det är tillgängligt) på personen som ringer då telefonen ringer.

Efter några ringsignaler visar pekskärmen telefonnumret till den som ringer (och namnet om det är tillgängligt). När du besvarar ett samtal försvinner nummerpresentationen från pekskärmen, men samtalsinformationen sparas i nummerpresentationens minne.

Du kan visa listan eller välja något av dessa nummer och skicka fax till det, lägga till det i adressboken eller radera det från historiken. (Se *Historik för nummerpresentation* ➤ sidan 56.)

- Meddelandet Okänt nr. innebär att samtalet kommer från en plats utanför ditt nummerpresentationsområde.
- Meddelandet Skyddat nr. betyder att personen som ringer upp har blockerat överföring av sin information.

Du kan skriva ut en lista över nummerpresentationsinformation som tagits emot av din maskin. (➤➤ Avancerad bruksanvisning: *Skriva ut en rapport*.)

#### OBS

Nummerpresentationstjänsten varierar med olika bolag. Ring din lokala telefonoperatör för att ta reda på vilka tjänster som finns i ditt område.

#### Ställa in nummerpresentationen till På

Om du har nummerpresentation på din linje bör denna funktion ställas in som På så att uppringarens telefonnummer visas på pekskärmen när telefonen ringer.

- 1 Tryck på 📊 (Inställn.).
- 2 Tryck på Alla inställ.
- 3 Tryck på **▲ eller ▼ tills** Fax visas.
- 4 Tryck på Fax.
- 5 Tryck på **▲ eller ▼ tills** övrigt visas.
- 6 Tryck på Övrigt.
- 7 Tryck på Nummerpresent.
- 8 Tryck på På (eller Av).
- 9) Tryck på 🏹.

# Telefontjänster

Din maskin stöder

nummerpresentationstjänster som erbjuds av vissa telefonoperatörer.

Funktioner som röstbrevlåda, samtal väntar, samtal väntar/nummerpresentation, svarstjänster, larmsystem eller andra extrafunktioner på en telefonlinje kan göra att maskinen inte fungerar som den ska.

# Ställa in telefonlinjetyp

Om du ansluter maskinen till en telefonlinje där en telefonväxel (PBX) eller ISDN används för att skicka och ta emot fax måste telefonlinjen även ändras enligt följande:

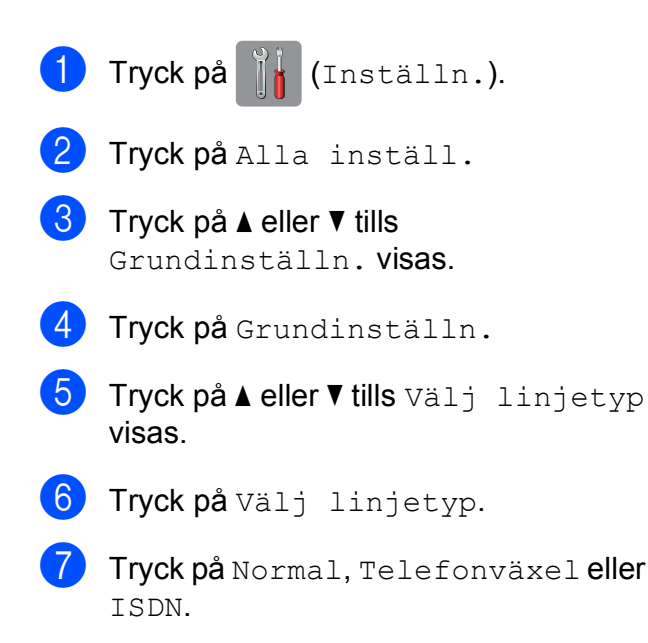

8 Tryck på 🏹.

#### Telefonväxel och ÖVERFÖRING

Maskinen är inledningsvis inställd på Normal, vilket innebär att maskinen kopplas in på det allmänna telefonnätet. Många kontor använder dock ett centralt telefonsystem eller ett telefonväxelsystem (PBX). Din maskin kan kopplas till de flesta telefonväxelsystem (PBX). Maskinens återuppringningsfunktion stöder endast TBR ("timed break recall"). TBR fungerar med de flesta telefonväxelsystem så att du kan få kontakt med en utgående linje eller överföra samtal till en annan anknytning. Funktionen fungerar när du trycker på R på pekskärmen.

#### OBS

Du kan programmera en Rknapptryckning som en del av ett nummer som är lagrat i adressboken. När du programmerar numret i adressboken trycker du först på R (pekskärmen visar "!") och anger därefter telefonnumret. Om du gör detta behöver du inte varje gång trycka på R innan du ringer upp med hjälp av en adressbok. (Se *Spara nummer* ➤ sidan 57.) Om din telefonlinjetyp inte är inställd på telefonväxel på maskinen kan du dock inte använda numret i adressboken för vilket du har lagt till R.

# Voice over Internet Protocol (VoIP)

VoIP är en typ av telefonsystem som använder en Internetanslutning istället för en traditionell telefonlinje. Telefonoperatörer sammankopplar ofta VoIP tillsammans med Internet och kabeltjänster.

Din maskin kanske inte fungerar tillsammans med vissa VoIP-system. Om du vill använda din maskin för att skicka och ta emot fax i ett VoIP-system måste du se till att den ena änden av telefonsladden är ansluten till uttaget märkt **LINE** på din maskin. Den andra änden av telefonsladden kan anslutas till ett modem, en telefonadapter, splitter eller annan liknande enhet.

#### Om du har några frågor som rör anslutningen av din maskin till VoIPsystemet bör du kontakta din VoIPoperatör.

Lyssna efter en kopplingston när du har anslutit din maskin till VoIP-systemet. Lyft luren till den externa telefonen och lyssna efter en kopplingston. Kontakta din VoIPoperatör om ingen kopplingston hörs.

Om du har problem med att sända eller ta emot fax över ett VoIP-system, rekommenderar vi att du ändrar maskinens modemhastighet till inställningen Enkel (VoIP) (se *Telefonlinjestörning/VoIP* ➤ sidan 133).

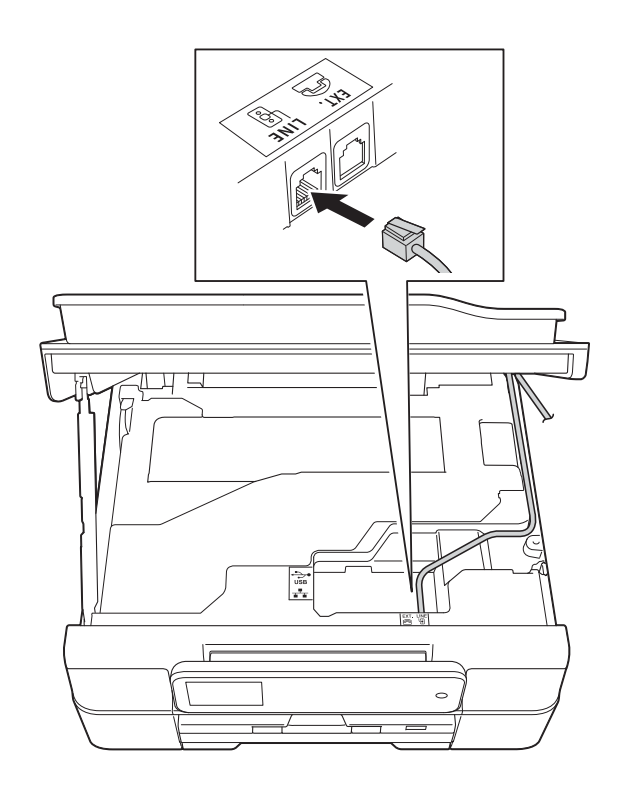

# Ansluta en extern TSV (telefonsvarare)

Du kan välja att ansluta en extern telefonsvarare. Om du har en **extern** telefonsvarare (TSV) kopplad till samma telefonlinje som maskinen kommer din telefonsvarare att svara på alla inkommande samtal. Maskinen "lyssnar" efter CNGsignaler. Om sådana finns tar maskinen över och tar emot faxmeddelandet i fråga. Om det inte finns några CNG-signaler besvarar inte maskinen samtalet, vilket innebär att den som ringer upp kan lämna ett meddelande på telefonsvararen.

Telefonsvararen måste svara inom fyra signaler (vi rekommenderar att du ställer in telefonsvararen på två signaler). Maskinen kan inte höra CNG-signaler förrän telefonsvararen har svarat på samtalet, och med fyra signaler har du bara 8–10 sekunder med CNG-signaler kvar för "faxhandskakningen". Följ noga anvisningarna i den här bruksanvisningen om hur man spelar in meddelanden på telefonsvararen. Använd inte en avgiftsbesparande inställning för en extern telefonsvarare som är inställd på fler än fem signaler.

#### OBS

Om du inte erhåller alla dina faxmeddelanden ska du minska inställningen för den externa telefonsvararens signalfördröjning.

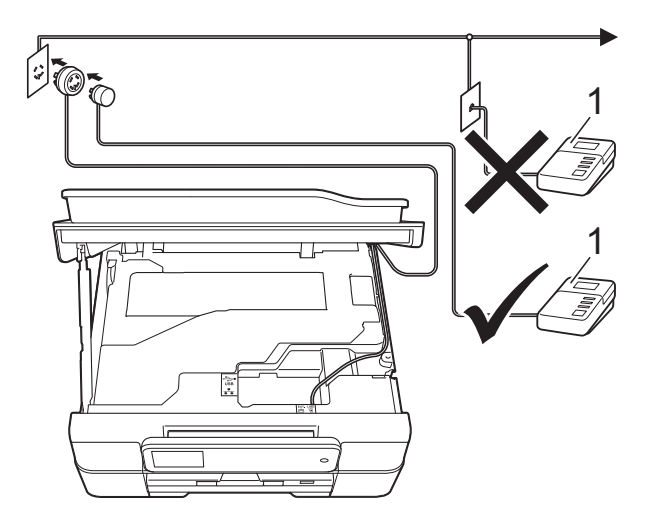

#### 1 TSV

När telefonsvararen tar hand om ett samtal visar pekskärmen Telefon.

#### VIKTIGT

Anslut INTE flera telefonsvarare på samma telefonlinje.

### Anslutningsinställningar

Den externa telefonsvararen måste anslutas enligt bilden ovan.

- Sätt båda händerna under plastflikarna på båda sidorna av maskinen för att lyfta upp skannerlocket till öppet läge.
- 2 För försiktigt in telefonsladden i kabelkanalen och ut på baksidan på maskinen.
- 3 Lyft skannerlocket för att frigöra låset. Tryck försiktigt ned stödet för skannerlocket och stäng skannerlocket med båda händerna.
- 4 Ställ in den externa telefonsvararen på en eller två signaler. (Maskinens inställningar för signalfördröjning gäller inte.)
- 5 Spela in ett meddelande på telefonsvararen.

- 6 Ställ in telefonsvararen på att ta emot samtal.
  - Ställ in mottagningsläget till Ext:Tel/Tsv. (Se Välja mottagningsläge ➤➤ sidan 39.)

## Spela in ett utgående meddelande på en extern TSV

Tiderna är viktiga när det här meddelandet spelas in.

 Låt meddelandet föregås av 5 sekunders tystnad. (Då kan maskinen registrera anropssignalen innan meddelandet börjar.)

 Meddelandet bör inte vara längre än 20 sekunder.

#### OBS

Eftersom maskinen eventuellt inte registrerar faxsignaler när en röst hörs rekommenderar vi att du inleder meddelandet med 5 sekunders tystnad. Du kan givetvis läsa in ett meddelande utan denna paus, men om maskinen får svårigheter med att ta emot meddelanden bör du på nytt lägga in den tysta perioden i meddelandet.

# Telefonväxelsystem (PBX)

Vi föreslår att du ber företaget som installerade telefonväxeln att ansluta maskinen. Om du har ett telefonväxelsystem föreslår vi att du ber installatören att ansluta enheten på den sista linjen i systemet. Detta förhindrar att maskinen aktiveras varje gång systemet tar emot ett telefonsamtal. Om alla inkommande samtal besvaras av en telefonist bör du välja mottagningsläget Manuell.

Under vissa förhållanden kan vi inte garantera att maskinen fungerar korrekt tillsammans med ett telefonväxelsystem. Eventuella problem att sända eller ta emot fax bör i första hand rapporteras till det företag som handhar din telefonväxel (PBX).

#### OBS

Kontrollera att telefonlinjetypen är inställd på telefonväxel. (Se *Ställa in telefonlinjetyp* ➤➤ sidan 48.)

# Extern telefon och sidoapparat

### Ansluta en extern telefon eller en sidoapparat

Du kan ansluta en separat telefon till din maskin enligt bilden.

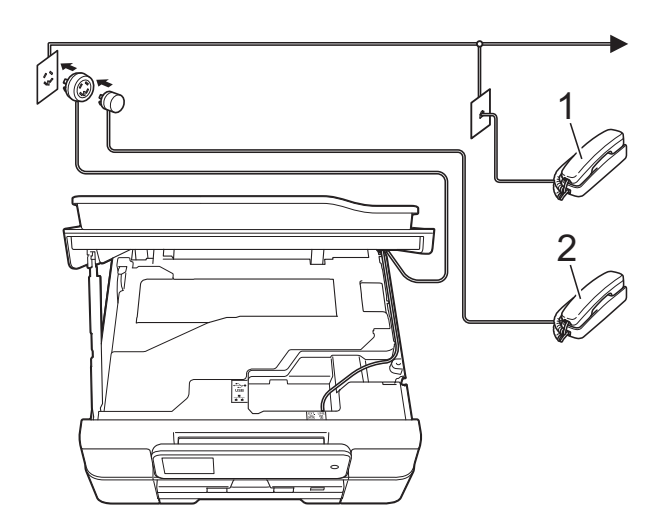

- 1 Sidoapparat
- 2 Extern telefon

#### OBS

Använd inte en extern telefon med en sladd som är längre än tre meter.

# Användning av externa telefoner och sidoapparater

Om du svarar på ett faxsamtal på en sidoapparat eller en extern telefon kan maskinen ta emot samtalet om du använder fjärraktiveringskoden. Maskinen börjar ta emot faxet när du trycker in fjärraktiveringskoden \* **5 1**.

Om maskinen svarar på ett röstsamtal och med snabba dubbelsignaler visar att du ska ta över, ska du använda fjärravaktiveringskoden **# 5 1** för att ta emot samtalet på en sidoapparat. (Se *F/T-signaltid (endast Fax/Tel-läge)* **>>** sidan 42.)

#### Om du svarar på ett samtal och ingen finns på linjen:

Anta att du tar emot ett manuellt fax.

Tryck på \* **5 1** och vänta på faxsignalen eller tills pekskärmen visar Mottagning och lägg sedan på luren.

#### OBS

Du kan även använda faxavkänningsfunktionen så att din maskin automatiskt kan ta emot samtalet. (Se *Faxavkänning* ➤➤ sidan 43.)

# Använda fjärrkoder

#### Fjärraktiveringskod

Om du svarar på en faxsändning i en sidoapparat eller extern telefon kan du låta maskinen ta över genom att slå fjärraktiveringskoden \* 5 1. Vänta tills du hör en faxsignal och lägg sedan på luren. (Se Faxavkänning >> sidan 43.)

Om du svarar på en faxsändning via en extern telefon låter du maskinen ta emot faxet genom att trycka på Fax start och välja Ta emot.

#### Fjärravaktiveringskod

Om du tar emot ett röstsamtal och maskinen befinner sig i Fax/Tel-läget så aktiveras F/Tsignalen (snabb dubbelsignal) efter den inledande signalfördröjningen. Om du tar emot samtalet på en sidoapparat kan du stänga av F/T-signalen genom att trycka på # 5 1 (se till att du trycker detta mellan signalerna).

Om maskinen svarar på ett röstsamtal och med snabba dubbelsignaler visar att du ska ta över, så kan du ta emot samtalet via den externa telefonen genom att trycka på Svara.

#### Ändra fjärrkoder

Om du vill använda fjärrstyrd aktivering måste du aktivera fjärrkoderna. Den förinställda fjärraktiveringskoden är \* 5 1. Den förinställda fjärravaktiveringskoden är # 5 1. Om du vill kan du byta dem mot egna koder.

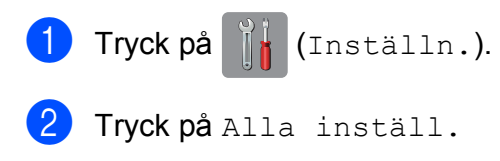

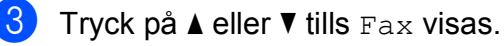

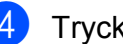

Tryck på Fax.

- Tryck på ▲ eller ▼ tills Mottagning visas.
- 6 Tryck på Mottagning.
- Tryck på ▲ eller ▼ tills Fjärrkoder visas.
- Tryck på Fjärrkoder.

Gör något av följande:

Tryck på Aktiveringskod om du vill ändra fjärraktiveringskoden.

Ange den nya koden och tryck sedan på OK.

Tryck på Deakt.kod om du vill ändra fjärravaktiveringskoden.

Ange den nya koden och tryck sedan på OK.

- Om du inte vill ändra koderna går du till steg **(D**).
- Om du vill slå Av (eller På) fjärrkoderna, ska du trycka på Fjärrkoder.

Tryck på Av (eller På).

Tryck på 🌅.  $\mathbf{10}$ 

#### OBS

- nå din externa telefonsvarare utifrån kan du prova att byta fjärraktiveringskod och fjärravaktiveringskod till en annan tresiffrig kod med hjälp av siffrorna 0-9, \* och #.
- Fjärrkoder fungerar inte i vissa telefonsystem.

7

# Ringa upp och lagra nummer

# Så här ringer du

# Manuell uppringning

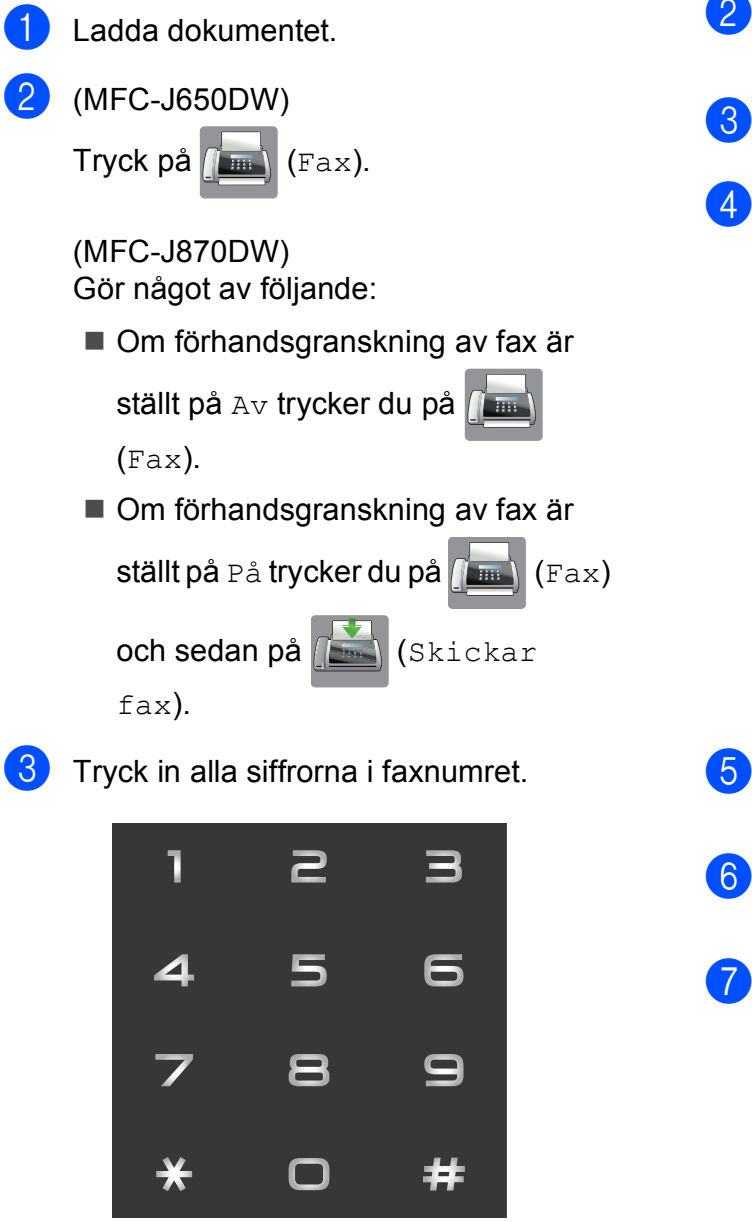

# Ringa upp från adressboken

Ladda dokumentet. Tryck på (Fax). Tryck på (Adressbok). Gör något av följande: Visa numret som du vill ringa genom att trycka på ▲ eller ▼. Tryck på 🔍 och ange sedan den första bokstaven i namnet och tryck på OK. Tryck på det namn som du vill ringa upp. Om det finns två nummer för namnet går du till steg 6. Om det finns ett nummer för namnet går du till steg 6. Tryck på det nummer som du vill ringa upp. Sänd ett fax genom att trycka på Verkställ. Tryck på Fax start. Maskinen skannar och sänder faxet.

Tryck på Fax start.

# Återuppringning med fax

*Om du sänder ett fax automatiskt* och linjen är upptagen slår maskinen om numret upp till tre gånger med fem minuters mellanrum.

Återuppringning fungerar endast om du ringer från maskinen.

Ladda dokumentet. (MFC-J650DW) Tryck på 👔 (Fax). (MFC-J870DW) Gör något av följande: Om förhandsgranskning av fax är ställt på Av trycker du på // (Fax). Om förhandsgranskning av fax är ställt på På trycker du på / (Fax) och sedan på 🎵 (Skickar fax). 3) Tryck på Återup. Tryck på Fax start. OBS Den automatiska återuppringningsfunktionen fungerar inte

- återuppringningsfunktionen fungerar inte vid realtidsöverföring när du använder kopieringsglaset.
- Återup. ändras till Paus när du anger ett faxnummer.

# Ytterligare uppringningsfunktioner

# Historik för utgående samtal

De 30 senaste numren som du har skickat fax till kommer att sparas i historiken för utgående samtal. Du kan välja något av dessa nummer och skicka fax till det, lägga till det i adressboken eller radera det från historiken.

| 1 | Tryck på 🚺 (Fax).                              |
|---|------------------------------------------------|
| 2 | Tryck på 🛞 (Samtals- historik).                |
| 3 | Tryck på Utgående samtal.                      |
| 4 | Tryck på det nummer du önskar.                 |
| 5 | Gör något av följande:                         |
|   | Sänd ett fax genom att trycka på<br>Verkställ. |

Tryck på Fax start.

Om du vill spara numret trycker du på Redigera och därefter på Lägg till i adressbok.

(➤➤ Avancerad bruksanvisning: Lagra nummer i adressboken från historiken för utgående samtal.)

Om du vill radera numret i historiken för utgående samtal trycker du på Redigera och därefter på Ta bort.

Tryck på Ja för att bekräfta.

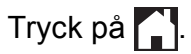

#### Historik för nummerpresentation

För den här funktionen krävs en nummerpresentationstjänst som erbjuds av många lokala telefonoperatörer. (Se *Nummerpresentation* ➤➤ sidan 47.)

Numren, eller namnen om de finns tillgängliga, för de 30 senaste fax- och telefonsamtalen som du har tagit emot kommer att sparas i

nummerpresentationshistoriken. Du kan visa listan eller välja något av dessa nummer och skicka fax till det, lägga till det i adressboken eller radera det från historiken. När det 31:a samtalet inkommer till maskinen ersätter det informationen om det första samtalet.

#### OBS

Om du inte har någon nummerpresentationstjänst kan du ändå se samtalens datum i nummerpresentationshistoriken och radera poster från listan.

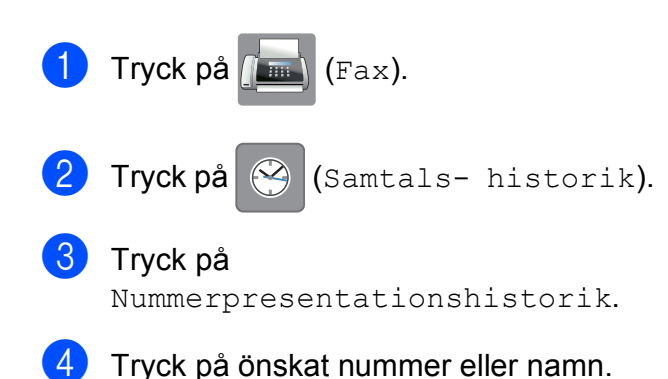

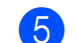

5 Gör något av följande:

Sänd ett fax genom att trycka på Verkställ.

Tryck på Fax start.

Om du vill spara numret trycker du på Redigera och därefter på Lägg till i adressbok.

(➤➤ Avancerad bruksanvisning: Lagra nummer i adressboken från historiken för nummerpresentation.)

Om du vill radera numret i historiken för nummerpresentation trycker du på Redigera och därefter på Ta bort.

Tryck på Ja för att bekräfta.

Tryck på 🌄.

#### OBS

Du kan skriva ut nummerpresentationslistan. (➤➤ Avancerad bruksanvisning: *Skriva ut en rapport*.)

# Spara nummer

Du kan ställa in maskinen för följande typer av enkel uppringning: adressbok och grupper för gruppsändning av fax.

#### OBS

Nummer i adressboken som är sparade i minnet raderas inte vid strömavbrott.

#### Spara en paus

När du sparar nummer i adressboken kan du lägga in en eller flera pauser på 3,5 sekunder genom att trycka på Paus på pekskärmen.

#### Spara nummer i adressboken

Du kan spara upp till 100 adresser med ett namn och varje namn kan ha två nummer.

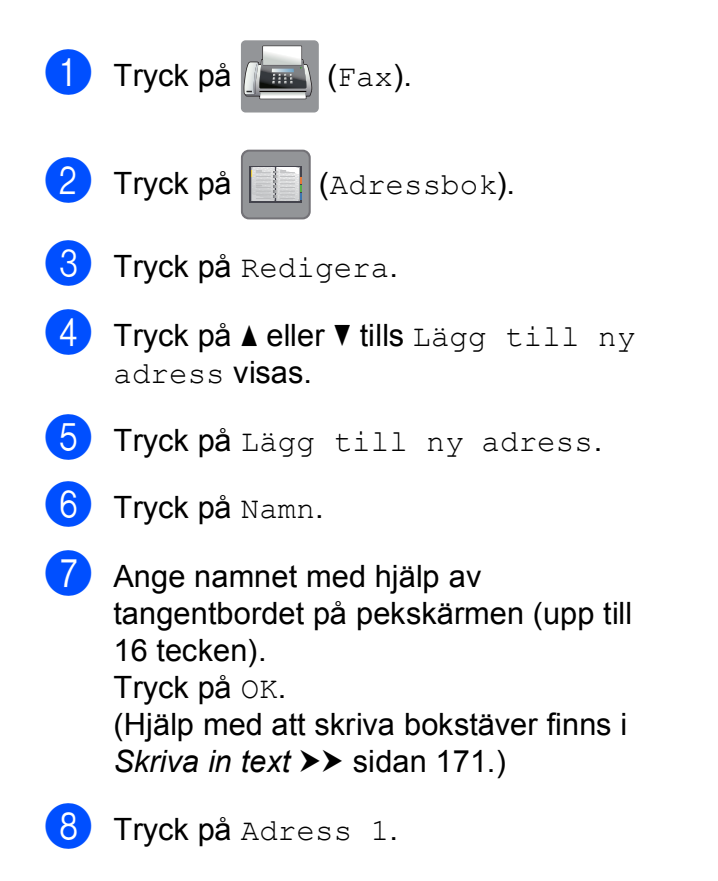

9 Ange det första fax- eller telefonnumret med hjälp av tangentbordet på pekskärmen (upp till 20 siffror). Tryck på OK.

#### OBS

Ange även riktnumret när du matar in ett fax- eller telefonnummer. Det varierar från land till land, men

nummerpresentationens namn och historik kan visas felaktigt om riktnumret inte registreras tillsammans med fax- eller telefonnumret.

Tryck på Adress 2 om du vill spara det andra fax- eller telefonnumret. Ange det andra fax- eller telefonnumret med hjälp av tangentbordet på pekskärmen (upp till 20 siffror). Tryck på OK.

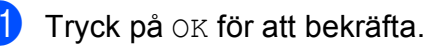

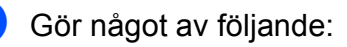

- Upprepa steg ③ till ① för att spara ytterligare ett nummer i adressboken.
- Tryck på när du är klar med att spara nummer.

#### Ändra eller ta bort namn eller nummer i adressboken

Du kan ändra eller radera ett namn eller ett nummer i adressboken som redan har sparats.

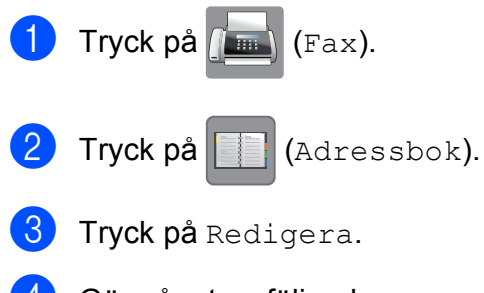

- Gör något av följande:
  - Tryck på ▲ eller ▼ tills Ändra visas.

Tryck på Ändra för att ändra namn eller nummer på en adress. Gå till steg 6.

■ Tryck på ▲ eller V tills Ta bort visas.

Tryck på Ta bort.

Välj numren som du vill ta bort genom att trycka på dem så att de markeras med en röd bock.

Tryck på OK.

Tryck på Ja för att bekräfta. Gå till steg 9.

- 5 Visa numret som du vill ändra genom att trycka på ▲ eller ▼.
  - Tryck på det nummer som du vill ändra.

- - 7 Gör något av följande:
    - Tryck på Namn om du vill ändra namnet.

Ange det nya namnet (upp till 16 tecken) med hjälp av tangentbordet på pekskärmen. (Hjälp med att skriva bokstäver finns i Skriva in text >> sidan 171.) Tryck på OK.

- Tryck på Adress 1 om du vill ändra det första fax- eller telefonnumret. Ange det nya fax- eller telefonnumret (upp till 20 siffror) med hjälp av tangentbordet på pekskärmen. Tryck på OK.
- Tryck på Adress 2 om du vill ändra det andra fax- eller telefonnumret. Ange det nya fax- eller telefonnumret (upp till 20 siffror) med hjälp av tangentbordet på pekskärmen. Tryck på OK.

#### OBS

Ändra ett sparat namn eller nummer:

Om du vill ändra ett tecken eller ett sparat nummer trycker du på ◀ eller ► för att placera markören så att det tecken eller nummer som du vill ändra markeras.

Tryck sedan på 💽. Ange det nya tecknet eller numret.

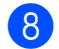

8 Gör något av följande:

- Tryck på OK för att avsluta. Om du vill ändra ännu ett nummer i adressboken upprepar du steg 3 till 8.
- Gå tillbaka till for om du vill göra fler ändringar.

Tryck på 🦳

8

# Kopiering

# Kopiera

I följande steg visas de grundläggande kopieringsfunktionerna.

- Ladda dokumentet på något av följande sätt:
  - Placera dokumentet med texten nedåt i dokumentmataren.

(Se Använda dokumentmataren ➤ sidan 31.)

Placera dokumentet med texten nedåt på kopieringsglaset.

(Se Använda kopieringsglaset → sidan 32.)

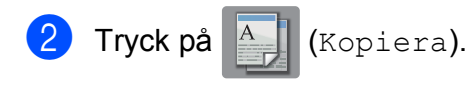

Pekskärmen visar:

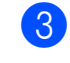

Om du vill ha flera kopior anger du antalet (upp till 99).

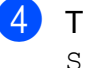

Tryck på Mono Start eller Färg Start.

# Avbryta kopieringen

Tryck på 🗙 för att avbryta kopieringen.

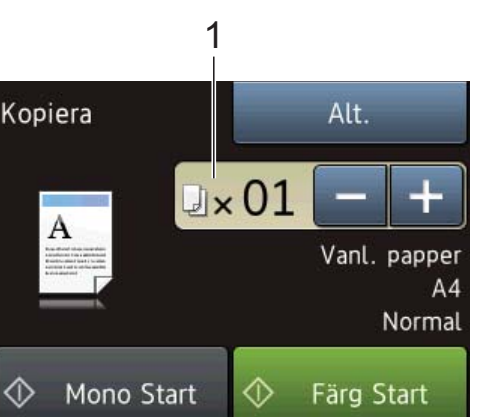

#### 1 Antal kopior

Du kan ange antal kopior på följande sätt:

- Tryck på eller + på pekskärmen (enligt bilden ovan).
- Använd de kombinerade siffer- och bokstavsknapparna på pekpanelen.
- Ange antal kopior på pekskärmen.

Ange antal kopior med hjälp av tangentbordet på pekskärmen.

Tryck på OK.

# Kopieringsalternativ

#### Du kan ändra följande

kopieringsinställningar. Tryck på Kopiera och därefter på Alt. Tryck på ▲ eller ▼ när du vill bläddra genom kopieringsinställningarna. När den inställning som du vill ha visas trycker du på den och väljer ditt alternativ. Tryck på OK när du har ändrat alternativen.

#### (Grundläggande bruksanvisning)

Se sidan 60 för information om hur du ändrar nedanstående kopieringsinställningar.

- Papperstyp
- Pappersstorlek

#### (Avancerad bruksanvisning)

För information om hur du ändrar nedanstående kopieringsinställningar,
➤ Avancerad bruksanvisning: Kopieringsalternativ.

- Kvalitet
- Först./förmin.
- Sidlayout
- 2på1(ID)
- Stapla/Sortera
- Densitet
- 2-sidig kopia
- Bläcksparläge (MFC-J870DW)
- Tunn papperskopia (MFC-J870DW)
- Bokkopia (MFC-J870DW)
- Vattenstämpel
  (MFC-J870DW)
- Ta bort bakgrundsfärg
- Som ny standard?
- Fabriksåterst.

#### OBS

Använd dokumentmataren om du vill sortera kopiorna.

# Papperstyp

Om du använder specialpapper vid kopieringen ska du ställa in maskinen på rätt papperstyp för att få bästa möjliga utskriftskvalitet.

- 1 Ladda dokumentet.
- 2 Tryck på 취 (Kopiera).
- 3 Ange det antal kopior som ska skrivas ut.
- 4 Tryck på Alt.
- Tryck på ▲ eller ▼ tills Papperstyp visas.

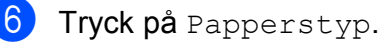

- 7 Tryck på ▲ eller ▼ tills Van1. papper, Bläckst.papp, Brother BP71, Annat glättat eller OH-Film visas och tryck sedan på alternativet som du vill ställa in.
- 8 Tryck på OK om du inte vill ändra på fler inställningar.
  - **Tryck på** Mono Start **eller** Färg Start.

### Pappersformat

Om du kopierar på något annat än A4-papper måste du ändra inställningarna för pappersformat. Du kan bara kopiera på papper med formaten A4, A5, Foto  $(10 \times 15 \text{ cm})$  eller Letter.

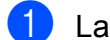

2

Ladda dokumentet.

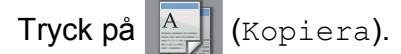

- 3 Ange det antal kopior som ska skrivas ut.
- 4 Tryck på Alt.
- 5 Tryck på ⊾ eller ▼ tills Pappersstorlek visas.
- 6 Tryck på Pappersstorlek.
- Tryck på ▲ eller ▼ tills A4, A5, 10x15cm eller Letter visas och tryck sedan på alternativet som du vill ställa in.
- 8 Tryck på OK om du inte vill ändra några fler inställningar.

9 Tryck på Mono Start eller Färg Start.

# 9

# Skriva ut foton från ett minneskort eller ett USBminne

# PhotoCapture Center™-funktioner (fotoläge)

Även om maskinen *inte* är ansluten till datorn kan du skriva ut foton direkt från digitalkameramedier eller ett USB-minne. (Se *Skriva ut bilder* ➤➤ sidan 65.)

Du kan skanna dokument och spara dem direkt till ett minneskort eller USB-minne. (Se Skanna till ett minneskort eller ett USBminne ➤> sidan 66.)

Om maskinen är ansluten till en dator kan du använda datorn för att komma åt ett minneskort eller ett USB-minne som har matats in på maskinens framsida.

(➤➤ Bruksanvisning för programvara och nätverk.)

### Använda ett minneskort eller ett USB-minne

Brother-maskinen har medieenheter (kortplatser) som kan användas med följande populära minneskort från digitalkameror: Memory Stick Duo<sup>™</sup>, Memory Stick PRO Duo<sup>™</sup>, SD-minneskort, SDHC-minneskort, SDXC-minneskort, MultiMedia Card, MultiMedia Card plus och ett USB-minne.

Med funktionen PhotoCapture Center™ kan du skriva ut digitala foton med hög upplösning från din digitalkamera för fotoutskrifter av hög kvalitet.
Skriva ut foton från ett minneskort eller ett USB-minne

# Komma igång

1 Öppna luckan till kortplatserna.

2 Sätt i ett minneskort eller USB-minne ordentligt i korrekt kortplats.

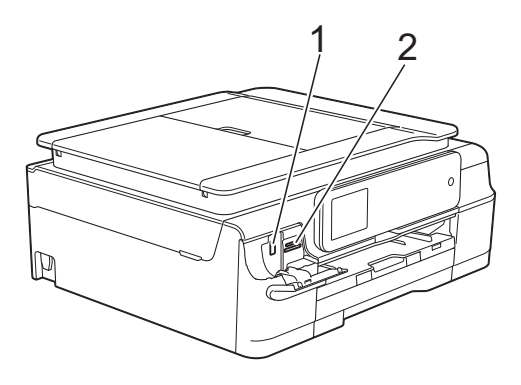

#### 1 USB-minne

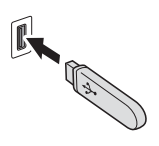

#### VIKTIGT

Direkt till USB-porten kan du endast ansluta ett USBminne, en PictBridge-kompatibel kamera eller en digitalkamera som använder sig av USB-masslagring som standard. Andra USB-enheter stöds inte.

#### 2 Minneskortplats

| Kortplats         | Kompatibla minneskort |                                            |  |
|-------------------|-----------------------|--------------------------------------------|--|
| Övre kortplatsen  |                       | Memory Stick Duo™                          |  |
|                   |                       | Memory Stick PRO Duo™                      |  |
|                   |                       | Memory Stick Micro™<br>(kräver adapter)    |  |
| Nedre kortplatsen |                       | SD-minneskort                              |  |
|                   |                       | SDHC-minneskort                            |  |
|                   |                       | SDXC-minneskort                            |  |
|                   |                       | MultiMedia Card                            |  |
|                   |                       | MultiMedia Card plus                       |  |
|                   |                       | miniSD (kräver adapter)                    |  |
|                   |                       | miniSDHC (kräver adapter)                  |  |
|                   |                       | microSD (kräver adapter)                   |  |
|                   |                       | microSDHC (kräver adapter)                 |  |
|                   |                       | MultiMedia Card Mobile<br>(kräver adapter) |  |

#### VIKTIGT

- Använd INTE Memory Stick Duo™ i den nedre SD-kortplatsen, eftersom det kan orsaka skador på maskinen.
- Sätt INTE i mer än ett minneskort åt gången i maskinen. Detta kan orsaka skador på maskinen.
- Dra INTE ut nätsladden och ta INTE bort minneskortet eller USB-minnet från medieenheten (kortplatsen) eller USB-porten när maskinen läser av eller skriver till minneskortet eller USB-minnet. **Du kan förlora data eller skada kortet.**

Maskinen kan bara läsa en enhet åt gången.

# Skriva ut bilder

#### Visa foton

Du kan förhandsgranska dina foton på pekskärmen innan du skriver ut dem. Om dina foton är stora filer kan det dröja något innan varje foto visas.

Öppna luckan till kortplatserna.

- 2 Sätt i minneskortet eller USB-minnet på rätt kortplats.
- **3** Tryck på Foto.
- visas.
- 5 Tryck på Visa foton.
- 6 Gör något av följande:
  - Om du vill välja vilka foton du ska skriva ut eller skriva ut mer än en kopia av en bild går du till steg 7.
  - Om du vill skriva ut alla foton trycker du på Alla. Tryck på Ja för att bekräfta. Gå till steg 10.
- Tryck på eller ► för att visa det foto som du vill skriva ut och tryck sedan på det.
- 8 Ange hur många kopior du vill göra genom att antingen trycka på siffran eller trycka på + eller -. Tryck på OK.
- 9 Upprepa steg 🕜 och 🛽 tills du har valt alla foton som du vill skriva ut.
- 10 Tryck på OK.

- 61) Läs och bekräfta listan med alternativ som visas och gör något av följande:
  - Tryck på Utskriftsinst. om du vill ändra utskriftsinställningarna. (>> Avancerad bruksanvisning: PhotoCapture Center™utskriftsinställningar.)
  - Om du inte vill ändra några inställningar går du till steg 😰.

Tryck på Start för att skriva ut.

## **PhotoCapture** Center<sup>™</sup>utskriftsinställningar

Du kan tillfälligt ändra utskriftsinställningarna för nästa utskrift.

Maskinen återgår till standardinställningarna efter 1 minut.

#### OBS

Du sparar de vanligaste utskriftsinställningarna genom att ange dem som standardinställningar.

(>> Avancerad bruksanvisning: Ställa in dina ändringar som en ny standard.)

| Utskriftsinst. |               |    |
|----------------|---------------|----|
| Utskr.kvalitet | Foto          |    |
| Papperstyp     | Annat glättat | ▼  |
| Papp.format    | 10x15cm       | ОК |

# Skanna till ett minneskort eller ett **USB-minne**

Du kan skanna svartvita dokument och färgdokument till ett minneskort eller USB-minne. Svartvita dokument sparas i filformaten PDF (\*.PDF) eller TIFF (\*.TIF). Färgdokument kan sparas i filformaten PDF (\*.PDF) eller JPEG (\*.JPG).

Fabriksinställningen är Färg, 200 dpi och standardformatet är PDF. Maskinen skapar filnamn efter innevarande datum.

(➤➤ Snabbguide.) Exempel: Den femte bilden som skannas den 1 juli 2013 får namnet 01071305.PDF. Du kan ändra färgen och upplösningen.

- 1 Ladda dokumentet.

Öppna luckan till kortplatserna.

Sätt i minneskortet eller USB-minnet på rätt kortplats.

Tryck på Skanna > media.

#### VIKTIGT

Ta INTE ut minneskortet eller USB-minnet när maskinen läser av dem eller skriver till dem, eftersom det kan skada kortet, USBminnet eller de data som finns på dem.

5 Gör något av följande:

- Om du vill använda standardinställningarna, gå till (0).
- Om du vill ändra standardinställningarna, gå till 6.

6 Tryck på Alt. Skriva ut foton från ett minneskort eller ett USB-minne

7 Välj inställningarna för Skanningstyp, Upplösning, Filtyp, Skannstorlek, Skanna långt papper, Filnamn, Beskär automatiskt<sup>1</sup> och Ta bort bakgrundsfärg efter behov.

<sup>1</sup> Endast MFC-J870DW

#### OBS

- Om du valde f
   ärg i inst
   ällningen f
   ritskanningstyp kan du inte v
   älja filtypen
   TIFF.
- Om du valde svartvitt i inställningen för skanningstyp kan du inte välja filtypen JPEG.
- Skanna långt papper är tillgänglig endast då dokumentmataren används.
- Ta bort bakgrundsfärg tar bort basfärgen i dokument så att det blir lättare att urskilja skannade data.
- 8 Filnamnet ställs in automatiskt. Men du kan ange ett eget namn med hjälp av tangentbordet på pekskärmen. Tryck på Filnamn och ange filnamnet. Du kan bara ändra de sex första tecknen i filnamnet. Tryck på OK.

9 Tryck på ок.

#### OBS

Tryck på Spara som genväg om du vill spara inställningarna som en genväg.

#### 10 Tryck på Start.

Nästa sida? visas på pekskärmen om kopieringsglaset används. Tryck på Ja eller Nej. Kom ihåg att välja Nej innan du tar ut minneskortet eller USB-minnet ur maskinen när skanningen är klar.

# **10** Skriva ut från en dator

# Skriva ut ett dokument

Maskinen kan ta emot och skriva ut information från en dator. Om du vill skriva ut från en dator måste du installera skrivardrivrutinen.

(Mer information finns i ➤➤ Bruksanvisning för programvara och nätverk.)

- Installera Brother-skrivardrivrutinen från cd-skivan. (➤➤ Snabbguide.)
- 2 Välj kommandot för att skriva ut i ditt program.
- Välj din maskin i dialogrutan Skriv ut och klicka på Egenskaper eller Inställningar, beroende på vilket program du använder.
- 4 I dialogrutan Egenskaper väljer du de inställningar du vill ändra. Vanliga inställningar innefattar:
  - Papperstyp
  - Utskriftskvalitet
  - Pappersstorlek
  - Orientering
  - Färg / Gråskala
  - Bläcksparläge
  - Skalning
  - Duplex / Häfte
- 5 Klicka på **OK**.
- 6 Klicka på **Skriv ut** (eller **OK** beroende på programmet som du använder) när du vill börja skriva ut.

**11** Skanna till en dator

# Innan du skannar

Installera en skannerdrivrutin om du vill använda maskinen som skanner. Om maskinen finns i ett nätverk konfigurerar du den med en TCP/IP-adress.

- Installera skannerdrivrutinerna från cd-skivan. (>> Snabbguide: Installera MFL-Pro Suite.)
- Konfigurera TCP/IP-adressen för maskinen om nätverksskanningen inte fungerar.
   (>> Bruksanvisning för programvara och nätverk.)

11

Kapitel 11

# Skanna ett dokument som en PDF-fil med ControlCenter4 (Windows<sup>®</sup>)

(Mer information finns i, ➤> Bruksanvisning för programvara och nätverk.)

#### OBS

- Skärmarna på din dator varierar beroende på modellen.
- Det här avsnittet bygger på användning av Avancerat läge i ControlCenter4.

ControlCenter4 är ett programverktyg som snabbt och enkelt ger dig åtkomst till de program du använder mest. Genom att använda ControlCenter4 behöver du inte starta specifika program manuellt.

- Ladda dokumentet. (Se Ladda dokument ➤➤ sidan 31.)
- (Windows<sup>®</sup> XP, Windows Vista<sup>®</sup> och Windows<sup>®</sup> 7)

Öppna ControlCenter4 genom att klicka på 🚱 (Start)/Alla program/Brother/MFC-XXXX (XXXX står för modellnamnet)/ControlCenter4. Programmet ControlCenter4 öppnas. (Windows<sup>®</sup> 8)

Klicka på

(om det inte redan är valt). Klicka på **SKANNING** i vänster navigeringsfält och klicka sedan på **ControlCenter4**. Programmet ControlCenter4 öppnas.

Om skärmen ControlCenter4-läge visas väljer du Avancerat läge och trycker sedan på OK.

| ControlCenter4-läge                                                                                                    |                                                                                                    |
|----------------------------------------------------------------------------------------------------|----------------------------------------------------------------------------------------------------|
| Välkommen till ControlCenter4.<br>ControlCenter4 samlar flera programvarufunktioner som utö<br>Du kan välja mellan användargränssnitt med standardläge e                | kar din enhets kapacitet.<br>ller avancerat läge.                                                                                                    |
|                                                                                                    |                                                                                                    |
| <ul> <li>Standardläge</li> <li>Standardläge innehåller grundläggande funktioner<br/>som Fotoutskrift, Skanning och PC-Fax med<br/>användarvänliga processer.</li> </ul> | Avancerat läge<br>Utöver funktionerna i standardläget innehåller<br>avancerat läge möjligheten att göra detaljerade<br>inställningar och spara dem. Det gör det enkelt att<br>använda förkonfigurerade knappinställningar. |
|                                                                                                    | OK Avbryt                                                                                                    |

4 Se till att den maskin som du vill använda har valts i listrutan **Modell**.

5

#### Ställ in konfigurationen för skanning.

Klicka på Konfiguration och välj sedan Knappinställningar, Skanna och Fil.

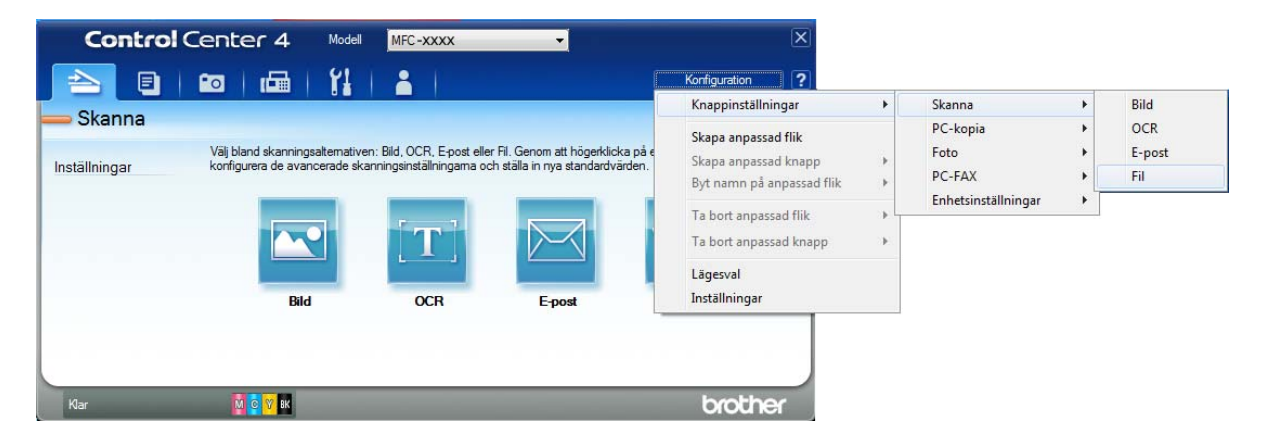

Dialogrutan för konfiguration visas. Du kan ändra standardinställningarna.

|       | Fil - ControlCenter4                                                                                               |
|-------|----------------------------------------------------------------------------------------------------|
| 1 ——— | Filtyp<br>Filtyp Filtorlek Liten Stor                                                                              |
| 2 ——  | Filnamn     (Datum) (Nummer)     Visa Spara som fönster       CCF     20120417_xxxx.pdf     If face datum i floamn |
| 3 ——— | Destinationsmapp           C: /Users /User /Pictures \ControlCenter 4\Scan                                         |
| 4     | Förinskanning       Upplösning       J300 x 300 dpi       Skappingstup                                             |
| 5 ——— | Z4 bitars färg        Dokumentstorlek        A4 210 x 297 mm (8.3 x 11.7 tum)                                      |
|       | C Kontinuerlig skanning                                                                                            |
|       | ☑ Visa inställningsdialogrutan före skanning.                                                                      |
|       | Förinställt Avancerade inställn. OK Avbryt Hjälp                                                                   |

- 1 Välj PDF (\*.pdf) i listrutan Filtyp.
- 2 Du kan ange filnamnet som du vill använda för dokumentet.
- 3 Du kan spara filen i standardmappen eller välja den mapp som du vill använda genom att klicka på knappen (Bläddra).
- 4 Du kan välja en upplösning för skanning i listrutan Upplösning.
- 5 Du kan välja dokumentstorlek i listrutan **Dokumentstorlek**.
- 6 Klicka på OK.

7 Klicka på Fil.

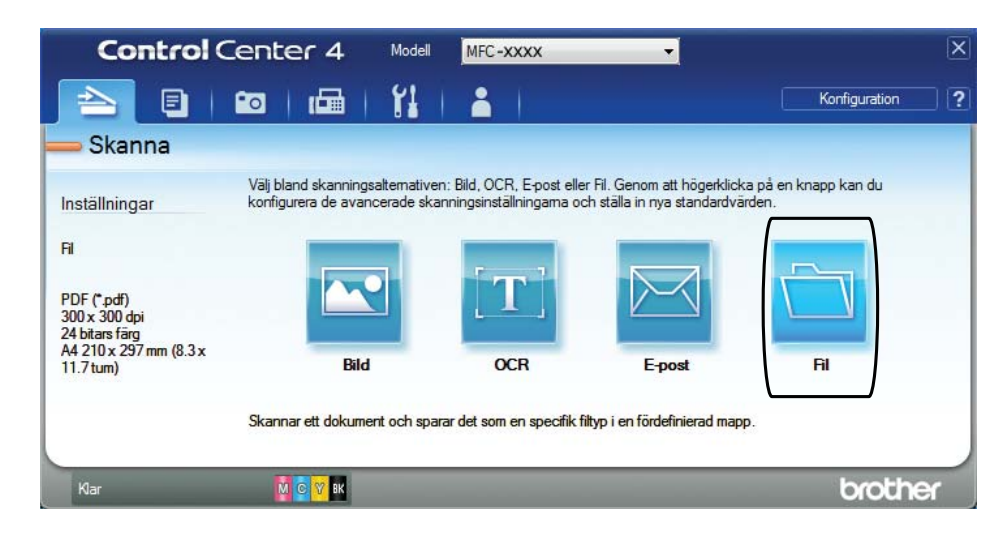

#### 8 Tryck på Skanna.

Maskinen börjar skanna. Mappen där skannade data sparas öppnas automatiskt.

| I - ControlCenter4                         |                       |                     | <b>—</b> ×               |
|--------------------------------------------|-----------------------|---------------------|--------------------------|
| Filtyp                                     |                       |                     | Filstorlek               |
| PDF (*.pdf)                                | •                     | ]                   | Liten Stor               |
| Filnamn                                    |                       |                     |                          |
| CCF                                        | (Datum)<br>20120417 x | (Nummer)<br>xxx.ndf | Visa Spara som fönster   |
|                                            |                       |                     | 📝 Infoga datum i filnamn |
| Destinationsmapp                           |                       |                     |                          |
| C:\Users\User\Pictures\ControlCenter4\Scan |                       | <u>s</u>            | Visa mapp                |
| 🔲 Förinskanning                            |                       |                     |                          |
| Upplösning                                 |                       | Ljusstyrk           | a                        |
| 300 x 300 dpi                              | •                     |                     |                          |
| Skanningstyp                               |                       |                     | 0                        |
| 24 bitars färg                             | •                     |                     |                          |
| Dokumentstorlek                            |                       | Kontrast            |                          |
| A4 210 x 297 mm (8.3 x 11.7 tum)           | •                     |                     |                          |
|                                            |                       |                     |                          |
| Kontinuerlig skanning                      |                       |                     | ] 🔲 Beskär automatiskt   |
| 🕅 Visa mig inte igen.                      |                       |                     |                          |

# Så här ändrar du maskinens skannerlägesinställningar för PDF-skanning

Du kan ändra maskinens inställningar för Skanna-läget med hjälp av ControlCenter4. (Windows<sup>®</sup>)

(Windows<sup>®</sup> XP, Windows Vista<sup>®</sup> och Windows<sup>®</sup> 7)

Öppna ControlCenter4 genom att klicka på 🚱 (Start)/Alla program/Brother/MFC-XXXX (XXXX står för modellnamnet)/ControlCenter4. Programmet ControlCenter4 öppnas. (Windows<sup>®</sup> 8)

(Brother Utilities (Brother-verktyg)) och välj sedan modellnamnet i listrutan Klicka på (om det inte redan är valt). Klicka på SKANNING i vänster navigeringsfält och klicka sedan på ControlCenter4. Programmet ControlCenter4 öppnas.

2 Se till att den maskin som du vill använda har valts i listrutan Modell.

3 Klicka på fliken Enhetsinställningar.

Klicka på Enhetens skannings- inställningar.

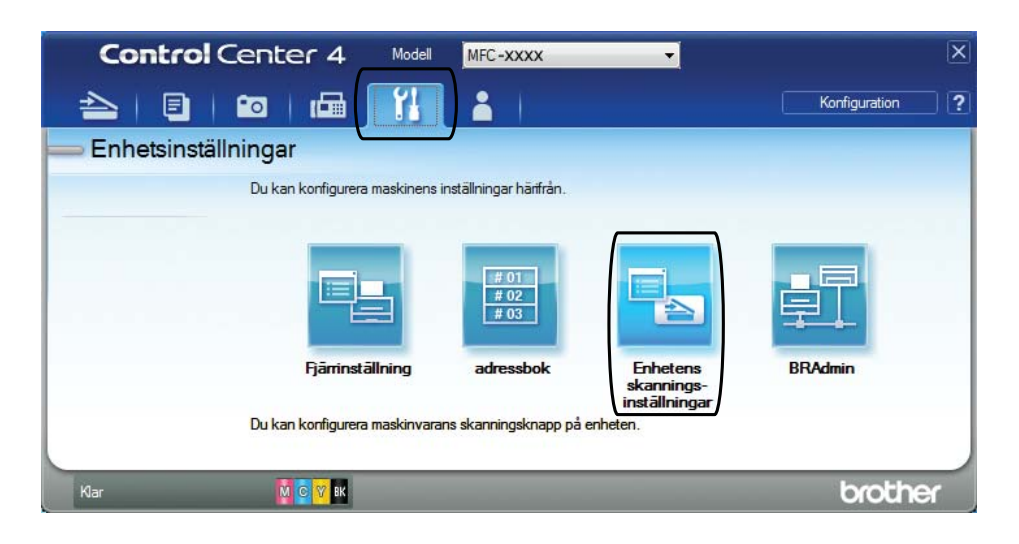

#### Kapitel 11

5 Välj fliken **Fil**. Du kan ändra standardinställningarna.

|       | Enhetens skannings-inställningar                    |                                       | ×                          |
|-------|-----------------------------------------------------|---------------------------------------|----------------------------|
|       | Bild OCR E-post Fil                                 |                                       |                            |
| 1 ——— | Filtyp<br>PDF (*,pdf)                               | -                                     | Filstorlek<br>Liten Stor   |
| 2     | Filnamn<br>CCF                                      | (Datum) (Nummer)<br>20120417_xxxx.pdf | 📝 Infoga datum i filnamn   |
| 3 ——  | C: \Users\User\Pictures\ControlCenter4\Scan         |                                       | Visa mapp                  |
| 4 ——— | Upplösning<br>[300 x 300 dpi<br>Skanningstyp        | Ljusstyrk                             | a                          |
| 5 ——  | Dokumentstorlek<br>A4 210 x 297 mm (8.3 x 11.7 tum) | Kontrast                              | · · · · · · · · · · · ·    |
|       |                                                     |                                       | Beskär automatiskt         |
|       | Förinställt                                         |                                       | Avancerade inställn.       |
|       |                                                     | OK Avbry                              | rt <u>V</u> erkställ Hjälp |

- 1 Välj PDF (\*.pdf) i listrutan Filtyp.
- 2 Du kan ange filnamnet som du vill använda för dokumentet.
- 3 Du kan spara filen i standardmappen eller välja den mapp som du vill använda genom att klicka på knappen 🔄 (**Bläddra**).
- 4 Du kan välja en upplösning för skanning i listrutan **Upplösning**.
- 5 Du kan välja dokumentstorlek i listrutan **Dokumentstorlek**.
- 6 Klicka på **OK**.

# Så här skannar du ett dokument som en PDF-fil med pekskärmen

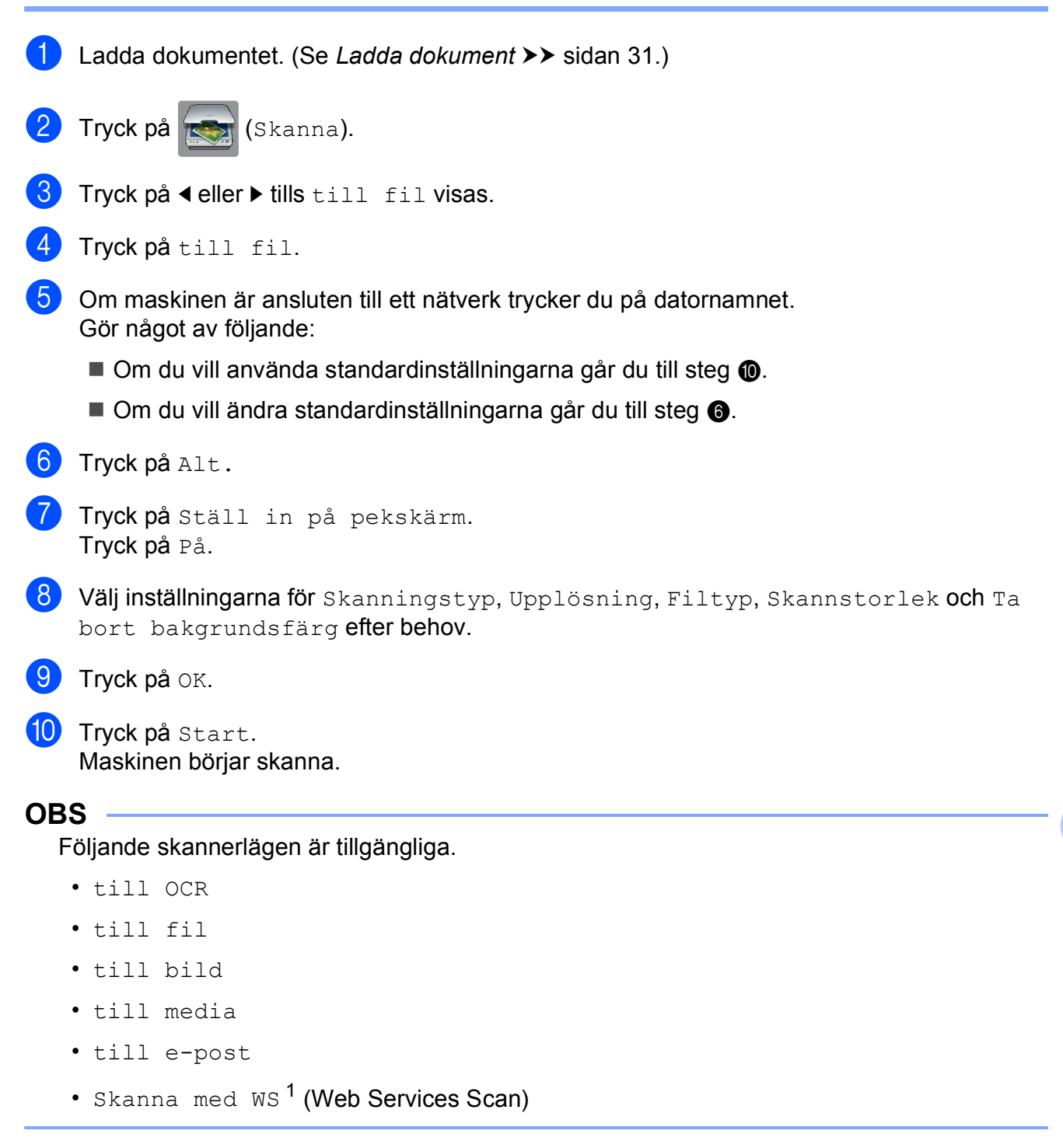

<sup>1</sup> Endast Windows<sup>®</sup>-användare. (Windows Vista<sup>®</sup> SP2 eller senare, Windows<sup>®</sup> 7 och Windows<sup>®</sup> 8)
 (▶> Bruksanvisning för programvara och nätverk.)

11

# 12 Skriva ut och skanna med NFC (Near Field Communication) (MFC-J870DW)

## Skriva ut med NFC (Near Field Communication)

Om din Android<sup>™</sup>-enhet har stöd för NFC, kan du skriva ut data (foton, PDF-filer, textfiler, webbsidor och e-postmeddelanden) från enheten genom att trycka på NFClogotypen i nedre vänstra hörnet på maskinens framsida.

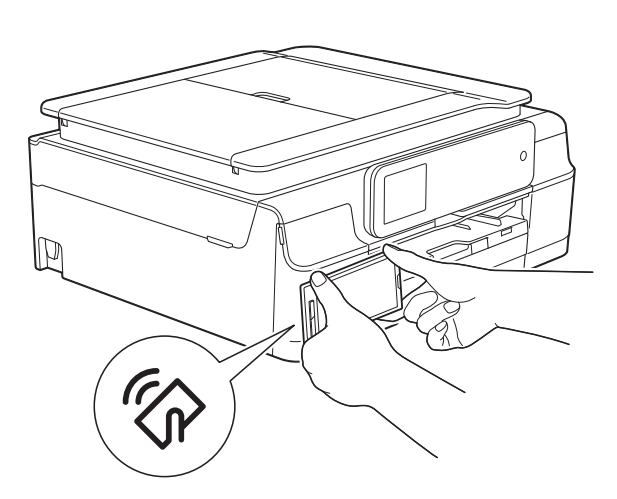

Du måste ladda ner och installera Brother iPrint&Scan till din Android™-enhet för att kunna använda denna funktion.

(Mer information finns i **>>** Guide för mobil utskrift och skanning för Brother iPrint&Scan: *För Android*<sup>™</sup>-*enheter*.)

# Skanna med NFC (Near Field Communication)

Om din Android<sup>™</sup>-enhet har stöd för NFC, kan du skanna foton och dokument till enheten genom att trycka på NFC-logotypen i nedre vänstra hörnet på maskinens framsida.

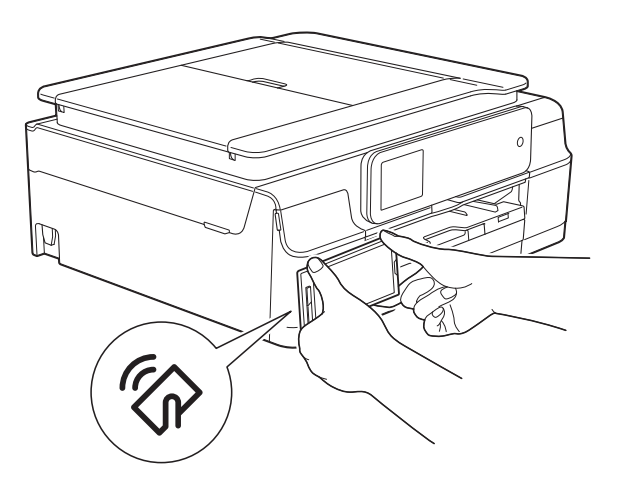

Du måste ladda ner och installera Brother iPrint&Scan till din Android™-enhet för att kunna använda denna funktion.

(Mer information finns i ➤➤ Guide för mobil utskrift och skanning för Brother iPrint&Scan: *För Android*<sup>™</sup>-*enheter*.)

#### OBS

NFC (Near Field Communication) ger möjlighet till enkla överföringar, datautbyte och trådlös kommunikation mellan två enheter som befinner sig nära varandra.

# 13 Skriva ut på en skiva (CD/DVD/BD) (MFC-J870DW)

# Översikt

Brother-maskinen kan skriva ut på en skrivbar skiva, inklusive CD-R/RW, DVD-R/RW och Blu-ray Disc™.

Det finns tre sätt att skriva ut på en skrivbar skiva:

Skriva ut med kopiering

Du kan kopiera bilden på en befintlig skivetikett eller ett kvadratiskt dokument som t.ex. ett foto och skriva ut bilden på en skrivbar skiva.

Skriva ut från media

Du kan välja en bild som finns lagrad på ett minneskort eller ett USB-minne och skriva ut bilden på en skrivbar skiva.

 Skriva ut från en dator (Windows<sup>®</sup>/Macintosh)

Du kan skapa en etikettbild med hjälp av NewSoft CD Labeler och skriva ut bilden på en skrivbar skiva.

Mer information om hur du skriver ut på en CD/DVD/BD med hjälp av utskrift genom kopiering, utskrift från media och utskrift från en dator finns i *Skriva ut från en dator* 

(Windows<sup>®</sup>) >> sidan 77 samt i
 >> Bruksanvisning för programvara och nätverk.

#### Skriva ut från en dator (Windows<sup>®</sup>)

Brother-maskinen kan skriva ut på en skrivbar skiva, inklusive CD-R/RW, DVD-R/RW och Blu-ray Disc<sup>™</sup> från en dator med hjälp av programmet NewSoft CD Labeler.

 Det här avsnittet innehåller en kort introduktion för Windows<sup>®</sup>. För Macintosh,
 ➤ Bruksanvisning för programvara och nätverk.

#### OBS

Du måste installera programmet NewSoft CD Labeler från cd-skivan som medföljde maskinen för att kunna använda NewSoft CD Labeler. Mer information finns i ➤ Snabbguide.

Starta NewSoft CD Labeler på följande sätt.

(Windows<sup>®</sup> XP, Windows Vista<sup>®</sup> och Windows<sup>®</sup> 7)

Klicka på 🚱 (Start)/Alla program/ NewSoft CD Labeler/ NewSoft CD Labeler. (Windows<sup>®</sup> 8)

Klicka på 🔟

💓 (NewSoft CD Labeler).

Skapa en etikettbild med hjälp av programmet NewSoft CD Labeler. 13

#### OBS

Information om hur du skapar en etikettbild finns i bruksanvisningen för NewSoft CD Labeler.

(Windows<sup>®</sup> XP, Windows Vista<sup>®</sup> och Windows<sup>®</sup> 7)

Klicka på 🌄 (Start)/Alla program/ NewSoft CD Labeler/ NewSoft CD Labeler Help.

(Windows<sup>®</sup> 8)

Högerklicka på Start-skärmen. Klicka på ikonen Alla appar som visas längst ner på skärmen och klicka sedan på NewSoft CD Labeler Help.

3 När du har skapat din skivetikett väljer du kommandot Skriv ut.

- 4 Välj maskinens namn i dialogrutan för utskrift och klicka på Egenskaper. Fönstret för skrivardrivrutinen visas.
- 5 Välj inställningar för nedanstående alternativ på fliken Grundläggande.
  - Papperstyp: Välj Skrivbar skiva.
  - Utskriftskvalitet: Välj Normal eller Långsamt torkande.
  - Pappersstorlek: Välj 12 cm skiva (120 mm).
  - Kopior: Välj önskat antal kopior.

Välj andra inställningar vid behov. Klicka på OK.

6 Fortsätt genom att följa anvisningarna på skärmen.

(Mer information finns i

>> Bruksanvisning för programvara och nätverk.)

#### OBS

Se Ladda en skiva (CD/DVD/BD) >> sidan 78 för information om hur en skrivbar skiva placeras i facket.

# Ladda en skiva (CD/DVD/BD)

Det går bara att använda skivor på 12 cm i skivfacket.

#### OBS

Om du vill göra en testutskrift på papper ska du INTE lägga i en CD-/DVD-/ BD-skiva.

Öppna maskinens lock och avlägsna skivfacket.

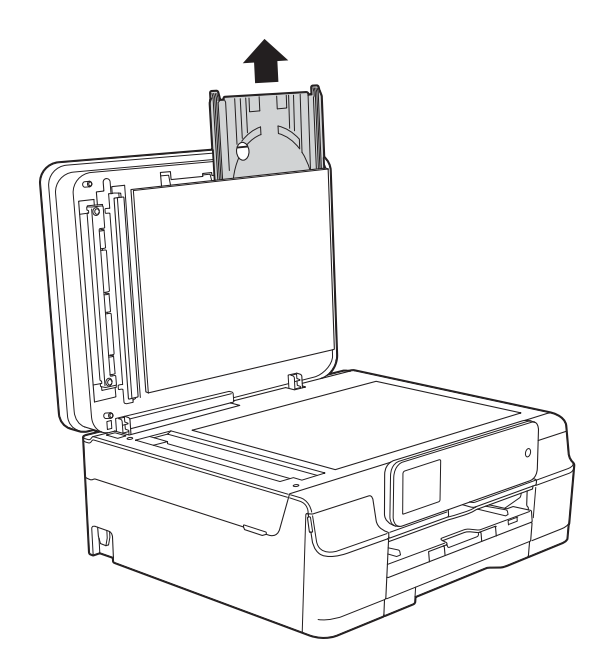

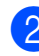

Stäng maskinens lock.

3 Tryck och dra ned skivguiden (1). Dra skivguiden mot dig för att öppna den (2).

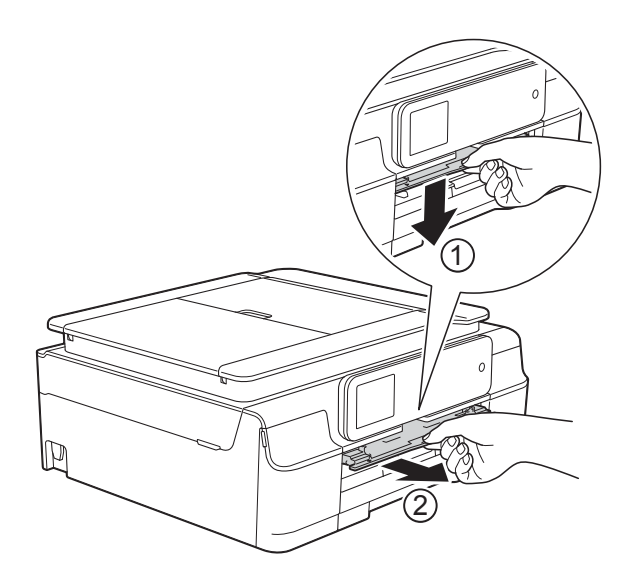

4 Se till att det finns mer än 10 cm ledigt utrymme bakom maskinen.

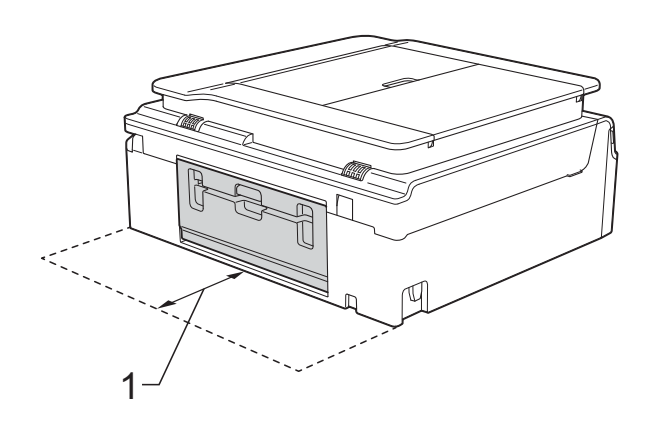

1 10 cm

5 Placera en skrivbar skiva i skivfacket.

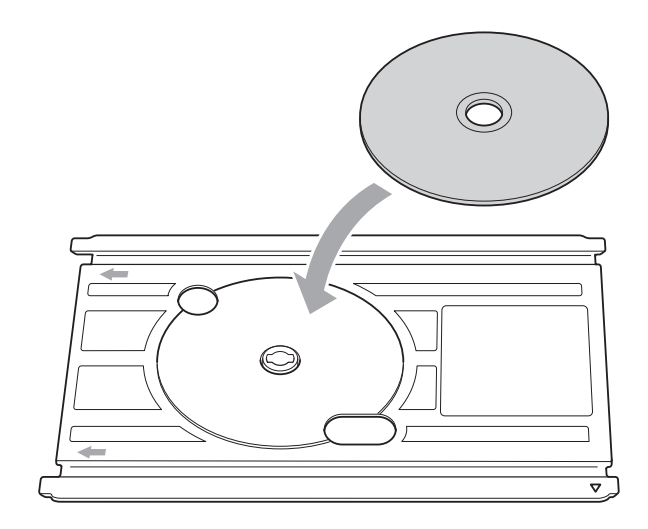

#### OBS

- Se till att skivan placeras i Cd/dvd-facket med den skrivbara sidan uppåt.
- Kontrollera att Cd/dvd-facket inte är smutsigt.
- 6 Sätt i Cd/dvd-facket i skivguiden och se till att trianglarna är i linje med varandra.

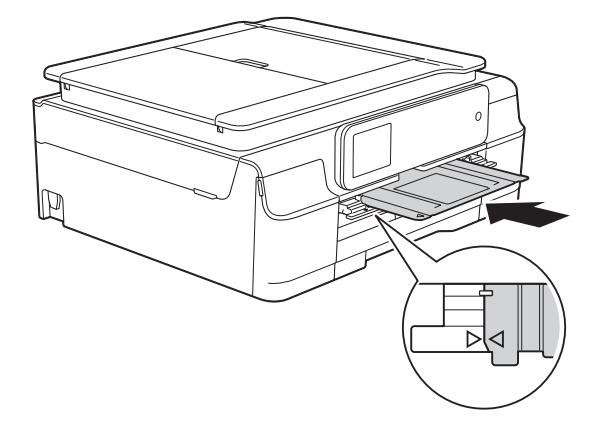

7

Ta bort Cd/dvd-facket och stäng skivguiden när utskriften är klar.

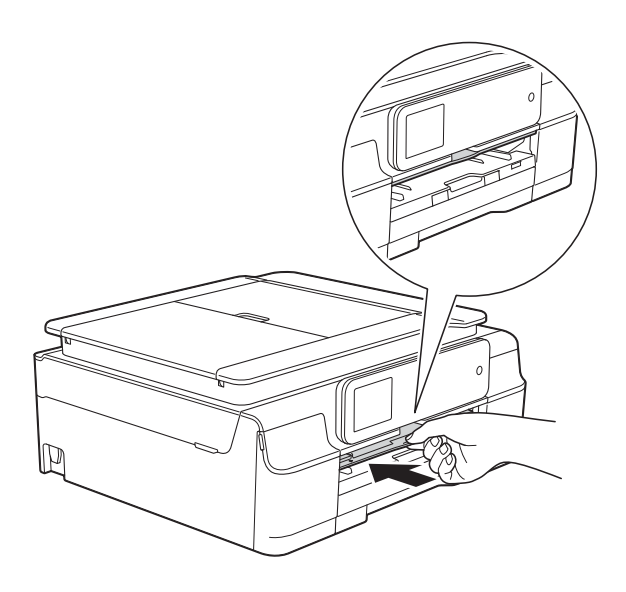

8 Öppna maskinens lock och förvara Cd/dvd-facket i det.

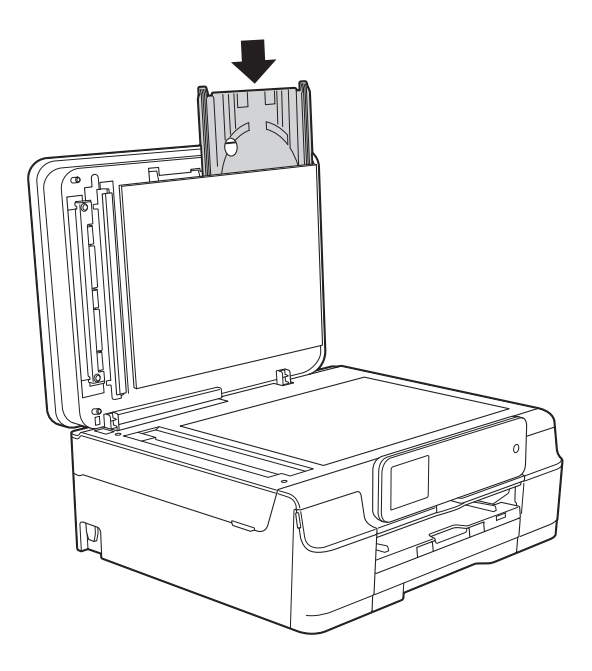

9

Stäng maskinens lock.

#### VIKTIGT

- Om utskriftsområdet ändras och det kommer bläck på cd/dvd-facket eller det genomskinliga området nära mitten av skivan, måste bläcket omedelbart torkas av från dessa områden.
- Stäng alltid skivguiden och förvara Cd/dvd-facket i maskinens lock när utskriften är klar. Om du inte gör det kan Cd/dvd-facket bli skevt eller böjas och ge upphov till fel om det sedan används.

A

# Rutinunderhåll

# Byta bläckpatroner

I maskinen finns en bläckpunktsräknare. Bläckpunktsräknaren håller reda på hur mycket bläck som finns kvar i de fyra patronerna. När maskinen registrerar att en bläckpatron är på väg att bli tom visar den ett meddelande.

På pekskärmen visas vilken bläckpatron som håller på att ta slut eller behöver ersättas. Byt bläckpatronerna i den ordning som anges på pekskärmen.

Det finns en liten mängd bläck kvar i bläckpatronen trots att maskinen anger att en bläckpatron behöver bytas. Det måste finnas lite bläck kvar i patronen så att den inte torkar ut och skadar skrivhuvudet.

## VAR FÖRSIKTIG

Om du får bläck i ögonen ska du omedelbart skölja dem med vatten. Kontakta läkare vid behov.

#### VIKTIGT

Brother-multifunktionsmaskiner är avsedda att använda en viss typ av bläck och fungerar bäst med Brotheroriginalbläckpatroner. Brother kan inte garantera prestanda om bläck och/eller patroner av annan specifikation används. Brother rekommenderar därför att endast Brother-originalpatroner används och att använda patroner inte fylls med andra bläcksorter. Skador på produkten som orsakats av användning av förbrukningsvaror tillverkade av tredje part omfattas inte av garantin. Se garantivillkoren.

Öppna bläckpatronsluckan (1). Om en eller flera bläckpatroner har tagit slut visar pekskärmen S.v. endast 1-sid. utskr. eller Kan ej skriva ut.

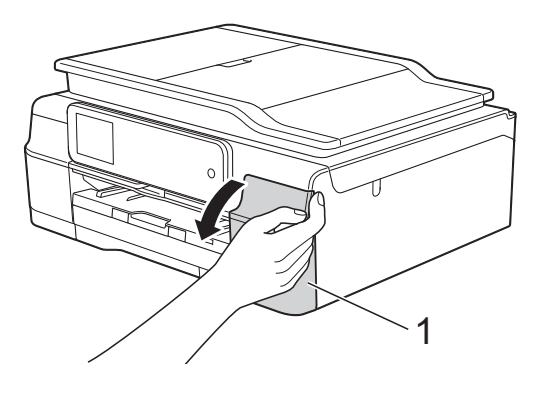

A

2 Tryck på frigöringsarmen på det sätt som visas för att lossa patronen som anges på pekskärmen. Ta ut patronen ur maskinen.

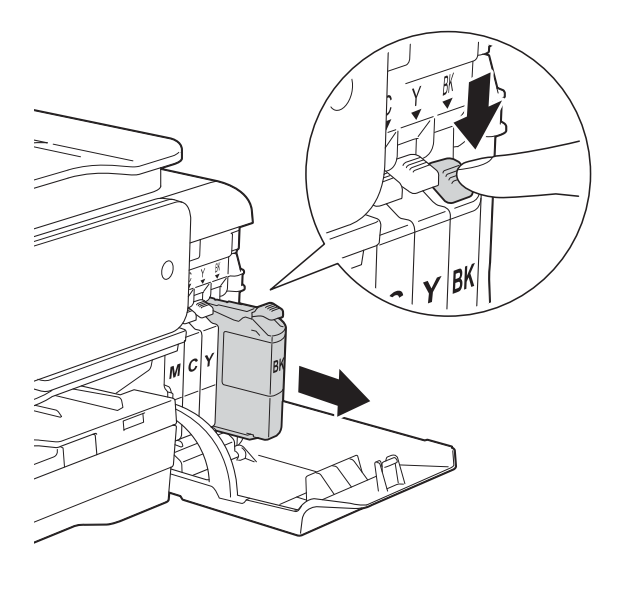

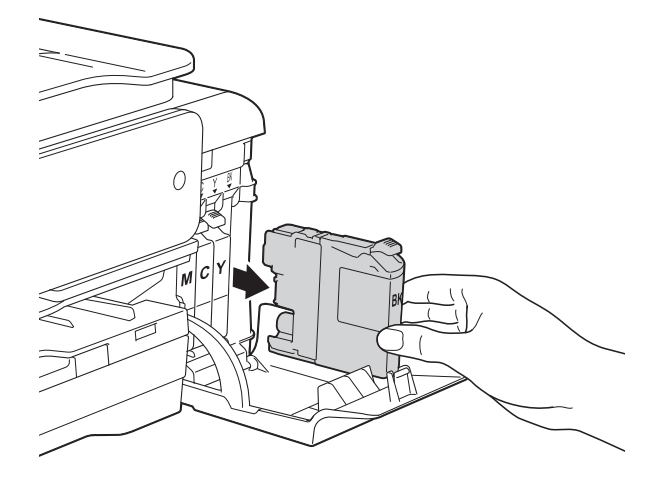

4 Bryt vakuumförseglingen genom att vrida den gröna frigöringsarmen på det orange skyddet (1) motsols tills vakuumtätningen släpper. Ta därefter bort det orange skyddet.

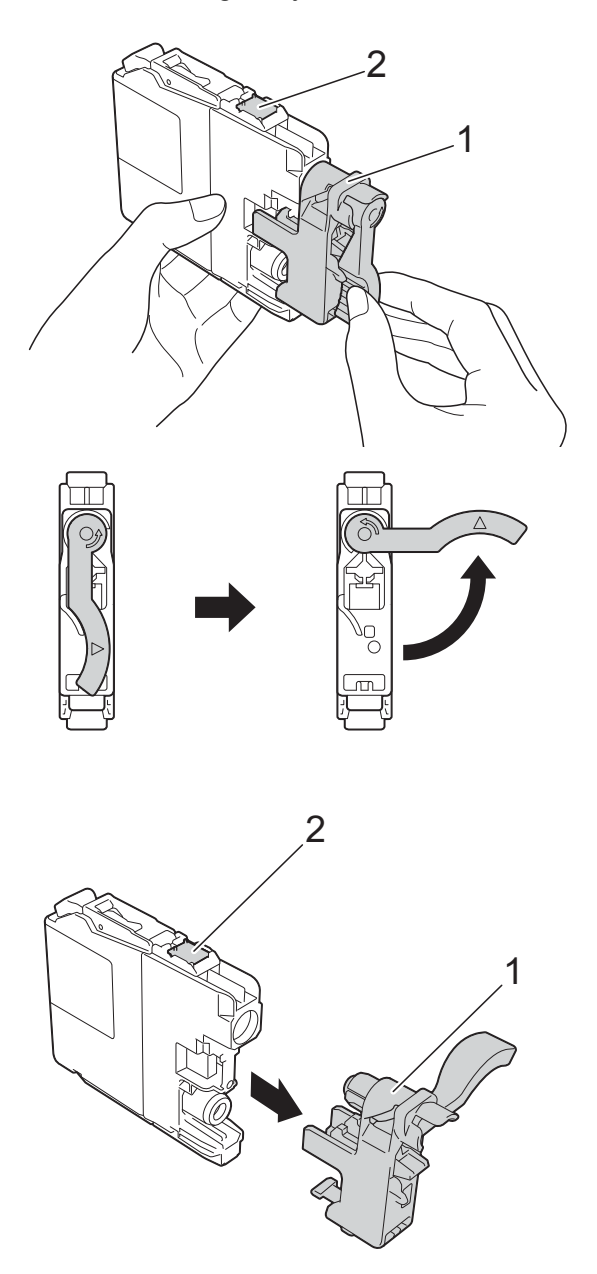

Öppna den nya bläckpatronsförpackningen för den färg som anges på pekskärmen och ta sedan ut bläckpatronen.

#### VIKTIGT

Vidrör INTE patronen på den markerade ytan (2). Det kan leda till att maskinen inte kan identifiera patronen. 5 Varje f\u00e4rg har sin egen plats. Installera bl\u00e4ckpatronen i riktning med pilen p\u00e4 etiketten.

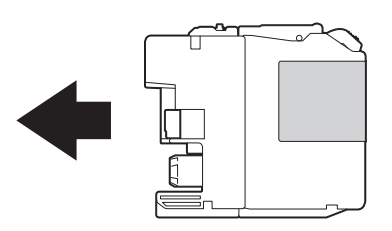

6 Tryck försiktigt in bläckpatronens bakdel som är märkt med "PUSH" (Tryck) tills armen på patronen höjs och stäng därefter bläckpatronsluckan.

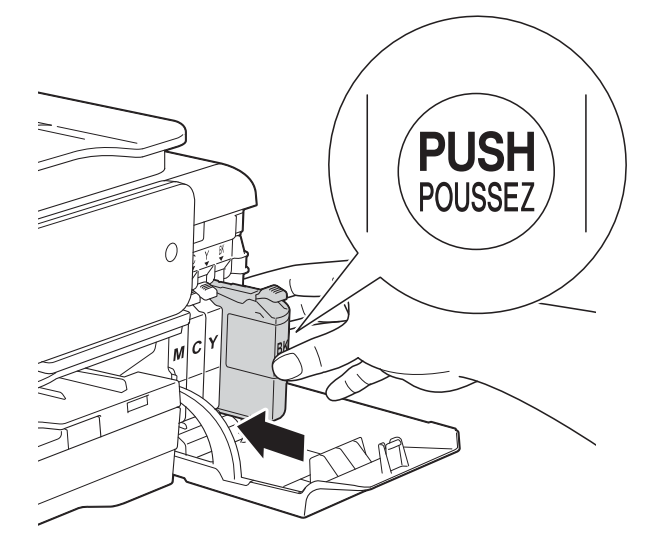

Maskinen återställer bläckpunktsräknaren automatiskt.

#### OBS

- Om du bytt en bläckpatron, till exempel den svarta, kan du bli tillfrågad att bekräfta att patronen är helt ny på pekskärmen (till exempel Har du bytt BK Svart). För varje ny patron som du installerat trycker du på Ja för att återställa bläckpunktsräknaren för den färgen. Tryck på Nej om bläckpatronen som du installerade inte var helt ny.
- Om pekskärmen visar Ingen bläckpatron eller Kan inte hitta när du har installerat bläckpatronen ska du kontrollera att den är en helt ny Brother-originalbläckpatron och att den har installerats korrekt. Ta bort bläckpatronen och sätt tillbaka den långsamt och ordentligt tills armen på patronen höjs.

#### VIKTIGT

- Ta INTE ut bläckpatroner som inte behöver bytas ut. Bläckmängden kan minska, vilket leder till att maskinen inte kan registrera hur mycket färg som finns kvar i patronen.
- Rör INTE patronöppningarna. Du kan få bläck på dig.
- Skaka INTE bläckpatronerna. Om du får bläck på huden eller kläderna ska du genast tvätta bort det med tvål eller rengöringsmedel.
- Om du blandar ihop färgerna genom att installera en bläckpatron på fel plats visas Fel bläckfärg på pekskärmen. Kontrollera vilka bläckpatroner som har en färg som inte stämmer överens med bläckpatronsplaceringen och flytta dem till rätt plats.
- Installera bläckpatronen i maskinen omedelbart efter att du har öppnat förpackningen och förbruka bläcket inom sex månader från installationen. Använd oöppnade bläckpatroner före sista förbrukningsdag som anges på förpackningen.
- Ta INTE isär eller fingra på bläckpatronen eftersom den kan börja läcka.

# Rengöring och kontroll av maskinen

### Rengöra kopieringsglaset

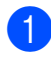

- **1** Dra ut maskinens nätkabel ur eluttaget.
- 2 Lyft på maskinens lock (1). Rengör kopieringsglaset (2) och den vita plasten (3) med en mjuk och luddfri duk som har fuktats med ett icke brandfarligt glasrengöringsmedel.

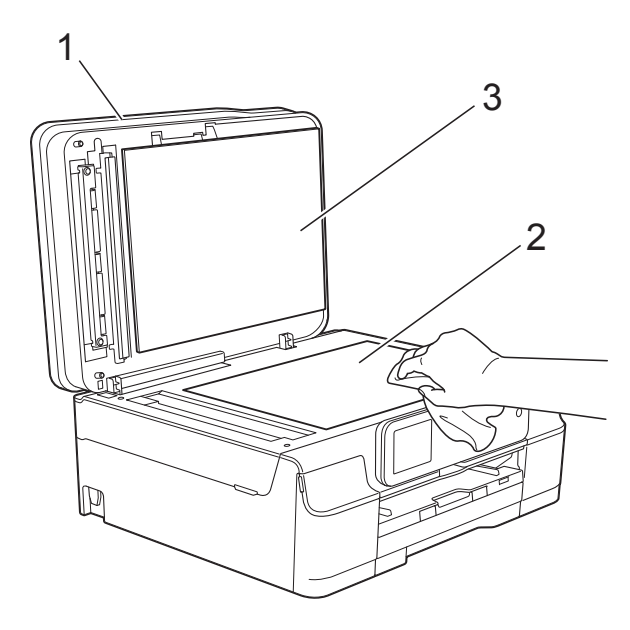

3 I dokumentmataren ska du rengöra den vita skenan (1) och glasdelen (2) med en luddfri duk som fuktats med ett icke brandfarligt glasrengöringsmedel.

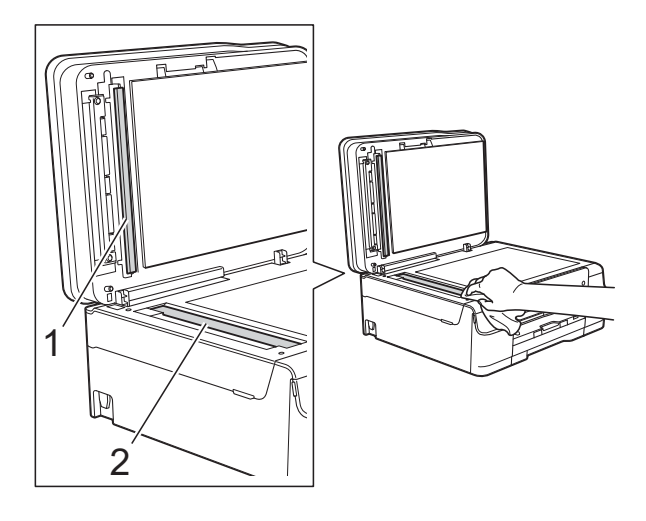

#### OBS

När du har rengjort glasdelen med ett icke brandfarligt glasrengöringsmedel drar du fingret över glasdelen. Om du känner smuts eller skräp rengör du glasdelen en gång till och koncentrerar dig på det smutsiga stället. Du kan behöva upprepa rengöringsprocessen tre till fyra gånger. Gör en kopia efter varje rengöring för att testa.

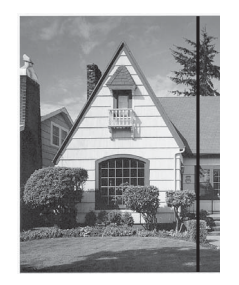

Om det förekommer smuts eller korrigeringsvätska på glasdelen visas en vertikal linje på utskriften.

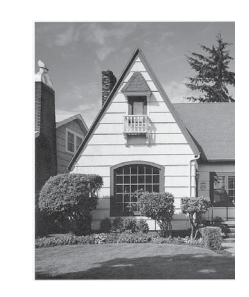

Den vertikala linjen försvinner när glasdelen har rengjorts.

#### Rengöra skrivhuvudet

Maskinen rengör vid behov skrivhuvudet automatiskt för att bibehålla en god utskriftskvalitet. Du kan starta rengöringsprocessen manuellt om det är problem med utskriftskvaliteten.

Rengör skrivhuvudet om tomma textrader skrivs ut i texten eller om en horisontell linje skrivs ut i bilder eller text. Du kan välja att rengöra bara svart, tre färger samtidigt (gul/cyan/magenta) eller alla fyra färgerna samtidigt.

Bläck förbrukas vid rengöring av skrivhuvudet. Rengöring alltför ofta leder till onödig bläckförbrukning.

#### VIKTIGT

Vidrör INTE skrivhuvudet. Du riskerar att orsaka permanent skada och kan upphäva skrivhuvudets garanti.

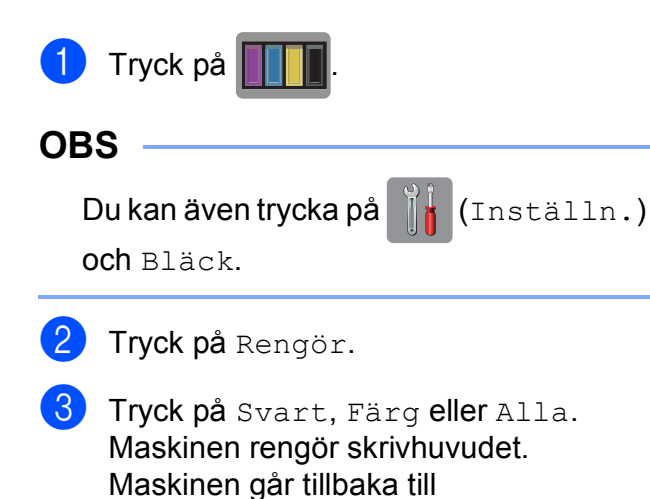

beredskapsläge efter avslutad

rengöring.

#### OBS

- Om du rengör skrivhuvudet minst fem gånger utan att utskriften förbättras kan du prova att installera en ny Brother Innobella™-originalbläckpatron för varje problemfärg. Prova att rengöra skrivhuvudet igen upp till fem gånger. Kontakta Brothers kundtjänst eller en lokal Brother-återförsäljare om utskriften inte förbättras.
- Du kan även rengöra skrivhuvudet från din dator.

(➤➤ Bruksanvisning för programvara och nätverk.)

#### Kontrollera utskriftskvaliteten

Om färgerna blir bleka eller randiga och det visas text på utskrifterna kan några munstycken vara igentäppta. Du kontrollerar detta genom att göra en testutskrift och titta på munstyckenas mönster.

# Tryck på IIII. OBS Du kan även trycka på IIII. (Inställn.) och Bläck. Tryck på Testutskrift. Tryck på Utskriftskval. Tryck på OK. Maskinen börjar skriva ut en testutskrift.

Kontrollera kvaliteten på de fyra färgblocken på utskriften.

- 6 På pekskärmen visas frågan om utskriftskvaliteten är OK. Gör något av följande:
  - Om alla linjer är tydliga och väl synliga trycker du på Ja för att avsluta kontrollen av utskriftskvalitet och går till steg ①.
  - Tryck på Nej om du ser att korta linjer saknas som på bilden nedan.

OK

Dålig

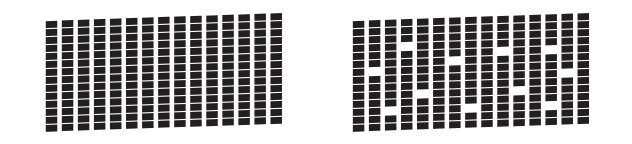

- På pekskärmen visas frågan om utskriftskvaliteten är OK för svart och därefter för de tre färgerna. Tryck på Ja eller Nej.
- På pekskärmen visas frågan om du vill börja rengöringen.
   Tryck på OK.
   Maskinen börjar rengöringen av skrivhuvudet.
- **9 När rengöringen är klar trycker du på** OK.

Maskinen skriver ut testutskriften igen. Gå tillbaka till steg **⑤**.

1 Tryck på 🏹.

Om du rengör skrivhuvudet minst fem gånger utan att utskriften förbättras kan du prova att installera en ny Brother-originalbläckpatron för varje problemfärg. Prova att rengöra skrivhuvudet igen upp till fem gånger. Kontakta Brothers kundtjänst eller en lokal Brother-återförsäljare om utskriften inte förbättras.

#### VIKTIGT

Vidrör INTE skrivhuvudet. Du riskerar att orsaka permanent skada och kan upphäva skrivhuvudets garanti.

#### OBS

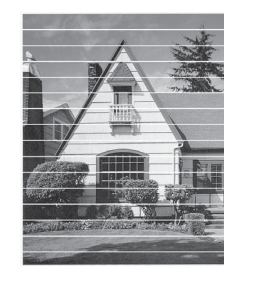

När ett munstycke på skrivhuvudet är tilltäppt ser testutskriften ut så här. Ett rengjort

Ett rengjort munstycke på skrivhuvudet ger en utskrift utan horisontella linjer.

#### Kontrollera utskriftsjusteringen

Om du har transporterat maskinen kan du behöva rätta till utskriftsjusteringen efteråt om texten blir otydlig eller om bilderna blir bleka.

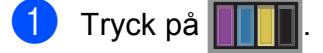

#### OBS

Du kan även trycka på (Inställn.) och Bläck.

2

Tryck på Testutskrift.

**Fryck på** Justering.

4 Tryck på OK. Maskinen börjar skriva ut en justeringskontroll.

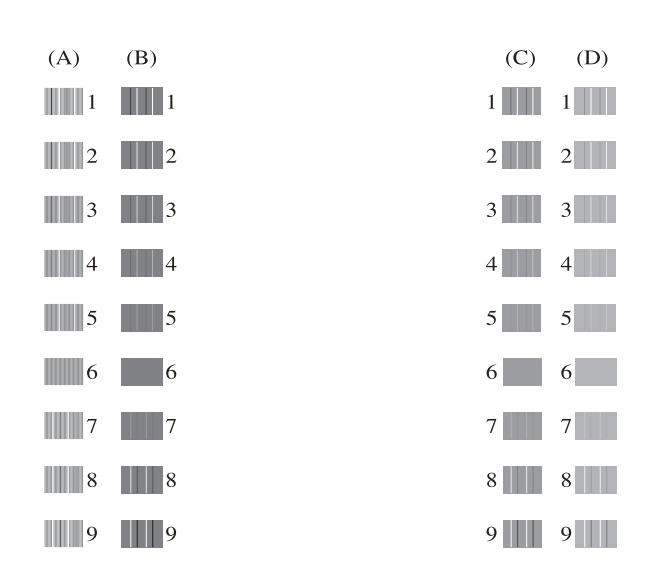

5 För "A"-mönstret ska trycka på ▲ eller ▼ för att visa det nummer på testutskriften som har minst synliga vertikala ränder (1–9) och sedan trycka på detta. Tryck på OK.

Upprepa detta steg för mönstren B, C och D.

I exemplet är siffran 6 det bästa valet för A, B, C och D.

```
🌀 Tryck på 🎦.
```

#### OBS

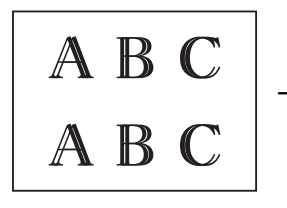

När utskriftsjusteringen inte har justerats på rätt sätt är texten otydlig som i det här exemplet.

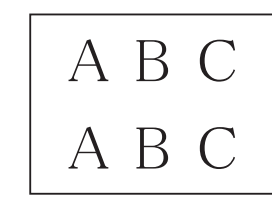

När utskriftsjusteringen har justerats på rätt sätt ser texten ut så här.

# Ställa in datum och tid

Pekskärmen visar datum och tid. Om informationen inte stämmer kan du följa de här anvisningarna för att ange datum och tid igen.

Du kan lägga till datum och tid på alla faxmeddelanden som du sänder genom att ställa in ditt stations-ID.

Tryck på 👖 (Inställn.). Tryck på Alla inställ. Tryck på ▲ eller ▼ tills Grundinställn. visas. Tryck på Grundinställn. Tryck på ▲ eller V tills Datum och tid visas. 6 Tryck på Datum och tid. Tryck på Datum. 8 Ange de två sista siffrorna i årtalet på pekskärmen och tryck på OK. 9 Ange månad med två siffror på pekskärmen och tryck på OK. 10 Ange dag med två siffror på pekskärmen och tryck på OK. 11) Tryck på Tid. 12 Mata in tid (i 24-timmarsformat) med tangentbordet på pekskärmen. Tryck på OK. (Ange till exempel 19:45 för kvart i åtta på kvällen.) 1 Tryck på 🏹

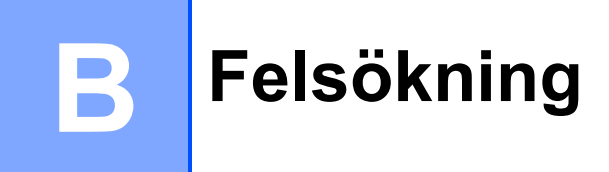

Om du har problem med maskinen ska du först gå igenom punkterna nedan och följa felsökningsanvisningarna.

Du kan åtgärda flertalet problem på egen hand. Om du behöver mer hjälp kan du få svar på vanliga frågor (FAQs) och felsökningstips på webbplatsen Brother Solutions Center.

Gå till http://solutions.brother.com/.

# Fastställa problemet

Börja med att kontrollera följande.

- Maskinens nätkabel är ansluten korrekt och dess strömbrytare är påslagen.
- Alla skyddsdelar har avlägsnats.
- Papperet har lagts i på rätt sätt i pappersfacket.
- Gränssnittskablarna är ordentligt anslutna till maskinen och datorn, eller så har den trådlösa anslutningen konfigurerats på såväl maskinen som datorn.
- Pekskärmsmeddelanden

(Se Fel- och underhållsmeddelanden ➤> sidan 90.)

Om du inte lyckades åtgärda problemet med hjälp av ovanstående kontroller ska du fastställa ditt problem och sedan gå vidare till den sida som föreslås.

Pappershanterings- och utskriftsproblem:

- Utskriftsproblem >> sidan 121
- Problem med utskriftskvaliteten >> sidan 123
- Problem med pappershanteringen >> sidan 124
- Skriva ut mottagna fax >> sidan 125

Telefon- och faxproblem:

- Telefonlinje eller anslutningar >> sidan 126
- Ta emot inkommande samtal >> sidan 129
- *Ta emot fax* >> sidan 127
- Sända fax >> sidan 128

Kopieringsproblem:

■ *Kopieringsproblem* >> sidan 130

Skanningsproblem:

- Skanningsproblem >> sidan 130
- PhotoCapture Center<sup>™</sup>-problem >> sidan 130

Program- och nätverksproblem:

- Programvaruproblem >> sidan 131
- Nätverksproblem >> sidan 131
- Problem vid inmatning av data >> sidan 132

# Fel- och underhållsmeddelanden

Fel kan ibland uppstå på kontorsmaskiner, inklusive den här maskinen, och förbrukningsartiklar kan behöva bytas ut. Om så är fallet fastställer maskinen felet eller det rutinunderhåll som krävs och visar ett relevant meddelande. De flesta vanliga fel- och underhållsmeddelanden visas i tabellen.

Du kan själv åtgärda de flesta fel och utföra rutinunderhåll. Om du behöver mer hjälp kan du få svar på vanliga frågor (FAQs) och felsökningstips på webbplatsen Brother Solutions Center:

Gå till http://solutions.brother.com/.

| Felmeddelande    | Orsak                                                                      | Åtgärd                                        |
|------------------|----------------------------------------------------------------------------|-----------------------------------------------|
| Anslutningsfel   | Du har försökt att polla en faxmaskin<br>som inte är inställd på pollning. | Undersök mottagarens<br>pollningsinställning. |
| Bild för liten   | Fotot är för litet för att beskära.                                        | Välj en större bild.                          |
| (MFC-J870DW)     |                                                                            |                                               |
| Bild för lång    | Bildens proportioner är                                                    | Välj en bild med regelbundna                  |
| (MFC-J870DW)     | oregelbundna, så inga effekter kan<br>läggas till.                         | proportioner.                                 |
| Bläckabs. nästan | Bläckabsorberingslådan eller                                               | Kontakta Brothers kundtjänst eller en         |
| tull             | rensningsladan ar nastan tuli.                                             | lokal Brother-aterforsaljare.                 |

| Felmeddelande            | Orsak                                                                                                    | Åtgärd                                                                                                    |
|--------------------------|----------------------------------------------------------------------------------------------------|----------------------------------------------------------------------------------------------------|
| Bläckabsorbering<br>full | Bläckabsorberingslådan eller<br>rensningslådan är full. De här<br>komponenterna är återkommande<br>underhållsartiklar som eventuellt<br>behöver bytas ut efter ett tag för att<br>din Brother-maskin ska fungera<br>optimalt. Eftersom dessa<br>komponenter är återkommande                                                                                                    | Bläckabsorberingslådan eller<br>rensningslådan behöver bytas ut.<br>Kontakta Brothers kundtjänst eller ditt<br>närmaste auktoriserade Brother-<br>servicecenter för att få maskinen<br>reparerad.<br>Fler anledningar till varför rengöring<br>utförs:                  |
|                          | underhållsartiklar täcker garantin inte<br>kostnaden för att byta ut dem.<br>Huruvida och hur ofta dessa artiklar<br>behöver bytas ut beror på hur många<br>gånger bläcksystemet behöver<br>spolas och tömmas för att bli rengjort.<br>De här lådorna samlar på sig bläck<br>när de olika spolnings- och                                                                                                    | <ol> <li>När ett pappersstopp har<br/>åtgärdats genomför maskinen en<br/>rengöringscykel innan den skriver<br/>ut nästa mottagna fax.</li> <li>Maskinen rengörs automatiskt om<br/>den inte används på mer än 30<br/>dagar (den används sällan).</li> </ol>             |
|                          | tömningsfunktionerna utförs. Antalet<br>gånger som bläcksystemet behöver<br>spolas och tömmas skiftar beroende<br>på situationen. Om du till exempel<br>stänger av och sätter på maskinen<br>ofta så leder detta till fler<br>rengöringstillfällen eftersom<br>maskinen automatiskt rengör sig själv<br>när den startar. Om du använder<br>annat än Brother-bläck kan detta leda<br>till fler rengöringstillfällen eftersom<br>annat än Brother-bläck kan resultera i<br>dålig utskriftskvalitet, vilket åtgärdas<br>med rengöring. Ju oftare maskinen<br>behöver rengöras, desto fortare blir<br>de här lådorna fulla.<br><b>OBS</b><br>Det är inte säkert att de<br>reparationer som blir nödvändiga<br>till följd av användning av annat<br>än Brother-bläck täcks av den<br>nämnda produktgarantin. | <ul> <li>Maskinen rengörs automatiskt när<br/>bläckpatronerna för en färg har<br/>bytts ut 12 gånger.</li> </ul>                                                                                                    |
| Bortkopplad              | Personen i den andra änden eller<br>dennes faxmaskin bröt samtalet.                                                                                                    | Försök att sända eller ta emot på nytt.<br>Om samtal hela tiden bryts och du<br>använder ett VoIP-system (Voice<br>over IP) kan du försöka ändra<br>inställningen för Kompatibilitet till<br>Enkel (för VoIP). (Se<br><i>Telefonlinjestörning/VoIP</i><br>➤ sidan 133.) |

| Felmeddelande                                  | Orsak                                                                                                    | Åtgärd                                                                                                    |
|------------------------------------------------|----------------------------------------------------------------------------------------------------|----------------------------------------------------------------------------------------------------|
| Dokumentstopp/för<br>långt                     | Dokumentet laddades inte eller<br>matades fel, eller dokumentet som<br>skannades från dokumentmataren                                                                                       | (Se Använda dokumentmataren<br>➤ sidan 31.)                                                                                                    |
|                                                | var för långt.                                                                                                    | (Se <i>Dokumentstopp</i> ➤➤ sidan 104.)                                                                                                    |
| Fel bläckfärg                                  | En bläckpatron har installerats på fel<br>plats.                                                                                                    | Kontrollera vilka bläckpatroner som<br>har en färg som inte stämmer<br>överens med<br>bläckpatronsplaceringen och flytta<br>dem till rätt plats.                                                                                                    |
| Fel papper                                     | Inställningen för pappersformat<br>motsvarar inte formatet på papperet i<br>facket. Eller så har du inte ställt in<br>pappersguiderna i facket efter<br>indikatorerna för det pappersformat | 1 Kontrollera att det valda<br>pappersformatet<br>överensstämmer med formatet på<br>papperet i facket.                                                                                                    |
|                                                | som du använder.                                                                                                    | (Se <i>Pappersformat</i> ➤➤ sidan 27.)                                                                                                    |
|                                                |                                                                                                    | <ul> <li>2 Se till att du har lagt i papperet<br/>med stående orientering genom<br/>att placera pappersguiderna vid<br/>indikatorerna för det aktuella<br/>pappersformatet. (Se Ladda<br/>papper och andra utskriftsmedia<br/>&gt;&gt; sidan 19.)</li> </ul> |
|                                                |                                                                                                    | 3 När du har kontrollerat<br>pappersformatet och<br>papperspositionen trycker du på<br>OK på pekskärmen.                                                                                                    |
|                                                |                                                                                                    | Om du skriver ut från datorn bör du<br>kontrollera att det pappersformat som<br>du väljer i skrivaren överensstämmer<br>med formatet i pappersfacket.                                                                                                    |
|                                                |                                                                                                    | (➤➤ Bruksanvisning för programvara och nätverk.)                                                                                                    |
| Fel på mediakort                               | el på mediakort Minneskortet är antingen skadat eller<br>felaktigt formaterat eller så finns det<br>något annat problem med<br>minneskortet.                                                | Ta bort minneskortet från maskinens<br>medieenhet (kortplatsen) och<br>formatera den korrekt.                                                                                                    |
|                                                |                                                                                                    | Sätt i kortet på kortplatsen och se till<br>att det sitter rätt. Om felet kvarstår<br>ska du kontrollera medieenheten<br>(kortplatsen) på maskinen genom att<br>sätta i ett annat minneskort som du<br>vet fungerar.                                         |
| Hitta en skiva för<br>utskrift<br>(MFC-J870DW) | Det går inte att skriva på skivan.                                                                                                    | Ta bort skivan och placera en<br>skrivbar skiva i Cd/dvd-facket. Sätt i<br>Cd/dvd-facket i skivguiden och se till<br>att trianglarna är i linje med varandra.<br>Tryck på StartaOmUtsk.                                                                      |
|                                                | Det finns ingen skiva i Cd/dvd-facket.                                                                                                    | Kontrollera att skivan är rätt placerad<br>i Cd/dvd-facket.                                                                                                    |

| Felmeddelande       | Orsak                                                                                                    | Åtgärd                                                                                                    |
|---------------------|----------------------------------------------------------------------------------------------------|----------------------------------------------------------------------------------------------------|
| Hubben är obrukbar. | En hubb eller ett USB-minne med<br>hubb har anslutits till USB-<br>gränssnittet.                                                                                                    | Hubbar, inklusive ett USB-minne som<br>har en inbyggd hubb kan inte<br>användas. Koppla ur enheten från<br>USB-porten.                                |
| Hög temperatur      | Temperaturen i rummet är för hög.                                                                                                    | Sänk temperaturen i rummet och låt<br>sedan maskinen svalna till<br>rumstemperatur. Försök igen senare.                                               |
| Ingen bläckpatron   | En bläckpatron har installerats på fel<br>sätt.                                                                                                    | Ta ut den nya bläckpatronen och sätt<br>tillbaka den långsamt och ordentligt<br>tills armen på patronen höjs. (Se Byta<br>bläckpatroner ➤➤ sidan 81.) |
| Ingen fil           | Minneskortet eller USB-minnet i<br>medieenheten innehåller inte någon<br>.JPG-fil.                                                                                                    | Sätt i korrekt minneskort eller USB-<br>minne i kortplatsen igen.                                                                                     |
| Ingen nummerpre.    | Det finns ingen historik för<br>inkommande samtal. Du har inte tagit<br>emot några samtal eller så abonnerar<br>du inte på<br>nummerpresentationstjänsten från<br>din telefonoperatör. | Kontakta din telefonoperatör om du<br>vill använda funktionen<br>nummerpresentation. (Se<br><i>Nummerpresentation</i> ➤➤ sidan 47.)                   |

| Felmeddelande | Orsak                                                                                                    | Åtgärd                                                                                                    |
|---------------|----------------------------------------------------------------------------------------------------|----------------------------------------------------------------------------------------------------|
| Inget papper  | nget papper Maskinen har slut på papper, eller<br>också har papperet inte lagts i på rätt<br>sätt i pappersfacket. | Gör något av följande:                                                                                                    |
|               |                                                                                                    | <ul> <li>Fyll på papper i pappersfacket<br/>och tryck sedan på OK på<br/>pekskärmen.</li> </ul>                                                                                                    |
|               |                                                                                                    | <ul> <li>Ta bort papperet, fyll på det igen<br/>och tryck sedan på OK på<br/>pekskärmen. (Se Ladda papper<br/>och andra utskriftsmedia</li> <li>&gt; sidan 19.)</li> </ul>                                                                           |
|               | Fotopappersfacket sitter i fel läge.                                                                               | För tillbaka fotopappersfacket till den<br>normala utskriftspositionen när du<br>använder pappersark. (Se <i>Ladda</i><br><i>fotopapper</i> ➤➤ sidan 24.)                                                                                            |
|               | Pappersfacket har inte skjutits in helt.                                                                           | Ta bort pappersfacket och sätt<br>tillbaka det så att det låser på plats.<br>Tryck sedan på OK på pekskärmen.                                                                                                    |
|               | Pappersdamm har samlats på<br>pappersupplockningsrullarna.                                                         | Rengör<br>pappersupplockningsrullarna.<br>(➤➤ Avancerad bruksanvisning:<br>Rengöra<br>pappersupplockningsrullarna.)                                                                                                    |
|               | Luckan för pappersstopp är inte ordentligt stängd.                                                                 | Kontrollera att luckan för<br>pappersstopp är stängd i båda<br>ändarna.                                                                                                    |
|               |                                                                                                    | <ul> <li>■ (MFC-J650DW)</li> <li>Skrivarstopp eller pappersstopp</li> <li>(MFC-J650DW) &gt;&gt; sidan 106</li> </ul>                                                                                                    |
|               |                                                                                                    | <ul> <li>■ (MFC-J870DW)</li> <li>Skrivarstopp eller pappersstopp</li> <li>(MFC-J870DW) &gt;&gt; sidan 112</li> </ul>                                                                                                    |
|               | Papper har fastnat i maskinen.                                                                                     | Ta bort papperet som har fastnat genom att följa stegen i avsnitten nedan:                                                                                                    |
|               |                                                                                                    | ■ (MFC-J650DW)<br>Skrivarstopp eller pappersstopp<br>(MFC-J650DW) >> sidan 106                                                                                                    |
|               |                                                                                                    | ■ (MFC-J870DW)<br>Skrivarstopp eller pappersstopp<br>(MFC-J870DW) >> sidan 112                                                                                                    |
|               |                                                                                                    | Om det här felet uppstår ofta vid<br>dubbelsidig kopiering eller<br>dubbelsidig utskrift kan det finnas<br>bläck på pappersmatarrullarna.<br>Rengör pappersmatarrullarna.<br>(➤> Avancerad bruksanvisning:<br><i>Rengöra pappersmatarrullarna</i> .) |

| Felmeddelande                                                                           | Orsak                                                                                                    | Åtgärd                                                                                                    |
|-----------------------------------------------------------------------------------------|----------------------------------------------------------------------------------------------------|----------------------------------------------------------------------------------------------------|
| Inget svar/uppt.                                                                        | Ingen svarar på det nummer du har<br>slagit, eller linjen är upptagen.                                                                                                    | Kontrollera numret och försök igen.                                                                                                    |
| Kan ej skriva ut<br>Byt bläckpatron.                                                    | Minst en bläckpatron är slut.<br>Maskinen gör inga utskrifter av något<br>slag. När det finns ledigt minne lagras<br>svartvita fax i minnet. Om sändaren<br>är en färgfaxmaskin ber maskinens<br>"handskakning" att faxet sänds i<br>svartvitt. | Byt bläckpatronerna. (Se <i>Byta</i> bläckpatroner ➤➤ sidan 81.)                                                                                                    |
| Kan inte hitta                                                                          | Du installerade en ny bläckpatron för<br>snabbt och maskinen kände inte av<br>det.<br>En bläckpatron har installerats på fel<br>sätt.                                                                                                    | Ta ut den nya bläckpatronen och sätt<br>tillbaka den långsamt och ordentligt<br>tills armen på patronen höjs. (Se Byta<br>bläckpatroner ➤➤ sidan 81.)                                                                                                    |
|                                                                                         | Om du använder bläck som inte är<br>Brother-originalbläck kan det hända<br>att maskinen inte kan identifiera<br>bläckpatronen.                                                                                                    | Byt ut bläckpatronen mot en<br>originalfärgpatron från Brother. Om<br>felmeddelandet kvarstår, kontakta<br>Brothers kundtjänst eller din lokala<br>Brother-återförsäljare.                                                                                                    |
| Kan inte känna av<br>bläcknivån                                                         | Om du använder bläck som inte är<br>Brother-originalbläck kan det hända<br>att maskinen inte kan avkänna<br>bläckmängden.                                                                                                    | Byt ut bläckpatronen mot en<br>originalfärgpatron från Brother. Om<br>felmeddelandet kvarstår, kontakta<br>Brothers kundtjänst eller din lokala<br>Brother-återförsäljare.                                                                                                    |
| Kan inte rengöra XX<br>Kan inte initiera XX<br>Kan inte skriva XX<br>Kan inte skanna XX | Maskinen har ett mekaniskt problem.<br>—ELLER—<br>Ett främmande föremål har fastnat i<br>maskinen, t.ex. ett gem eller ett<br>trasigt papper.                                                                                                   | Öppna skannerlocket och ta bort<br>eventuella föremål och pappersbitar<br>ur maskinen. Om felmeddelandet<br>fortsätter att visas, gör följande.<br>(MFC-J650DW)<br>Se Överföra fax eller faxrapporter<br>➤ sidan 103 innan du kopplar bort<br>maskinen så att du inte förlorar några<br>viktiga meddelanden. Koppla sedan<br>bort strömmen i några minuter och<br>sätt sedan i kontakten igen.<br>(MFC-J870DW)<br>Koppla bort strömmen ett antal<br>minuter, sätt tillbaka kontakten och<br>gör ett nytt försök. (Maskinen kan<br>vara avstängd i ungefär 24 timmar<br>utan att de fax som finns lagrade i<br>minnet försvinner. Se Överföra fax<br>eller faxrapporter ➤> sidan 103.) |
| Komm. Fel                                                                               | En dålig telefonlinje har orsakat<br>kommunikationsproblem.                                                                                                    | Be telefonoperatören att kontrollera<br>linjen om problemet kvarstår.                                                                                                    |

| Felmeddelande    | Orsak                                                                                                    | Åtgärd                                                                                                    |
|------------------|----------------------------------------------------------------------------------------------------|----------------------------------------------------------------------------------------------------|
| Lite bläck       | Minst en bläckpatron är snart slut.<br>Om en av bläckpatronerna nästan är<br>slut och någon skickar ett färgfax till<br>dig kommer maskinens<br>"handskakning" att be att faxet<br>skickas i svartvitt. Om sändaren har<br>en konverteringsfunktion kommer<br>färgfaxet att skrivas ut som ett<br>svartvitt faxmeddelande. | Beställ en ny bläckpatron. Du kan<br>fortsätta att skriva ut tills Kan ej<br>skriva ut visas på pekskärmen.<br>(Se Byta bläckpatroner ➤> sidan 81.)           |
| Luckan är öppen. | Skannerlocket är inte låst i stängt<br>läge.                                                                                                    | Lyft på skannerlocket och stäng det igen.                                                                                                    |
|                  |                                                                                                    | Kontrollera att telefonlinjesladden<br>och USB-kabeln (om en sådan<br>används) har dragits på rätt sätt<br>genom kabelkanalen och ut på<br>maskinens baksida. |
|                  | Bläckpatronsluckan är inte låst i stängt läge.                                                                                                    | Stäng bläckpatronsluckan och se till att den låses på plats.                                                                                                  |
| Låg temperatur   | Temperaturen i rummet är för låg.                                                                                                    | Höj temperaturen i rummet och låt<br>sedan maskinen värmas upp till<br>rumstemperatur. Försök igen senare.                                                    |
| Media är fullt.  | Minneskortet eller USB-minnet du<br>använder innehåller redan 999 filer.                                                                                                    | Maskinen kan bara spara till<br>minneskortet eller USB-minnet om<br>det innehåller färre än 999 filer. Ta<br>bort filer som inte används och försök<br>igen.  |
|                  | Minneskortet eller USB-minnet som<br>du använder har inte tillräckligt med<br>plats för att dokumenten ska kunna<br>skannas.                                                                                                    | Tryck på 🗙.<br>Radera oanvända filer från<br>minneskortet eller USB-minnet för att<br>skapa utrymme och försök igen.                                          |

| Felmeddelande                                      | Orsak                                                                                     | Åtgärd                                                                                                    |
|----------------------------------------------------|-------------------------------------------------------------------------------------------|----------------------------------------------------------------------------------------------------|
| Minnet är fullt                                    | Maskinens minne är fullt.                                                                 | Om faxsändning eller kopiering pågår:                                                                                                    |
|                                                    |                                                                                           | Tryck på , Avsluta eller<br>Stäng och vänta tills annan<br>pågående aktivitet avslutas.<br>Försök sedan igen.                                                                               |
|                                                    |                                                                                           | Tryck på Skicka nu för att sända<br>de sidor som hittills skannats.                                                                                                    |
|                                                    |                                                                                           | Tryck på Delvis utskrift för<br>att kopiera de sidor som hittills<br>skannats.                                                                                                    |
|                                                    |                                                                                           | <ul> <li>Rensa data i minnet. För att få extra minne kan du stänga av minnesmottagaren.</li> <li>(&gt;&gt; Avancerad bruksanvisning: Stänga av funktioner för minnesmottagning.)</li> </ul> |
|                                                    |                                                                                           | <ul> <li>Skriva ut fax som finns i minnet.</li> <li>(&gt;&gt; Avancerad bruksanvisning:<br/>Skriva ut ett fax från minnet.)</li> </ul>                                                      |
| Oanvändbar enhet                                   | En trasig enhet har anslutits till USB-                                                   | Dra ut enhetens kontakt ur USB-                                                                                                    |
| Koppla från enheten                                | porten.                                                                                   | porten och tryck på 🕐 för att                                                                                                    |
| fran framre<br>kontakten och starta<br>om maskinen |                                                                                           | stänga av maskinen och sätt sedan<br>på den igen.                                                                                                    |
| Oanvändbar enhet                                   | En USB-enhet eller ett USB-minne                                                          | Koppla ur enheten från USB-porten.                                                                                                    |
| Koppla från<br>USB-enheten.                        | som inte fungerar har anslutits direkt till USB-porten.                                   | Stång av maskinen och starta den<br>sedan igen.                                                                                                    |
|                                                    | Mer information finns på<br>http://solutions.brother.com/.                                |                                                                                                    |
| Originalet kunde ej                                | Maskinen misslyckades att detektera<br>originalet (skiva eller foto) under<br>skanningen. | Gör något av följande:                                                                                                    |
| (MFC-J870DW)                                       |                                                                                           | <ul> <li>Ta bort eventuell smuts från<br/>kopieringsglaset.</li> </ul>                                                                                                    |
|                                                    |                                                                                           | <ul> <li>Välj typ av dokument (skiva eller<br/>papper) innan skanning sker.</li> </ul>                                                                                                    |
|                                                    |                                                                                           | <ul> <li>Stäng skannerlocket medan<br/>skanningen pågår.</li> </ul>                                                                                                    |
|                                                    |                                                                                           | Placera bara ett ark på<br>kopieringsglaset.                                                                                                    |
|                                                    |                                                                                           | <ul> <li>Se till att dokumentet ligger rätt på<br/>kopieringsglaset.</li> </ul>                                                                                                    |

| Felmeddelande             | Orsak                          | Åtgärd                                                                                                    |
|---------------------------|--------------------------------|----------------------------------------------------------------------------------------------------|
| Papp.stopp<br>[fram, bak] | Papper har fastnat i maskinen. | Ta bort papperet som har fastnat genom att följa stegen i avsnitten nedan:                                                                                                    |
|                           |                                | ■ (MFC-J650DW)<br>Skrivarstopp eller pappersstopp<br>(MFC-J650DW) >> sidan 106                                                                                                    |
|                           |                                | ■ (MFC-J870DW)<br>Skrivarstopp eller pappersstopp<br>(MFC-J870DW) >> sidan 112                                                                                                    |
|                           |                                | Se till att längdguiden ställs in efter<br>pappersformatet.                                                                                                    |
|                           |                                | Om pappersstopp uppstår upprepade<br>gånger kan en liten pappersbit ha<br>fastnat i maskinen. Se till att papperet<br>inte fortfarande inte sitter fast i<br>maskinen genom att följa stegen i<br>avsnitten nedan: |
|                           |                                | <ul> <li>(MFC-J650DW)</li> <li>Ytterligare åtgärder vid<br/>pappersstopp ➤➤ sidan 109</li> </ul>                                                                                                    |
|                           |                                | <ul> <li>■ (MFC-J870DW)</li> <li>Ytterligare åtgärder vid</li> <li>pappersstopp &gt;&gt; sidan 116</li> </ul>                                                                                                    |
| Felmeddelande      | Orsak                                                      | Åtgärd                                                                                                    |
|--------------------|------------------------------------------------------------|----------------------------------------------------------------------------------------------------|
| Pappersstopp [bak] | Papper har fastnat i maskinen.                             | Ta bort papperet som har fastnat genom att följa stegen i avsnitten nedan:                                                                                                    |
|                    |                                                            | ■ (MFC-J650DW)<br>Skrivarstopp eller pappersstopp<br>(MFC-J650DW) >> sidan 106                                                                                                    |
|                    |                                                            | ■ (MFC-J870DW)<br>Skrivarstopp eller pappersstopp<br>(MFC-J870DW) >> sidan 112                                                                                                    |
|                    |                                                            | Se till att längdguiden ställs in efter<br>pappersformatet.                                                                                                    |
|                    |                                                            | Om pappersstopp uppstår upprepade<br>gånger kan en liten pappersbit ha<br>fastnat i maskinen. Se till att papperet<br>inte fortfarande inte sitter fast i<br>maskinen genom att följa stegen i<br>avsnitten nedan: |
|                    |                                                            | <ul> <li>■ (MFC-J650DW)</li> <li>Ytterligare åtgärder vid</li> <li>pappersstopp &gt;&gt; sidan 109</li> </ul>                                                                                                    |
|                    |                                                            | <ul> <li>■ (MFC-J870DW)</li> <li>Ytterligare åtgärder vid</li> <li>pappersstopp &gt;&gt; sidan 116</li> </ul>                                                                                                    |
|                    | Pappersdamm har samlats på<br>pappersupplockningsrullarna. | Rengör<br>pappersupplockningsrullarna.<br>(➤➤ Avancerad bruksanvisning:<br><i>Rengöra</i><br>pappersupplockningsrullarna.)                                                                                         |

| Felmeddelande           | Orsak                                                           | Åtgärd                                                                                                    |
|-------------------------|-----------------------------------------------------------------|----------------------------------------------------------------------------------------------------|
| Pappersstopp [fram]     | Papper har fastnat i maskinen.                                  | Ta bort papperet som har fastnat genom att följa stegen i avsnitten nedan:                                                                                                    |
|                         |                                                                 | ■ (MFC-J650DW)<br>Skrivarstopp eller pappersstopp<br>(MFC-J650DW) >> sidan 106                                                                                                    |
|                         |                                                                 | ■ (MFC-J870DW)<br>Skrivarstopp eller pappersstopp<br>(MFC-J870DW) >> sidan 112                                                                                                    |
|                         |                                                                 | Se till att längdguiden ställs in efter<br>pappersformatet.                                                                                                    |
|                         |                                                                 | Om pappersstopp uppstår upprepade<br>gånger kan en liten pappersbit ha<br>fastnat i maskinen. Se till att papperet<br>inte fortfarande sitter fast i maskinen<br>genom att följa stegen i avsnitten<br>nedan: |
|                         |                                                                 | <ul> <li>■ (MFC-J650DW)</li> <li>Ytterligare åtgärder vid<br/>pappersstopp &gt;&gt; sidan 109</li> </ul>                                                                                                    |
|                         |                                                                 | <ul> <li>■ (MFC-J870DW)</li> <li>Ytterligare åtgärder vid</li> <li>pappersstopp &gt;&gt; sidan 116</li> </ul>                                                                                                 |
| Pekskärmsinitieringsfel | Pekskärmen vidrördes innan initieringen var slutförd.           | Se till att inget rör vid eller vilar mot<br>pekskärmen, speciellt när du sätter i<br>maskinens kontakt.                                                                                                    |
|                         | Skräp kan ha fastnat mellan<br>pekskärmens nedre del och ramen. | För in en bit styvt papper mellan<br>pekskärmens nedre del och ramen<br>och för det fram och tillbaka för att<br>trycka ut skräpet.                                                                           |

| Felmeddelande                                    | Orsak                                                                                                    | Åtgärd                                                                                                    |
|--------------------------------------------------|----------------------------------------------------------------------------------------------------|----------------------------------------------------------------------------------------------------|
| S.v. endast 1-sid. utskr.                        | Minst en färgpatron är snart slut.                                                                                                    | Byt bläckpatronerna. (Se Byta                                                                                                    |
| Byt bläckpatron.                                 | Du kan använda maskinen i svartvitt<br>läge under cirka fyra veckor beroende<br>på hur många sidor du skriver ut.                                           | bläckpatroner >> sidan 81.)<br>OBS                                                                                                    |
|                                                  | När detta meddelande visas på<br>pekskärmen fungerar funktionerna på<br>följande sätt:                                                                      | du kan inte använda maskinen förrän<br>en ny bläckpatron har installerats:                                                                                                    |
|                                                  | ■ Utskrift                                                                                                    | Om du tar ut kontakten till                                                                                                    |
|                                                  | Om du väljer <b>Gråskala</b> på fliken<br><b>Avancerat</b> i skrivardrivrutinen<br>kan du använda maskinen som                                              | <ul><li>maskinen eller om du tar ut bläckpatronen.</li><li>Om papperstypen har angetts</li></ul>                                                                                                    |
|                                                  | Dubbelsidig utskrift kan inte göras                                                                                                    | <b>som något annat än</b> Vanl.<br>papper <b>eller</b> Bläckst.papp.                                                                                                    |
|                                                  | That det har meddelandet visas.                                                                                                    | • (Windows <sup>®</sup> ) Om du markerar                                                                                                    |
|                                                  |                                                                                                    | fliken Grundläggande i                                                                                                    |
|                                                  | Vanl. papper kan du göra                                                                                                    | skrivardrivrutinen.                                                                                                    |
|                                                  | svartvita kopior.                                                                                                    | (Macintosn) Om du markerar<br>Långsamtorkande papper i                                                                                                    |
|                                                  | göras när det här meddelandet<br>visas.                                                                                                    | Utskriftsinställningar i skrivardrivrutinen.                                                                                                    |
|                                                  | ■ Faxning                                                                                                    |                                                                                                    |
|                                                  | Om papperstypen är inställd på<br>Vanl. papper eller<br>Bläckst.papp tar maskinen<br>emot och skriver ut svartvita fax.                                     |                                                                                                    |
|                                                  | Om sändaren är en färgfaxmaskin<br>ber maskinens "handskakning" att<br>faxet sänds i svartvitt.                                                             |                                                                                                    |
| Skivfacket matades inte                          | Cd/dvd-facket sitter inte i skivguiden.                                                                                                    | Lägg i skivan i Cd/dvd-facket och för<br>in Cd/dvd-facket i skivguiden och se                                                                                                    |
| (MFC-J870DW)                                     |                                                                                                    | till att trianglarna är i linje med<br>varandra. Tryck på StartaOmUtsk.                                                                                                    |
| Skivfacket slår emot<br>baksidan<br>(MFC-J870DW) | Det finns inte tillräckligt med plats<br>bakom maskinen för att Cd/dvd-<br>facket ska kunna matas. Cd/dvd-<br>facket matades ut från maskinens<br>framsida. | Avlägsna Cd/dvd-facket från<br>skivguiden.<br>(Se Cd/dvd-facket har fastnat på<br>maskinens framsida >> sidan 119.)                                                                                                    |
|                                                  | Cd/dvd-facket har fastnat på<br>maskinens baksida.                                                                                                    | Se till att det finns tillräckligt utrymme<br>bakom maskinen.<br>Lyft på skannerlocket. Tryck försiktigt<br>Cd/dvd-facket bakåt i maskinen och<br>ta bort skivguiden.<br>(Se Cd/dvd-facket har fastnat på<br>maskinens baksida ➤➤ sidan 119.) |

| Felmeddelande                   | Orsak                                          | Åtgärd                                                                                                    |
|---------------------------------|------------------------------------------------|----------------------------------------------------------------------------------------------------|
| Skivstopp [bak]<br>(MFC-J870DW) | Skivan fastnar vid utskrift.                   | Se till att det finns tillräckligt utrymme<br>bakom maskinen.<br>Lyft på skannerlocket. Tryck försiktigt<br>Cd/dvd-facket bakåt i maskinen och<br>ta bort skivguiden.<br>(Se Cd/dvd-facket har fastnat på<br>maskinens baksida ➤➤ sidan 119.) |
| Skivstopp [fram]                | Skivan fastnar vid utskrift. Cd/dvd-           | Avlägsna Cd/dvd-facket från                                                                                                    |
| (MFC-J870DW)                    | framsida.                                      | (Se Cd/dvd-facket har fastnat på<br>maskinens framsida ➤➤ sidan 119.)                                                                                                    |
| Slut på faxminne                | Faxminnet är slut.                             | Gör något av följande:                                                                                                    |
|                                 |                                                | <ul> <li>Radera data från minnet. För att<br/>få extra minne kan du stänga av<br/>minnesmottagaren.</li> <li>(&gt;&gt; Avancerad bruksanvisning:<br/>Stänga av funktioner för<br/>minnesmottagning.)</li> </ul>                               |
|                                 |                                                | <ul> <li>Skriva ut fax som finns i minnet.</li> <li>(&gt;&gt; Avancerad bruksanvisning:<br/>Skriva ut ett fax från minnet.)</li> </ul>                                                                                                    |
| Återstående data i<br>minnet    | Utskriftsdata finns kvar i maskinens<br>minne. | Tryck på 🔀. Maskinen avbryter<br>utskriften och raderar den från<br>minnet. Prova att skriva ut på nytt.                                                                                                    |

## Felanimeringar

Felanimeringar visar stegvisa instruktioner när det uppstår pappersstopp. Du kan läsa stegen i din egen takt genom att trycka på ► för att se nästa steg och ◄ för att gå tillbaka ett steg.

## Överföra fax eller faxrapporter

Om pekskärmen visar:

- Kan inte rengöra XX
- Kan inte initiera XX
- Kan inte skriva XX
- Kan inte skanna XX

Vi rekommenderar att du överför dina fax till en annan faxmaskin eller till din dator.
(Se Överföra fax till en annan faxmaskin
>> sidan 103 eller Överföra fax till din dator
>> sidan 103.)

Du kan även överföra faxrapporter för att kontrollera om det finns några fax som ska överföras. (Se *Skicka faxrapporten till en annan faxmaskin* ➤➤ sidan 104.)

### Överföra fax till en annan faxmaskin

Du kan endast aktivera faxöverföringsläget om du har angett ett stations-ID.

(>> Snabbguide: Ange personlig information (Fax-ID).)

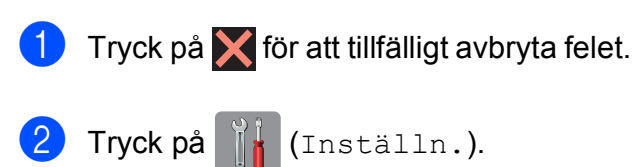

- 3 Tryck på Alla inställ.
- 4 Tryck på **▲ eller ▼ tills** Service visas.
- 5 Tryck på Service.
- 6 Tryck på Dataöverföring.
  - **Tryck på** Faxöverföring.

- 8 Gör något av följande:
  - Om pekskärmen visar Ingen data finns det inte kvar några faxmeddelanden i maskinens minne.

Tryck på Stäng och därefter på

- Ange till vilket faxnummer som faxmeddelanden ska vidaresändas.
- 9) Tryck på Fax start.

#### Överföra fax till din dator

Du kan överföra fax från maskinens minne till datorn.

- 1 Tryck på X för att tillfälligt avbryta felet.
  - 2 Se till att du har installerat MFL-Pro Suite på datorn och slå sedan på PC-FAX mottagning på datorn. Gör något av följande:

(Windows<sup>®</sup> XP, Windows Vista<sup>®</sup> och Windows<sup>®</sup> 7)

Från 🚱 (Start), välj Alla program, Brother, MFC-XXXX, PC-FAX mottagning och välj Ta emot. (XXXX är modellnamnet.)

(Windows<sup>®</sup> 8)

Klicka på

(Brother-verktyg)) och välj sedan modellnamnet i listrutan (om det inte redan är valt). Klicka på **PC-FAX mottagning** i vänster navigeringsfält och klicka sedan på **Ta emot**. 3 Se till att du har slagit på PC-Faxmottagning på maskinen. (>> Avancerad bruksanvisning: PC-faxmottagning (Windows<sup>®</sup>).) Om det finns faxmeddelanden i maskinens minne när du installerar PC-Fax-mottagning kommer pekskärmen att fråga om du vill överföra dem till datorn.

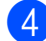

4 Gör något av följande:

- Tryck på Ja för att överföra alla faxmeddelanden till datorn. Om förhandsgranskning<sup>1</sup> är inställt på Av tillfrågas du om du även vill aktivera alternativet utskrift av säkerhetskopior.
  - 1 Endast MFC-J870DW
- Tryck på Nej för att avbryta och spara faxmeddelandena i minnet.
- 5 Tryck på 🏹.

#### Skicka faxrapporten till en annan faxmaskin

Du kan endast aktivera faxöverföringsläget om du har angett ett stations-ID. (>> Snabbguide: Ange personlig information

(Fax-ID).)

- Tryck på 🗙 för att tillfälligt avbryta felet.
  - - Tryck på 🚺 (Inställn.).
- 3) Tryck på Alla inställ.
- Tryck på ▲ eller ▼ tills Service visas.
- 5 Tryck på Service.
- Tryck på Dataöverföring.
- - Tryck på Rapportera överföring.
- 8 Ange faxnumret som faxrapporten ska vidaresändas till.
- 9 Tryck på Fax start.

## Dokumentstopp

Dokumenten kan fastna i dokumentmataren om de inte placeras eller matas korrekt eller om de är för långa. Följ stegen för att avlägsna ett dokument som har fastnat.

#### Dokument fastnar längst upp i dokumentmataren

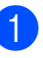

Avlägsna allt löst papper från dokumentmataren.

- Öppna luckan till dokumentmataren.
- 3 Ta ut dokumentet som har fastnat genom att dra det uppåt.

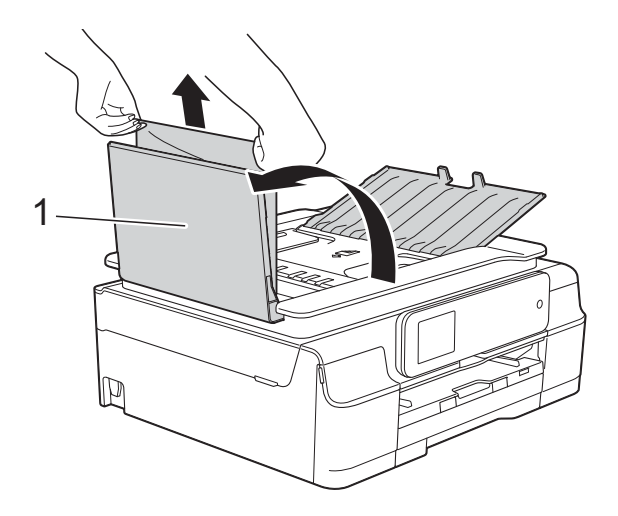

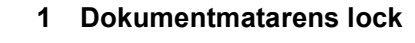

- Stäng luckan till dokumentmataren.
- 5 Tryck på 🗙

#### VIKTIGT

För att undvika att dokument fastnar ska du stänga dokumentmatarens lock korrekt genom att försiktigt trycka på mitten.

#### Dokument fastnar i dokumentmataren

- 1 Avlägsna allt papper som inte fastnat ur dokumentmataren.
- 2 Lyft på maskinens lock.
- 3 Dra ut dokumentet som har fastnat mot maskinens vänstra sida.

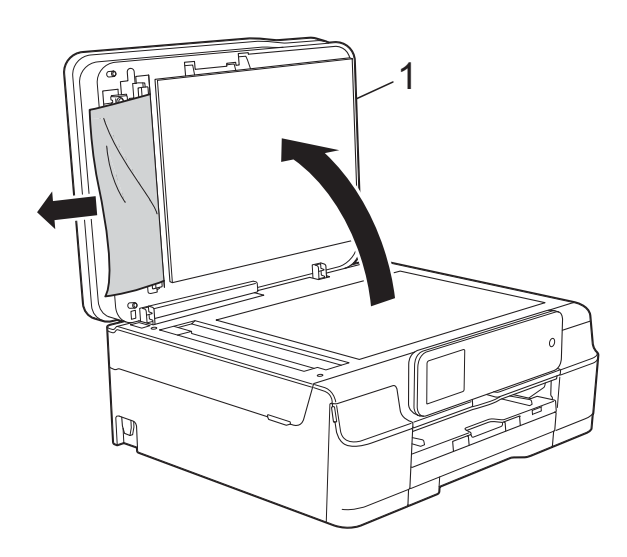

- 1 Maskinens lock
- 4 Stäng maskinens lock.
- 5 Tryck på 🗙.

#### Ta bort små dokument som har fastnat i dokumentmataren

- Lyft på maskinens lock.
- 2 För in en bit styvt papper, t.ex. kartongpapper, i dokumentmataren för att trycka ut eventuella små pappersbitar som fastnat.

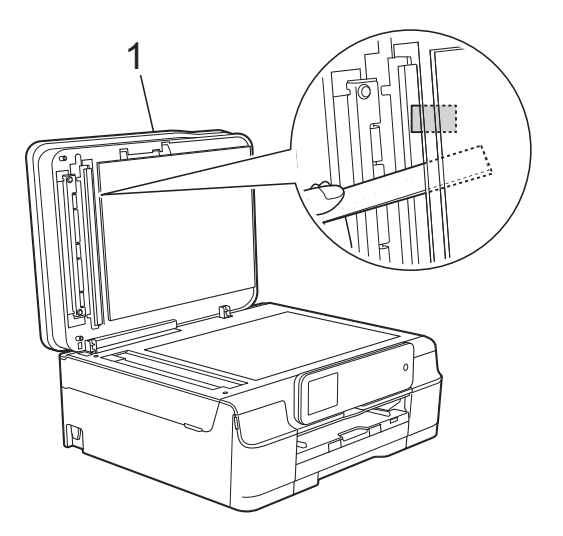

1 Maskinens lock

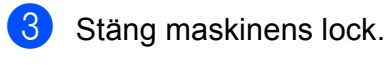

Tryck på 🗙.

## Skrivarstopp eller pappersstopp (MFC-J650DW)

Hitta och ta bort papperet som har fastnat genom att följa dessa steg.

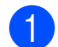

Dra ut maskinens nätkabel ur eluttaget.

#### VIKTIGT

Om det blir strömavbrott behåller maskinen meddelanden som finns i minnet i 24 timmar.

Innan du kopplar ur maskinen från strömkällan kan du överföra dina fax som är lagrade i minnet till din dator eller en annan faxmaskin så att du inte förlorar några viktiga meddelanden. (Se Överföra fax eller faxrapporter ➤➤ sidan 103.)

2 Dra ut pappersfacket (1) helt ur maskinen.

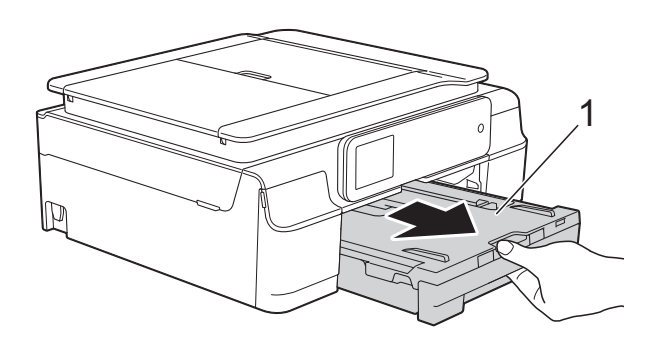

Ora de två gröna spakarna i maskinen mot dig för att ta bort papper som fastnat.

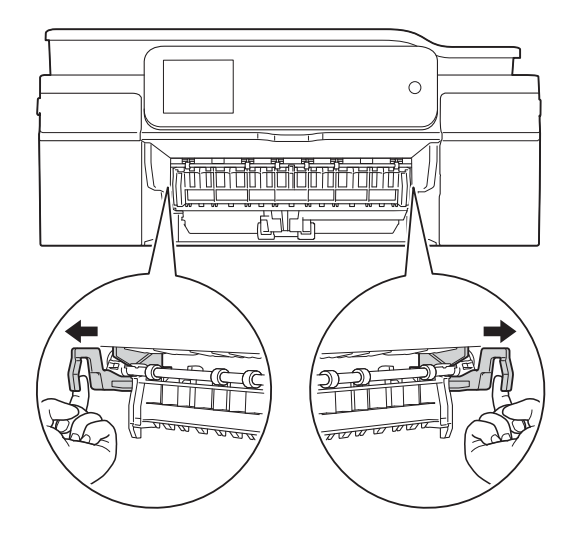

Om pekskärmen visar Pappersstopp [bak], gå till steg 7.

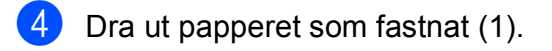

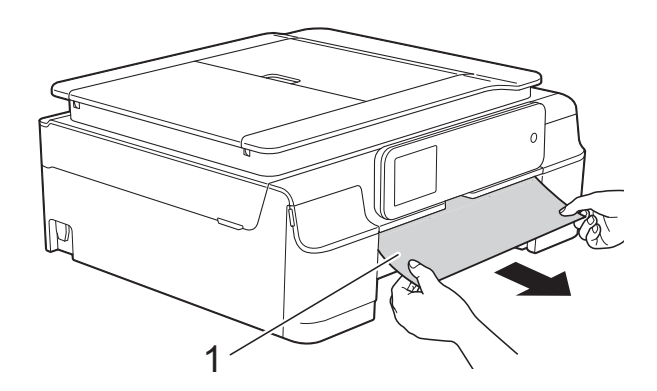

5 Fäll upp luckan för pappersstopp och ta bort papperet som fastnat.

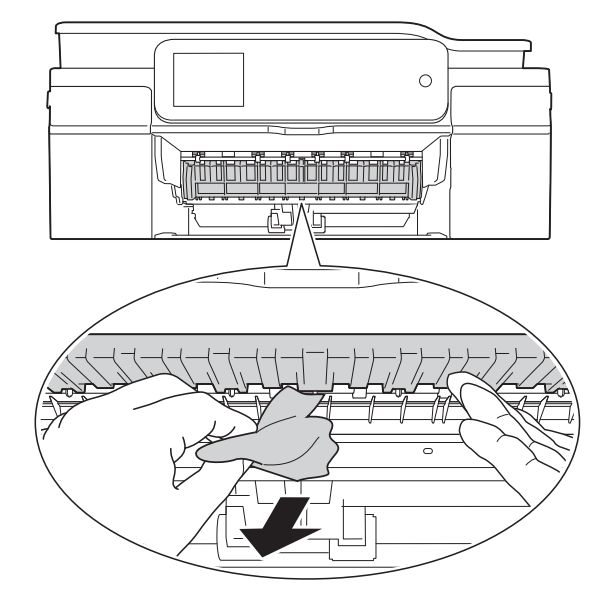

6 Se till att du tittar noga inuti maskinen ovanför och nedanför luckan för pappersstopp efter eventuella pappersbitar.

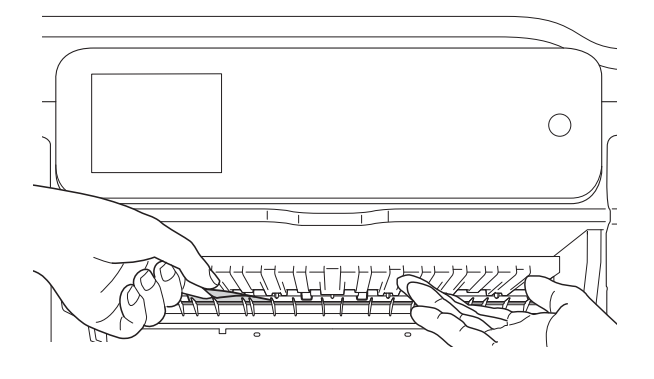

Gör något av följande med pappersfacket borttaget:

- Om pekskärmen visar Pappersstopp [fram], gå till steg **()**.
- Om pekskärmen visar Papp.stopp [fram, bak], gå till steg 7.

Öppna luckan för pappersstopp (1) på 7) maskinens baksida.

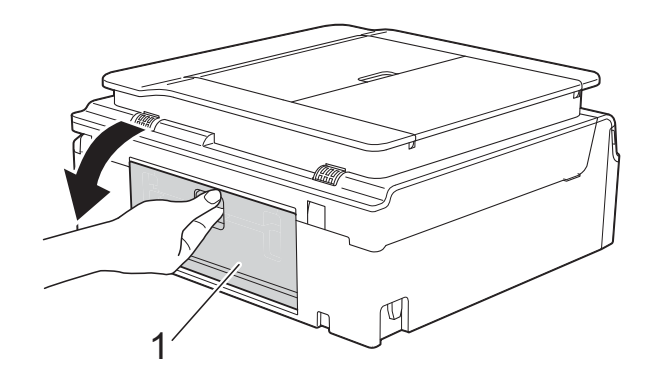

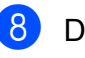

Dra ut papperet från maskinen.

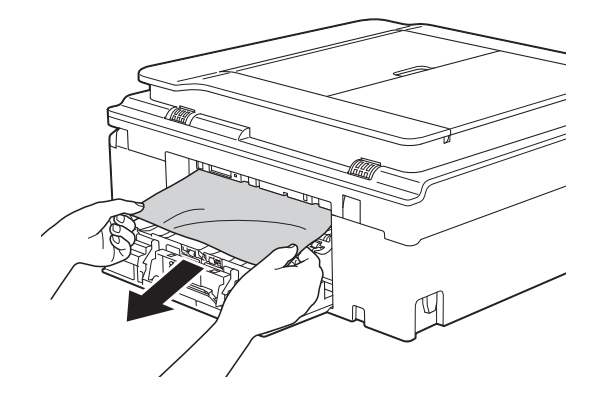

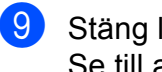

Stäng luckan för pappersstopp. Se till att luckan är ordentligt stängd.

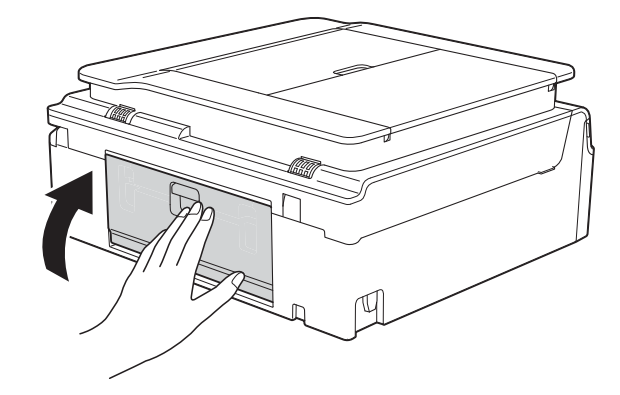

B

10 Sätt båda händerna under plastflikarna på båda sidorna av maskinen för att lyfta upp skannerlocket (1) till öppet läge. Flytta skrivhuvudet (vid behov) så att du kan ta ut eventuella papper som finns kvar. Se till att det inte finns något papper kvar i hörnen inuti maskinen (2) och (3).

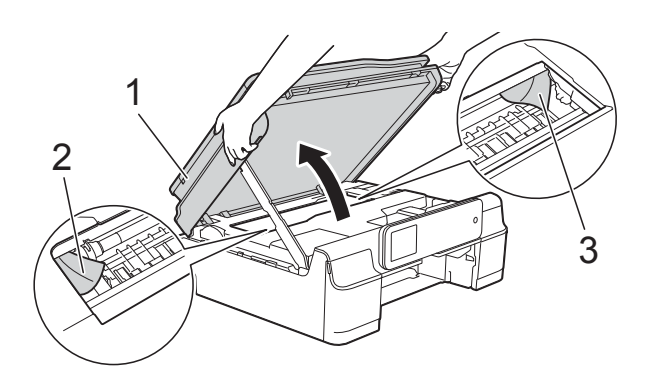

#### VIKTIGT

• Vidrör INTE encoderremsan (1). Detta kan orsaka skador på maskinen.

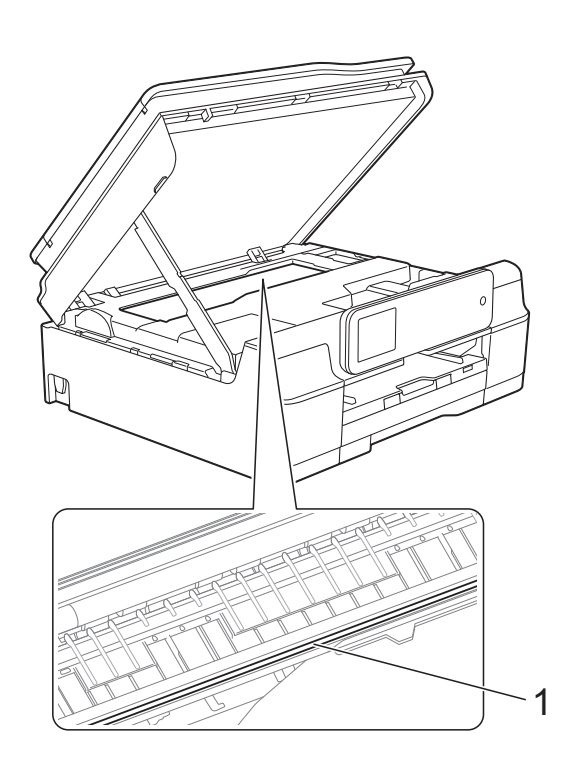

 Om papper fastnar under skrivhuvudet ska du dra ur maskinens nätkabel och sedan flytta skrivhuvudet och ta bort papperet.

 Om skrivhuvudet har stannat i det högra hörnet (enligt bilden) går det inte att flytta det. Sätt i nätkabeln igen. Håll 🗙 nedtryckt tills skrivhuvudet förflyttar sig till mitten. Koppla sedan bort maskinen från strömkällan och ta bort papperet.

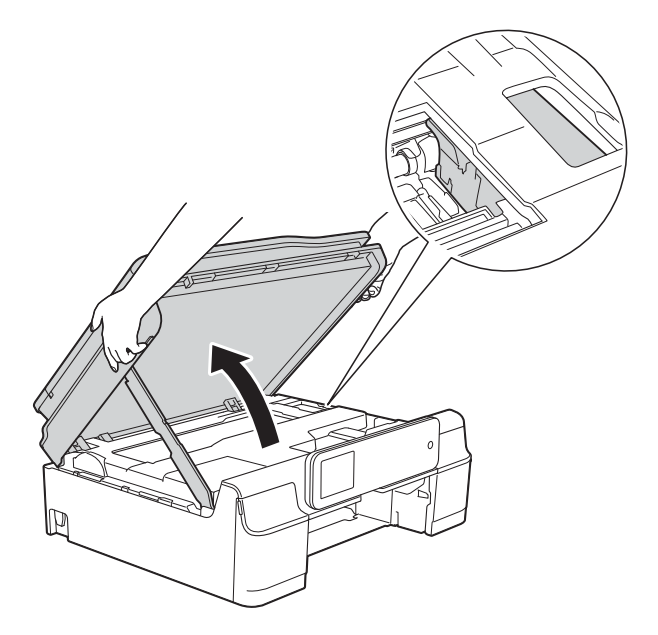

- Om du får bläck på huden ska du genast tvätta bort det med tvål och rikligt med vatten.
- 1 Kontrollera noga inuti maskinen (1) om det finns några pappersrester.

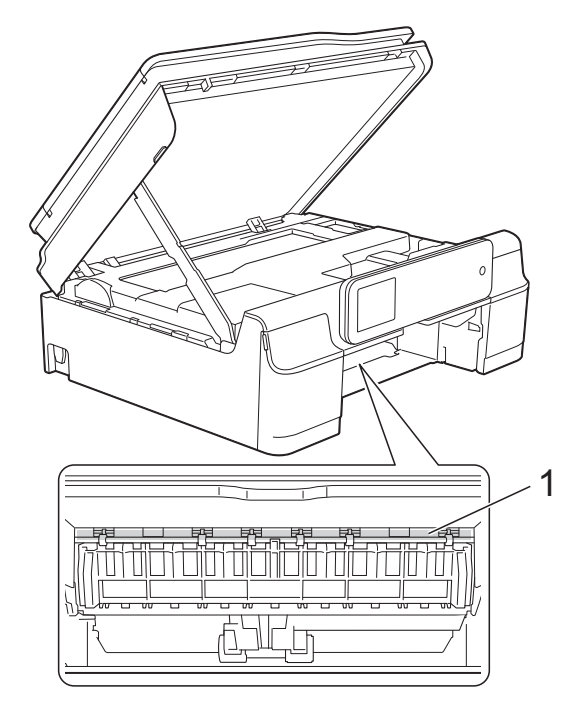

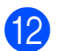

12 Tryck tillbaka pappersfacket i maskinen.

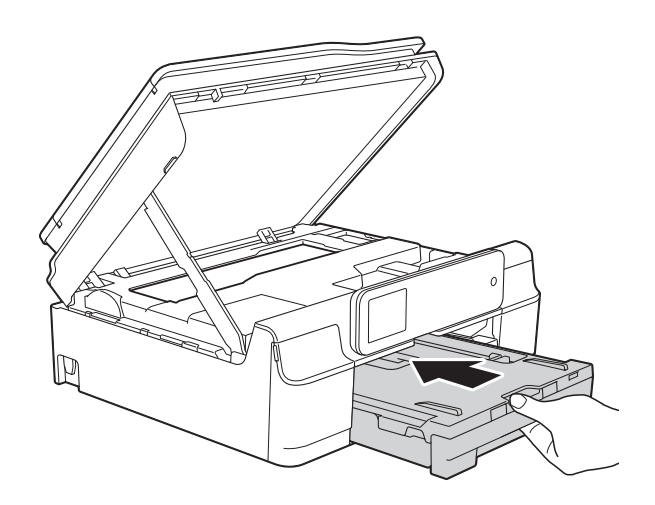

13 Lyft skannerlocket (1) för att frigöra låset. Tryck försiktigt ned stödet för skannerlocket (2) och stäng skannerlocket (3) med båda händerna.

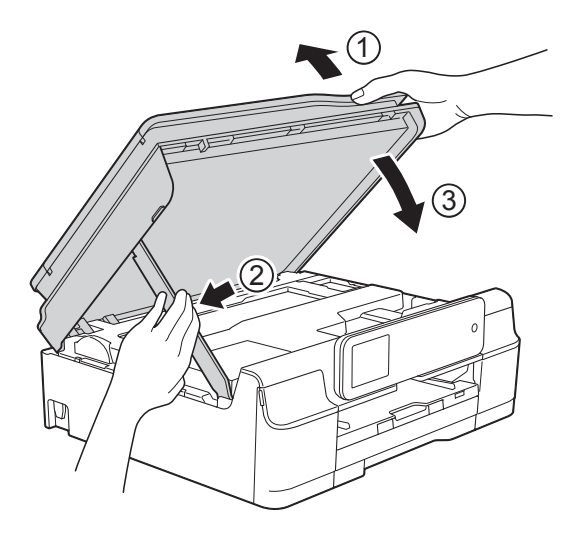

# **A VAR FÖRSIKTIG**

Var försiktig så att du inte klämmer fingrarna när skannerlocket stängs.

Samtidigt som pappersfacket hålls på plats, dra ut pappersstödet tills det låses i öppet läge och fäll sedan ut pappersstödet. Se till att du drar ut pappersstödet tills det låses på plats.

**1**5 Sätt i nätkabeln igen.

#### OBS

Om pappersstopp uppstår upprepade gånger kan en liten pappersbit ha fastnat i maskinen. (Se Ytterligare åtgärder vid *pappersstopp* **>>** sidan 109.)

#### Ytterligare åtgärder vid pappersstopp

- 1 Dra ut maskinens nätkabel ur eluttaget.
- Dra ut pappersfacket (1) helt ur maskinen.

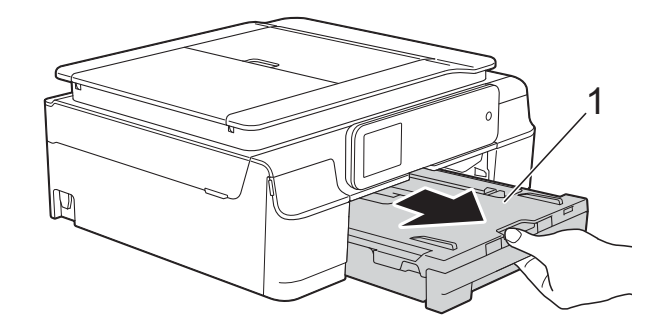

3 Dra de två gröna spakarna i maskinen mot dig för att ta bort papper som fastnat.

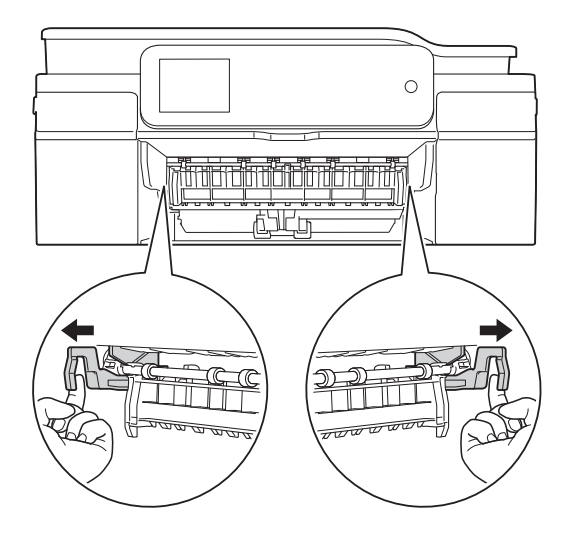

4 Sätt båda händerna under plastflikarna på båda sidorna av maskinen för att lyfta upp skannerlocket till öppet läge.

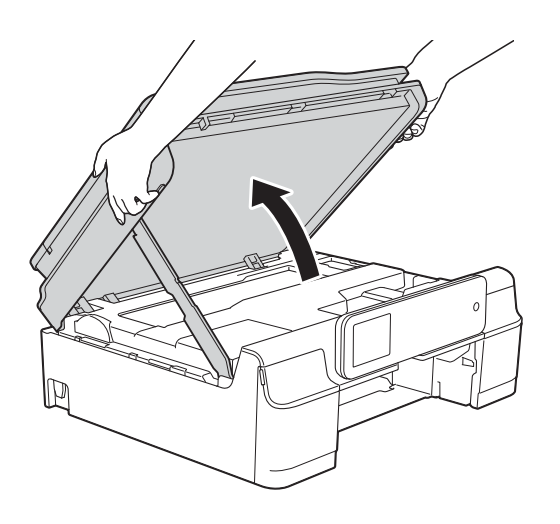

5 Ta ett ark tjockt papper i format A4 eller Letter, t.ex. glättat papper, och placera det djupt in i maskinen som visas på bilden.

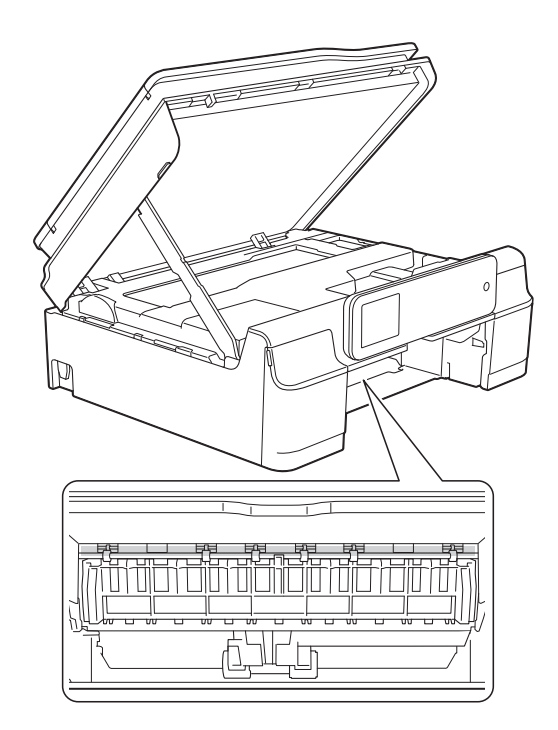

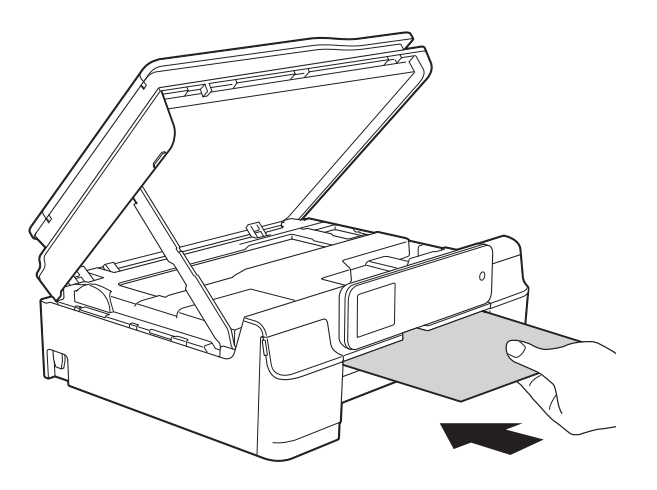

6 Om det tjocka papperet trycker ut eventuellt papper som fastnat tar du bort det.

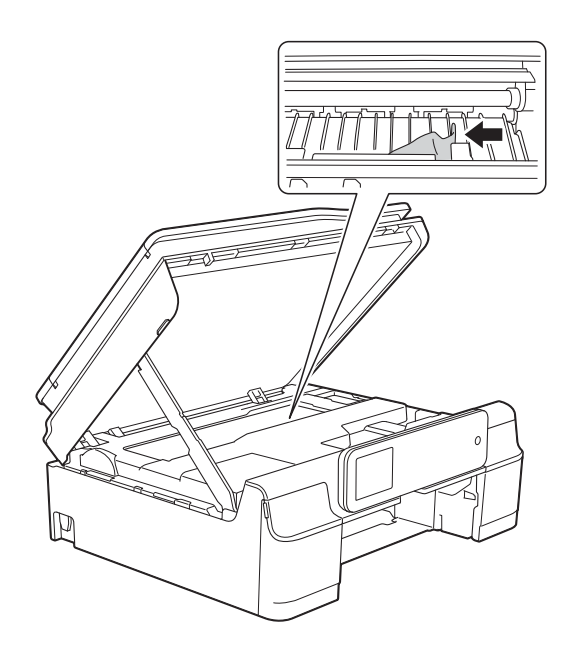

#### VIKTIGT

Vidrör INTE encoderremsan (1). Detta kan orsaka skador på maskinen.

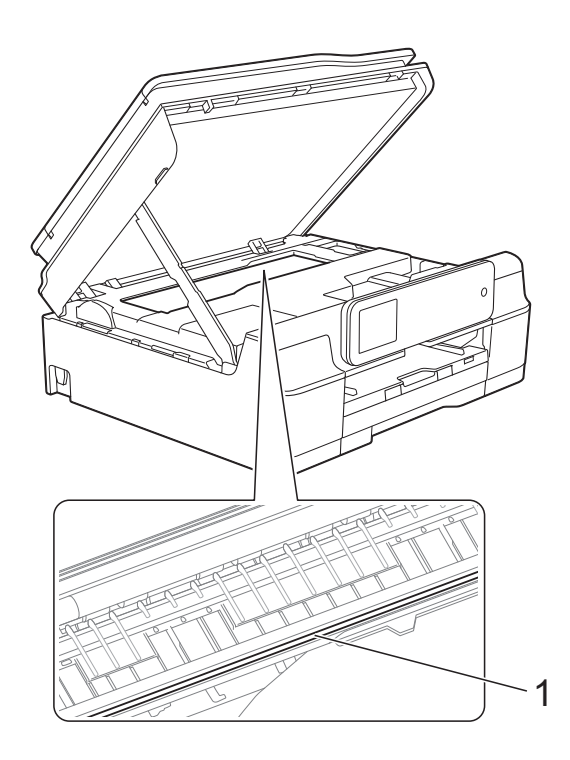

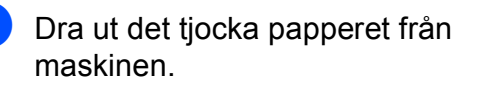

8 Lyft skannerlocket (1) för att frigöra låset. Tryck försiktigt ned stödet för skannerlocket (2) och stäng skannerlocket (3) med båda händerna.

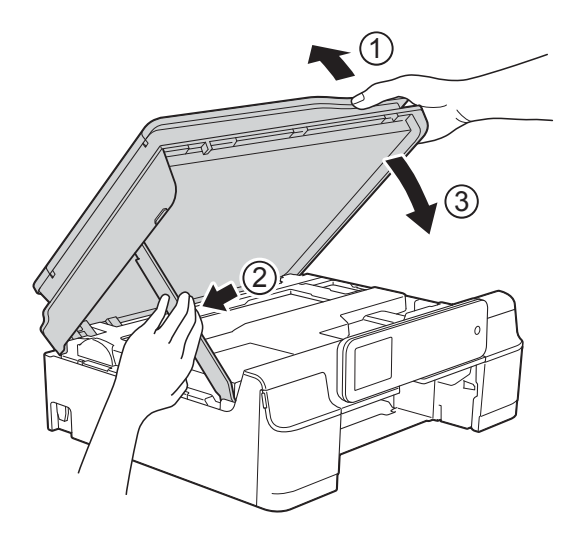

# **A VAR FÖRSIKTIG**

Var försiktig så att du inte klämmer fingrarna när skannerlocket stängs.

9 Tryck tillbaka pappersfacket i maskinen.

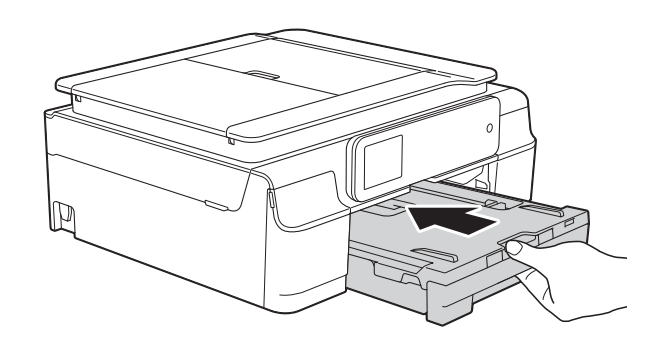

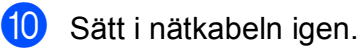

B

## Skrivarstopp eller pappersstopp (MFC-J870DW)

Hitta och ta bort papperet som har fastnat genom att följa dessa steg.

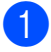

Dra ut maskinens nätkabel ur eluttaget.

2 Dra ut pappersfacket (1) helt ur maskinen.

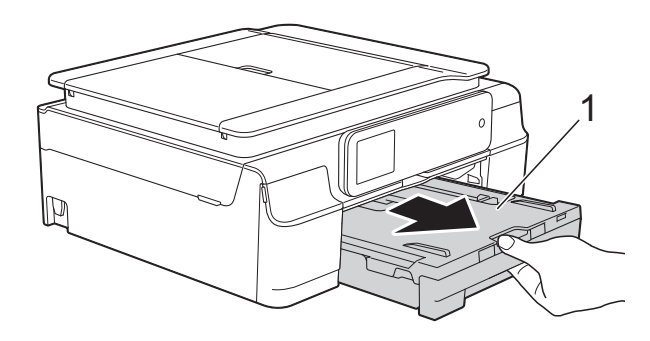

3 Tryck och dra ned skivguiden (1). Dra skivguiden mot dig för att öppna den (2).

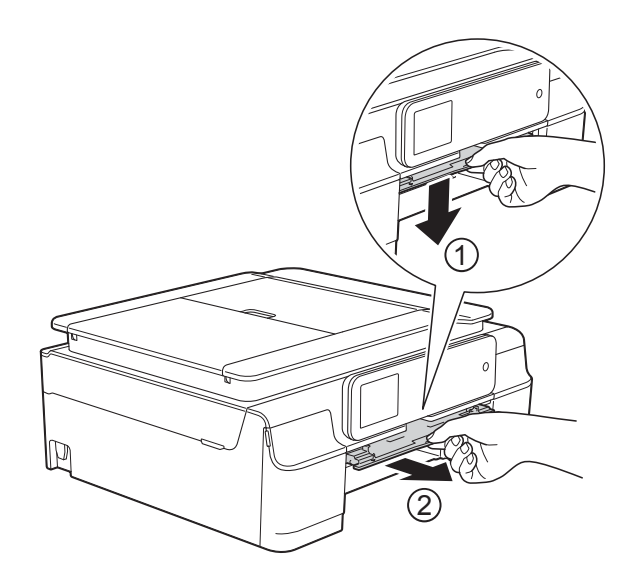

Om pekskärmen visar Pappersstopp [bak], gå till steg 7. 4 Dra ut papperet som fastnat (1).

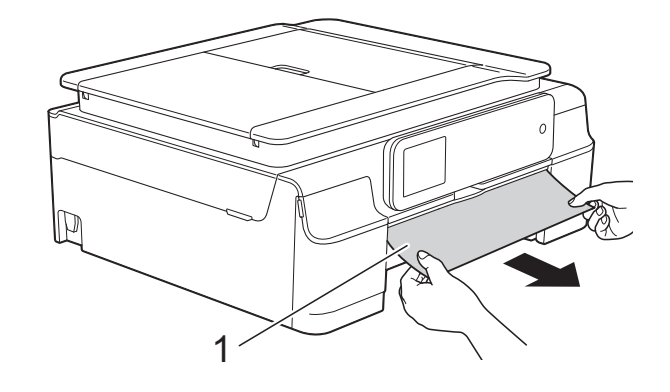

5 Fäll upp luckan för pappersstopp och ta bort papperet som fastnat.

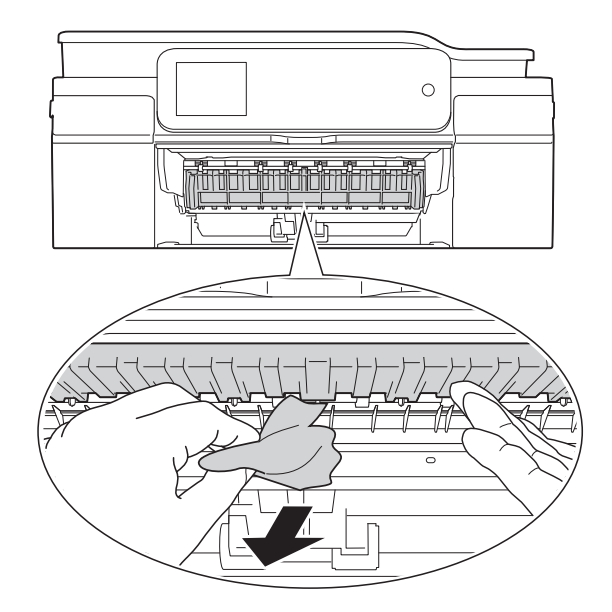

6 Se till att du tittar noga inuti maskinen ovanför och nedanför luckan för pappersstopp efter eventuella pappersbitar.

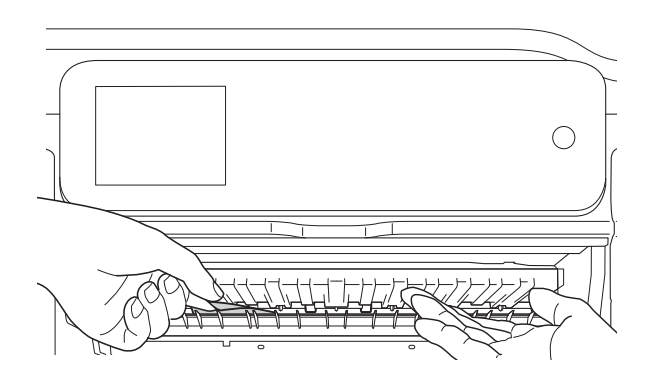

Gör något av följande med pappersfacket borttaget:

- Om pekskärmen visar Pappersstopp [fram], gå till steg 10.
- Om pekskärmen visar Papp.stopp [fram, bak], gå till steg 7.
- Öppna luckan för pappersstopp (1) på maskinens baksida.

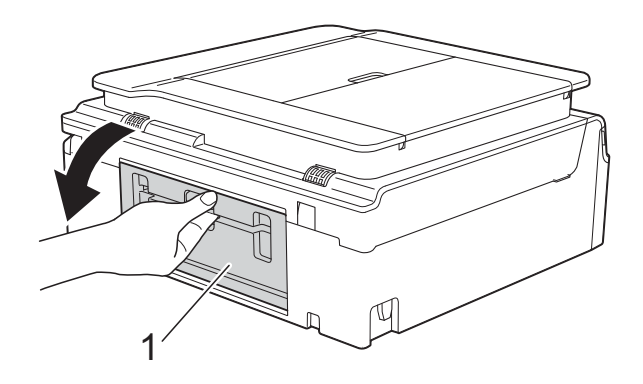

8 Dra ut papperet från maskinen.

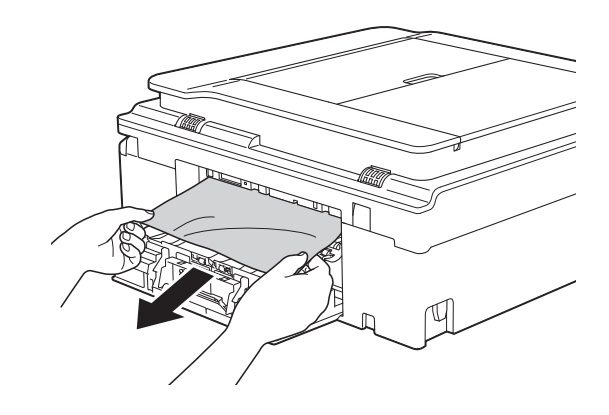

9 Stäng luckan för pappersstopp. Se till att luckan är helt stängd.

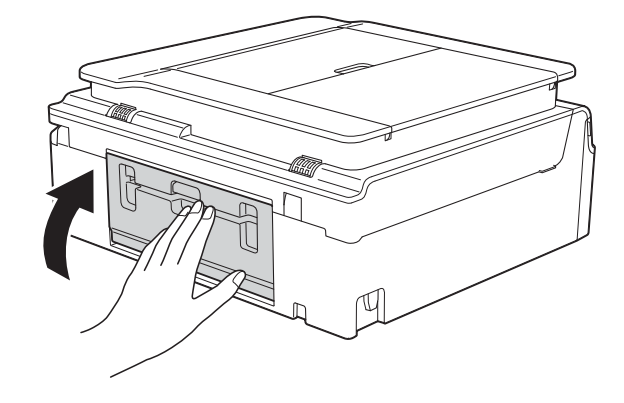

10 Sätt båda händerna under plastflikarna på båda sidorna av maskinen för att lyfta upp skannerlocket (1) till öppet läge. Flytta skrivhuvudet (vid behov) så att du kan ta ut eventuella papper som finns kvar. Se till att det inte finns något papper kvar i hörnen inuti maskinen (2) och (3).

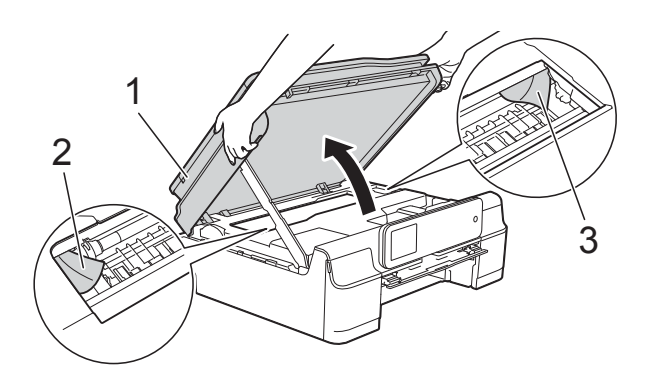

#### VIKTIGT

• Vidrör INTE encoderremsan (1). Detta kan orsaka skador på maskinen.

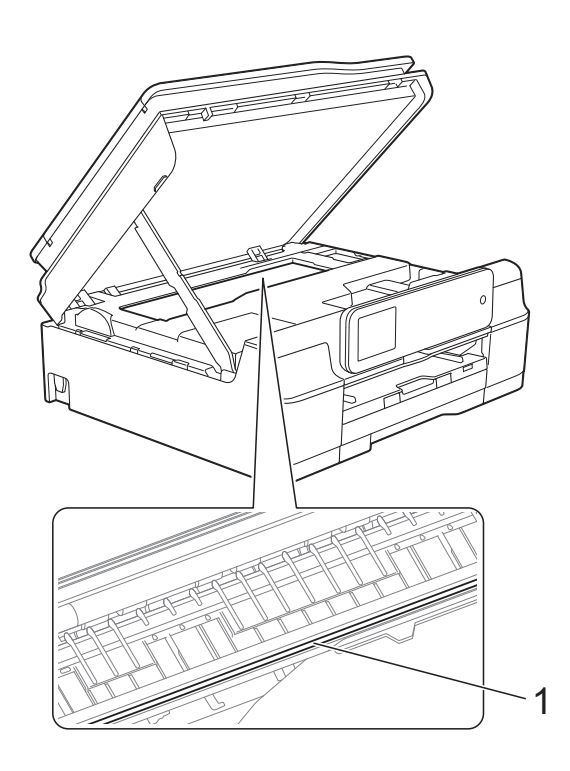

 Om papper fastnar under skrivhuvudet ska du dra ur maskinens nätkabel och sedan flytta skrivhuvudet och ta bort papperet.

 Om skrivhuvudet har stannat i det högra hörnet (enligt bilden) går det inte att flytta det. Sätt i nätkabeln igen. Håll 🗙 nedtryckt tills skrivhuvudet förflyttar sig till mitten. Koppla sedan bort maskinen från strömkällan och ta bort papperet.

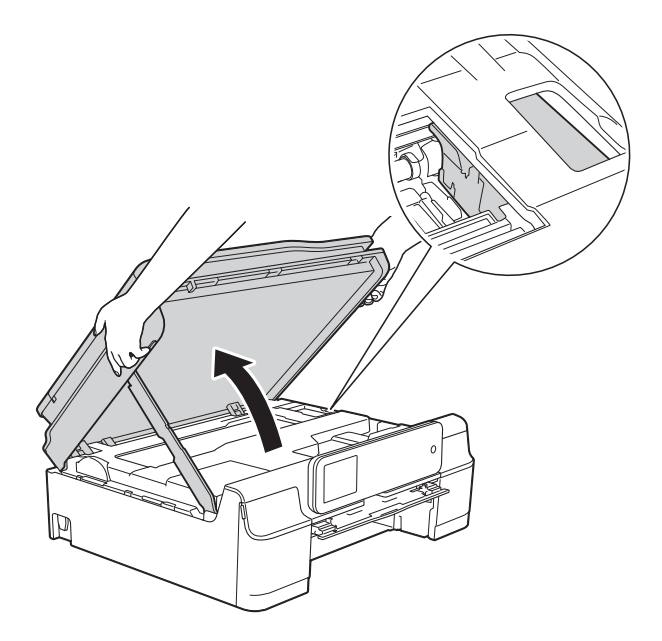

- Om du får bläck på huden ska du genast tvätta bort det med tvål och rikligt med vatten.
- 1 Kontrollera noga i skivguiden om det finns några pappersrester.

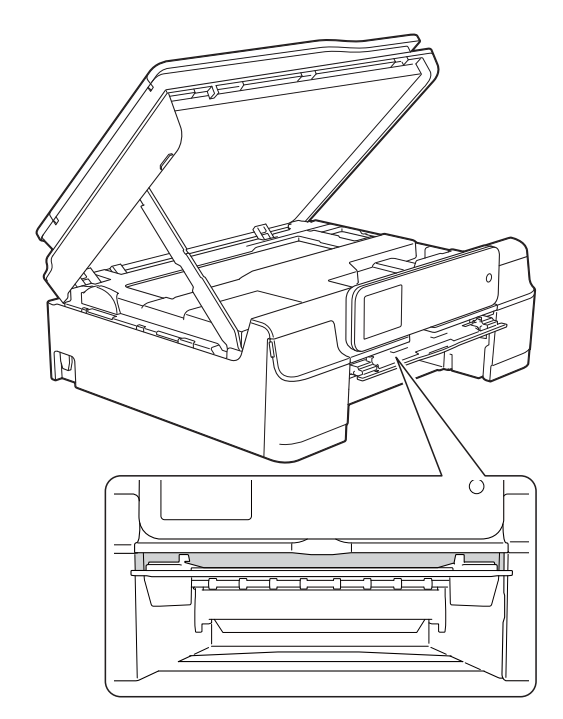

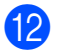

Stäng skivguiden.

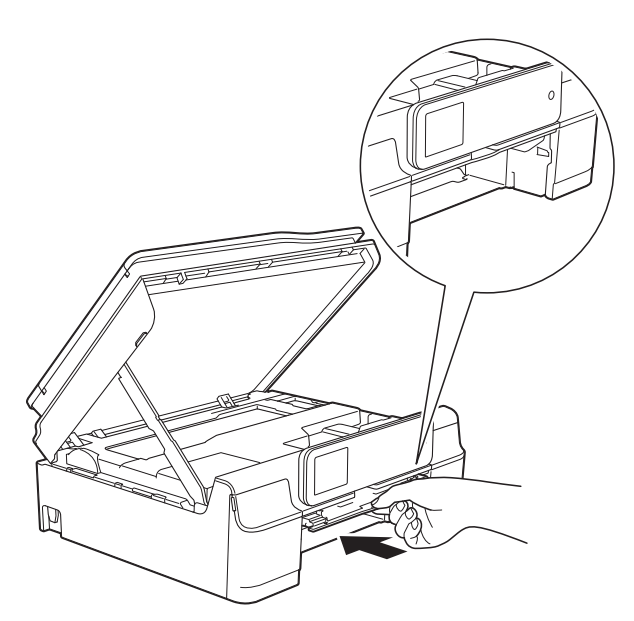

13 Tryck tillbaka pappersfacket i maskinen.

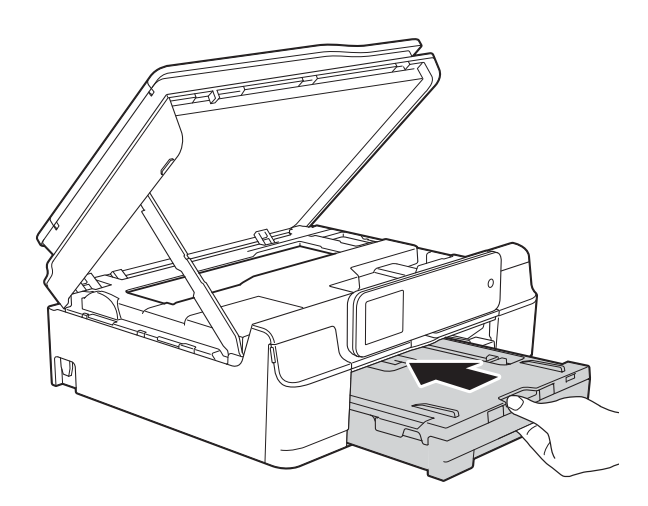

14 Lyft skannerlocket (1) för att frigöra låset. Tryck försiktigt ned stödet för skannerlocket (2) och stäng skannerlocket (3) med båda händerna.

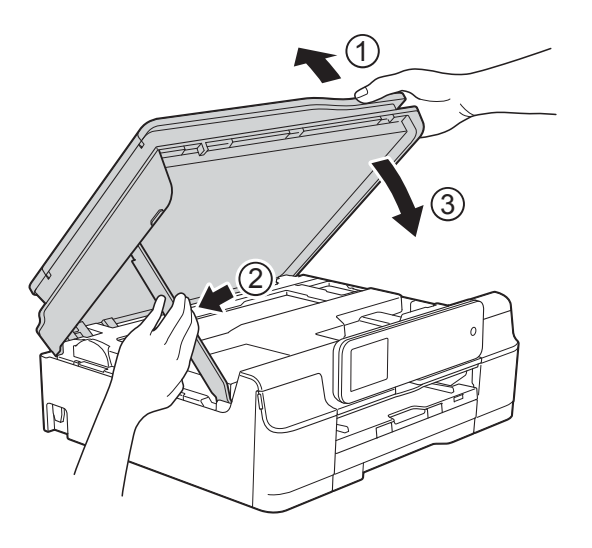

# **A VAR FÖRSIKTIG**

Var försiktig så att du inte klämmer fingrarna när skannerlocket stängs.

Samtidigt som pappersfacket hålls på plats, dra ut pappersstödet tills det låses i öppet läge och fäll sedan ut pappersstödet. Se till att du drar ut pappersstödet tills det låses på plats.

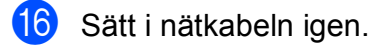

#### OBS

Om pappersstopp uppstår upprepade gånger kan en liten pappersbit ha fastnat i maskinen. (Se *Ytterligare åtgärder vid pappersstopp* ➤➤ sidan 116.)

#### Ytterligare åtgärder vid pappersstopp

- 1 Dra ut maskinens nätkabel ur eluttaget.
- 2 Öppna maskinens lock och avlägsna skivfacket.

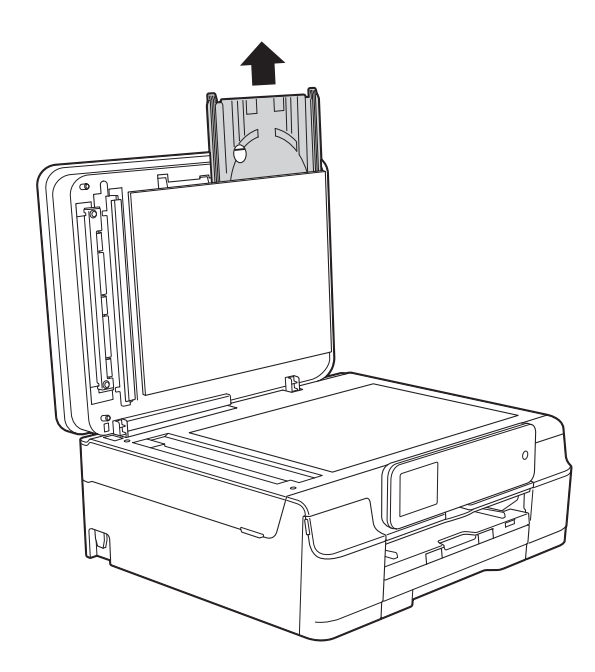

- 3 Stäng maskinens lock.
- 4 Dra ut pappersfacket (1) helt ur maskinen.

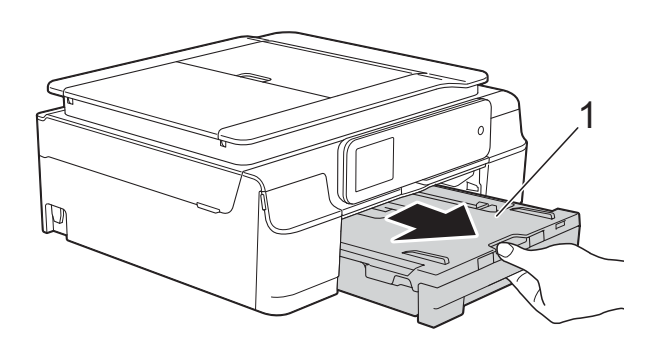

5 Tryck och dra ned skivguiden (1). Dra skivguiden mot dig för att öppna den (2).

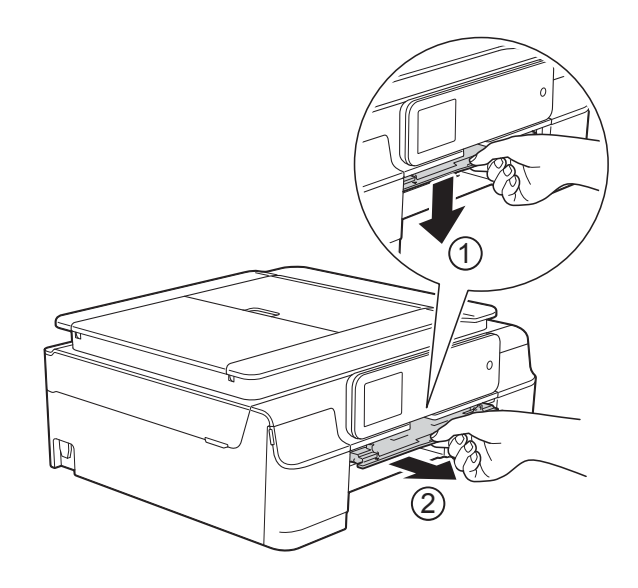

6 Sätt båda händerna under plastflikarna på båda sidorna av maskinen för att lyfta upp skannerlocket till öppet läge.

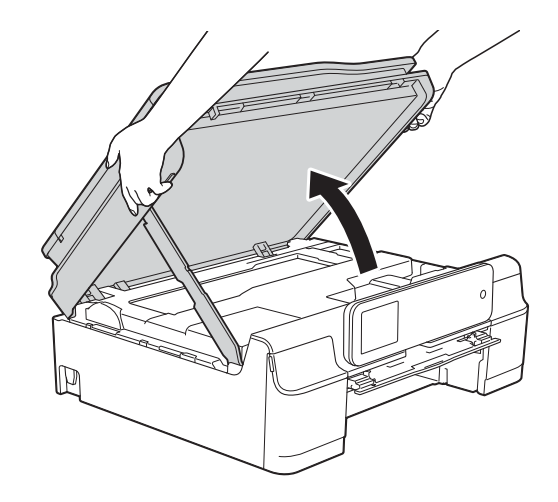

7 För in cd/dvd-facket i skivguiden och passa in de triangelformade markeringarna som visas på bilden.

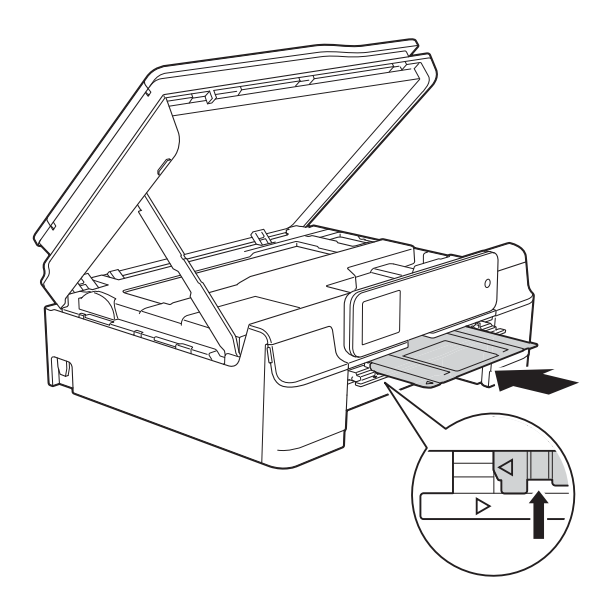

8 Om Cd/dvd-facket trycker ut eventuellt papper som fastnat tar du bort det.

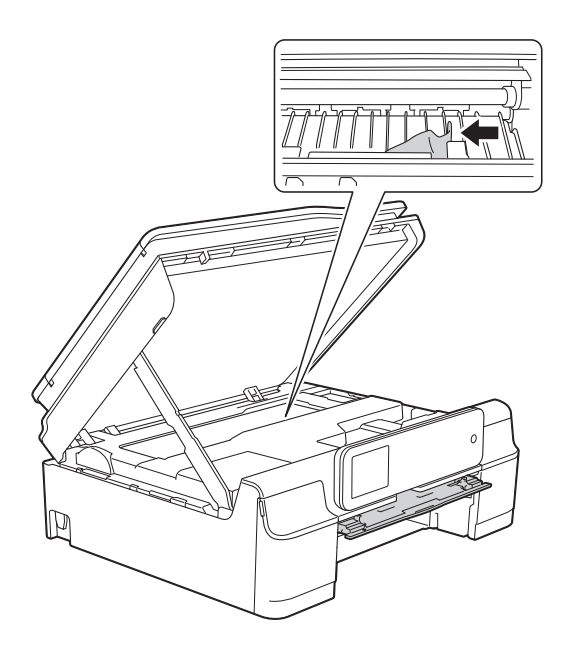

#### VIKTIGT

Vidrör INTE encoderremsan (1). Detta kan orsaka skador på maskinen.

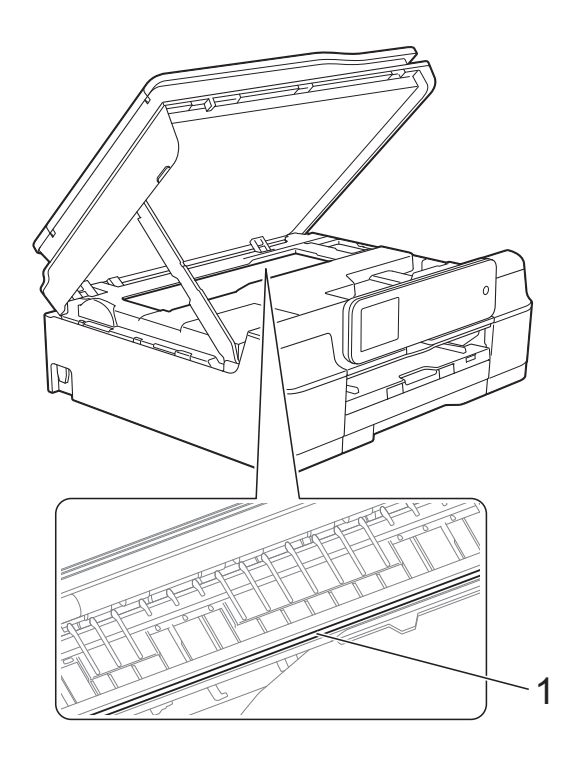

9 Tryck Cd/dvd-facket framåt från maskinens insida som visas på bilden och ta bort skivguiden.

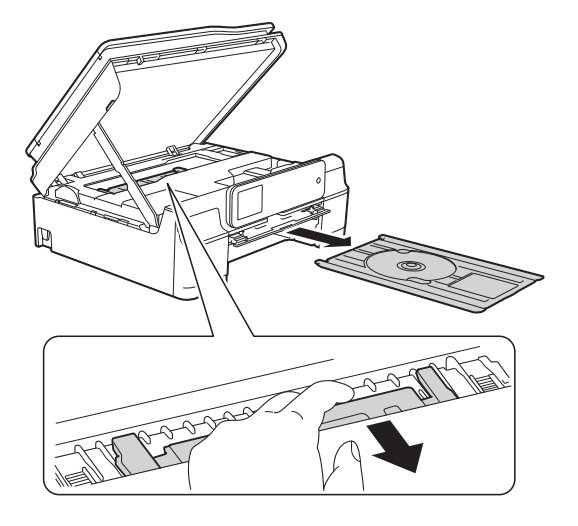

Lyft skannerlocket (1) för att frigöra låset. Tryck försiktigt ned stödet för skannerlocket (2) och stäng skannerlocket (3) med båda händerna.

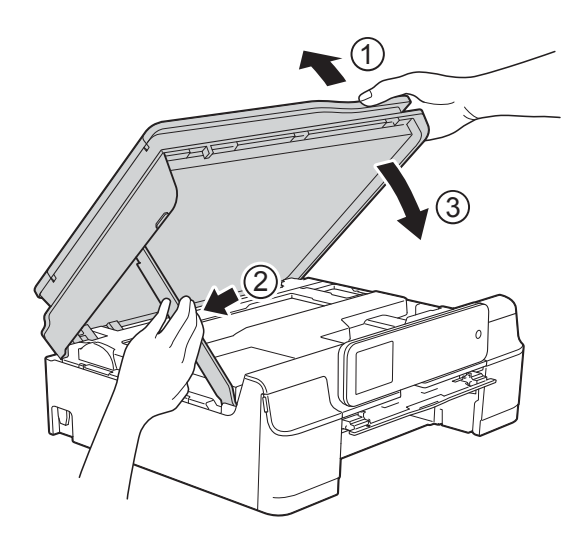

# **A VAR FÖRSIKTIG**

Var försiktig så att du inte klämmer fingrarna när skannerlocket stängs.

#### 1 Stäng skivguiden.

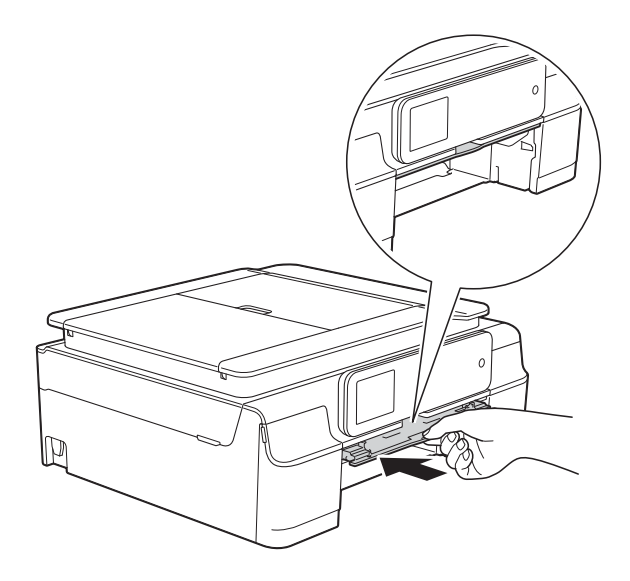

12 Tryck tillbaka pappersfacket i maskinen.

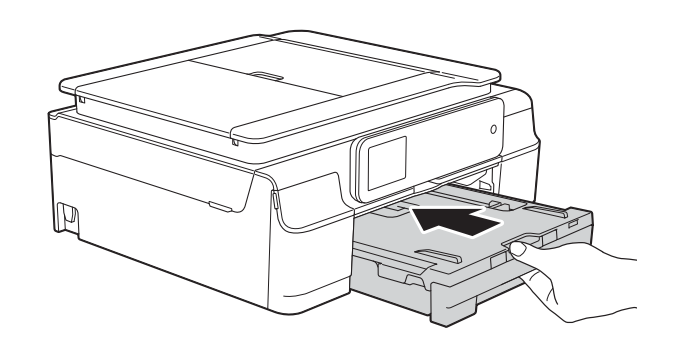

Öppna maskinens lock och förvara Cd/dvd-facket i det.

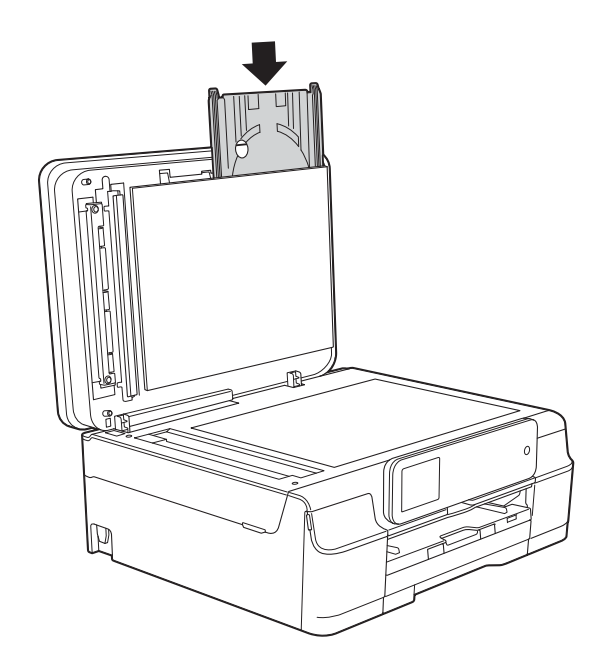

14

Stäng maskinens lock.

15 Sätt i nätkabeln igen.

## Skivan fastnat (MFC-J870DW)

Ta ut Cd/dvd-facket beroende på var skivan har fastnat i maskinen.

# Cd/dvd-facket har fastnat på maskinens framsida

Utför följande steg om Skivstopp [fram] visas på pekskärmen:

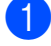

Dra ut maskinens nätkabel ur eluttaget.

2 Avl

Avlägsna Cd/dvd-facket från skivguiden.

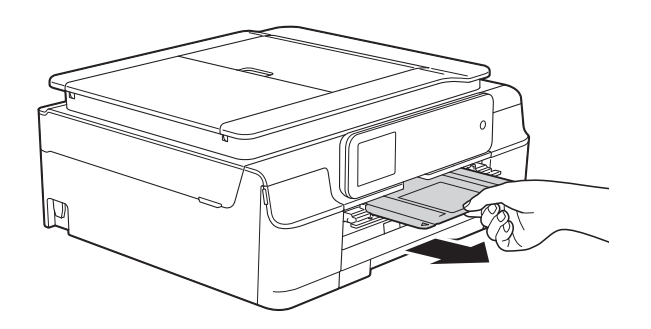

#### 3 Stäng skivguiden.

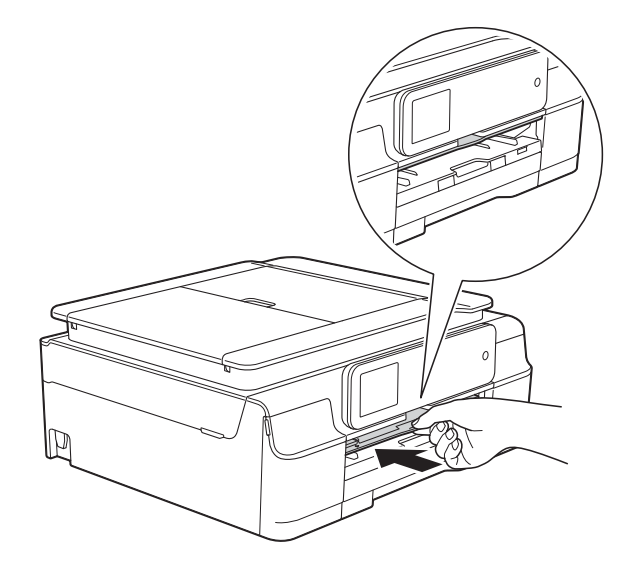

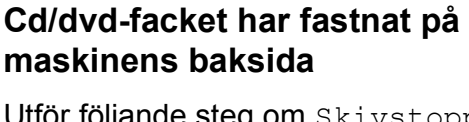

Utför följande steg om Skivstopp [bak] visas på pekskärmen:

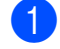

- Dra ut maskinens nätkabel ur eluttaget.
- 2 Se till att det finns tillräckligt utrymme bakom maskinen så att Cd/dvd-facket kan tas bort.

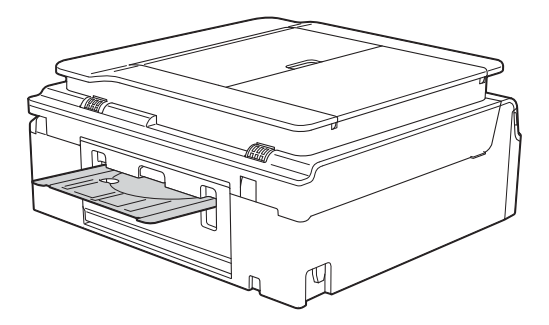

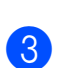

Sätt båda händerna under plastflikarna på båda sidorna av maskinen och lyft upp skannerlocket till öppet läge.

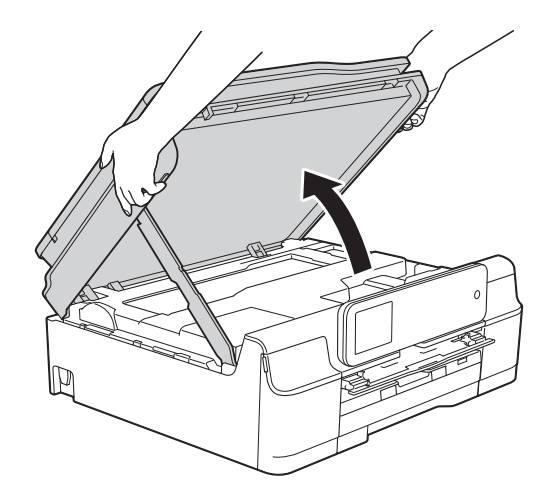

4

Sätt i nätkabeln igen.

4 Tryck försiktigt Cd/dvd-facket bakåt i maskinen.

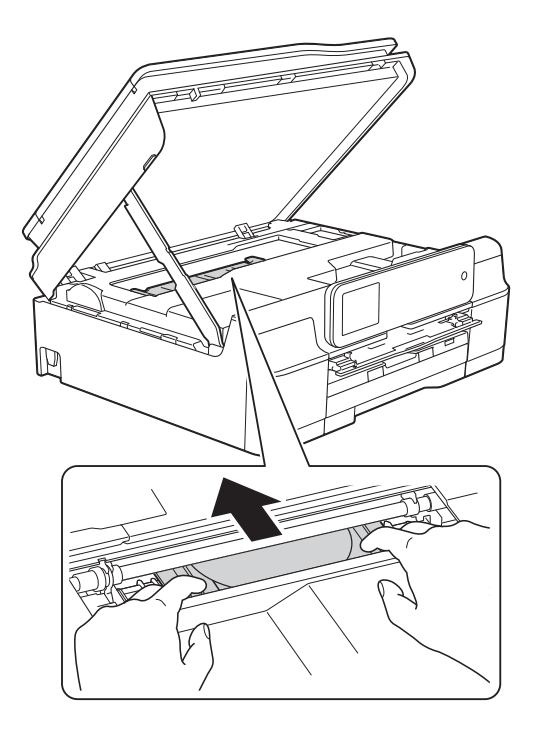

5 Ta bort Cd/dvd-facket från maskinens baksida.

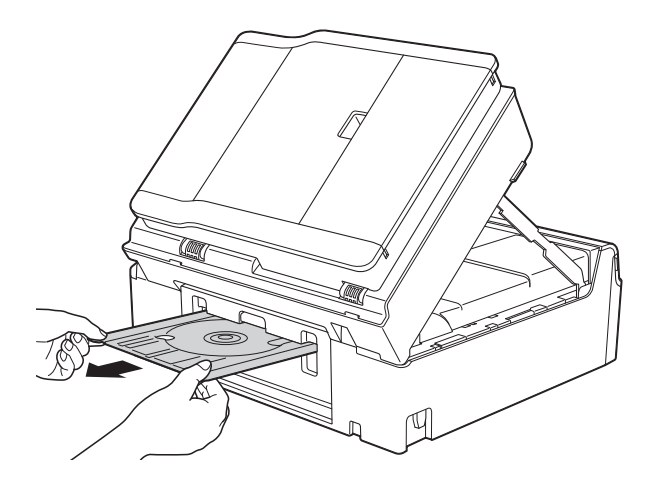

6 Lyft skannerlocket (1) för att frigöra låset. Tryck försiktigt ned stödet för skannerlocket (2) och stäng skannerlocket (3) med båda händerna.

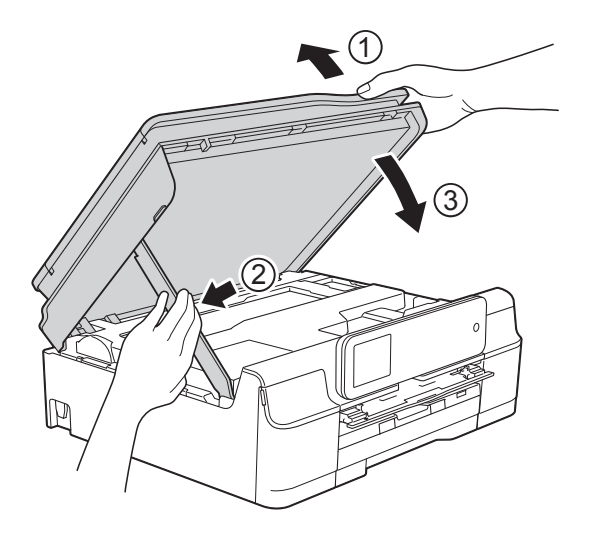

# **A** VAR FÖRSIKTIG

Var försiktig så att du inte klämmer fingrarna när skannerlocket stängs.

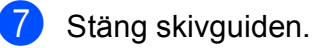

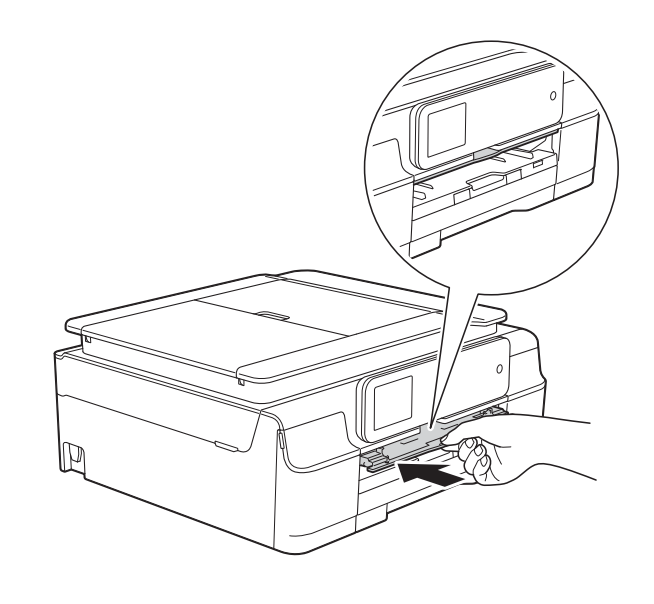

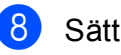

Sätt i nätkabeln igen.

# Driftsproblem

#### OBS

- Om du behöver teknisk hjälp ska du kontakta Brothers kundsupport.
- Om du har problem med maskinen följer du felsökningsanvisningarna i den nedanstående tabellen. Du kan åtgärda flertalet problem på egen hand.
- Om du behöver mer hjälp kan du få svar på vanliga frågor (FAQs) och felsökningstips på webbplatsen Brother Solutions Center.

Gå till http://solutions.brother.com/.

| Problem         | Lösningar                                                                                                    |
|-----------------|----------------------------------------------------------------------------------------------------|
| Ingen utskrift. | Kontrollera att den korrekta skrivardrivrutinen har installerats och valts.                                                                                                    |
|                 | Kontrollera om ett felmeddelande visas på pekskärmen.<br>(Se <i>Fel- och underhållsmeddelanden</i> ➤➤ sidan 90.)                                                                                                    |
|                 | Kontrollera att maskinen är online.                                                                                                    |
|                 | (Windows <sup>®</sup> XP och Windows Server <sup>®</sup> 2003)<br>Klicka på <b>Start/Skrivare och fax</b> . Högerklicka på <b>Brother MFC-XXXX Printer</b><br>(där XXXX är modellnamnet). Om skrivaren är offline visas<br><b>Använd skrivaren online</b> . Markera det här alternativet för att aktivera skrivaren.                                                                                                    |
|                 | (Windows Vista <sup>®</sup> och Windows Server <sup>®</sup> 2008)                                                                                                    |
|                 | Klicka på  (Kontrollpanelen/Maskinvara och ljud/Skrivare. Högerklicka på<br>Brother MFC-XXXX Printer (där XXXX är modellnamnet). Om skrivaren är offline<br>visas Använd skrivaren online. Markera det här alternativet för att aktivera<br>skrivaren.                                                                                                    |
|                 | (Windows <sup>®</sup> 7 och Windows Server <sup>®</sup> 2008 R2)                                                                                                    |
|                 | Klicka på 🚱/Enheter och skrivare. Högerklicka på Brother MFC-XXXX                                                                                                    |
|                 | Printer (där XXXX är modellnamnet) och välj Visa utskriftsjobb. Klicka på Skrivare och kontrollera att Använd skrivaren offline inte är markerat.                                                                                                    |
|                 | (Windows <sup>®</sup> 8 och Windows Server <sup>®</sup> 2012)<br>Flytta musen till det nedre högra hörnet på ditt skrivbord. Klicka på <b>Inställningar</b><br>och sedan på <b>Kontrollpanelen</b> när menyfältet visas. I gruppen<br><b>Maskinvara och ljud</b> (Maskinvara), klicka på <b>Visa enheter och skrivare</b> .<br>Högerklicka på <b>Brother MFC-XXXX Printer</b> (där XXXX är modellnamnet) och välj<br><b>Visa utskriftsjobb</b> . Om alternativen för skrivardrivrutinen visas ska du välja din<br>skrivardrivrutin. Klicka på <b>Skrivare</b> i menyfältet och se till att<br><b>Använd skrivaren offline</b> inte är markerad. |
|                 | Minst en bläckpatron är slut.<br>(Se <i>Byta bläckpatroner</i> ➤➤ sidan 81.)                                                                                                    |

В

## Utskriftsproblem (forts.)

| Problem                                                                            | Lösningar                                                                                                    |
|------------------------------------------------------------------------------------|----------------------------------------------------------------------------------------------------|
| Ingen utskrift.<br>(forts.)                                                        | Dokumentet skrivs inte ut om det finns kvar gamla, ej utskrivna data i<br>skrivardrivrutinens buffert. Öppna skrivarikonen och radera alla data. Du hittar<br>skrivarikonen på följande sätt:                                                                          |
|                                                                                    | (Windows <sup>®</sup> XP och Windows Server <sup>®</sup> 2003)<br>Klicka på <b>Start/Skrivare och fax</b> .                                                                                                    |
|                                                                                    | (Windows Vista <sup>®</sup> och Windows Server <sup>®</sup> 2008)                                                                                                    |
|                                                                                    | Klicka på 🚱/Kontrollpanelen/Maskinvara och ljud/Skrivare.                                                                                                    |
|                                                                                    | (Windows <sup>®</sup> 7 och Windows Server <sup>®</sup> 2008 R2)                                                                                                    |
|                                                                                    | Klicka på 🚱/Enheter och skrivare/Skrivare och fax.                                                                                                    |
|                                                                                    | (Windows <sup>®</sup> 8 och Windows Server <sup>®</sup> 2012)<br>Flytta musen till det nedre högra hörnet på ditt skrivbord. När menyfältet visas,<br>klicka på Inställningar/Kontrollpanelen/Maskinvara och ljud (Maskinvara)<br>/Visa enheter och skrivare/Skrivare. |
|                                                                                    | (Mac OS X v10.6.8)<br>Klicka på <b>Systeminställningar/Skrivare och fax</b> .                                                                                                    |
|                                                                                    | (OS X v10.7.x, 10.8.x)<br>Klicka på <b>Systeminställningar/Skrivare och skanner</b> .                                                                                                    |
| Sidhuvud och sidfot syns när<br>dokumentet visas på skärmen,                       | Upptill och nedtill på sidan finns ett ej utskrivbart område. Justera marginalerna upptill och nedtill i ditt dokument för att ta hänsyn till detta.                                                                                                    |
| men saknas på utskriften.                                                          | (Se <i>Ej utskrivbart område</i> ➤➤ sidan 26.)                                                                                                    |
| Det går inte att skriva ut med<br>Sidlayout.                                       | Kontrollera att applikationen och skrivardrivrutinen är inställd på samma pappersformat.                                                                                                    |
| Utskriftshastigheten är för låg.                                                   | Försök att ändra skrivardrivrutinens inställning. Hög upplösning kräver längre tid<br>för databearbetning, sändning och utskrift. Testa de andra kvalitetsinställningarna<br>i skrivardrivrutinen enligt följande:                                                     |
|                                                                                    | (Windows <sup>®</sup> )<br>Klicka på <b>Färginställningar</b> på fliken <b>Avancerat</b> och kontrollera att<br><b>Färgförstärkning</b> inte är markerat.                                                                                                    |
|                                                                                    | (Macintosh)<br>Välj <b>Färginställningar</b> , klicka på <b>Avancerade färginställningar</b> och kontrollera<br>att <b>Färgförstärkning</b> inte är markerat.                                                                                                    |
|                                                                                    | Stäng av funktionen för utskrift utan kanter. Utskrift utan kanter är långsammare än normal utskrift. (>> Bruksanvisning för programvara och nätverk.)                                                                                                    |
| Färgförstärkning fungerar inte korrekt.                                            | Om bilddata inte är inställda på fullfärg i programmet (som 256 färger) fungerar inte Färgförstärkning. Använd minst 24-bitars färgdata när du använder funktionen Färgförstärkning.                                                                                   |
| Maskinen gör inga utskrifter från<br>Adobe <sup>®</sup> Illustrator <sup>®</sup> . | Minska utskriftens upplösning.<br>(➤> Bruksanvisning för programvara och nätverk.)                                                                                                    |

#### Problem med utskriftskvaliteten

| Problem                                                                                                    | Lösningar                                                                                                    |
|----------------------------------------------------------------------------------------------------|----------------------------------------------------------------------------------------------------|
| Dålig utskriftskvalitet.                                                                                         | Kontrollera utskriftskvaliteten. (Se <i>Kontrollera utskriftskvaliteten</i> ➤➤ sidan 85.)                                                                                                    |
|                                                                                                    | Kontrollera att inställningen för <b>Papperstyp</b> i skrivardrivrutinen eller inställningen<br>Papperstyp i maskinens menyalternativ överensstämmer med den typ av<br>papper som du använder.<br>(Se <i>Papperstyp</i> →> sidan 27.)<br>(>> Bruksanvisning för programvara och nätverk.) |
|                                                                                                    | Kontrollera att bläckpatronerna fortfarande går att använda. Följande kan orsaka att bläcket klibbar sig:                                                                                                    |
|                                                                                                    | <ul> <li>Sista förbrukningsdatum som anges på förpackningen har gått ut.<br/>(Originalbläckpatroner från Brother är användbara i upp till två år om de<br/>förvaras i originalförpackningen.)</li> </ul>                                                                                  |
|                                                                                                    | Bläckpatronen har suttit i maskinen i över sex månader.                                                                                                    |
|                                                                                                    | Bläckpatronen har kanske inte förvarats på rätt sätt före användning.                                                                                                    |
|                                                                                                    | Se till att du använder Innobella™-originalbläck från Brother. Brother rekommenderar att endast Brother-originalpatroner används och att använda patroner inte fylls med andra bläcksorter.                                                                                               |
|                                                                                                    | Kontrollera att du använder en av de rekommenderade papperstyperna.<br>(Se Godkända papper och andra utskriftsmedia ➤➤ sidan 28.)                                                                                                    |
|                                                                                                    | Rekommenderad omgivningstemperatur för maskinen är mellan 20 °C och 33 °C.                                                                                                    |
| Vita horisontella linjer visas i text                                                                            | Rengör skrivhuvudet. (Se <i>Rengöra skrivhuvudet</i> ➤➤ sidan 85.)                                                                                                    |
| eller grafik.                                                                                                    | Se till att du använder Innobella™-originalbläck från Brother.                                                                                                    |
| 1                                                                                                    | Använd rekommenderat specialpapper.<br>(Se <i>Godkända papper och andra utskriftsmedia</i> ➤➤ sidan 28.)                                                                                                    |
|                                                                                                    | För att förlänga skrivhuvudets livslängd, få den effektivaste användningen av<br>bläckpatronerna och upprätthålla utskriftskvaliteten, rekommenderar vi dig att inte<br>koppla ur maskinen ofta och/eller lämna maskinen urkopplad under långa                                            |
|                                                                                                    | perioder. Vi rekommenderar att du använder 🕐 för att stänga av maskinen.                                                                                                    |
| and the second second second second second second second second second second second second second second second | Om 🕐 används tillförs maskinen en minimimängd el, vilket garanterar att                                                                                                    |
|                                                                                                    | regelbunden rengöring av skrivhuvudet utförs.                                                                                                    |
| Maskinen skriver ut tomma sidor.                                                                                 | Rengör skrivhuvudet. (Se <i>Rengöra skrivhuvudet</i> ➤➤ sidan 85.)                                                                                                    |
|                                                                                                    | Se till att du använder Innobella™-originalbläck från Brother.                                                                                                    |
|                                                                                                    | För att förlänga skrivhuvudets livslängd, få den effektivaste användningen av<br>bläckpatronerna och upprätthålla utskriftskvaliteten, rekommenderar vi dig att inte<br>koppla ur maskinen ofta och/eller lämna maskinen urkopplad under långa                                            |
|                                                                                                    | perioder. Vi rekommenderar att du använder 🕐 för att stänga av maskinen.                                                                                                    |
|                                                                                                    | Om () används tillförs maskinen en minimimängd el, vilket garanterar att                                                                                                    |
|                                                                                                    | regelbunden rengöring av skrivhuvudet utförs.                                                                                                    |
| Tecken och linjer är suddiga.                                                                                    | Kontrollera utskriftsjusteringen. (Se Kontrollera utskriftsjusteringen ➤➤ sidan 86.)                                                                                                    |
| Text och bilder blir sneda.                                                                                      | Kontrollera att papperet har laddats på rätt sätt i pappersfacket och att pappersguiderna har justerats korrekt. (Se <i>Ladda papper och andra utskriftsmedia</i><br>➤ sidan 19.)                                                                                                    |
|                                                                                                    | Se till att luckan för pappersstopp är ordentligt stängd.                                                                                                    |
| Fläckar längst upp i mitten på den<br>utskrivna sidan.                                                           | Kontrollera att papperet inte är för tjockt eller skrynkligt.<br>(Se <i>Godkända papper och andra utskriftsmedia</i> ➤➤ sidan 28.)                                                                                                    |

## Problem med utskriftskvaliteten (forts.)

| Problem                                                                 | Lösningar                                                                                                    |
|-------------------------------------------------------------------------|----------------------------------------------------------------------------------------------------|
| Smutsig utskrift eller rinnande bläck.                                  | Kontrollera att du använder rekommenderade papperstyper. (Se Godkända papper och andra utskriftsmedia >> sidan 28.) Vidrör inte papperet förrän bläcket är torrt.                         |
|                                                                         | Se till att utskriftsytan på papperet är vänt nedåt i pappersfacket.                                                                                                    |
|                                                                         | Se till att du använder Innobella™-originalbläck från Brother.                                                                                                    |
|                                                                         | Om du använder fotopapper bör du kontrollera att du har ställt in rätt papperstyp.<br>Om du vill skriva ut ett foto från din dator väljer du <b>Papperstyp</b> för<br>skrivardrivrutinen. |
| Bläcket smetas ut eller är blött när<br>du använder glättat fotopapper. | Kontrollera papperets fram- och baksida. Placera den glättiga ytan (utskriftssidan) nedåt. (Se <i>Papperstyp</i> ➤➤ sidan 27.)                                                            |
|                                                                         | Om du använder glättat fotopapper bör du kontrollera att du har rätt inställning för papperstyp.                                                                                          |
| Fläckar på utskriftens baksida eller<br>längst ner på utskriften.       | Kontrollera att skrivarvalsen inte är nedsmutsad med bläck. (>> Avancerad bruksanvisning: <i>Rengöra maskinens skrivarvals</i> .)                                                         |
|                                                                         | Se till att du använder Innobella™-originalbläck från Brother.                                                                                                    |
|                                                                         | Kontrollera att du använder pappersstödet.<br>(Se <i>Ladda papper och andra utskriftsmedia</i> ➤➤ sidan 19.)                                                                              |
|                                                                         | Kontrollera att det inte finns bläck på pappersmatarrullarna.<br>(➤➤ Avancerad bruksanvisning: <i>Rengöra pappersmatarrullarna</i> .)                                                     |
| Maskinen skriver ut täta linjer på<br>sidan.                            | (Windows <sup>®</sup> )<br>Markera <b>Omvänd ordning</b> på fliken <b>Grundläggande</b> i skrivardrivrutinen.                                                                             |
| Utskrifterna blir vågiga i sidled.                                      | (Windows <sup>®</sup> )<br>På fliken <b>Avancerat</b> i skrivardrivrutinen klickar du på <b>Färginställningar</b> och<br>avmarkerar <b>Tvåvägsutskrift</b> .                              |
|                                                                         | (Macintosh)<br>Välj <b>Utskriftsinställningar</b> i skrivardrivrutinen. Klicka på <b>Avancerat</b> , välj<br><b>Övriga utskriftsalternativ</b> och avmarkera <b>Tvåvägsutskrift</b> .     |
|                                                                         | Se till att du använder Innobella™-originalbläck från Brother.                                                                                                    |

## Problem med pappershanteringen

| Problem                             | Lösningar                                                                                                    |
|-------------------------------------|----------------------------------------------------------------------------------------------------|
| Maskinen matar inte papper.         | Kontrollera att pappersfacket är intryckt hela vägen så att det klickat på plats.                                                                                                    |
|                                     | Kontrollera att luckan för pappersstopp på maskinens baksida är stängd.                                                                                                    |
|                                     | Om meddelandet om pappersstopp visas på pekskärmen och du fortfarande har problem, se <i>Fel- och underhållsmeddelanden</i> <b>&gt;&gt;</b> sidan 90.                                                    |
|                                     | Om det saknas papper laddar du en ny bunt i pappersfacket.                                                                                                    |
|                                     | Om det finns papper i pappersfacket ska du se till att det ligger plant. Räta ut<br>skrynkligt papper. Ibland hjälper det att ta ut papperet, vända på bunten och lägga<br>tillbaka den i pappersfacket. |
|                                     | Minska mängden papper i pappersfacket och försök sedan på nytt.                                                                                                    |
|                                     | Rengör pappersupplockningsrullarna.                                                                                                    |
|                                     | (>> Avancerad bruksanvisning: Rengöra pappersupplockningsrullarna.)                                                                                                    |
| Fotopapper matas inte på rätt sätt. | Lägg in ett extra ark av samma fotopapper i pappersfacket om du skriver ut på<br>Brother-fotopapper. Ett extra ark medföljer i pappersförpackningen för detta syfte.                                     |

#### Felsökning

## Problem med pappershanteringen (forts.)

| Problem                                                                                       | Lösningar                                                                                                    |
|-----------------------------------------------------------------------------------------------|----------------------------------------------------------------------------------------------------|
| Maskinen matar ut flera sidor.                                                                | Gör följande:                                                                                                    |
|                                                                                               | (Se Ladda papper och andra utskriftsmedia ➤➤ sidan 19.)                                                                                                    |
|                                                                                               | Kontrollera att papperet har lagts i rätt i pappersfacket.                                                                                                    |
|                                                                                               | Ta bort allt papper från facket och bläddra igenom pappersbunten ordentligt<br>innan du lägger tillbaka den i facket.                                                                                                    |
|                                                                                               | Se till att du inte trycker i papperet för långt.                                                                                                    |
|                                                                                               | Se till att luckan för pappersstopp är ordentligt stängd.                                                                                                    |
|                                                                                               | ■ (MFC-J650DW)<br>Skrivarstopp eller pappersstopp (MFC-J650DW) >> sidan 106                                                                                                    |
|                                                                                               | ■ (MFC-J870DW)<br>Skrivarstopp eller pappersstopp (MFC-J870DW) >> sidan 112                                                                                                    |
|                                                                                               | Se till att bottenplattan i pappersfacket inte är nedsmutsad. (>> Avancerad bruksanvisning: <i>Rengöra pappersupplockningsrullarna</i> .)                                                                                         |
| Det finns ett pappersstopp.                                                                   | Se Skrivarstopp eller pappersstopp (MFC-J650DW) ➤> sidan 106 eller<br>Skrivarstopp eller pappersstopp (MFC-J870DW) ➤> sidan 112. Se till att<br>pappersguiderna ställts in för rätt pappersformat.                                |
| Pappersstoppet upprepas.                                                                      | Om pappersstopp uppstår upprepade gånger kan en liten pappersbit ha fastnat i<br>maskinen. Se till att papperet inte fortfarande inte sitter fast i maskinen genom att<br>följa stegen i avsnitten nedan:                         |
|                                                                                               | ■ (MFC-J650DW)<br>Ytterligare åtgärder vid pappersstopp >> sidan 109                                                                                                    |
|                                                                                               | ■ (MFC-J870DW)<br>Ytterligare åtgärder vid pappersstopp >> sidan 116                                                                                                    |
| Det blir pappersstopp när du<br>använder dubbelsidig kopiering<br>eller dubbelsidig utskrift. | Använd någon av inställningarna som förhindrar pappersstopp, 2-sidig 1 eller 2-sidig 2.                                                                                                    |
|                                                                                               | För kopiering<br>(➤➤ Avancerad bruksanvisning: <i>Dubbelsidig kopiering</i> .)                                                                                                    |
|                                                                                               | För utskrift<br>(➤> Bruksanvisning för programvara och nätverk.)                                                                                                    |
|                                                                                               | Om pappersstopp uppstår ofta vid dubbelsidig kopiering eller dubbelsidig utskrift kan det finnas bläck på pappersmatarrullarna. Rengör pappersmatarrullarna. (➤> Avancerad bruksanvisning: <i>Rengöra pappersmatarrullarna</i> .) |

## Skriva ut mottagna fax

| Problem                                                                                              | Lösningar                                                                                                    |
|----------------------------------------------------------------------------------------------------|----------------------------------------------------------------------------------------------------|
| Hoptryckt utskrift                                                                                   | Vanligtvis orsakas detta av en dålig telefonförbindelse. Gör en kopia. Om denna                                                                                                    |
| Vågräta ränder                                                                                       | ser bra ut har du troligtvis råkat ut för en dålig förbindelse med störningar på linjen.<br>Be avsändaren att sända meddelandet på nytt.                                                              |
| <ul> <li>Meningarna som står högst<br/>upp respektive längst ned på<br/>sidan är beskurna</li> </ul> |                                                                                                    |
| Linjer saknas                                                                                        |                                                                                                    |
| Vertikala svarta linjer vid<br>mottagning.                                                           | Avsändarens skanner kan vara smutsig. Be avsändaren att göra en kopia för att<br>se om problemet kan lokaliseras till avsändarens maskin. Begär om möjligt ett<br>faxmeddelande från en annan maskin. |

## Skriva ut mottagna fax (forts.)

| Problem                                                                            | Lösningar                                                                                                    |
|------------------------------------------------------------------------------------|----------------------------------------------------------------------------------------------------|
| Vänster och höger marginal är<br>avskurna eller en sida skrivs ut på<br>två sidor. | Om de mottagna faxmeddelandena delas och skrivs ut på två sidor eller om du får<br>en extra tom sida kan det vara så att inställningen för pappersformat inte är rätt<br>för det papper som används. |
|                                                                                    | (Se Pappersformat ➤➤ sidan 27.)                                                                                                    |
|                                                                                    | Aktivera autoförminskningsfunktionen. (➤➤ Avancerad bruksanvisning: <i>Skriva ut ett förminskat inkommande fax</i> .)                                                                                |
| Mottagna färgfax skrivs bara ut i svartvitt.                                       | Byt ut de bläckpatroner som snart är slut och be sedan avsändaren att skicka färgfaxet igen.<br>(Se <i>Byta bläckpatroner</i> ➤➤ sidan 81.)                                                          |

## Telefonlinje eller anslutningar

| Problem                                             | Lösningar                                                                                                    |
|-----------------------------------------------------|----------------------------------------------------------------------------------------------------|
| Det går inte att ringa upp<br>(ingen kopplingston). | Kontrollera att telefonsladden är ansluten.                                                                                                    |
|                                                     | Om det inte hörs någon kopplingston ska du ansluta en telefon och en<br>telefonsladd som du vet fungerar till uttaget. Lyft sedan luren till den externa<br>telefonen och lyssna efter en kopplingston. Be telefonoperatören att kontrollera<br>linjen och/eller uttaget om det fortfarande inte hörs någon kopplingston.                                                        |
| Maskinen svarar inte när det ringer.                | Kontrollera att maskinen är inställd på korrekt mottagningsläge.<br>(Se Välja mottagningsläge ➤➤ sidan 39.) Kontrollera om kopplingstonen hörs.<br>Ring om möjligt upp maskinen för att se om den svarar. Kontrollera<br>telefonsladdens anslutning om du inte får något svar. Be teleoperatören<br>kontrollera linjen om du inte hör några signaler när du ringer upp maskinen. |

### Ta emot fax

| Problem                       | Lösningar                                                                                                    |
|-------------------------------|----------------------------------------------------------------------------------------------------|
| Det går inte att ta emot fax. | Kontrollera alla telefonsladdar. Se till att telefonsladden är ansluten till telefonuttaget och LINE-uttaget inuti maskinen. Om du prenumererar på tjänsterna DSL eller VoIP, bör du kontakta din tjänsteleverantör för inkopplingsinstruktioner. För att minska modemhastigheten och sätta på ECM (felkorrigeringsläge), se <i>Telefonlinjestörning/VoIP</i> ➤> sidan 133.                |
|                               | Kontrollera att maskinen är inställd på korrekt mottagningsläge. Detta bestäms av de externa enheterna och den telefontjänst som du har på samma linje som Brother-maskinen. (Se Välja mottagningsläge ➤➤ sidan 39.)                                                                                                    |
|                               | Om du har en separat faxlinje och vill att din Brother-maskin ska svara på alla inkommande fax automatiskt, väljer du läge Endast fax.                                                                                                    |
|                               | Om din Brother-maskin delar en linje med en extern telefonsvarare, väljer du läge<br>Ext:Tel/Tsv. I läge Ext:Tel/Tsv, kommer din Brother-maskin att automatiskt<br>ta emot inkommande fax och inkommande röstsamtal kommer att ges möjlighet<br>att lämna ett meddelande på din telefonsvarare.                                                                                            |
|                               | Om din Brother-maskin delar en telefonlinje med andra telefoner och du vill att<br>inkommande fax ska tas emot automatiskt, väljer du läge Fax/Tel. I läge<br>Fax/Tel, kommer din Brother-maskin att ta emot inkommande fax automatiskt<br>och ringa en snabb dubbelringsignal för att informera dig om att svara på<br>röstsamtal.                                                        |
|                               | Om du inte vill att din Brother-maskin ska svara på inkommande fax automatiskt, väljer du läge Manuell. I läge Manuell, måste du svara på varje inkommande samtal och aktivera maskinen för att ta emot fax.                                                                                                    |
|                               | En annan enhet eller tjänst hos dig kanske svarar på inkommande samtal innan<br>din Brother-maskin svarar. Sänk inställningen för ringfördröjningen för att testa<br>detta:                                                                                                    |
|                               | Om mottagningsläget är inställt på Endast fax eller Fax/Tel, minska<br>ringfördröjningen till 1 ringning. (Se Signalfördröjning >> sidan 42.)                                                                                                    |
|                               | Om mottagningsläget är inställt på Ext:Tel/Tsv, minska antalet ringningar<br>som är inprogrammerad på din telefonsvarare till 2.                                                                                                    |
|                               | Om mottagningsläget är inställt på Manuell, ÄNDRA INTE inställningen för ringfördröjningen.                                                                                                    |
|                               | Be någon sända dig ett testfax:                                                                                                    |
|                               | Om du lyckades ta emot testfaxet, fungerar maskinen som den ska. Kom ihåg<br>att återställa ringfördröjningen eller inställningen på telefonsvararen till sina<br>ursprungliga inställningar. Om mottagningsproblem återuppstår efter<br>återställningen av ringfördröjningen, har en person, en enhet eller en tjänst<br>svarat på faxsamtalet innan maskinen har en möjlighet att svara. |
|                               | Om du inte kunde ta emot ett fax, kan en annan enhet eller tjänst störa din<br>faxmottagning eller så kan det vara problem med faxlinjen.                                                                                                    |

## Ta emot fax (forts.)

| Problem                                   | Lösningar                                                                                                    |
|-------------------------------------------|----------------------------------------------------------------------------------------------------|
| Det går inte att ta emot fax.<br>(forts.) | Om du använder en telefonsvarare (läge Ext:Tel/Tsv) på samma linje som<br>Brother-maskinen, se till att telefonsvararen är rätt inställd. (Se Ansluta en extern<br>TSV (telefonsvarare) >> sidan 50.)                                                             |
|                                           | 1 Anslut den externa telefonsvararen enligt bilden på sidan 50.                                                                                                    |
|                                           | 2 Ställa in telefonsvararen så att den svarar efter en eller två ringningar.                                                                                                    |
|                                           | 3 Spela in ett utgående meddelande på telefonsvararen.                                                                                                    |
|                                           | Låt det utgående meddelandet föregås av fem sekunders tystnad.                                                                                                    |
|                                           | Meddelandet bör inte vara längre än 20 sekunder.                                                                                                    |
|                                           | Avsluta ditt utgående meddelande med fjärraktiveringskoden för personer<br>som sänder fax manuellt. Exempel: "Lämna ett meddelande efter tonen<br>eller tryck på * 5 1 och Start för att skicka ett fax."                                                         |
|                                           | 4 Ställ in telefonsvararen att ta emot samtal.                                                                                                    |
|                                           | 5 Ställ in Brother-maskinens mottagningsläge på Ext:Tel/Tsv. (Se Välja mottagningsläge >> sidan 39.)                                                                                                    |
|                                           | Se till att funktionen för faxavkänning i din Brother-maskin är På. Faxavkänning är<br>en funktion som gör det möjligt att ta emot fax även om du svarat på inkommande<br>samtal på en extern telefon eller en sidoapparat. (Se <i>Faxavkänning</i> >> sidan 43.) |
|                                           | Om det ofta händer att du har överföringsproblem som beror på möjliga störningar på telefonlinjen, kan du försöka att ändra inställningarna för kompatibilitet till<br>Enkel (VoIP). (Se <i>Telefonlinjestörning/VoIP</i> ➤> sidan 133.)                          |
|                                           | Om du ansluter maskinen till en telefonväxel (PBX) eller ISDN-linje ska du ställa in menyinställningen för telefonlinjetyp till din telefonlinjetyp. (Se <i>Ställa in telefonlinjetyp</i> ➤> sidan 48.)                                                           |

#### Sända fax

| Problem                       | Lösningar                                                                                                    |
|-------------------------------|----------------------------------------------------------------------------------------------------|
| Det går inte att sända fax.   | Kontrollera alla telefonsladdar. Se till att telefonsladden är ansluten till telefonuttaget och LINE-uttaget inuti maskinen.                                                                                                    |
|                               | Skriv ut överföringsrapporten och kontrollera om det finns något fel. (>> Avancerad bruksanvisning: <i>Rapporter</i> .)                                                                                                    |
|                               | Be mottagaren att kontrollera om det finns papper i den mottagande maskinen.                                                                                                    |
| Dålig faxöverföringskvalitet. | Försök att ändra upplösningen till Fin eller Superfin. Gör en kopia för att kontrollera att maskinens skannerfunktion fungerar. Rengör skannern om kopieringskvaliteten är dålig. (Se <i>Rengöra kopieringsglaset</i> ➤> sidan 84.) |

## Sända fax (forts.)

| Problem                                       | Lösningar                                                                                                    |
|-----------------------------------------------|----------------------------------------------------------------------------------------------------|
| Överföringsrapporten visar<br>"RESULTAT:FEL". | Problemet beror förmodligen på en tillfällig eller statisk linjestörning. Försök att<br>sända faxet igen. Om du skickar ett PC-FAX-meddelande och får<br>"RESULTAT:FEL" i överföringsrapporten kan maskinens minne vara fullt. För att få<br>extra minne kan du stänga av minnesmottagningen (>> Avancerad<br>bruksanvisning: Stänga av funktioner för minnesmottagning.), skriva ut<br>faxmeddelanden från maskinens minne (>> Avancerad bruksanvisning: Skriva ut<br>ett fax från minnet.) eller avbryta ett fördröjt fax eller ett pollningsjobb. (Se Avbryta<br>ett fax som bearbetas >> sidan 37.) (>> Avancerad bruksanvisning: Kontrollera<br>och radera väntande jobb.) Be telefonoperatören att kontrollera linjen om<br>problemet kvarstår. |
|                                               | Om det ofta händer att du har överföringsproblem som beror på möjlig störning på telefonlinjen kan du försöka med att ändra maskininställningen för Kompatibilitet till Enkel (VoIP).<br>(Se <i>Telefonlinjestörning/VoIP</i> ➤➤ sidan 133.)                                                                                                    |
|                                               | Om du ansluter maskinen till en telefonväxel eller ISDN ska du ställa in menyinställningen för telefonlinjetyp till din telefonlinjetyp. (Se <i>Ställa in telefonlinjetyp</i> ►► sidan 48.)                                                                                                    |
| Vertikala svarta linjer vid sändning.         | Svarta vertikala linjer på fax som sänds orsakas vanligtvis av smuts eller<br>korrigeringsvätska på glasdelen. Rengör glasdelen. (Se <i>Rengöra kopieringsglaset</i><br>➤> sidan 84.)                                                                                                    |

#### Ta emot inkommande samtal

| Problem                                        | Lösningar                                                                                                    |
|------------------------------------------------|----------------------------------------------------------------------------------------------------|
| Maskinen behandlar röster som<br>CNG-signaler. | Om Faxavkänning är ställt på På är maskinen mer ljudkänslig än normalt. Den kan av misstag registrera vissa röster eller musik som inkommande faxsignaler och                                                                                                    |
|                                                | svara med faxmottagningssignaler. Inaktivera maskinen genom att trycka på 🗙.                                                                                                    |
|                                                | Försök att avhjälpa problemet genom att ställa in Faxavkänning på Av.<br>(Se <i>Faxavkänning</i> ➤➤ sidan 43.)                                                                                                    |
| Överföra ett faxsamtal till<br>maskinen.       | Om du svarar på en sidoapparat eller en extern telefon trycker du<br>fjärraktiveringskoden (fabriksinställningen är * <b>5 1</b> ). Om du svarar på en extern<br>telefon trycker du på Fax start och sedan på Ta emot för att ta emot faxet.<br>Lägg på när din maskin svarar.                                                                                                    |
| Anpassade funktioner på en enkel<br>linje.     | Om du har Samtal väntar, Samtal väntar/nummerpresentation,<br>nummerpresentation, röstbrevlådefunktion, en telefonsvarare, ett larmsystem<br>eller någon annan extrafunktion på en enkel telefonlinje tillsammans med din<br>maskin, så kan detta störa sändning och mottagning av faxmeddelanden.                                                                                                    |
|                                                | <b>Exempel:</b> Om du abonnerar på Samtal väntar eller någon annan extratjänst och dess signal ljuder medan maskinen sänder eller tar emot ett faxmeddelande, kan signalen tillfälligt bryta faxmottagningen. Brothers ECM (felkorrigeringsläge) bör lösa det här problemet. Problemet uppstår i regel på maskiner som sänder och tar emot information på en enkellinje med extrafunktioner. Om du absolut vill undvika denna typ av störningar bör du använda en separat telefonlinje utan extrafunktioner. |

## Kopieringsproblem

| Problem                                                   | Lösningar                                                                                                    |
|-----------------------------------------------------------|----------------------------------------------------------------------------------------------------|
| Svarta vertikala linjer eller streck<br>syns på kopiorna. | Svarta vertikala linjer på kopior orsakas vanligtvis av smuts eller<br>korrigeringsvätska på glasdelen. Rengör glasdelen, kopieringsglaset, den vita<br>skenan och den vita plasten ovanför dem. (Se <i>Rengöra kopieringsglaset</i><br>➤> sidan 84.) |
| Dålig kopiering när<br>dokumentmataren används.           | Försök med att använda kopieringsglaset. (Se <i>Använda kopieringsglaset</i><br>➤> sidan 32.)                                                                                                    |
| Anpassa till sida fungerar inte som det ska.              | Kontrollera att dokumentet inte ligger snett.<br>Placera dokumentet på nytt och försök igen.                                                                                                    |

## Skanningsproblem

| Problem                                                                                                   | Lösningar                                                                                                    |
|----------------------------------------------------------------------------------------------------|----------------------------------------------------------------------------------------------------|
| TWAIN- eller WIA-fel visas när du<br>börjar skanna. (Windows <sup>®</sup> )                               | Kontrollera att Brother TWAIN- eller WIA-drivrutinen är vald som primärkälla i<br>skanningsprogrammet. I Nuance™ PaperPort™ 12SE klickar du t.ex. på<br>Inställningar för inläsning, Välj för att välja Brother TWAIN/WIA-drivrutinen.                                                                     |
| TWAIN- eller ICA-fel visas när du börjar skanna. (Macintosh)                                              | Kontrollera att Brother TWAIN-drivrutinen är vald som primärkälla.<br>I PageManager klickar du på <b>File</b> (Fil), <b>Select Source</b> (Välj källa) och väljer<br>Brother TWAIN-drivrutinen. Du kan skanna dokument med ICA-drivrutinen.<br>( <b>≻&gt;</b> Bruksanvisning för programvara och nätverk.) |
| OCR fungerar inte.                                                                                        | Prova att öka skanningsupplösningen.                                                                                                    |
|                                                                                                    | (Macintosh)                                                                                                    |
|                                                                                                    | Presto! PageManager måste hämtas och installeras före användning.<br>Mer information finns i <i>Öppna Brother Support (Macintosh)</i> >> sidan 5.                                                                                                    |
| Dålig skanning när<br>dokumentmataren används.<br>■ Vertikala svarta linjer syns på<br>den skannade ytan. | Rengör den vita delen i dokumentmataren samt glasremsan under den.                                                                                                    |
|                                                                                                    | (Se <i>Rengöra kopieringsglaset</i> ➤➤ sidan 84.)                                                                                                    |
|                                                                                                    | Försök med att använda kopieringsglaset. (Se <i>Använda kopieringsglaset</i><br>➤> sidan 32.)                                                                                                    |

## PhotoCapture Center<sup>™</sup>-problem

| Problem                                                  | Lösningar                                                                                                    |
|----------------------------------------------------------|----------------------------------------------------------------------------------------------------|
| Flyttbar disk fungerar inte korrekt.                     | 1 Ta ut minneskortet eller USB-minnet och sätt i det igen.                                                                                        |
|                                                          | 2 Om du har valt "Mata ut" från Windows <sup>®</sup> ska du ta ut minneskortet eller USB-<br>minnet innan du fortsätter.                          |
|                                                          | 3 Om ett felmeddelande visas när du försöker mata ut minneskortet eller USB-<br>minnet håller kortet på att läsas. Vänta ett tag och försök igen. |
|                                                          | 4 Om inget av ovanstående hjälper ska du stänga av datorn och maskinen och starta dem igen.                                                       |
| Det går inte att nå den flyttbara<br>disken från datorn. | Kontrollera att minneskortet eller USB-minnet är rätt isatta.                                                                                     |
| En del av fotot saknas när det skrivs ut.                | Kontrollera att Kantfri utskrift och Beskärning är avstängda. (➤➤ Avancerad bruksanvisning: <i>Kantfri utskrift</i> och <i>Beskärning</i> .)      |

## Programvaruproblem

| Problem                                                    | Lösningar                                                                                                    |
|------------------------------------------------------------|----------------------------------------------------------------------------------------------------|
| Det går inte att installera<br>programmet eller skriva ut. | (Windows <sup>®</sup> )<br>Kör programmet <b>Reparera installationen av MFL-Pro Suite</b> från cd-skivan.<br>Programmet reparerar och installerar om programmet. |
| "Enheten är upptagen"                                      | Kontrollera att maskinen inte visar ett felmeddelande på pekskärmen.                                                                                             |

## Nätverksproblem

| Problem                                           | Lösningar                                                                                                    |
|---------------------------------------------------|----------------------------------------------------------------------------------------------------|
| Det går inte att skriva ut via<br>nätverket.      | Kontrollera att maskinen är påslagen och nätansluten och att den är i<br>beredskapsläget. Skriv ut en nätverkskonfigurationsrapport (>> Avancerad<br>bruksanvisning: <i>Rapporter</i> .) och kontrollera de nuvarande nätverksinställningarna<br>som skrivs ut i den här listan.     |
|                                                   | (MFC-J870DW) Återanslut LAN-kabeln till hubben för att verifiera att kablar och nätverksanslutningar fungerar. Anslut om möjligt maskinen till en annan port på din hubb med en annan kabel. Om anslutningarna fungerar visar maskinen LAN aktivt i 2 sekunder.                      |
|                                                   | Om du använder en trådlös anslutning eller har problem med nätverket,<br>➤> Bruksanvisning för programvara och nätverk.                                                                                                    |
| Funktionen för nätverksskanning<br>fungerar inte. | Du måste konfigurera säkerhets- och brandväggsprogramvaror från tredje part så<br>att de tillåter nätverksskanning. Om du vill lägga till port 54925 för<br>nätverksskanning anger du informationen nedan:                                                                           |
|                                                   | Namn: Ange en beskrivning, till exempel Brother NetScan.                                                                                                    |
|                                                   | Portnummer: Ange 54925.                                                                                                    |
|                                                   | Protokoll: Välj UDP.                                                                                                    |
|                                                   | Om du vill ha mer information kan du läsa bruksanvisningen för programvaran från tredje part eller kontakta programvarutillverkaren.                                                                                                    |
|                                                   | (Macintosh)                                                                                                    |
|                                                   | Välj <b>Annat</b> från listrutan <b>Modell</b> i huvudskärmen för ControlCenter2. I fönstret<br><b>Enhetsväljare</b> ska du se till att <b>Nätverk</b> är valt i <b>Anslutningstyp</b> och sedan klicka<br>på <b>Bläddra</b> . Välj din nätverksmaskin igen och tryck på <b>OK</b> . |
| Nätverkets funktion för PC-FAX-                   | (Windows <sup>®</sup> )                                                                                                    |
| mottagning fungerar inte.                         | Du måste ställa in säkerhets-/brandväggsprogramvara från tredje part så att den tillåter PC-FAX Rx. Om du vill lägga till port 54926 för nätverks-PC-FAX Rx anger du informationen nedan:                                                                                            |
|                                                   | Namn: Ange en beskrivning, till exempel Brother PC-FAX Rx.                                                                                                    |
|                                                   | Portnummer: Ange 54926.                                                                                                    |
|                                                   | Protokoll: Välj UDP.                                                                                                    |
|                                                   | Om du vill ha mer information kan du läsa bruksanvisningen för programvaran från tredje part eller kontakta programvarutillverkaren.                                                                                                    |

## Nätverksproblem (forts.)

| Problem                                                | Lösningar                                                                                                    |
|--------------------------------------------------------|----------------------------------------------------------------------------------------------------|
| Det går inte att installera Brother-<br>programvaran.  | (Windows <sup>®</sup> )                                                                                                    |
|                                                        | Tillåt nätverksåtkomst för följande program om din säkerhetsprogramvara visar ett varningsmeddelande under installationen av MFL-Pro Suite.                                |
|                                                        | (Macintosh)                                                                                                    |
|                                                        | Om du använder en brandväggsfunktion i ett antispionprogram eller<br>antivirusprogram, ska du inaktivera den tillfälligt och därefter installera Brother-<br>programvaran. |
| Det går inte att ansluta till ett<br>trådlöst nätverk. | Använd WLAN-rapport för att undersöka problemet.                                                                                                    |
|                                                        | Tryck på 👔 (Inställn.), Alla inställ. och tryck sedan på ▲ eller ▼ för                                                                                                    |
|                                                        | <b>att ta fram</b> Skriv rapport. <b>Tryck på</b> Skriv rapport. <b>Tryck på ▲ eller ▼ tills</b><br>WLAN-rapport <b>visas och tryck sedan på</b> WLAN-rapport.             |
|                                                        | >> Bruksanvisning för programvara och nätverk.                                                                                                    |

## Problem vid inmatning av data

| Problem                                                                                                    | Lösningar                                                    |
|----------------------------------------------------------------------------------------------------|--------------------------------------------------------------|
| De kombinerade siffer- och<br>bokstavsknapparna fungerar inte<br>vid inmatning av siffror eller<br>bokstäver. | Använd tangentbordet på pekskärmen för att ange information. |

## Avkänning av kopplingston

När du sänder ett fax automatiskt kommer din maskin att vänta under en bestämd tid innan den börjar slå numret. Om du ändrar kopplingstonens inställning till Avkänning, så kommer maskinen att slå numret så snart den känner av kopplingstonen. Denna inställning kan spara lite tid när man sänder ett fax till olika nummer. Om du ändrar inställningen och börjar få problem med uppringningen ska du ändra tillbaka till inställningen Ingen avkänning.

- 1 Tryck på 🎁 (Inställn.).
- 2) Tryck på Alla inställ.
- 3 Tryck på ▲ eller ▼ tills Grundinställn. visas.
- 4 Tryck på Grundinställn.
- 5 Tryck på ▲ eller ▼ tills Rington visas.
- 6 Tryck på Rington.
  - **Tryck på** Avkänning **eller** Ingen avkänning.
- 8 Tryck på 🏹.

## Telefonlinjestörning/VolP

Om du har problem med att sända eller ta emot fax på grund av en möjlig störning på telefonlinjen kan du ändra kompatibilitetsinställningen, vilket sänker modemets hastighet så att eventuella fel minimeras.

- Tryck på (Inställn.).
   Tryck på Alla inställ.
- 3 Tryck på ▲ eller ▼ tills Grundinställn. visas.

🕨 **Tryck på** Grundinställn.

- 5 Tryck på ▲ eller ▼ tills Kompatibilitet visas.
- **Tryck på** Kompatibilitet.
- 7
- Tryck på Normal eller Enkel (VoIP).
  - Enkel (VoIP) sänker modemhastigheten till 9 600 bit/s och stänger av mottagning av färgfax och ECM utom för sändning av färgfax. Såvida inte telefonlinjen är utsatt för återkommande störningar kanske du hellre vill använda funktionen endast då du behöver.

För att förbättra kompatibiliteten för de flesta VoIP-tjänster rekommenderar Brother att du ändrar kompatibilitetsinställningen till Enkel (VoIP).

Normal ställer in modemets hastighet till 14 400 bit/s.

\rm 8 Tryck på 🌄.

#### OBS

VoIP (Voice over IP) är en typ av telefonsystem som använder en Internetanslutning i stället för en vanlig telefonlinje.

# Maskininformation

## Kontrollera serienummer

Du kan se maskinens serienummer på pekskärmen.

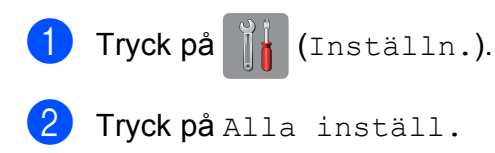

- 3 Tryck på ▲ eller ▼ tills Maskininform. visas.
- 4 Tryck på Maskininform.
- 5 Tryck på Serienummer.
  - Maskinens serienummer visas på pekskärmen.
- 🌀 Tryck på 🏹.

## Kontrollera firmwareversionen

Du kan se maskinens firmware-version på pekskärmen.

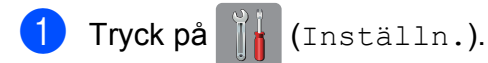

- 2) Tryck på Alla inställ.
- 3 Tryck på ▲ eller ▼ tills Maskininform. visas.
- 4 Tryck på Maskininform.
- 5 Tryck på Inbyggd pro.ver.
- 6 Tryck på Main-version. Maskinens firmware-version visas på pekskärmen.
- 7 🛛 Tryck på 🏹.

# Återställningsfunktioner

Följande återställningsfunktioner är tillgängliga:

1 Maskinåterställning

Du kan återställa maskinens inställningar till standardinställningarna, exempelvis datum och tid, telefonlinjetyp och ringfördröjning.

2 Nätverk

Du kan återställa skrivarserverns fabriksinställningar, t.ex. information om lösenord och IP-adress.

3 Adressbok och fax

Adressbok och fax återställer följande inställningar:

Adressbok

(Adressbok och inställningsgrupper)

Programmerade faxmeddelanden i minnet

(Pollning, fördröjt fax och fördröjd gruppsändning)

Stations-ID

(Namn och nummer)

Fjärralternativ för fax

(Faxvidaresändning)

Rapportinställningar

(Överföringsrapport, adressbok och faxjournal)

Historik

(Historik för nummerpresentation och utgående samtal)

- Fax i minnet
- 4 Alla inställn.

Du kan återställa alla inställningar till fabriksinställningarna.

Brother rekommenderar starkt att du gör detta innan du ger bort eller gör dig av med maskinen.
#### OBS

(MFC-J870DW)

Dra ut gränssnittskabeln ur maskinen innan du väljer Nätverk eller Alla inställn.

### Återställa maskinen

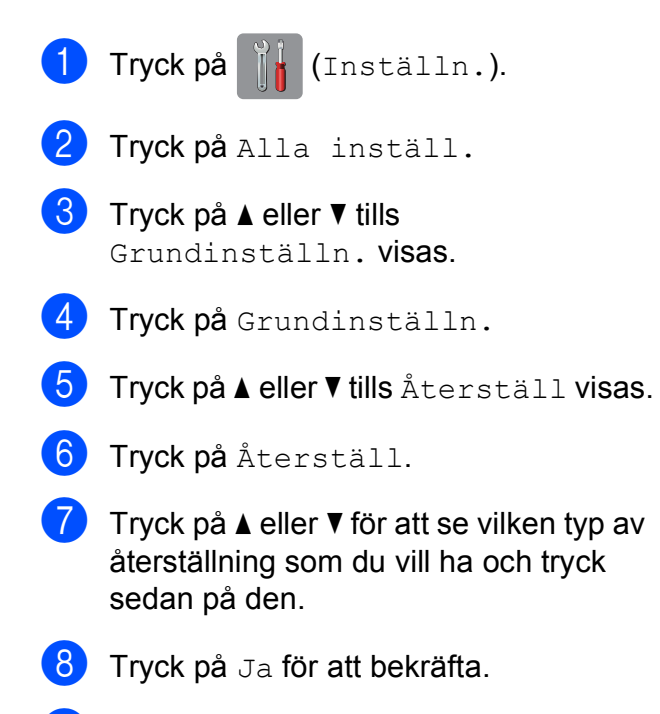

9 Tryck på Ja i två sekunder för att starta om maskinen.

В

# C Tabeller över inställningar och funktioner

# Använda tabellerna med inställningar

Det är lätt att konfigurera och använda maskinens pekskärms-LCD. Det enda du behöver göra är att trycka på de inställningar och alternativ som du vill ställa in när de visas på skärmen.

Vi har upprättat tabeller över stegvisa inställningar så att du lätt kan se alla tillgängliga val för varje inställning och funktion. Du kan använda dessa tabeller för att snabbt välja de inställningar du vill att maskinen ska ha.

# Tabeller över inställningar

Tabellerna över inställningar hjälper dig att förstå de inställningsalternativ som finns i maskinens meny. Fabriksinställningarna visas i fet stil med en asterisk.

# (Inställn.)

| Nivå1            | Nivå2               | Nivå3        | Alternativ    | Beskrivning                                                                                                    | Sida          |
|------------------|---------------------|--------------|---------------|----------------------------------------------------------------------------------------------------|---------------|
| Bläck            | (Se (Bläck) ➤➤ sid  | an 169.)     |               |                                                                                                    |               |
| Wi-Fi            | TCP/IP              | _            | _             | Du kan konfigurera<br>TCP/IP-protokollet.                                                                       | Se <b>+</b> . |
|                  | WLAN-assistenten    | _            | —             | Du kan konfigurera<br>inställningarna för trådlöst<br>nätverk med hjälp av<br>cd-skivan från Brother.           |               |
|                  | Inställn.guide      | _            | —             | Du kan konfigurera<br>utskriftsservern manuellt<br>om du vill ansluta till ett<br>trådlöst nätverk.             | Se ‡.         |
|                  | WPS/AOSS            | —            | _             | Du kan enkelt konfigurera<br>inställningarna för ditt<br>trådlösa nätverk med<br>hjälp av en<br>knapptryckning. |               |
|                  | WPS med pinkod      | _            | —             | Du kan enkelt konfigurera<br>det trådlösa nätverket<br>med hjälp av WPS och en<br>PIN-kod.                      | Se <b>+</b> . |
|                  | WLAN-status         | —            | —             | Du kan se aktuell status<br>för det trådlösa nätverket.                                                         |               |
|                  | MAC-adress          | —            | —             | Du kan se maskinens<br>MAC-adress.                                                                              |               |
| Granska fax      | —                   | —            | På            | Du kan visa mottagna fax                                                                                        | 44            |
| (MFC-J870DW)     |                     |              | Av*           | pa pekskarmen.                                                                                                  |               |
|                  | —                   | —            | Vanl. papper* | Ställer in papperstyp i                                                                                         | 27            |
|                  |                     |              | Bläckst.papp  | pappersfacket.                                                                                                  |               |
| (Papperstyp)     |                     |              | Brother BP71  |                                                                                                    |               |
|                  |                     |              | Annat glättat |                                                                                                    |               |
|                  |                     |              | OH-Film       |                                                                                                    |               |
|                  | —                   | —            | A4*           | Ställer in pappersformat i                                                                                      | 27            |
|                  |                     |              | A5            | pappersiacket.                                                                                                  |               |
| (Pappersformat)  |                     |              | 10x15cm       |                                                                                                    |               |
|                  |                     |              | Letter        |                                                                                                    |               |
| + >> Bruksanvisn | ing för programvara | och nätverk. |               |                                                                                                    |               |

| Nivå1                        | Nivå2                    | Nivå3            | Alternativ                                                                   | Beskrivning                                        | Sida |  |  |
|------------------------------|--------------------------|------------------|------------------------------------------------------------------------------|----------------------------------------------------|------|--|--|
| Alla inställ.                | _                        | _                | Mer information<br>finns i <i>Alla inställ.</i><br>i tabellen som<br>följer. | Konfigurerar de<br>detaljerade<br>inställningarna. | _    |  |  |
| + >> Bruksanvisn             | ing för programvara      | och nätverk.     |                                                                              |                                                    |      |  |  |
| <b>↓ &gt;&gt;</b> Snabbguide | ↓ >> Snabbguide.         |                  |                                                                              |                                                    |      |  |  |
| Standardinställning          | garna visas i fet stil n | ned en asterisk. |                                                                              |                                                    |      |  |  |

# Alla inställ.

| Nivå1               | Nivå2                    | Nivå3            | Alternativ     | Beskrivning                               | Sida  |
|---------------------|--------------------------|------------------|----------------|-------------------------------------------|-------|
| Allmän inställ      | Bläck                    | Testutskrift     | Utskriftskval. | Kontrollerar                              | 85    |
|                     |                          |                  | Justering      | utskriftskvaliteten eller<br>justeringen. | 86    |
|                     |                          | Rengör           | Svart          | Rengör skrivhuvudet.                      | 85    |
|                     |                          |                  | Färg           |                                           |       |
|                     |                          |                  | Alla           |                                           |       |
|                     |                          | Bläcknivå        | —              | Visar aktuell bläcknivå.                  | Se ♦. |
|                     | Papperstyp               | —                | Vanl. papper*  | Ställer in papperstyp i                   | 27    |
|                     |                          |                  | Bläckst.papp   | pappersfacket.                            |       |
|                     |                          |                  | Brother BP71   |                                           |       |
|                     |                          |                  | Annat glättat  |                                           |       |
|                     |                          |                  | OH-Film        |                                           |       |
|                     | Pappersformat            | —                | A4*            | Ställer in pappersformat i                | 27    |
|                     |                          |                  | A5             | pappersfacket.                            |       |
|                     |                          |                  | 10x15cm        |                                           |       |
|                     |                          |                  | Letter         |                                           |       |
| ◆ >> Avancerad I    | oruksanvisning.          |                  |                |                                           |       |
| Standardinställning | garna visas i fet stil n | ned en asterisk. |                |                                           |       |

| Nivå1               | Nivå2                    | Nivå3            | Alternativ | Beskrivning                                                                                 | Sida  |
|---------------------|--------------------------|------------------|------------|---------------------------------------------------------------------------------------------|-------|
| Allmän              | Volym                    | Ringvolym        | Av         | Justerar ringvolymen.                                                                       | 17    |
| inställ             |                          |                  | Låg        |                                                                                             |       |
| (forts.)            |                          |                  | Med*       |                                                                                             |       |
|                     |                          |                  | Нög        |                                                                                             |       |
|                     |                          | Signal           | Av         | Justerar volymen på de                                                                      | 17    |
|                     |                          |                  | Låg*       | ljud som hörs när du<br>trycker på pekskärmen                                               |       |
|                     |                          |                  | Med        | eller pekpanelen.                                                                           |       |
|                     |                          |                  | Hög        |                                                                                             |       |
|                     |                          | Högtalarvolym    | Av         | Justerar                                                                                    | 18    |
|                     |                          |                  | Låg        | högtalarvolymen.                                                                            |       |
|                     |                          |                  | Med*       |                                                                                             |       |
|                     |                          |                  | Hög        |                                                                                             |       |
|                     | LCD-inställn.            | Bakgrundsljus    | Ljus*      | Du kan ställa in                                                                            | 18    |
|                     |                          |                  | Med        | ljusstyrkan för<br>bakgrundsbelvsningen på                                                  |       |
|                     |                          |                  | Mörk       | pekskärmen.<br>Du kan ange hur länge                                                        |       |
|                     |                          | Dämp.timer       | Av         | Du kan ange hur länge<br>pekskärmens<br>bakgrundsbelysning ska<br>vara tänd efter den sista | Se ♦. |
|                     |                          |                  | 10Sek.     |                                                                                             |       |
|                     |                          |                  | 20Sek.     |                                                                                             |       |
|                     |                          |                  | 30Sek.*    | beröringen.                                                                                 |       |
|                     | Tangentbords-            | —                | QWERTY*    | Du kan välja typ av                                                                         | 12    |
|                     | inställningar            |                  | ABC        | tangentbord för<br>pekskärmen.                                                              |       |
|                     | Viloläge                 | _                | 1Min       | Du kan välja hur länge                                                                      | Se ♦. |
|                     |                          |                  | 2Min.      | maskinen ska vara i<br>beredskapsläge innan                                                 |       |
|                     |                          |                  | 3Min.      | den går in i viloläge.                                                                      |       |
|                     |                          |                  | 5Min.*     |                                                                                             |       |
|                     |                          |                  | 10Min.     |                                                                                             |       |
|                     |                          |                  | 30Min.     |                                                                                             |       |
|                     |                          |                  | 60Min.     |                                                                                             |       |
| Genvägsin-          | Genvägsnamn              | Ändra            | —          | Du kan ändra namnet på                                                                      | 16    |
| ställningar         |                          | genvägens namn   |            | genvägen.                                                                                   |       |
|                     |                          | Ta bort          | —          | Raderar genvägen.                                                                           | 16    |
| ♦ >> Avancerad b    | oruksanvisning.          |                  |            |                                                                                             |       |
| Standardinställning | jarna visas i fet stil n | ned en asterisk. |            |                                                                                             |       |

| Nivå1               | Nivå2                    | Nivå3            | Alternativ                    | Beskrivning                                       | Sida |
|---------------------|--------------------------|------------------|-------------------------------|---------------------------------------------------|------|
| Fax                 | Mottagning               | Svarsläge        | <b>Endast fax*</b><br>Fax/Tel | Välj det mottagningsläge<br>som passar dina behov | 39   |
|                     |                          |                  | Ext:Tel/Tsv                   | Dasi.                                             |      |
|                     |                          |                  | Manuell                       |                                                   |      |
|                     |                          | Antal            | 0                             | Ställer in antalet signaler                       | 42   |
|                     |                          | signaler         | 1                             | som gar fram Innan<br>maskinen svarar i lägena    |      |
|                     |                          |                  | 2*                            | Endast fax och                                    |      |
|                     |                          |                  | 3                             | Fax/Tel.                                          |      |
|                     |                          |                  | 4                             |                                                   |      |
|                     |                          |                  | 5                             |                                                   |      |
|                     |                          | F/T signaltid    | 20Sek.                        | Ställer in längden på den                         | 42   |
|                     |                          |                  | 30Sek.*                       | Fax/Tel <b>-läget</b> .                           |      |
|                     |                          |                  | 40Sek.                        |                                                   |      |
|                     |                          |                  | 70Sek.                        |                                                   |      |
|                     |                          | Granska fax      | På                            | Du kan visa mottagna fax<br>på pekskärmen         | 44   |
|                     |                          | (MFC-J870DW)     | Av*                           |                                                   |      |
|                     |                          | Faxavkänning     | På*                           | Tar automatiskt emot<br>faxmeddelanden när du     | 43   |
|                     |                          |                  | Av                            | besvarar ett samtal och                           |      |
|                     |                          | Fjärrkoder       | Fiärrkoder                    | Gör att du kan svara nå                           | 53   |
|                     |                          | rjarikoder       | (Alternativ)                  | samtliga samtal på en                             | 00   |
|                     |                          |                  | Då*                           | sidoapparat eller extern                          |      |
|                     |                          |                  | <b>Pa</b>                     | koder för att aktivera eller                      |      |
|                     |                          |                  | Av                            | avaktivera maskinen. Du<br>kan välja egna koder   |      |
|                     |                          |                  | (*51)                         | nan vaja ogna kouor.                              |      |
|                     |                          |                  | Deakt.kod<br><b>(#51)</b>     |                                                   |      |
| ♦ >> Avancerad b    | pruksanvisning.          |                  |                               |                                                   |      |
| Standardinställning | garna visas i fet stil n | ned en asterisk. |                               |                                                   |      |

| Nivå1           | Nivå2                  | Nivå3                        | Alternativ                                                     | Beskrivning                                                                                                    | Sida  |
|-----------------|------------------------|------------------------------|----------------------------------------------------------------|----------------------------------------------------------------------------------------------------|-------|
| Fax<br>(forts.) | Mottagning<br>(forts.) | Auto<br>förminsk.            | <b>På*</b><br>Av                                               | Beskär storleken på<br>inkommande fax så att<br>den passar<br>pappersformatet.                                                                                                    | Se ♠. |
|                 |                        | Minnesmottagn.               | <b>Av*</b><br>Fax vidaresändn.<br>Faxlagring<br>Pcfax mottagn. | Du kan ställa in maskinen<br>så att faxmeddelanden<br>vidarebefordras,<br>inkommande fax sparas i<br>minnet (så att du kan<br>hämta dem när du inte<br>befinner dig vid<br>maskinen) eller fax<br>skickas till din dator.                                        |       |
|                 |                        |                              |                                                                | Om du väljer<br>faxvidaresändning eller<br>PC-fax-mottagning kan<br>du aktivera<br>säkerhetsfunktionen för<br>utskrift av<br>säkerhetskopior.                                                                                                    |       |
|                 | Rapportinst.           | Sändn. kvitto                | På<br>På+kopia<br><b>Av*</b><br>Av+kopia                       | Välj den inledande<br>installationen för<br>överföringsrapporten.                                                                                                    | 38    |
|                 |                        | Journalperiod                | Journalperiod<br>Tid<br>Dag                                    | Ställer in intervall för<br>automatisk utskrift av<br>faxjournalen.<br>Om du har valt ett annat<br>alternativ än Av och Vart<br>50:nde fax kan du<br>ställa in tiden för valt<br>alternativ.<br>Om du har valt Var<br>sjunde dag kan du<br>ställa in veckodagen. | Se ♦. |
|                 | Skriv ut fax           | _                            | _                                                              | Skriver ut inkommande fax som sparats i minnet.                                                                                                    |       |
|                 | Fjärråtkommst          | _                            | *                                                              | Ange din egen kod för<br>fjärråtkomst.                                                                                                    |       |
|                 | Väntande jobb          | —                            | —                                                              | Kontrollerar vilka jobb<br>som finns i minnet och<br>avbryter valda jobb.                                                                                                    |       |
|                 | Övrigt                 | Säkert minne<br>(MFC-J870DW) | _                                                              | Förhindrar de flesta<br>funktioner utom<br>mottagning av<br>faxmeddelanden i minnet.                                                                                                    |       |
|                 |                        | Sändningslås<br>(MFC-J650DW) |                                                                | Förhindrar de flesta<br>funktioner utom<br>mottagning av<br>faxmeddelanden.                                                                                                    |       |
|                 |                        | Nummerpresent.               | <b>På*</b><br>Av                                               | Visa eller skriv ut en lista<br>över de senaste 30<br>numren som sparats i<br>minnet.                                                                                                    | 47    |
| Avancerad b     | ruksanvisning.         |                              |                                                                |                                                                                                    | -     |

| Nivå1            | Nivå2              | Nivå3             | Nivå4                  | Alternativ                    | Beskrivning                                                             | Sida   |
|------------------|--------------------|-------------------|------------------------|-------------------------------|-------------------------------------------------------------------------|--------|
| Nätverk          | Trådbundet LAN     | TCP/IP            | BOOT-metod             | Auto*                         | Välj den BOOT-                                                          | Se +.  |
|                  | (MFC-J870DW)       |                   |                        | Statisk                       | metod som<br>passar dig bäst.                                           |        |
|                  |                    |                   |                        | RARP                          |                                                                         |        |
|                  |                    |                   |                        | BOOTP                         |                                                                         |        |
|                  |                    |                   |                        | DHCP                          |                                                                         |        |
|                  |                    |                   | IP-adress              | [000–255].                    | Anger IP-                                                               |        |
|                  |                    |                   |                        | [000–255].                    | adressen.                                                               |        |
|                  |                    |                   |                        | [000–255].                    |                                                                         |        |
|                  |                    |                   |                        | [000–255]                     |                                                                         |        |
|                  |                    |                   | Nätmask                | [000–255].                    | Anger                                                                   |        |
|                  |                    |                   |                        | [000–255].                    | subnätmasken.                                                           |        |
|                  |                    |                   |                        | [000–255].                    |                                                                         |        |
|                  |                    |                   |                        | [000–255]                     |                                                                         |        |
|                  |                    |                   | Gateway                | [000–255].                    | Anger gateway-                                                          |        |
|                  |                    |                   |                        | [000–255].                    | adressen.                                                               |        |
|                  |                    |                   |                        | [000–255].                    |                                                                         |        |
|                  |                    |                   |                        | [000–255]                     |                                                                         |        |
|                  |                    |                   | Nodnamn                | BRNXXXXXXXXXXXXX              | Ställ in<br>nodnamn.                                                    |        |
|                  |                    |                   | WINS-                  | Auto*                         | Väljer WINS-                                                            |        |
|                  |                    |                   | konfiguration          | Statisk                       | konfigureringslage.                                                     |        |
|                  |                    |                   | WINS-server            | (Primär)<br>000.000.000.000   | Anger den<br>primära eller                                              |        |
|                  |                    |                   |                        | (Sekundär)<br>000.000.000.000 | sekundära<br>WINS-serverns<br>IP-adress.                                |        |
|                  |                    |                   | DNS-server             | (Primär)<br>000.000.000.000   | Anger den<br>primära eller                                              |        |
|                  |                    |                   |                        | (Sekundär)<br>000.000.000.000 | serverns<br>IP-adress.                                                  |        |
|                  |                    |                   | APIPA                  | <b>På*</b><br>Av              | Tilldelar<br>IP-adressen<br>automatiskt från<br>lokalt<br>adressomfång. |        |
| + >> Bruksanvi   | sning för program  | vara och nätverk. | •                      |                               |                                                                         |        |
| 🜲 Om du vill lad | da ned Wi-Fi Direc | t™-guiden går du  | ı till Brother Solutio | ons Center på http            | ://solutions.brother                                                    | .com/. |

• Om du vill ladda ned Web Connect-guiden går du till Brother Solutions Center på http://solutions.brother.com/.

| Nivå1    | Nivå2          | Nivå3      | Nivå4         | Alternativ       | Beskrivning                                         | Sida  |
|----------|----------------|------------|---------------|------------------|-----------------------------------------------------|-------|
| Nätverk  | Trådbundet LAN | Ethernet   | _             | Auto*            | Väljer Ethernet-                                    | Se +. |
| (forts.) | (MFC-J870DW)   |            |               | 100B-FD          | iankiage.                                           |       |
|          | (forts.)       |            |               | 100B-HD          |                                                     |       |
|          |                |            |               | 10B-FD           |                                                     |       |
|          |                |            |               | 10B-HD           |                                                     |       |
|          |                | Trådbunden |               | Aktiv 100B-FD    | Du kan se aktuell                                   |       |
|          |                | status     |               | Aktiv 100B-HD    | status for det<br>kabelanslutna                     |       |
|          |                |            |               | Aktiv 10B-FD     | nätverket.                                          |       |
|          |                |            |               | Aktiv 10B-HD     |                                                     |       |
|          |                |            |               | Inaktiv          |                                                     |       |
|          |                |            |               | Trådbundet AV    |                                                     |       |
|          |                | MAC-adress |               |                  | Du kan se                                           |       |
|          |                |            |               |                  | MAC-adress.                                         |       |
|          | WLAN           | TCP/IP     | BOOT-metod    | Auto*            | Väljer den<br>BOOT-metod<br>som passar dig<br>bäst. |       |
|          |                |            |               | Statisk          |                                                     |       |
|          |                |            |               | RARP             |                                                     |       |
|          |                |            |               | BOOTP            |                                                     |       |
|          |                |            | IP-adress [   | DHCP             |                                                     |       |
|          |                |            |               | [000–255].       | Anger IP-                                           |       |
|          |                |            |               | [000–255].       | adressen.                                           |       |
|          |                |            |               | [000–255].       |                                                     |       |
|          |                |            |               | [000–255]        |                                                     |       |
|          |                |            | Nätmask       | [000–255].       | Anger                                               |       |
|          |                |            |               | [000–255].       | subnatmasken.                                       |       |
|          |                |            |               | [000–255].       |                                                     |       |
|          |                |            |               | [000–255]        |                                                     |       |
|          |                |            | Gateway       | [000–255].       | Anger gateway-                                      |       |
|          |                |            |               | [000–255].       | adressen.                                           |       |
|          |                |            |               | [000–255].       |                                                     |       |
|          |                |            |               | [000–255]        |                                                     |       |
|          |                |            | Nodnamn       | BRWXXXXXXXXXXXXX | Ställ in nodnamn.                                   |       |
|          |                |            | WINS-         | Auto*            | Väljer WINS-                                        |       |
|          |                |            | konfiguration | Statisk          | konfigureringsläge.                                 |       |

+ >> Bruksanvisning för programvara och nätverk.

♣ Om du vill ladda ned Wi-Fi Direct<sup>™</sup>-guiden går du till Brother Solutions Center på <u>http://solutions.brother.com/</u>.

• Om du vill ladda ned Web Connect-guiden går du till Brother Solutions Center på http://solutions.brother.com/.

| Nivå1                              | Nivå2                                   | Nivå3                                 | Nivå4                 | Alternativ                                                   | Beskrivning                                                                                                    | Sida   |
|------------------------------------|-----------------------------------------|---------------------------------------|-----------------------|--------------------------------------------------------------|----------------------------------------------------------------------------------------------------|--------|
| Nätverk<br>(forts.)                | WLAN<br>(forts.)                        | TCP/IP<br>(forts.)                    | WINS-server           | (Primär)<br>000.000.000.000<br>(Sekundär)<br>000.000.000.000 | Anger den<br>primära eller<br>sekundära<br>WINS-serverns<br>IP-adress.                                            | Se +.  |
|                                    |                                         |                                       | DNS-server            | (Primär)<br>000.000.000.000<br>(Sekundär)<br>000.000.000.000 | Anger den<br>primära eller<br>sekundära DNS-<br>serverns<br>IP-adress.                                            |        |
|                                    |                                         |                                       | APIPA                 | <b>På*</b><br>Av                                             | Tilldelar<br>IP-adressen<br>automatiskt från<br>lokalt<br>adressomfång.                                           |        |
|                                    |                                         | WLAN-<br>assistenten                  | _                     | _                                                            | Du kan<br>konfigurera<br>inställningarna<br>för trådlöst<br>nätverk med<br>hjälp av<br>cd-skivan från<br>Brother. |        |
|                                    |                                         | Inställn.guide                        | _                     | _                                                            | Du kan<br>konfigurera<br>utskriftsservern<br>manuellt om du<br>vill ansluta till ett<br>trådlöst nätverk.         |        |
|                                    |                                         | WPS/AOSS                              | _                     | _                                                            | Du kan enkelt<br>konfigurera det<br>trådlösa<br>nätverket med<br>hjälp av en<br>knapptryckning.                   |        |
|                                    |                                         | WPS med<br>pinkod                     | _                     | _                                                            | Du kan enkelt<br>konfigurera det<br>trådlösa<br>nätverket med<br>hjälp av WPS<br>och en PIN-kod.                  |        |
| + >> Bruksanvi<br>♣ Om du vill lad | sning för program<br>da ned Wi-Fi Direc | /ara och nätverk.<br>t™-guiden går du | till Brother Solution | ons Center på <u>http</u>                                    | o://solutions.brother                                                                                             | .com/. |

• Om du vill ladda ned Web Connect-guiden går du till Brother Solutions Center på http://solutions.brother.com/.

| Nivå1               | Nivå2                          | Nivå3             | Nivå4                 | Alternativ                | Beskrivning                                                                                                    | Sida   |
|---------------------|--------------------------------|-------------------|-----------------------|---------------------------|----------------------------------------------------------------------------------------------------|--------|
| Nätverk<br>(forts.) | WLAN<br>(forts.)               | WLAN-status       | Status                | _                         | Du kan se aktuell<br>status för det<br>trådlösa<br>nätverket.                                                                  | Se +.  |
|                     |                                |                   | Signal                | _                         | Du kan se aktuell<br>signalstyrka för<br>det trådlösa<br>nätverket.                                                            |        |
|                     |                                |                   | SSID                  | —                         | Du kan se aktuell<br>SSID.                                                                                                    |        |
|                     |                                |                   | Komm. läge            | —                         | Du kan se aktuellt<br>kommunikationsläge.                                                                                      |        |
|                     |                                | MAC-adress        | _                     | —                         | Du kan se<br>maskinens<br>MAC-adress.                                                                                          |        |
|                     | Wi-Fi Direct I<br>(MFC-J870DW) | Push Button       | _                     | _                         | Du kan enkelt<br>konfigurera<br>inställningarna<br>för ditt Wi-Fi<br>Direct™-nätverk<br>med hjälp av en<br>knapptryckning.     | Se ♣.  |
|                     |                                | PIN-kod           | _                     | _                         | Du kan enkelt<br>konfigurera<br>inställningarna<br>för ditt Wi-Fi<br>Direct™-nätverk<br>med hjälp av<br>WPS med en<br>PIN-kod. |        |
|                     |                                | Manuellt          | _                     | _                         | Du kan<br>konfigurera<br>inställningarna<br>för ditt Wi-Fi<br>Direct™-nätverk<br>manuellt.                                     |        |
|                     |                                | Gruppägare        | —                     | På<br><b>Av*</b>          | Ställer in din<br>maskin som<br>Gruppägare.                                                                                    |        |
| + >> Bruksanvi      | sning för program              | vara och nätverk. |                       | +                         |                                                                                                    |        |
| 🜲 Om du vill lad    | da ned Wi-Fi Direc             | t™-guiden går du  | till Brother Solution | ons Center på <u>http</u> | ://solutions.brother                                                                                                    | .com/. |

• Om du vill ladda ned Web Connect-guiden går du till Brother Solutions Center på http://solutions.brother.com/.

| Nivå1               | Nivå2                                    | Nivå3             | Nivå4      | Alternativ                                                                        | Beskrivning                                                                                                    | Sida  |
|---------------------|------------------------------------------|-------------------|------------|-----------------------------------------------------------------------------------|----------------------------------------------------------------------------------------------------|-------|
| Nätverk<br>(forts.) | Wi-Fi Direct<br>(MFC-J870DW)<br>(forts.) | Enhetsinformation | Enhetsnamn | _                                                                                 | Du kan se din<br>maskins<br>enhetsnamn.                                                                                                    | Se 🐥. |
|                     |                                          |                   | SSID       | _                                                                                 | Visar<br>gruppägarens<br>SSID.<br>Om maskinen<br>inte är ansluten<br>visar<br>pekskärmen<br>Ej ansluten.                                                          |       |
|                     |                                          |                   | IP-adress  | _                                                                                 | Du kan se din<br>maskins<br>nuvarande<br>IP-adress.                                                                                                    |       |
|                     |                                          | Statusinformation | Status     | G/Ä aktiv<br>(**)<br>Klient aktiv<br>Ej ansluten<br>Av<br>** = antalet<br>enheter | Du kan se aktuell<br>status för Wi-Fi<br>Direct™-<br>nätverket.                                                                                                   |       |
|                     |                                          |                   | Signal     | Stark<br>Mellan<br>Svag<br>Ingen                                                  | Du kan se Wi-Fi<br>Direct™-<br>nätverkets<br>aktuella<br>signalstyrka. När<br>din maskin<br>fungerar som<br>gruppägare<br>visas alltid<br>Stark på<br>pekskärmen. |       |
|                     |                                          | Aktivera I/F      | _          | På<br><b>Av*</b>                                                                  | Aktivera eller<br>inaktivera Wi-Fi<br>Direct™-<br>anslutningen.                                                                                                   |       |
| + >> Bruksanvi      | sning för program                        | vara och nätverk. |            |                                                                                   |                                                                                                    |       |

♣ Om du vill ladda ned Wi-Fi Direct<sup>™</sup>-guiden går du till Brother Solutions Center på http://solutions.brother.com/.

• Om du vill ladda ned Web Connect-guiden går du till Brother Solutions Center på http://solutions.brother.com/.

| Nivå1               | Nivå2                        | Nivå3             | Nivå4                 | Alternativ          | Beskrivning                                                                                                    | Sida          |
|---------------------|------------------------------|-------------------|-----------------------|---------------------|----------------------------------------------------------------------------------------------------|---------------|
| Nätverk<br>(forts.) | NFC<br>(MFC-J870DW)          | —                 | —                     | <b>På*</b><br>Av    | Aktivera eller<br>inaktivera NFC-<br>funktionen.                                                                                                   | _             |
|                     |                              |                   |                       |                     | För mer<br>information om<br>NFC-funktionen,<br>se Skriva ut och<br>skanna med<br>NFC (Near Field<br>Communication)<br>(MFC-J870DW)<br>➤ sidan 76. |               |
|                     | Inställningar för            | Proxyinställ.     | Proxyanslutning       | På                  | Du kan ändra                                                                                                    | Se ●.         |
| internetanslutning  |                              |                   | Av*                   | Internetanslutning. |                                                                                                    |               |
|                     |                              |                   | Adress                | —                   | , U                                                                                                    |               |
|                     |                              |                   | Port                  | —                   |                                                                                                    |               |
|                     |                              |                   | Användarnamn          | _                   |                                                                                                    |               |
|                     |                              |                   | Lösenord              | —                   |                                                                                                    |               |
|                     | Nätverks I/F<br>(MFC-J870DW) | —                 | —                     | Trådbundet<br>LAN*  | Du kan välja typ av<br>nätverksanslutning.                                                                                                    | Se <b>+</b> . |
|                     |                              |                   |                       | WLAN                |                                                                                                    |               |
|                     | WLAN Aktiv                   | —                 | —                     | Av*                 | Ger dig möjlighet att                                                                                                    |               |
|                     | (MFC-J650DW)                 |                   |                       | På                  | använda en trådlös<br>nätverksanslutning.                                                                                                    |               |
|                     | Nätv.återst.                 | _                 | _                     | Ja                  | Återställer alla                                                                                                    |               |
|                     |                              |                   |                       | Nej                 | natverksinstallningar<br>till<br>fabriksinställningarna.                                                                                           |               |
| + >> Bruksanvi      | sning för program            | vara och nätverk. | L                     | 1                   | 1                                                                                                    |               |
| 🐥 Om du vill lad    | da ned Wi-Fi Direc           | t™-guiden går du  | till Brother Solution | ons Center på http  | ://solutions.brother                                                                                                    | .com/.        |

• Om du vill ladda ned Web Connect-guiden går du till Brother Solutions Center på http://solutions.brother.com/.

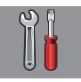

# Alla inställ. (forts.)

| Nivå1                                                                    | Nivå2                            | Nivå3          | Alternativ              | Beskrivning                                                                           | Sida  |
|--------------------------------------------------------------------------|----------------------------------|----------------|-------------------------|---------------------------------------------------------------------------------------|-------|
| Skriv rapport                                                            | Sändn. kvitto                    | —              | —                       | Skriver ut dessa listor och                                                           | Se ♦. |
|                                                                          | Adressbok                        | —              | —                       | rapporter.                                                                            |       |
|                                                                          | Faxjournal                       | —              | —                       |                                                                                       |       |
|                                                                          | Systeminställ.                   | —              | —                       |                                                                                       |       |
|                                                                          | Nätverkskon-<br>figuration       | —              | —                       |                                                                                       |       |
|                                                                          | WLAN-rapport                     | —              | —                       |                                                                                       |       |
|                                                                          | Nummerpresenta-<br>tionshistorik | —              | —                       |                                                                                       |       |
| Maskininform.                                                            | Serienummer                      | —              | —                       | Gör att du kan kontrollera<br>maskinens serienummer.                                  | 134   |
|                                                                          | Inbyggd<br>pro.ver.              | Main-version   | _                       | Gör att du kan kontrollera<br>maskinens firmware-<br>version.                         | 134   |
| Grundinställn.                                                           | Datum och tid                    | Datum          |                         | Ställer in datum och                                                                  | 87    |
|                                                                          |                                  | Tid            | _                       | tidpunkt på skärmen och<br>på sidhuvudena på de fax<br>du sänder.                     |       |
|                                                                          |                                  | Auto sommartid | <b>På*</b><br>Av        | Ändrar automatiskt till<br>sommartid.                                                 | Se ♦. |
|                                                                          | Fax-ID                           | Fax<br>Namn    | _                       | Anger ditt namn och<br>faxnummer på varje faxad<br>sida.                              | Se ‡. |
|                                                                          | Rington                          | _              | Avkänning               | Sätter på eller stänger av                                                            | 133   |
|                                                                          |                                  |                | Ingen avkänning*        | kopplingstonens<br>avkänning.                                                         |       |
|                                                                          | Välj linjetyp                    | —              | Normal*                 | Välj telefonlinjetypen.                                                               | 48    |
|                                                                          |                                  |                | Telefonväxel            |                                                                                       |       |
|                                                                          |                                  |                | ISDN                    |                                                                                       |       |
|                                                                          | Kompatibilitet                   | _              | Normal*<br>Enkel (VoIP) | Anpassar modemets<br>hastighet för att hjälpa till<br>att lösa<br>överföringsproblem. | 133   |
| <ul> <li>&gt;&gt; Avancerad b</li> <li>\$&gt;&gt; Snabbguide.</li> </ul> | bruksanvisning.                  |                |                         |                                                                                       |       |

+ >> Bruksanvisning för programvara och nätverk.

| Nivå1                         | Nivå2                                 | Nivå3                    | Alternativ                                 | Beskrivning                                                                                                    | Sida  |
|-------------------------------|---------------------------------------|--------------------------|--------------------------------------------|----------------------------------------------------------------------------------------------------|-------|
| Grundinställn.<br>(forts.)    | Återställ                             | Maskinåter-<br>ställning | Ja<br>Nej                                  | Du kan återställa<br>maskinens inställningar till<br>standardinställningarna,<br>exempelvis datum och tid,<br>telefonlinjetyp och<br>ringfördröjning.                                               | 134   |
|                               |                                       | Nätverk                  | Ja<br>Nej                                  | Återställer skrivarserverns<br>fabriksinställningar, t.ex.<br>information om lösenord<br>och IP-adress.                                                                                             |       |
|                               |                                       | Adressbok och<br>fax     | Ja<br>Nej                                  | Raderar alla lagrade<br>nummer i adressboken<br>och alla lagrade fax, samt<br>återställer stations-ID,<br>adressbokslistan,<br>överföringsrapport och<br>faxjournal till<br>fabriksinställningarna. |       |
|                               |                                       | Alla<br>inställn.        | Ja<br>Nej                                  | Återställer alla<br>maskininställningar till<br>fabriksinställningarna.                                                                                                    |       |
|                               | Lokalt språk<br>(beroende på<br>land) | _                        | (Välj det språk<br>som du vill<br>använda) | Gör att du kan ändra<br>språket som används på<br>LCD-skärmen.                                                                                                    | Se ♠. |
|                               | Skivans<br>utskriftsin-<br>riktning   | _                        | _                                          | Du kan rikta in<br>utskriftspositionen.                                                                                                    | Se +. |
|                               | (MFC-J870DW)                          |                          |                                            |                                                                                                    |       |
| ♦ >> Avancerad b              | ruksanvisning.                        |                          |                                            |                                                                                                    |       |
| <b>↓ &gt;&gt;</b> Snabbguide. |                                       |                          |                                            |                                                                                                    |       |
| + >> Bruksanvisni             | ing för programvara                   | och nätverk.             |                                            |                                                                                                    |       |

# Funktionstabeller

### **Fax (När förhandsgranskningen av fax är avstängd.)**

#### OBS

Förhandsgranskning av fax är inte tillgängligt för MFC-J650DW.

| Nivå1               | Nivå2                    | Nivå3            | Alternativ | Beskrivning                                                                                                    | Sida |
|---------------------|--------------------------|------------------|------------|----------------------------------------------------------------------------------------------------|------|
| Återup. (Paus)      |                          |                  |            | Ringer på nytt upp det sist<br>uppringda numret. Om du<br>anger ett fax- eller<br>telefonnummer på<br>pekpanelen ändras<br>Återup. till Paus på<br>pekskärmen. Tryck på<br>Paus när du behöver en<br>fördröjning när du slår<br>nummer, som t.ex.<br>åtkomstkoder och<br>kreditkortsnummer. Du<br>kan även lagra en paus när<br>du konfigurerar adresser. | 55   |
| Tel (R)             |                          | _                | _          | Tel ändras till R när<br>telefonväxel (PBX) har<br>valts som telefonlinjetyp.<br>Du kan använda R för att<br>komma ut på en extern<br>linje eller flytta ett samtal<br>till en annan sidoapparat<br>när maskinen är ansluten<br>till en telefonväxel (PBX).                                                                                               | 48   |
| Avancerad b         | oruksanvisning.          |                  |            |                                                                                                    |      |
| Standardinställning | jarna visas i fet stil n | ned en asterisk. |            |                                                                                                    |      |

| Nivå1               | Nivå2                            | Nivå3            | Alternativ                                                        | Beskrivning                                                                                                    | Sida  |
|---------------------|----------------------------------|------------------|-------------------------------------------------------------------|----------------------------------------------------------------------------------------------------|-------|
| Adressbok           | <b>Q</b><br>(Sök:)               | _                | _                                                                 | Sökning sker i<br>adressboken.                                                                                                    | 54    |
|                     | Redigera                         |                  | Lägg till ny<br>adress                                            | Lagrar nummer i<br>adressboken så att du kan<br>ringa upp genom att trycka<br>på Adressbok på<br>pekskärmen (och<br>Verkställ, följt av Fax<br>start).   | 57    |
|                     |                                  |                  | Skapa grupper                                                     | Du kan ställa in<br>gruppnummer för<br>gruppsändning.                                                                                                    | Se ✦. |
|                     |                                  |                  | Ändra                                                             | Du kan ändra nummer i<br>adressboken.                                                                                                    | 58    |
|                     |                                  |                  | Ta bort                                                           | Du kan radera nummer i<br>adressboken.                                                                                                    |       |
|                     |                                  | Verkställ        | —                                                                 | Du kan sända ett fax med<br>hjälp av adressboken.                                                                                                    | 54    |
| Samtals- historik   | Utgående samtal                  | Verkställ        | —                                                                 | Du kan välja ett nummer                                                                                                    | 55    |
|                     |                                  | Redigera         | Lägg till i<br>adressbok<br>Ta bort                               | från historiken för<br>utgående samtal och<br>sedan skicka ett fax till det,<br>lägga till det i adressboken<br>eller radera det.                        |       |
|                     | Nummerpresenta-<br>tionshistorik | Verkställ        | —                                                                 | Du kan välja ett nummer från<br>nummerpresentationshistoriken<br>och sedan skicka ett fax till det,<br>lägga till det i adressboken eller<br>radera det. | 56    |
|                     |                                  | Redigera         | Lägg till i<br>adressbok<br>Ta bort                               |                                                                                                    |       |
| Alt.                | Faxupplösning                    | _                | <b>Standard*</b><br>Fin<br>Superfin<br>Foto                       | Ställer in upplösning för<br>utgående fax.                                                                                                    | Se ♦. |
|                     | Kontrast                         | _                | <b>Auto*</b><br>Ljus<br>Mörk                                      | Ändrar ljusstyrkan på fax<br>som du sänder.                                                                                                    |       |
|                     | Gruppsändning                    | Lägg till nr     | Lägg till nr<br>Lägg till från<br>adressbok<br>Sök i<br>adressbok | Du kan sända samma fax<br>till flera faxnummer.                                                                                                    |       |
|                     | Förhandsgranska<br>(MFC-J870DW)  | —                | På<br><b>Av*</b>                                                  | Du kan förhandsgranska<br>ett faxmeddelande innan<br>du sänder det.                                                                                      | 37    |
| ♦ >> Avancerad b    | ruksanvisning.                   |                  |                                                                   |                                                                                                    |       |
| Standardinställning | arna visas i fet stil m          | ned en asterisk. |                                                                   |                                                                                                    |       |

| Nivå1               | Nivå2                   | Nivå3            | Alternativ   | Beskrivning                                      | Sida  |
|---------------------|-------------------------|------------------|--------------|--------------------------------------------------|-------|
| Alt.                | Färginställning         | —                | Svartvitt*   | Anger om fax ska skickas i                       | 36    |
| (forts.)            |                         |                  | Färg         | färg eller svartvitt.                            |       |
|                     | Fördröjd fax            | Fördröjd fax     | På           | Ställer in det klockslag i                       | Se ✦. |
|                     |                         |                  | Av*          | fördröida fax kommer att                         |       |
|                     |                         | Välj Tid         | _            | sändas.                                          |       |
|                     | Samlad sändn.           | —                | På           | Kombinerar fördröjda fax                         |       |
|                     |                         |                  | Av*          | till samma faxnummer vid<br>samma klockslag i en |       |
|                     |                         |                  |              | överföring.                                      |       |
|                     | Realtidssändning        | —                | På           | Du kan sända ett fax utan<br>att använda minnet  |       |
|                     |                         |                  | Av*          |                                                  |       |
|                     | Pollad sändn.           | —                | Standard     | Ställer in dokumentet på                         |       |
|                     |                         |                  | Säker        | hämtas av en annan                               |       |
|                     |                         |                  |              | IdXIIIdSKIII.                                    |       |
|                     | Pollad mottag.          | _                | Standard     | pollning på en annan                             |       |
|                     |                         |                  | Säker        | faxmaskin.                                       |       |
|                     |                         |                  | Fördröjd     |                                                  |       |
|                     |                         |                  | Av*          |                                                  |       |
|                     | Internationellt         | _                | På           | Ställ detta på På om du har                      |       |
|                     | Tage                    |                  | Av*          | utlandet.                                        |       |
|                     | Glasskanning            | _                | Letter       | Ställer in glasets                               | 36    |
|                     | -sstrl                  |                  | A4*          | skanningsstorlek för fax.                        |       |
|                     | Historik                | Utgående samtal  | Verkställ    | Du kan välja ett nummer                          | Se ♦. |
|                     |                         |                  | Redigera     | från historiken för                              |       |
|                     |                         |                  | (Alternativ) | sedan skicka ett fax till det,                   |       |
|                     |                         |                  | Lägg till i  | lägga till det i adressboken                     |       |
|                     |                         |                  | adressbok    | כווכו ומטכומ טפו.                                |       |
|                     |                         |                  | Ta bort      |                                                  |       |
|                     |                         | Nummerpresenta-  | Verkställ    | Du kan välja ett nummer från                     |       |
|                     |                         | tionsnistorik    | Redigera     | och sedan skicka ett fax till det,               |       |
|                     |                         |                  | (Alternativ) | lägga till det i adressboken eller               |       |
|                     |                         |                  | Lägg till i  | radera det.                                      |       |
|                     |                         |                  | adressbok    |                                                  |       |
|                     |                         |                  | Ta bort      |                                                  |       |
| ♦ >> Avancerad b    | ruksanvisning.          |                  |              |                                                  |       |
| Standardinställning | arna visas i fet stil m | ned en asterisk. |              |                                                  |       |

| Nivå1               | Nivå2                   | Nivå3              | Alternativ             | Beskrivning                                                                                                    | Sida  |
|---------------------|-------------------------|--------------------|------------------------|----------------------------------------------------------------------------------------------------|-------|
| Alt.<br>(forts.)    | Adressbok               | <b>Q</b><br>(Sök:) | _                      | Sökning sker i<br>adressboken.                                                                                                    | 54    |
|                     |                         | Redigera           | Lägg till ny<br>adress | Du kan lagra nummer i<br>adressboken så att du kan<br>ringa upp genom att trycka<br>på Adressbok på<br>pekskärmen (och<br>Verkställ, följt av Fax<br>start). | 57    |
|                     |                         |                    | Skapa grupper          | Du kan ställa in<br>gruppnummer för<br>gruppsändning.                                                                                                    | Se ♦. |
|                     |                         |                    | Ändra                  | Du kan ändra nummer i<br>adressboken.                                                                                                    | 58    |
|                     |                         |                    | Ta bort                | Du kan radera nummer i<br>adressboken.                                                                                                    |       |
|                     |                         | _                  | Verkställ              | Du kan sända ett fax med<br>hjälp av adressboken.                                                                                                    | 54    |
|                     | Som ny<br>standard?     | _                  | Ja<br>Nej              | Du kan spara dina<br>faxinställningar.                                                                                                    | Se ♦. |
|                     | Fabriksåterst.          | _                  | Ja<br>Nej              | Du kan återställa alla<br>inställningar till<br>fabriksinställningarna.                                                                                      |       |
| Spara som<br>genväg | _                       | _                  | _                      | Sparar de aktuella<br>inställningarna som en<br>genväg.                                                                                                    |       |
| ♦ >> Avancerad b    | ruksanvisning.          |                    |                        |                                                                                                    |       |
| Standardinställning | arna visas i fet stil m | ned en asterisk.   |                        |                                                                                                    |       |

### Fax (När förhandsgranskningen av fax är aktiverad.) (MFC-J870DW)

| Nivå1               | Nivå2                    | Nivå3                                                                 | Alternativ          | Beskrivning                                               | Sida       |  |  |  |
|---------------------|--------------------------|-----------------------------------------------------------------------|---------------------|-----------------------------------------------------------|------------|--|--|--|
| Skickar fax         | (Se Fax (När förha       | (Se Fax (När förhandsgranskningen av fax är avstängd.) ➤> sidan 150.) |                     |                                                           |            |  |  |  |
| Mottagna fax        | Skriv ut/radera          | Skriv ut alla<br>(nya fax)                                            | —                   | Skriver ut de nya<br>faxmeddelanden som<br>tagits emot.   | 46         |  |  |  |
|                     |                          | Skriv ut alla<br>(gamla fax)                                          | —                   | Skriver ut de gamla<br>faxmeddelanden som<br>tagits emot. |            |  |  |  |
|                     |                          | Radera alla<br>(nya fax)                                              | _                   | Raderar de nya<br>faxmeddelanden som<br>tagits emot.      | 46         |  |  |  |
|                     |                          | Radera alla<br>(gamla fax)                                            | _                   | Raderar de gamla<br>faxmeddelanden som<br>tagits emot.    |            |  |  |  |
| Adressbok           | (Se Adressbok i /        | <sup>=</sup> ax (När förhandsgr                                       | anskningen av fax ä | <i>r avstängd.)</i> ➤➤ sidan 150.)                        |            |  |  |  |
| Samtals- historik   | (Se Samtals- hi          | storik <b>i<i>Fax (När</i></b> )                                      | förhandsgranskninge | en av fax är avstängd.) ≻≻ s                              | idan 150.) |  |  |  |
| Standardinställning | garna visas i fet stil n | ned en asterisk.                                                      |                     |                                                           |            |  |  |  |

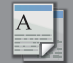

# Kopiera

| Nivå1               | Nivå2                   | Nivå3                | Alternativ            | Beskrivning                                                                                       | Sida  |
|---------------------|-------------------------|----------------------|-----------------------|---------------------------------------------------------------------------------------------------|-------|
| Alt.                | Kvalitet                | —                    | Snabb                 | Välj kopieringsupplösning                                                                         | Se ♦. |
|                     |                         |                      | Normal*               | för nästa kopia.                                                                                  |       |
|                     |                         |                      | Bästa                 |                                                                                                   |       |
|                     | Papperstyp              | —                    | Vanl. papper*         | Välj den papperstyp som                                                                           | 60    |
|                     |                         |                      | Bläckst.papp          | stammer overens med<br>papperet i pappersfacket.                                                  |       |
|                     |                         |                      | Brother BP71          |                                                                                                   |       |
|                     |                         |                      | Annat glättat         |                                                                                                   |       |
|                     |                         |                      | OH-Film               |                                                                                                   |       |
|                     | Pappersstorlek          | —                    | A4*                   | Välj det pappersformat                                                                            | 61    |
|                     |                         |                      | A5                    | som stammer overens<br>med papperet i                                                             |       |
|                     |                         |                      | 10x15cm               | pappersfacket.                                                                                    |       |
|                     |                         |                      | Letter                |                                                                                                   |       |
|                     | Först./förmin.          | 100%*                | —                     | _                                                                                                 | Se ♦. |
|                     |                         | Förstora             | 198% 10x15cm → A4     | Du kan välja<br>förstoringsgrad för nästa<br>kopia.<br>Du kan välja                               |       |
|                     |                         |                      | 186% 10x15cm → Letter |                                                                                                   |       |
|                     |                         |                      | 141% A5 → A4          |                                                                                                   |       |
|                     |                         | Förminska            | 97% Letter → A4       |                                                                                                   |       |
|                     |                         |                      | 93% A4 → Letter       | nästa kopia.                                                                                      |       |
|                     |                         |                      | 83% Legal → A4        |                                                                                                   |       |
|                     |                         |                      | 69% A4 → A5           |                                                                                                   |       |
|                     |                         |                      | 47% A4 → 10x15cm      |                                                                                                   |       |
|                     |                         | Anpassa till<br>sida | _                     | Maskinen justerar<br>storleken för nästa kopia<br>till det pappersformat som<br>du har ställt in. |       |
|                     |                         | Eget (25-400%)       | —                     | Du kan välja förstorings-<br>eller förminskningsgrad för<br>dokumenttypen.                        |       |
| ♦ >> Avancerad b    | oruksanvisning.         |                      |                       |                                                                                                   |       |
| Standardinställning | arna visas i fet stil n | ned en asterisk.     |                       |                                                                                                   |       |

| Nivå1             | Nivå2                     | Nivå3                      | Alternativ               | Beskrivning                                       | Sida     |
|-------------------|---------------------------|----------------------------|--------------------------|---------------------------------------------------|----------|
| Alt.<br>(forts.)  | Densitet                  | —                          | -2                       | Justerar tätheten för kopior.                     | Se ♦.    |
|                   |                           |                            | -1                       |                                                   |          |
|                   |                           |                            | •                        |                                                   |          |
|                   |                           |                            | +1                       |                                                   |          |
|                   |                           |                            | +2                       |                                                   |          |
|                   | Stapla/Sortera            | —                          | Stapla <sup>*</sup>      | Du kan stapla eller sortera                       |          |
|                   |                           |                            | Sortera                  | flera kopior.                                     |          |
|                   | Sidlayout                 | —                          | Av (1 på 1)*             | Du kan göra N på 1-,                              |          |
|                   |                           |                            | 2 på 1 (stående)         | affischkopior.                                    |          |
|                   |                           |                            | 2 på 1 (liggande)        |                                                   |          |
|                   |                           |                            | 2på1(ID)                 |                                                   |          |
|                   |                           |                            | 4 på 1 (stående)         |                                                   |          |
|                   |                           |                            | 4 på 1<br>(liggande)     |                                                   |          |
|                   |                           |                            | Affisch(2x1)             |                                                   |          |
|                   |                           |                            | Affisch(2x2)             |                                                   |          |
|                   |                           |                            | Affisch(3x3)             |                                                   |          |
|                   | 2-sidig kopia             | Av*                        | —                        | Du kan välja<br>inställningarna för               |          |
|                   |                           | Stående Vänd<br>långsida   | -                        | dubbelsidig utskrift.                             |          |
|                   |                           | Liggande Vänd<br>långsida  | _                        |                                                   |          |
|                   |                           | Stående Vänd<br>kortsida   | _                        |                                                   |          |
|                   |                           | Liggande,<br>Vänd kortsida | _                        |                                                   |          |
|                   |                           | Avancerat                  | Normalt*                 |                                                   |          |
|                   |                           |                            | 2-sidig 1                |                                                   |          |
|                   |                           |                            | 2-sidig 2                |                                                   |          |
|                   | Avancerade                | —                          | Av*                      | Du kan välja olika<br>inställningar för konjering |          |
|                   | (MEC- 1870DW/)            |                            | Bläcksparläge            | nistaninga or topening.                           |          |
|                   |                           |                            | Tunn papperskopia        |                                                   |          |
|                   |                           |                            | Bokkopia                 |                                                   |          |
|                   |                           |                            | Vattenstämpel            |                                                   |          |
|                   |                           |                            | Ta bort<br>bakgrundsfärg |                                                   |          |
|                   | Avancerade                |                            | Av*                      | <b>Du kan välia</b> Tal bort                      |          |
|                   | inställn.                 |                            | Ta bort                  | bakgrundsfärg <b>SOM</b>                          |          |
|                   | (MFC-J650DW)              |                            | bakgrundsfärg            | kopieringsinställningar.                          |          |
| ♦ >> Avancerad    | bruksanvisning.           | •                          |                          |                                                   | <u> </u> |
| Standardinställni | ngarna visas i fet stil n | ned en asterisk.           |                          |                                                   |          |

| Nivå1               | Nivå2                          | Nivå3            | Alternativ | Beskrivning                                   | Sida  |  |  |  |
|---------------------|--------------------------------|------------------|------------|-----------------------------------------------|-------|--|--|--|
| Alt.                | Som ny                         | —                | Ja         | Du kan spara dina                             | Se ♦. |  |  |  |
| (forts.)            | standard?                      |                  | Nej        | kopieringsinställningar.                      |       |  |  |  |
|                     | Fabriksåterst.                 | —                | Ja         | Du kan återställa alla                        |       |  |  |  |
|                     |                                |                  | Nej        | inställningar till<br>fabriksinställningarna. |       |  |  |  |
|                     | Spara som                      | —                | —          | Sparar de aktuella                            | Ĭ     |  |  |  |
|                     | genväg                         |                  |            | inställningarna som en<br>genväg.             |       |  |  |  |
| ♦ >> Avancerad b    | ♦ >> Avancerad bruksanvisning. |                  |            |                                               |       |  |  |  |
| Standardinställning | jarna visas i fet stil n       | ned en asterisk. |            |                                               |       |  |  |  |

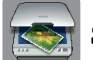

# Skanna

| Nivå1                                                                                                    | Nivå2                                  | Nivå3               | Alternativ                                                | Beskrivning                                             | Sida  |
|----------------------------------------------------------------------------------------------------|----------------------------------------|---------------------|-----------------------------------------------------------|---------------------------------------------------------|-------|
| till OCR<br>(Tillgänglig om<br>Prestol                                                                                     | Välj PC                                | Alt.                | (Mer information<br>finns i <i>Alt.</i><br>➤➤ sidan 158.) | Konfigurera de<br>detaljerade<br>inställningarna.       | Se +. |
| PageManager<br>har hämtats för<br>användare av<br>Macintosh. Se<br>Öppna Brother<br>Support<br>(Macintosh)<br>>> sidan 5.) |                                        | Spara som<br>genväg | _                                                         | Sparar de aktuella<br>inställningarna som en<br>genväg. |       |
| till fil*                                                                                                    | Välj PC                                | Alt.                | (Mer information<br>finns i <i>Alt.</i><br>➤➤ sidan 159.) | Konfigurera de<br>detaljerade<br>inställningarna.       |       |
|                                                                                                    |                                        | Spara som genväg    | _                                                         | Sparar de aktuella<br>inställningarna som en<br>genväg. |       |
| till bild Và                                                                                                    | Välj PC                                | Alt.                | (Mer information<br>finns i <i>Alt.</i><br>➤➤ sidan 159.) | Konfigurera de<br>detaljerade<br>inställningarna.       |       |
|                                                                                                    |                                        | Spara som genväg    | _                                                         | Sparar de aktuella<br>inställningarna som en<br>genväg. |       |
| till media<br>(när ett<br>minneskort eller                                                                                 | _                                      | Alt.                | (Mer information<br>finns i <i>Alt.</i><br>➤➤ sidan 160.) | Konfigurera de<br>detaljerade<br>inställningarna.       | 66    |
| ett USB-minne<br>har satts i)                                                                                              |                                        | Spara som genväg    | —                                                         | Sparar de aktuella<br>inställningarna som en<br>genväg. | Se ♦. |
| + >> Bruksanvisn<br>♦ >> Avancerad b                                                                                       | ing för programvara<br>pruksanvisning. | och nätverk.        |                                                           |                                                         |       |

| Nivå1                                                         | Nivå2                   | Nivå3                 | Alternativ                                                | Beskrivning                                                       | Sida          |
|---------------------------------------------------------------|-------------------------|-----------------------|-----------------------------------------------------------|-------------------------------------------------------------------|---------------|
| till e-post                                                   | Välj PC                 | Alt.                  | (Mer information<br>finns i <i>Alt.</i><br>➤➤ sidan 159.) | Konfigurera de<br>detaljerade<br>inställningarna.                 | Se <b>+</b> . |
|                                                               |                         | Spara som genväg      | _                                                         | Sparar de aktuella<br>inställningarna som en<br>genväg.           |               |
| Skanna med WS                                                 | —                       | Skanna                | Välj PC                                                   | Du kan skanna data<br>genom att använda<br>webbtjänstprotokollet. |               |
| (Visas om du<br>installerar en                                |                         | Skanna till<br>e-post |                                                           |                                                                   |               |
| skanner med<br>webbtjänster som                               |                         | Skanna till<br>fax    |                                                           |                                                                   |               |
| visas i Windows <sup>®</sup><br>Utforskaren på<br>din dator.) |                         | Skanna t.<br>utskrift |                                                           |                                                                   |               |
| + >> Bruksanvisn                                              | ing för programvara     | och nätverk.          |                                                           |                                                                   |               |
| ♦ >> Avancerad b                                              | ruksanvisning.          |                       |                                                           |                                                                   |               |
| Standardinställning                                           | arna visas i fet stil n | ned en asterisk.      |                                                           |                                                                   |               |

### Alt. (för till OCR)

| Nivå1                   | Nivå2                       | Alternativ                                | Beskrivning                                                                                | Sida  |
|-------------------------|-----------------------------|-------------------------------------------|--------------------------------------------------------------------------------------------|-------|
| Alt.                    | Ställ in på<br>pekskärm     | <b>Av (ställ in på<br/>datorn)*</b><br>På | Om du vill använda<br>pekskärmen för att ändra<br>maskinens inställningar väljer<br>du På. | Se +. |
|                         | Nedanstående inställni      | ngar visas när På har va                  | a <b>lts</b> iStäll in på pekskärm.                                                        |       |
|                         | Skanningstyp                | Färg                                      | Du kan välja skanningstyp för                                                              |       |
|                         |                             | Svartvitt*                                | ditt dokument.                                                                             |       |
|                         | Upplösning                  | 100 dpi                                   | Du kan välja                                                                               |       |
|                         |                             | 200 dpi*                                  | skanningsupplösning för ditt                                                               |       |
|                         |                             | 300 dpi                                   |                                                                                            |       |
|                         |                             | 600 dpi                                   |                                                                                            | -     |
|                         | Filtyp                      | Text*                                     | Du kan välja filformat för ditt                                                            |       |
|                         |                             | HTML                                      | dokument.                                                                                  |       |
|                         |                             | RTF                                       |                                                                                            |       |
|                         | Skannstorlek                | A4*                                       | Du kan välja skanningsstorlek                                                              |       |
|                         |                             | А5                                        | för ditt dokument.                                                                         |       |
|                         |                             | 10x15cm                                   |                                                                                            |       |
|                         |                             | Visitkort<br>(90x60mm)                    |                                                                                            |       |
|                         |                             | Letter                                    |                                                                                            |       |
|                         |                             | Legal                                     |                                                                                            |       |
| + >> Bruksanvisning     | för programvara och nät     | verk.                                     |                                                                                            |       |
| Standardinställningarna | a visas i fet stil med en a | asterisk.                                 |                                                                                            |       |

#### Alt.

### (för till fil, till bild eller till e-post)

| Nivå1                  | Nivå2                       | Alternativ                                                                      | Beskrivning                                                                                | Sida  |
|------------------------|-----------------------------|---------------------------------------------------------------------------------|--------------------------------------------------------------------------------------------|-------|
| Alt.                   | Ställ in på<br>pekskärm     | <b>Av (ställ in på<br/>datorn)*</b><br>På                                       | Om du vill använda<br>pekskärmen för att ändra<br>maskinens inställningar väljer<br>du På. | Se +. |
|                        | Nedanstående inställn       |                                                                                 |                                                                                            |       |
|                        | Skanningstyp                | Färg*                                                                           | Du kan välja skanningstyp för                                                              |       |
|                        |                             | Svartvitt                                                                       | ditt dokument.                                                                             |       |
|                        | Upplösning                  | 100 dpi                                                                         | Du kan välja                                                                               |       |
|                        |                             | 200 dpi*                                                                        | dokument.                                                                                  |       |
|                        |                             | 300 dpi                                                                         |                                                                                            |       |
|                        |                             | 600 dpi                                                                         |                                                                                            |       |
|                        | Filtyp                      | (Om du väljer<br>alternativet färg i<br>inställningen för<br>skanningstyp)      | Du kan välja filformat för ditt<br>dokument.                                               |       |
|                        |                             | PDF*                                                                            |                                                                                            |       |
|                        |                             | JPEG                                                                            |                                                                                            |       |
|                        |                             | (Om du väljer<br>alternativet svartvitt i<br>inställningen för<br>skanningstyp) |                                                                                            |       |
|                        |                             | PDF*                                                                            |                                                                                            |       |
|                        |                             | TIFF                                                                            |                                                                                            |       |
|                        | Skannstorlek                | A4*                                                                             | Du kan välja skanningsstorlek                                                              |       |
|                        |                             | A5                                                                              | for ditt dokument.                                                                         |       |
|                        |                             | 10x15cm                                                                         |                                                                                            |       |
|                        |                             | Visitkort (90x60mm)                                                             |                                                                                            |       |
|                        |                             | Letter                                                                          |                                                                                            |       |
|                        |                             | Legal                                                                           |                                                                                            |       |
|                        | Ta bort                     | Av*                                                                             | Ändrar den andel                                                                           |       |
|                        | bakgrundsfärg               | Låg                                                                             | bakgrundsfarg som tas bort.                                                                |       |
|                        |                             | Medel                                                                           |                                                                                            |       |
|                        |                             | Нög                                                                             |                                                                                            |       |
| + >> Bruksanvisning    | för programvara och nät     | verk.                                                                           |                                                                                            |       |
| Standardinställningarn | a visas i fet stil med en a | asterisk.                                                                       |                                                                                            |       |

### Alt. (för till media)

| Nivå1 | Nivå2         | Alternativ                                                                      | Beskrivning                                         | Sida |
|-------|---------------|---------------------------------------------------------------------------------|-----------------------------------------------------|------|
| Alt.  | Skanningstyp  | Färg*                                                                           | Du kan välja skanningstyp för                       | 66   |
|       |               | Svartvitt                                                                       | ditt dokument.                                      |      |
|       | Upplösning    | 100 dpi                                                                         | Du kan välja                                        |      |
|       |               | 200 dpi*                                                                        | skanningsupplösning för ditt                        |      |
|       |               | 300 dpi                                                                         |                                                     |      |
|       |               | 600 dpi                                                                         |                                                     |      |
|       |               | Auto                                                                            |                                                     |      |
|       | Filtyp        | (Om du väljer<br>alternativet färg i<br>inställningen för<br>skanningstyp)      | Du kan välja filformat för ditt<br>dokument.        |      |
|       |               | PDF*                                                                            |                                                     |      |
|       |               | JPEG                                                                            |                                                     |      |
|       |               | (Om du väljer<br>alternativet svartvitt i<br>inställningen för<br>skanningstyp) |                                                     | _    |
|       |               | PDF*                                                                            |                                                     |      |
|       |               | TIFF                                                                            |                                                     |      |
|       | Skannstorlek  | A4*                                                                             | Du kan välja skanningsstorlek<br>för ditt dokument. |      |
|       |               | A5                                                                              |                                                     |      |
|       |               | 10x15cm                                                                         |                                                     |      |
|       |               | Visitkort (90x60mm)                                                             |                                                     |      |
|       |               | Letter                                                                          |                                                     |      |
|       |               | Legal                                                                           |                                                     |      |
|       | Skanna långt  | På                                                                              | Du kan skanna ett långt                             |      |
|       | papper        | Av*                                                                             | dokumentmataren.                                    |      |
|       | Filnamn       | _                                                                               | Du kan byta namn på filen.                          |      |
|       | Beskär        | På                                                                              | Skanna flera dokument                               | 66   |
|       | automatiskt   | Av*                                                                             | samtidigt från kopieringsglaset                     | Se 🔶 |
|       | (MFC-J870DW)  |                                                                                 | minne.                                              |      |
|       | Ta bort       | Av*                                                                             | Ändra den andel bakgrundsfärg                       | 66   |
|       | bakgrundsfärg | Låg                                                                             | som tas bort.                                       |      |
|       |               | Medel                                                                           |                                                     |      |
|       |               | Нög                                                                             |                                                     |      |

◆ ➤➤ Avancerad bruksanvisning.

| Nivå1                                                     | Nivå2            | Alternativ | Beskrivning                                                                             | Sida  |  |
|-----------------------------------------------------------|------------------|------------|-----------------------------------------------------------------------------------------|-------|--|
| Alt.<br>(forts.)                                          | Som ny standard? | Ja<br>Nej  | Du kan spara dina<br>skannerinställningar som<br>standardinställningar.                 | Se ♦. |  |
|                                                           | Fabriksåterst.   | Ja<br>Nej  | Du kan återställa alla<br>inställningar till de ursprungliga<br>fabriksinställningarna. |       |  |
| ♦ >> Avancerad bruksanvisning.                            |                  |            |                                                                                         |       |  |
| Standardinställningarna visas i fet stil med en asterisk. |                  |            |                                                                                         |       |  |

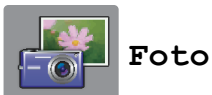

| Nivå1               | Nivå2                   | Nivå3                                  | Alternativ                                                        | Beskrivning                                                           | Sida  |
|---------------------|-------------------------|----------------------------------------|-------------------------------------------------------------------|-----------------------------------------------------------------------|-------|
| Indexutskrift       | Skriv ut<br>indexark    | Utskriftsinst.                         | Mer information<br>finns i <i>Utskriftsinst.</i><br>➤➤ sidan 165. | Du kan skriva ut en<br>miniatyrsida.                                  | Se ♦. |
|                     | Skriv ut foton          | Utskriftsinst.                         | Mer information<br>finns i <i>Utskriftsinst.</i><br>➤ sidan 163.  | Du kan skriva ut enskilda<br>bilder.                                  |       |
| Visa foton*         | ок                      | Utskriftsinst.                         | Mer information<br>finns i <i>Utskriftsinst.</i><br>➤ sidan 163.  | Du kan justera dina foton<br>med de här alternativen.                 | 65    |
|                     | Alla                    | _                                      | _                                                                 | Du kan skriva ut alla foton<br>på minneskortet eller i<br>USB-minnet. |       |
| Fotoeffekter        | Förbättra               | Autokorrigering                        | Utskriftsinst.                                                    | Du kan justera fotona med<br>de här inställningarna.                  | Se ♦. |
| (MFC-J870DW)        |                         | Förb. Hudtoner                         | (Se Utskriftsinst.<br>➤> sidan 163 för                            |                                                                       |       |
|                     |                         | Förb. naturbild                        | mer information.)                                                 |                                                                       |       |
|                     |                         | Rad. röda ögon                         |                                                                   |                                                                       |       |
|                     |                         | Nattscen                               |                                                                   |                                                                       |       |
|                     |                         | Fyllnadsbelys.                         |                                                                   |                                                                       |       |
|                     |                         | Skrivtavla                             |                                                                   |                                                                       |       |
|                     |                         | Monokrom                               |                                                                   |                                                                       |       |
|                     |                         | Sepia                                  |                                                                   |                                                                       |       |
|                     |                         | Autokorrigera och<br>ta bort röda ögon |                                                                   |                                                                       |       |
|                     | Beskär                  | Utskriftsinst.                         | Mer information<br>finns i <i>Utskriftsinst.</i><br>➤➤ sidan 163. | Du kan beskära fotot och<br>skriva ut en del av bilden.               |       |
| ◆ >> Avancerad b    | ruksanvisning.          |                                        |                                                                   |                                                                       |       |
| Standardinställning | arna visas i fet stil m | ned en asterisk.                       |                                                                   |                                                                       |       |

| Nivå1               | Nivå2                   | Nivå3                                                                                                    | Alternativ                                                                    | Beskrivning                                                                                                    | Sida  |
|---------------------|-------------------------|----------------------------------------------------------------------------------------------------|-------------------------------------------------------------------------------|----------------------------------------------------------------------------------------------------|-------|
| ID-fotoutskrift     | Välj foto               | Välj<br>ID-fotostorlek<br>(Alternativ)<br>25x36mm<br>35x45mm<br>36x51mm<br>45x45mm<br>45x55mm<br>35x48 mm<br>50x70mm<br>2x2tum | Utskriftsinst.<br>(Se Utskriftsinst.<br>➤> sidan 165 för<br>mer information.) | Du kan skriva ut ID-foton<br>för ditt cv och annat.                                                                                                    | Se ♦. |
| Bildspel            | Visa varje<br>foto för  | 3Sek.*<br>10Sek.<br>30Sek.<br>1Min<br>5Min.                                                                                    |                                                                               | Ställer in den tid som varje<br>foto i bildspelet visas<br>innan maskinen växlar till<br>nästa foto.                                                                                                    |       |
|                     | Start                   |                                                                                                    |                                                                               | Maskinen startar ett<br>bildspel med dina bilder.<br>Du kan välja ett foto under<br>bildspelet och ändra<br>utskriftsinställningarna.<br>(Mer information finns i<br><i>Utskriftsinst.</i><br>➤ sidan 163.) |       |
| Avancerad b         | ruksanvisning.          |                                                                                                    |                                                                               |                                                                                                    |       |
| Standardinställning | arna visas i fet stil n | ned en asterisk.                                                                                                    |                                                                               |                                                                                                    |       |

#### Utskriftsinst.

#### (för Visa foton, Skriv ut foton, Fotoeffekter eller Bildspel)

| Alternativ1                                                                             | Alternativ2                                               | Alternativ3 | Alternativ4 | Beskrivning                | Sida  |  |  |
|-----------------------------------------------------------------------------------------|-----------------------------------------------------------|-------------|-------------|----------------------------|-------|--|--|
| Utskr.kvalitet                                                                          | Normal                                                    | _           | _           | Välj utskriftskvalitet.    | Se ♦. |  |  |
| (Ej tillgängligt för<br>DPOF-utskrift.)                                                 | Foto*                                                     |             |             |                            |       |  |  |
| Papperstyp                                                                              | Vanl. papper                                              | —           | —           | Välj papperstyp.           |       |  |  |
|                                                                                         | Bläckst.papp                                              |             |             |                            |       |  |  |
|                                                                                         | Brother BP71                                              |             |             |                            |       |  |  |
|                                                                                         | Annat glättat*                                            |             |             |                            |       |  |  |
| Papp.format                                                                             | 10x15cm*                                                  | —           | —           | Välj pappersstorlek.       |       |  |  |
|                                                                                         | 13x18cm                                                   |             |             |                            |       |  |  |
|                                                                                         | A4                                                        |             |             |                            |       |  |  |
|                                                                                         | Letter                                                    |             |             |                            |       |  |  |
| (Om Letter eller                                                                        | 8x10cm                                                    | —           | —           | Välj utskriftsformat om du |       |  |  |
| A4 väljs)                                                                               | 9x13cm                                                    |             |             | formatet A4 eller Letter.  |       |  |  |
| Utskr.format                                                                            | 10x15cm                                                   |             |             |                            |       |  |  |
|                                                                                         | 13x18cm                                                   |             |             |                            |       |  |  |
|                                                                                         | 15x20cm                                                   |             |             |                            |       |  |  |
|                                                                                         | Max. storlek*                                             |             |             |                            |       |  |  |
| Autokorrigering                                                                         | På                                                        | —           | —           | Maskinen väljer lämplig    |       |  |  |
| (MFC-J870DW)                                                                            | Av*                                                       |             |             | effekt för ditt foto.      |       |  |  |
| (Visas inte när<br>DPOF-utskrift har<br>valts.) (Endast<br>Visa foton och<br>Bildspel.) |                                                           |             |             |                            |       |  |  |
| Ljusstyrka<br>(Visas inte när<br>Förbättra<br>valts.)                                   | -1<br>-1<br>•••••••••••••••••••••••••••••••••             |             |             | Justerar ljusstyrkan.      |       |  |  |
| Kontrast<br>(Visas inte när<br>Förbättra<br>valts.)                                     | - +<br>-2<br>-1<br>-1<br>+1<br>+1<br>+1<br>+2             |             | _           | Justerar kontrasten.       |       |  |  |
| ♦ >> Avancerad b                                                                        | oruksanvisning.                                           |             |             |                            |       |  |  |
| Standardinställning                                                                     | Standardinställningarna visas i fet stil med en asterisk. |             |             |                            |       |  |  |

| Alternativ1                                                 | Alternativ2                                               | Alternativ3 | Alternativ4                      | Beskrivning                                                                                                    | Sida  |  |  |  |
|-------------------------------------------------------------|-----------------------------------------------------------|-------------|----------------------------------|----------------------------------------------------------------------------------------------------|-------|--|--|--|
| Färgförstärkning<br>(Visas inte när<br>Förbättra<br>valts.) | Färgförstärkning<br>(Alternativ)<br>På<br>Av*             | Vitbalans   | - +<br>-2<br>-1<br>0<br>+1<br>+2 | Justerar den vita<br>färgtonen.                                                                                                    | Se ♦. |  |  |  |
|                                                             |                                                           | Skärpa      | - +<br>-2<br>-1<br>0<br>+1<br>+2 | Förbättrar detaljskärpan.                                                                                                    |       |  |  |  |
|                                                             |                                                           | Färgtäthet  | - +<br>-2<br>-1<br>0<br>+1<br>+2 | Justerar den totala<br>färgmängden i bilden.                                                                                                    |       |  |  |  |
| Beskär                                                      | <b>På*</b><br>Av                                          | _           | _                                | Beskär bilderna runt<br>marginalen för att passa<br>pappers- och<br>utskriftsstorleken. Stäng<br>av den här funktionen om<br>du vill skriva ut hela bilder<br>eller förhindra oönskad<br>beskärning. | T     |  |  |  |
| Kantfri                                                     | <b>På*</b><br>Av                                          | _           | _                                | Ökar det utskrivbara<br>området för att anpassa<br>det efter papperskanterna.                                                                                                    |       |  |  |  |
| Datumutskrift<br>(Ej tillgängligt för<br>DPOF-utskrift.)    | På<br><b>Av*</b>                                          | _           | _                                | Skriver ut datumet på fotot.                                                                                                    |       |  |  |  |
| Som ny<br>standard?                                         | Ja<br>Nej                                                 | _           | _                                | Sparar dina<br>utskriftsinställningar som<br>standardinställningar.                                                                                                    |       |  |  |  |
| Fabriksåterst.                                              | Ja<br>Nej                                                 | _           | _                                | Återställer alla<br>inställningar till<br>fabriksinställningarna.                                                                                                    |       |  |  |  |
| ♦ >> Avancerad b                                            | oruksanvisning.                                           | •           | •                                | •                                                                                                    |       |  |  |  |
| Standardinställning                                         | Standardinställningarna visas i fet stil med en asterisk. |             |                                  |                                                                                                    |       |  |  |  |

Tabeller över inställningar och funktioner

#### Utskriftsinst.

| (för Skriv | $\mathtt{ut}$ | indexark) |
|------------|---------------|-----------|
|------------|---------------|-----------|

| Nivå1                          | Nivå2                                                     | Nivå3 | Alternativ | Beskrivning          | Sida  |  |  |
|--------------------------------|-----------------------------------------------------------|-------|------------|----------------------|-------|--|--|
| Papperstyp                     | Vanl. papper*                                             | —     | —          | Välj papperstyp.     | Se ♦. |  |  |
|                                | Bläckst.papp                                              |       |            |                      |       |  |  |
|                                | Brother BP71                                              |       |            |                      |       |  |  |
|                                | Annat glättat                                             |       |            |                      |       |  |  |
| Papp.format                    | Letter                                                    | _     | —          | Välj pappersstorlek. |       |  |  |
|                                | A4*                                                       |       |            |                      |       |  |  |
| ♦ >> Avancerad bruksanvisning. |                                                           |       |            |                      |       |  |  |
| Standardinställning            | Standardinställningarna visas i fet stil med en asterisk. |       |            |                      |       |  |  |

#### Utskriftsinst.

#### (för ID-fotoutskrift)

| Nivå1               | Nivå2                    | Nivå3            | Alternativ | Beskrivning                    | Sida  |
|---------------------|--------------------------|------------------|------------|--------------------------------|-------|
| Utskr.kvalitet      | Normal                   | —                | —          | Välj utskriftskvalitet.        | Se ♦. |
|                     | Foto*                    |                  |            |                                |       |
| Papperstyp          | Vanl. papper             | _                | —          | Välj papperstyp.               |       |
|                     | Bläckst.papp             |                  |            |                                |       |
|                     | Brother BP71             |                  |            |                                |       |
|                     | Annat glättat*           |                  |            |                                |       |
| Papp.format         | 10x15cm*                 | —                | —          | Välj pappersstorlek.           |       |
|                     | 13x18cm                  |                  |            |                                |       |
|                     | A4                       |                  |            |                                |       |
|                     | Letter                   |                  |            |                                |       |
| Förbättra foto      | Av*                      | _                | —          | Du kan justera fotona          |       |
| (MFC-J870DW)        | Autokorrigering          |                  |            | med de här<br>inställningarna. |       |
|                     | Rad. röda ögon           |                  |            |                                |       |
|                     | Autok. och ta            |                  |            |                                |       |
|                     | bort röda ögon           |                  |            |                                |       |
| ♦ >> Avancerad b    | oruksanvisning.          |                  |            |                                |       |
| Standardinställning | garna visas i fet stil n | ned en asterisk. |            |                                |       |

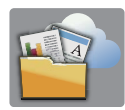

## Internet

| Nivå1                                                                                                    | Nivå2                   | Nivå3            | Alternativ | Beskrivning                                                                                                    | Sida  |
|----------------------------------------------------------------------------------------------------|-------------------------|------------------|------------|----------------------------------------------------------------------------------------------------|-------|
| Internet                                                                                                    | Appar                   | —                | —          | Ansluter Brother-                                                                                                    | Se ●. |
|                                                                                                    | SkyDrive <sup>®</sup>   | —                | —          | maskinen till en<br>Internettjänst.<br>Webbtjänster kan ha lagts<br>till och/eller namn på<br>tjänster kan ha ändrats av<br>leverantören sedan detta<br>dokument publicerades. |       |
|                                                                                                    | Box                     | _                | —          |                                                                                                    |       |
|                                                                                                    | Google Drive™           | —                | —          |                                                                                                    | v     |
|                                                                                                    | Evernote®               | —                | —          |                                                                                                    |       |
|                                                                                                    | Dropbox                 | —                | —          |                                                                                                    |       |
|                                                                                                    | Facebook                | —                | —          |                                                                                                    |       |
| Picasa Web<br>Albums™<br>Flickr <sup>®</sup>                                                                     | Picasa Web<br>Albums™   | _                | —          |                                                                                                    |       |
|                                                                                                    | Flickr <sup>®</sup>     | _                | —          |                                                                                                    |       |
| • Om du vill ladda ned Web Connect-guiden går du till Brother Solutions Center på http://solutions.brother.com/. |                         |                  |            |                                                                                                    |       |
| Standardinställnir                                                                                               | ngarna visas i fet stil | med en asterisk. |            |                                                                                                    |       |

# (Genvägar)

| Nivå1                                                     | Nivå2   | Nivå3                   | Alternativ                                     | Beskrivning                                                | Sida |  |
|-----------------------------------------------------------|---------|-------------------------|------------------------------------------------|------------------------------------------------------------|------|--|
| Lägg till Kopiera<br>genväg                               | Kopiera | Kvalitet                | Se Alt. i                                      | Du kan ändra<br>inställningarna i<br>kopieringsalternativ. | 12   |  |
|                                                           |         | Papperstyp              | Kopiera<br>➤ sidan 154 för<br>mer information. |                                                            |      |  |
|                                                           |         | Pappersstorlek          |                                                |                                                            |      |  |
|                                                           |         | Först./förmin.          |                                                |                                                            |      |  |
|                                                           |         | Densitet                |                                                |                                                            |      |  |
|                                                           |         | Stapla/Sortera          |                                                |                                                            |      |  |
|                                                           |         | Sidlayout               |                                                |                                                            |      |  |
|                                                           |         | 2-sidig kopia           |                                                |                                                            |      |  |
|                                                           |         | Avancerade<br>inställn. |                                                |                                                            |      |  |
| Standardinställningarna visas i fet stil med en asterisk. |         |                         |                                                |                                                            |      |  |

| Nivå1               | Nivå2                                                        | Nivå3               | Alternativ                       | Beskrivning                                                                         | Sida |
|---------------------|--------------------------------------------------------------|---------------------|----------------------------------|-------------------------------------------------------------------------------------|------|
| Lägg till           | Fax                                                          | Faxupplösning       | Standard*                        | Ställer in upplösning för                                                           | 13   |
| genväg              | (Alt.)                                                       |                     | Fin                              | utgaende fax.                                                                       |      |
| (forts.)            |                                                              |                     | Superfin                         |                                                                                     |      |
|                     |                                                              |                     | Foto                             |                                                                                     |      |
|                     |                                                              | Kontrast            | Auto*                            | Ändrar ljusstyrkan på fax                                                           |      |
|                     |                                                              |                     | Ljus                             | som du sänder.                                                                      |      |
|                     |                                                              |                     | Mörk                             |                                                                                     |      |
|                     |                                                              | Gruppsändning       | Lägg till nr                     | Du kan sända samma fax                                                              |      |
|                     |                                                              |                     | (Alternativ)                     | till flera faxnummer.                                                               |      |
|                     |                                                              |                     | Lägg till nr                     |                                                                                     |      |
|                     |                                                              |                     | Lägg till<br>från<br>adressbok   |                                                                                     |      |
|                     |                                                              |                     | Sök i<br>adressbok               |                                                                                     |      |
|                     | Förhandsgranska På (MFC-J870DW) Av* Färginställning Svartvid | Förhandsgranska     | På                               | Du kan förhandsgranska<br>ett faxmeddelande innan<br>du sänder det.                 |      |
|                     |                                                              | (MFC-J870DW)        | Av*                              |                                                                                     |      |
|                     |                                                              | Svartvitt*          | Anger om fax ska skickas         |                                                                                     |      |
|                     |                                                              |                     | Färg                             | i färg eller svartvitt.                                                             | -    |
|                     |                                                              | Realtidssändning    | På                               | Du kan sända ett fax utan                                                           |      |
|                     |                                                              |                     | Av*                              | att använda minnet.                                                                 |      |
|                     |                                                              | Internationellt     | På                               | Ställ detta på På om du                                                             | 1    |
|                     |                                                              | läge                | Av*                              | har svårt att skicka fax till<br>utlandet.                                          |      |
|                     |                                                              | Glasskanning -sstrl | Letter<br><b>A4*</b>             | Justera<br>skanningsområdet på<br>kopieringsglaset till<br>storleken på dokumentet. |      |
|                     |                                                              | Historik            | Utgående samtal                  | Du kan välja ett nummer<br>från listan med utgående<br>samtal.                      |      |
|                     |                                                              |                     | Nummerpresenta-<br>tionshistorik | Du kan välja ett nummer<br>från listan med historik för<br>nummerpresentation.      |      |
|                     |                                                              | Adressbok           | —                                | Du kan välja ett nummer<br>från adressboken.                                        |      |
| Standardinställning | garna visas i fet stil r                                     | ned en asterisk.    |                                  |                                                                                     |      |

| Nivå1                                                                                      | Nivå2                      | Nivå3                      | Alternativ                                           | Beskrivning                                                                                                    | Sida |  |  |
|--------------------------------------------------------------------------------------------|----------------------------|----------------------------|------------------------------------------------------|----------------------------------------------------------------------------------------------------|------|--|--|
| Lägg till<br>genväg<br>(forts.)                                                            | Skanna                     | till fil                   | Välj PC                                              | Du kan skanna ett<br>svartvitt dokument eller<br>ett färgdokument till din<br>dator.                                                          | 14   |  |  |
|                                                                                            |                            | till OCR                   | Välj PC                                              | Du kan konvertera ett<br>textdokument till en<br>redigerbar textfil.                                                                          |      |  |  |
|                                                                                            |                            | till bild                  | Välj PC                                              | Du kan skanna en färgbild<br>till ditt grafikprogram.                                                                                         |      |  |  |
|                                                                                            |                            | till media<br>(Alt.)       | Skanningstyp<br>Upplösning<br>Filtyp<br>Skannstorlek | Du kan skanna dokument<br>till ett minneskort eller ett<br>USB-minne.                                                                         |      |  |  |
|                                                                                            |                            |                            | Skanna långt<br>papper                               |                                                                                                    |      |  |  |
|                                                                                            |                            |                            | Filnamn                                              |                                                                                                    |      |  |  |
|                                                                                            |                            |                            | Beskär<br>automatiskt<br>(MFC-J870DW)                |                                                                                                    |      |  |  |
|                                                                                            |                            |                            | Ta bort<br>bakgrundsfärg                             |                                                                                                    |      |  |  |
|                                                                                            |                            | till e-post                | Välj PC                                              | Du kan skanna ett<br>svartvitt dokument eller<br>ett färgdokument till ditt<br>e-postprogram.                                                 |      |  |  |
|                                                                                            | Internet                   | SkyDrive <sup>®</sup>      | —                                                    | Ansluter Brother-<br>maskinen till en<br>Internettjänst.<br>Webbtjänster kan ha lagts<br>till och/eller namn på<br>tjänster kan ha ändrats av | 15   |  |  |
|                                                                                            |                            | Box                        | —                                                    |                                                                                                    |      |  |  |
|                                                                                            |                            | Google Drive™              | _                                                    |                                                                                                    |      |  |  |
|                                                                                            |                            | Evernote <sup>®</sup>      | —                                                    |                                                                                                    |      |  |  |
|                                                                                            |                            | Dropbox                    | _                                                    |                                                                                                    |      |  |  |
|                                                                                            |                            | Facebook                   | _                                                    | dokument publicerades.                                                                                                    |      |  |  |
|                                                                                            |                            | Picasa Web<br>Albums™      | —                                                    |                                                                                                    |      |  |  |
|                                                                                            |                            | Flickr <sup>®</sup>        | —                                                    |                                                                                                    |      |  |  |
| Den här listan<br>visas när ett<br>namn på en<br>genväg hålls<br>intryckt i 2<br>sekunder. | Ändra<br>genvägens<br>namn | _                          | _                                                    | Du kan ändra namnet på<br>genvägen.                                                                                                    | 16   |  |  |
|                                                                                            | Ta bort                    | _                          |                                                      | Raderar genvägen.                                                                                                    | 16   |  |  |
| Red./ta brt                                                                                | Genvägsnamn                | Ändra<br>genvägens<br>namn | —                                                    | Du kan ändra namnet på<br>genvägen.                                                                                                    | 16   |  |  |
|                                                                                            |                            | Ta bort                    | —                                                    | Raderar genvägen.                                                                                                    | 16   |  |  |
| Standardinställningarna visas i fet stil med en asterisk.                                  |                            |                            |                                                      |                                                                                                    |      |  |  |

Tabeller över inställningar och funktioner

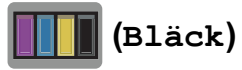

| Nivå1                                                     | Nivå2        | Nivå3 | Alternativ     | Beskrivning                            | Sida  |  |
|-----------------------------------------------------------|--------------|-------|----------------|----------------------------------------|-------|--|
| (Bläck)                                                   | Testutskrift | —     | Utskriftskval. | Kontrollerar                           | 85    |  |
|                                                           |              |       | Justering      | utskriftskvaliteten eller justeringen. | 86    |  |
|                                                           | Rengör       | —     | Svart          | Rengör skrivhuvudet.                   | 85    |  |
|                                                           |              |       | Färg           |                                        |       |  |
|                                                           |              |       | Alla           |                                        |       |  |
|                                                           | Bläcknivå    | —     | —              | Visar aktuell bläcknivå.               | Se ♦. |  |
| ♦ >> Avancerad bruksanvisning.                            |              |       |                |                                        |       |  |
| Standardinställningarna visas i fet stil med en asterisk. |              |       |                |                                        |       |  |

# 💿 (Skiva) (MFC-J870DW)

| Nivå1                                                     | Nivå2                 | Nivå3 | Alternativ | Beskrivning                                                                                    | Sida          |  |
|-----------------------------------------------------------|-----------------------|-------|------------|------------------------------------------------------------------------------------------------|---------------|--|
| Skiva                                                     | Kopiera från<br>skiva | —     | _          | Du kan skriva ut på en<br>skrivbar skiva, inklusive<br>CD-R/RW, DVD-R/RW<br>och Blu-ray Disc™. | Se <b>+</b> . |  |
|                                                           | Kopiera från<br>foto  | —     | —          |                                                                                                |               |  |
|                                                           | Skriv ut från<br>kort | —     | —          |                                                                                                |               |  |
| + ➤➤ Bruksanvisning för programvara och nätverk.          |                       |       |            |                                                                                                |               |  |
| Standardinställningarna visas i fet stil med en asterisk. |                       |       |            |                                                                                                |               |  |

### wiFi (Wi-Fi-konfiguration)

#### OBS -

När Wi-Fi<sup>®</sup> har konfigurerats kan du inte ändra inställningarna från din hemskärm. Alla inställningar för Wi-Fi-anslutningen ändrar du på skärmen Inställningar.

| Nivå1                                                     | Nivå2                  | Nivå3 | Alternativ | Beskrivning                                                                                                    | Sida  |  |  |
|-----------------------------------------------------------|------------------------|-------|------------|----------------------------------------------------------------------------------------------------|-------|--|--|
| WiFi<br>(Wi-Fi-<br>konfiguration)                         | Inställn.guide         | _     | _          | Du kan konfigurera<br>utskriftsservern manuellt<br>om du vill ansluta till ett<br>trådlöst nätverk.             | Se ‡. |  |  |
|                                                           | Inställn. med<br>dator | —     | _          | Du kan konfigurera Wi-Fi-<br>inställningarna med hjälp<br>av en dator.                                          |       |  |  |
|                                                           | WPS/AOSS               | _     | _          | Du kan enkelt konfigurera<br>inställningarna för ditt<br>trådlösa nätverk med<br>hjälp av en<br>knapptryckning. |       |  |  |
|                                                           | WPS med pinkod         | _     |            | Du kan enkelt konfigurera<br>det trådlösa nätverket<br>med hjälp av WPS och en<br>PIN-kod.                      | Se +. |  |  |
| ↓ >> Snabbguide.                                          |                        |       |            |                                                                                                    |       |  |  |
| + ➤➤ Bruksanvisning för programvara och nätverk.          |                        |       |            |                                                                                                    |       |  |  |
| Standardinställningarna visas i fet stil med en asterisk. |                        |       |            |                                                                                                    |       |  |  |

#### Vid användning av minneskort eller USB-minnen på rätt kortplats

| Nivå1                                                     | Nivå2                                                     | Nivå3 | Alternativ | Beskrivning | Sida |  |  |
|-----------------------------------------------------------|-----------------------------------------------------------|-------|------------|-------------|------|--|--|
| Foto                                                      | (Se <i>Foto</i> <b>&gt;&gt;</b> sidan 161.)               |       |            |             |      |  |  |
| Skanna > media                                            | (Se till media ➤> sidan 156.)                             |       |            |             |      |  |  |
| Internet                                                  | (Se Internet ➤➤ sidan 166.)                               |       |            |             |      |  |  |
| Skiva                                                     | (Se ( <i>Skiva</i> ) ( <i>MFC-J870DW</i> ) ➤➤ sidan 169.) |       |            |             |      |  |  |
| (MFC-J870DW)                                              |                                                           |       |            |             |      |  |  |
| DPOF                                                      | ——Visar skärmen med<br>DPOF-inställningar.Se ♦.           |       |            |             |      |  |  |
| ♦ >> Avancerad bruksanvisning.                            |                                                           |       |            |             |      |  |  |
| Standardinställningarna visas i fet stil med en asterisk. |                                                           |       |            |             |      |  |  |
# Skriva in text

När du behöver skriva in text i maskinen visas tangentbordet på pekskärmen. Tryck på 🛕 1 @ för att växla mellan bokstäver, siffror och specialtecken.

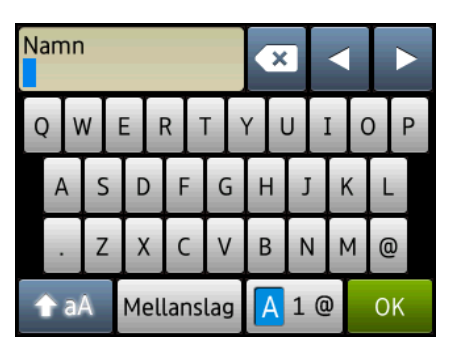

#### OBS

- Tryck på 1 aA för att växla mellan gemener och versaler.
- Du kan ändra tangentbordsinställningar för pekskärmen.

(Mer information finns i Ändra tangentbordsinställningen ➤> sidan 12.)

### Infoga mellanslag

Tryck på Mellanslag för att infoga ett mellanslag. Eller så kan du trycka på ► för att flytta markören.

#### OBS

Vilka tecken som finns tillgängliga kan variera från land till land.

#### Rätta till fel

Om du har skrivit in fel tecken och vill ändra det trycker du på ◀ för att flytta markören så att det felaktiga tecknet markeras. Sedan trycker du på 💽. Ange korrekt tecken. Du kan också använda markören för att gå tillbaka och infoga bokstäver.

Tryck på 💽 för varje tecken som du vill radera, eller håll 💽 intryckt för att radera alla tecken.

# Allmänt

#### OBS

Det här kapitlet innehåller en översikt över maskinens specifikationer. Ytterligare specifikationer finns på <u>http://www.brother.com/</u>.

| Skrivartyp                            | Bläckstråle                     |                                                  |
|---------------------------------------|---------------------------------|--------------------------------------------------|
| Skrivhuvud                            | Svartvitt:                      | Piezo med 210 munstycken $\times$ 1              |
|                                       | Färg:                           | Piezo med 210 munstycken $\times 3$              |
| Minneskapacitet                       | 128 MB                          |                                                  |
| LCD-skärm (liquid crystal<br>display) | 2,7 tums (67,5 mm) p<br>TFT-typ | ekskärms-LCD <sup>1</sup> och pekpanel i färg av |
| Strömkälla                            | Växelström 220 till 24          | 0 V 50/60 Hz                                     |
| Strömförbrukning <sup>2</sup>         | (MFC-J650DW)                    |                                                  |
|                                       | Kopieringsläge:                 | Ca 18 W <sup>3</sup>                             |
|                                       | Beredskapsläge:                 | Ca 4 W <sup>4</sup>                              |
|                                       | Viloläge:                       | Ca 1,1 W <sup>4</sup>                            |
|                                       | Av:                             | Ca 0,2 W <sup>4 5</sup>                          |
|                                       | (MFC-J870DW)                    |                                                  |
|                                       | Kopieringsläge:                 | Ca 18 W <sup>3</sup>                             |
|                                       | Beredskapsläge:                 | Ca 4 W <sup>4</sup>                              |
|                                       | Viloläge:                       | Ca 1,3 W <sup>4</sup>                            |
|                                       | Av:                             | Ca 0,2 W <sup>4 5</sup>                          |

<sup>1</sup> Diagonalt mått.

<sup>2</sup> Uppmätt när maskinen ansluts med USB-gränssnitt. Elförbrukningen varierar något beroende på driftsmiljön och slitaget på delarna.

- <sup>3</sup> Vid användning av dokumentmataren, enkelsidig utskrift, upplösning: standard/dokument: ISO/IEC 24712utskriftsmönster.
- <sup>4</sup> Mätt i enlighet med IEC 62301 utgåva 2.0.
- <sup>5</sup> Även när maskinen är avstängd slår den regelbundet på sig själv automatiskt för skrivhuvudsunderhåll och därefter stänger den av sig.

D

| Mått            | 18                                 | 30 mm - 410 mm - 410 mm                |
|-----------------|------------------------------------|----------------------------------------|
|                 |                                    | 374 mm 519 mm                          |
| Vikt            | (MFC-J650DW) 9,2 kg                |                                        |
|                 | (MFC-J870DW) 9,5 kg                |                                        |
| Ljudnivå        | Ljudtryck                          |                                        |
|                 | Drift:                             | LPAm = 50 dB(A) (maximum) <sup>1</sup> |
|                 | Ljudeffektnivå <sup>23</sup>       |                                        |
|                 | Kopiering:                         | Lwad = 6,14 B(A) (svartvitt)           |
|                 |                                    | Lwad = 5,96 B(A) (färg)                |
|                 | Beredskap:                         | Lwad = 3,23 B(A) (svartvitt/färg)      |
| Temperatur      | Drift:                             | 10 till 35 °C                          |
|                 | Bästa utskriftskvalitet:           | 20 till 33 °C                          |
| Luftfuktighet   | Drift:                             | 20 till 80 % (utan kondens)            |
|                 | Bästa utskriftskvalitet:           | 20 till 80 % (utan kondens)            |
| Dokumentmatare  | Upp till 20 sidor                  |                                        |
| (ADF)           | Papper: 80 g/m <sup>2</sup> A4- el | ller Letter-format                     |
| Dokumentstorlek | Dokumentmatarens bre               | edd: 148–215,9 mm                      |
|                 | Dokumentmatarens lär               | ngd: 148–355,6 mm                      |
|                 | Kopieringsglasets bred             | d: Max. 215,9 mm                       |
|                 | Kopieringsglasets läng             | d: Max. 297 mm                         |

<sup>1</sup> Buller beror på utskriftsförhållandena.

<sup>2</sup> Enligt ISO9296

<sup>3</sup> Kontorsutrustning med LwAd > 6,30 B(A) är inte lämplig för användning i rum där personer måste kunna koncentrera sig. Sådan utrustning bör placeras i enskilda rum på grund av bullret.

## Utskriftsmedia

#### Pappersinmatning Pappersfack

Papperstyp:

Vanligt papper, bläckpapper (bestruket papper), glättat papper<sup>1</sup> och OH-film<sup>12</sup>

Pappersformat <sup>3</sup>:

A4, Executive, Letter, A5, A6, Kuvert (Com-10, DL, C5, Monarch), Foto ( $10 \times 15$  cm), Foto 2L ( $13 \times 18$  cm) och Registerkort ( $127 \times 203$  mm)

Bredd: 98–215,9 mm

Längd: 148-297 mm

Mer information finns i *Pappersvikt, tjocklek och kapacitet* → sidan 30.

Maximal kapacitet f
ör pappersfack:

Ca 100 ark vanligt 80 g/m<sup>2</sup>-papper

#### Fotopappersfack

Papperstyp:

Vanligt papper, bläckpapper (bestruket papper) och glättat papper<sup>1</sup>

Pappersformat:

Foto (10  $\times$  15 cm) och Foto L (89  $\times$  127 mm)

Bredd: 89-102 mm

Längd: 127–152 mm

Maximal kapacitet f
ör pappersfack:

Cirka 20 ark

**Pappersutmatning** Upp till 50 ark vanligt 80 g/m<sup>2</sup>-papper (utskrifter levereras med texten uppåt i pappersutmatningsfacket) <sup>1</sup>

- <sup>1</sup> Utskrivna sidor av glättat papper och OH-film bör tas bort från pappersutmatningsfacket direkt efter att de lämnar maskinen så att de inte smetar av sig.
- <sup>2</sup> Använd endast OH-film som är avsedd för bläckstråleutskrift.
- <sup>3</sup> Se Papperstyp och pappersformat för olika funktioner >> sidan 30.

D

# Fax

| Kompatibilitet             | ITU-T Grupp 3                                      |  |  |
|----------------------------|----------------------------------------------------|--|--|
| Modemhastighet             | Automatisk säkerhetsprocedur                       |  |  |
|                            | 14 400 bit/s                                       |  |  |
| Skanningsbredd             | Dokumentmatare: 208 mm (A4)                        |  |  |
|                            | Kopieringsglas: 204 mm (A4)                        |  |  |
| Utskriftsbredd             | 204 mm (A4)                                        |  |  |
| Gråskala                   | Svartvitt: 8 bitar (256 nivåer)                    |  |  |
|                            | Färg: 24 bitar (8 bitar per färg/256 nivåer)       |  |  |
| Upplösning                 | Standard                                           |  |  |
|                            | $203 \times 98$ dpi (svartvitt)                    |  |  |
|                            | 203 	imes 196 dpi (färg)                           |  |  |
|                            | Fin                                                |  |  |
|                            | 203 	imes 196 dpi (svartvitt/färg)                 |  |  |
|                            | Superfin                                           |  |  |
|                            | 203 	imes 392 dpi (svartvitt)                      |  |  |
|                            | Foto                                               |  |  |
|                            | 203 	imes 196 dpi (svartvitt)                      |  |  |
| Adressbok                  | 100 namn × 2 nummer                                |  |  |
| Grupper                    | Upp till 6                                         |  |  |
| Gruppsändning              | 250 (200 i adressboken/50 för manuell uppringning) |  |  |
| Automatisk återuppringning | 3 gånger med 5 minuters intervall                  |  |  |
| Minnesöverföring           | Upp till 200 <sup>1</sup> sidor                    |  |  |
| Mottagning utan papper     | Upp till 200 <sup>1</sup> sidor                    |  |  |

<sup>1</sup> Med "sidor" avses "ITU-T Test Chart #1" (ett typiskt affärsbrev, standardupplösning, MMR-kod). Specifikationer och tryckt material kan komma att ändras utan förvarning.

# Kopiering

Färg/svartvitt Kopieringsbredd Flera kopior Förstora/förminska

Upplösning

Dubbelsidig

Ja/Ja

204 mm <sup>1</sup> Staplar/sorterar upp till 99 sidor 25 % till 400 % (i steg om 1 %) Skriver ut upp till 1 200 × 2 400 dpi Ja

- Papperstyp:
   Vanligt papper
- Pappersformat: A4, Letter och A5

<sup>1</sup> När du kopierar på A4-papper.

# PhotoCapture Center™

| Kompatibla media <sup>1</sup> | Memory Stick Duo <sup>™</sup> (16 MB–128 MB)<br>Memory Stick PRO Duo <sup>™</sup> (256 MB–32 GB)<br>Memory Stick Micro <sup>™</sup> (M2 <sup>™</sup> ) med adapter (256 MB–32 GB)<br>MultiMedia Card (32 MB–2 GB)<br>MultiMedia Card plus (128 MB–4 GB)<br>MultiMedia Card mobile med adapter (64 MB–1 GB)<br>SD-minneskort (16 MB–2 GB)<br>miniSD med adapter (16 MB–2 GB)<br>microSD med adapter (16 MB–2 GB)<br>SDHC-minneskort (4 GB–32 GB)<br>miniSDHC med adapter (4 GB–32 GB)<br>microSDHC med adapter (4 GB–32 GB)<br>SDXC-minneskort (48 GB–128 GB) |
|-------------------------------|----------------------------------------------------------------------------------------------------|
|                               | USB-minne <sup>2</sup>                                                                                                    |
| Upplösning                    | Upp till 1 200 $	imes$ 6 000 dpi                                                                                                    |
| Filtillägg<br>(Medieformat)   | DPOF (version 1.0, version 1.1), Exif DCF (upp till version 2.1)                                                                                                    |
| (Bildformat)                  | Fotoutskrift: JPEG <sup>3</sup> , AVI <sup>4</sup> , MOV <sup>4</sup><br>Skanna till media: JPEG, PDF (färg)                                                                                                    |
|                               | TIFF, PDF (svartvitt)                                                                                                    |
| Antal filer                   | Upp till 999 filer<br>(Mappen på ett minneskort eller USB-minne räknas också.)                                                                                                    |
| Марр                          | Filen måste sparas i den 4:e mappnivån på minneskortet eller USB-minnet.                                                                                                    |
| Utan kanter                   | A4, Letter, Foto (10 $\times$ 15 cm), Foto 2L (13 $\times$ 18 cm) $^5$                                                                                                    |

- <sup>1</sup> Minneskort, adaptrar och USB-minne ingår inte.
- <sup>2</sup> USB 2.0 standard USB-massminne standard upp till 64 GB Stöder formatet FAT12/FAT16/FAT32/exFAT.
- <sup>3</sup> Progressivt JPEG-format stöds inte.
- <sup>4</sup> Endast MJPEG (Motion JPEG)
- <sup>5</sup> Se Papperstyp och pappersformat för olika funktioner  $\rightarrow$  sidan 30.

# PictBridge

Kompatibilitet

Gränssnitt

Stöder Camera & Imaging Products Associations PictBridge-standarden CIPA DC-001. Mer information finns på <u>http://www.cipa.jp/pictbridge/</u>. USB-port

# Skanner

| Färg/svartvitt              | Ja/Ja                                                                                                    |  |  |
|-----------------------------|----------------------------------------------------------------------------------------------------|--|--|
| TWAIN-kompatibel            | Ja                                                                                                    |  |  |
|                             | (Windows <sup>®</sup> XP <sup>1</sup> /Windows Vista <sup>®</sup> /Windows <sup>®</sup> 7/Windows <sup>®</sup> 8) |  |  |
|                             | (Mac OS X v10.6.8, 10.7.x, 10.8.x)                                                                                |  |  |
| WIA-kompatibel              | Ja                                                                                                    |  |  |
|                             | (Windows <sup>®</sup> XP <sup>1</sup> /Windows Vista <sup>®</sup> /Windows <sup>®</sup> 7/Windows <sup>®</sup> 8) |  |  |
| ICA-kompatibel              | Ja (Mac OS X v10.6.8, 10.7.x, 10.8.x)                                                                             |  |  |
| Färg djup                   | 30 bitars färgbehandling (inmatning)                                                                              |  |  |
|                             | 24 bitars färgbehandling (utmatning)/256 nivåer per färg                                                          |  |  |
| Gråskala                    | 10 bitars färgbehandling (inmatning)                                                                              |  |  |
|                             | 8 bitars färgbehandling (utmatning)/256 nivåer per färg                                                           |  |  |
| Upplösning                  | Upp till 19 200 $	imes$ 19 200 dpi (interpolerad) $^2$                                                            |  |  |
|                             | Upp till 1 200 $	imes$ 2 400 dpi (optisk) (kopieringsglas)                                                        |  |  |
|                             | Upp till 1 200 $	imes$ 600 dpi (optisk) (dokumentmatare)                                                          |  |  |
| Bredd och längd för skanner | (kopieringsglas)                                                                                                  |  |  |
|                             | Bredd: upp till 213,9 mm                                                                                          |  |  |
|                             | Längd: upp till 295 mm                                                                                            |  |  |
|                             | (dokumentmatare)                                                                                                  |  |  |
|                             | Bredd: upp till 213,9 mm                                                                                          |  |  |
|                             | Längd: upp till 353,6 mm                                                                                          |  |  |

<sup>1</sup> Windows<sup>®</sup> XP i denna bruksanvisning inkluderar Windows<sup>®</sup> XP Home Edition, Windows<sup>®</sup> XP Professional och Windows<sup>®</sup> XP Professional x64 Edition.

<sup>2</sup> Skanning med maximalt 1 200 × 1 200 dpi vid användning av WIA-drivrutinen för Windows<sup>®</sup> XP, Windows Vista<sup>®</sup>, Windows<sup>®</sup> 7 och Windows<sup>®</sup> 8 (upplösning upp till 19 200 × 19 200 dpi kan väljas med Brothers skannerverktyg).

## Skrivare

Upplösning Utskriftsbredd <sup>3</sup>

Utan kanter<sup>2</sup>

Dubbelsidig

Upp till 1 200  $\times$  6 000 dpi

204 mm [210 mm (kantfri)<sup>1</sup>]

A4, Letter, A6, Foto (10  $\times$  15 cm), Foto L (89  $\times$  127 mm), Registerkort (127  $\times$  203 mm), Foto 2L (13  $\times$  18 cm)

Papperstyp:

Vanligt papper

- Pappersformat:
  - A4, Letter, A5, Executive

#### Utskriftshastighet<sup>4</sup>

- <sup>1</sup> Om funktionen för utskrift utan kanter är aktiverad.
- <sup>2</sup> Se Papperstyp och pappersformat för olika funktioner >> sidan 30.
- <sup>3</sup> När du skriver ut på A4-papper.
- <sup>4</sup> Detaljerade specifikationer finns på <u>http://www.brother.com/</u>.

# Gränssnitt

| USB <sup>12</sup>                   | En USB 2.0-kabel som inte är längre än 2 m.   |
|-------------------------------------|-----------------------------------------------|
| LAN-kabel <sup>3</sup> (MFC-J870DW) | Ethernet UTP-kabel av kategori 5 eller högre. |
| Trådlöst LAN                        | IEEE 802.11b/g/n (Infrastruktur/Ad hoc-läge)  |
|                                     | IEEE 802.11g/n (Wi-Fi Direct™) (MFC-J870DW)   |
| NFC (MFC-J870DW)                    | Ja                                            |

- <sup>1</sup> Maskinen är utrustad med ett Hi-speed USB 2.0-gränssnitt. Maskinen kan även kopplas till en dator som har ett USB 1.1-gränssnitt.
- <sup>2</sup> USB-portar från tredje part stöds inte.
- <sup>3</sup> Se Nätverk ➤➤ sidan 182.
  ➤ Bruksanvisning för programvara och nätverk.

# Nätverk

#### OBS

Mer information om nätverksspecifikationerna finns i ➤➤ Bruksanvisning för programvara och nätverk.

Du kan ansluta din maskin till ett nätverk för nätverksutskrift, nätverksskanning, PC Fax-sändning, PC Fax-mottagning (endast Windows<sup>®</sup>), fjärrinställning och åtkomst till foton från PhotoCapture Center<sup>™ 1</sup>. Dessutom ingår programvaran Brother BRAdmin Light <sup>2</sup> Network Management.

| Säkerhet för trådlösa nätverk | SSID (32 tecke<br>WPA2-PSK (A | en), WEP 64/128 bitar, WPA-PSK (TKIP/AES),<br>ES) |
|-------------------------------|-------------------------------|---------------------------------------------------|
| Stöd för trådlös              | AOSS™                         | Ja                                                |
| konfiguration                 | WPS                           | Ja                                                |

<sup>1</sup> Se *Datorkrav* ➤➤ sidan 183.

<sup>2</sup> (Windows<sup>®</sup>) Om du behöver mer avancerade skrivarfunktioner kan du använda den senaste versionen av Brother BRAdmin Professional-verktyget som kan hämtas från <u>http://solutions.brother.com/</u>. (Macintosh) Senaste Brother BRAdmin Light finns att hämtas från http://solutions.brother.com/.

# **Datorkrav**

| OPERATIVSYSTEM OCH PROGRAMFUNKTIONER SOM STÖDS                                                                                                |                                                        |                                                                                  |                                              |                         |                                       |                                                  |                                           |
|----------------------------------------------------------------------------------------------------|--------------------------------------------------------|----------------------------------------------------------------------------------|----------------------------------------------|-------------------------|---------------------------------------|--------------------------------------------------|-------------------------------------------|
| Deter                                                                                                    |                                                        | Datorgränssnit                                                                   |                                              | nitt                    |                                       | Ledigt utrymme på<br>hårddisken för installation |                                           |
| operativ                                                                                                    | systemsversion                                         | USB <sup>2</sup>                                                                 | 10/100<br>Base-TX<br>(Ethernet) <sup>6</sup> | Trådlöst<br>802.11b/g/n | Processor                             | För<br>drivrutiner                               | För program<br>(inklusive<br>drivrutiner) |
| Windows <sup>®</sup> -<br>operativsystem                                                                                                    | Windows <sup>®</sup> XP<br>Home <sup>1 4</sup>         | Utskrift<br>PC-fax <sup>3</sup>                                                  |                                              |                         | 32-bitars<br>(x86) eller<br>64-bitars | 150 MB                                           | 1 GB                                      |
|                                                                                                    | Windows <sup>®</sup> XP<br>Professional <sup>1 4</sup> | Skanning<br>Flyttbar di                                                          | sk                                           |                         | (x64)<br>processor                    |                                                  |                                           |
|                                                                                                    | Windows Vista <sup>® 1 4</sup>                         | (USB eller                                                                       | <sup>r</sup> minneskort) <sup>{</sup>        | 5                       |                                       | 500 MB                                           | 1,3 GB                                    |
|                                                                                                    | Windows <sup>®</sup> 7 <sup>1 4</sup>                  | Network N                                                                        | ledia Access                                 | (LAN) <sup>5</sup>      |                                       | 650 MB                                           |                                           |
|                                                                                                    | Windows <sup>®</sup> 8 <sup>1 4</sup>                  |                                                                                  |                                              |                         |                                       |                                                  |                                           |
|                                                                                                    | Windows Server <sup>®</sup> 2003                       | N/A                                                                              | Utskrift                                     |                         |                                       | 50 MB                                            | N/A                                       |
|                                                                                                    | Windows Server <sup>®</sup> 2003 R2                    |                                                                                  |                                              |                         |                                       |                                                  |                                           |
|                                                                                                    | Windows Server <sup>®</sup> 2008                       |                                                                                  |                                              |                         |                                       |                                                  |                                           |
|                                                                                                    | Windows Server <sup>®</sup> 2008 R2                    |                                                                                  |                                              |                         | 64-bitars                             |                                                  |                                           |
|                                                                                                    | Windows Server <sup>®</sup> 2012                       |                                                                                  |                                              |                         | (x64)<br>processor                    |                                                  |                                           |
| Macintosh-                                                                                                    | Mac OS X v10.6.8                                       | Utskrift                                                                         | I                                            |                         | Intel <sup>®</sup> -                  | 80 MB                                            | 550 MB                                    |
| operativsystem                                                                                                    | OS X v10.7.x                                           | PC-fax (sa                                                                       | andning) <sup>3</sup>                        |                         | processor                             |                                                  |                                           |
|                                                                                                    | OS X v10.8.x                                           | Skanning                                                                         |                                              |                         |                                       |                                                  |                                           |
|                                                                                                    |                                                        | Flyttbar di<br>(USB ellei                                                        | sk<br><sup>-</sup> minneskort) <sup>{</sup>  | 5                       |                                       |                                                  |                                           |
|                                                                                                    |                                                        | Network N                                                                        | ledia Access                                 | (LAN) <sup>5</sup>      |                                       |                                                  |                                           |
| Villkor:                                                                                                    | I                                                      |                                                                                  |                                              | <b>、</b> ,              |                                       |                                                  |                                           |
| <sup>1</sup> Upplösning 1 200 $\times$ 1 200 för WIA. Brother-skannerverktyg gör att du kan öka upplösningen till 19 200 $\times$ 19 200 dpi. |                                                        | Du hittar de senaste drivrutinsuppdateringarna på http://solutions.brother.com/. |                                              |                         |                                       |                                                  |                                           |
| <sup>2</sup> USB-portar från tredje part stöds inte.                                                                                          |                                                        | Alla varumärken, märkes- och produktnamn                                         |                                              |                         |                                       |                                                  |                                           |
| <sup>3</sup> PC-fax ha                                                                                                    | ar endast stöd för svartv                              | vitt.                                                                            |                                              | tillhör respekt         | ive företag.                          |                                                  |                                           |
| <sup>4</sup> PaperPor<br>senare), 2                                                                                                    | 't™ 12SE stöder Windo<br>XP Professional (SP3 e        | ws <sup>®</sup> XP Hor<br>ller senare),                                          | ne (SP3 eller<br>XP                          |                         |                                       |                                                  |                                           |
| Professio                                                                                                    | nal x64 Edition (SP2 elle                              | er senare), W<br>samt Windo                                                      | /indows Vista <sup>®</sup>                   |                         |                                       |                                                  |                                           |
| <sup>5</sup> Flyttbar d<br>PhotoCar                                                                                                    | isk och Network Media<br>oture Center™.                | Access är fu                                                                     | inktioner i                                  |                         |                                       |                                                  |                                           |
| 6 Endast M                                                                                                    | FC-J870DW                                              |                                                                                  |                                              |                         |                                       |                                                  |                                           |

D

# Förbrukningsmaterial

| Bläck                         | Maskinen använder enskilda bläckpatroner med färgerna svart, gul, cyan samt magenta och de är avskilda från skrivhuvudet.                                                                                                    |
|-------------------------------|----------------------------------------------------------------------------------------------------|
| Bläckpatronernas<br>livslängd | Första gången en uppsättning bläckpatroner installeras kommer<br>maskinen att fylla på bläckmatningsledningarna för att ge utskrift<br>med hög kvalitet. Processen utförs bara den första gången. De<br>patroner som följer med maskinen har av den anledningen mindre<br>kapacitet än standardpatronerna (80 %). Med efterföljande<br>bläckpatroner kan du skriva ut det specificerade antalet sidor. |
| Förbrukningsartiklar          | <standardkapacitet svart=""> LC121BK<br/><standardkapacitet gul=""> LC121Y<br/><standardkapacitet cyan=""> LC121C<br/><standardkapacitet magenta=""> LC121M</standardkapacitet></standardkapacitet></standardkapacitet></standardkapacitet>                                                                                                    |
|                               | Svart, gul, cyan och magenta – ca 300 sidor <sup>1</sup>                                                                                                    |
|                               | <svart hög="" kapacitet="" med=""> LC123BK<br/><gul hög="" kapacitet="" med=""> LC123Y<br/><cyan hög="" kapacitet="" med=""> LC123C<br/><magenta hög="" kapacitet="" med=""> LC123M</magenta></cyan></gul></svart>                                                                                                    |
|                               | Svart, gul, cyan och magenta – ca 600 sidor <sup>1</sup>                                                                                                    |
|                               | <sup>1</sup> Ungefärlig utskrift per patron deklareras i enlighet med ISO/IEC 24711.                                                                                                    |
|                               | Mer information om förbrukningsmaterial finns på<br>http://www.brother.com/pageyield/.                                                                                                    |

#### Vad är Innobella™?

Innobella<sup>™</sup> är en serie originalförbrukningsmaterial som erbjuds av Brother. Namnet "Innobella<sup>™</sup>" kommer från orden "innovation" och "bella" (som betyder "vacker" på italienska) och står för en "innovativ" teknologi som ger ett "vackert" och "långlivat" utskriftsresultat.

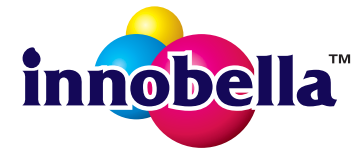

När du skriver ut foton rekommenderar Brother ett glättat Innobella<sup>™</sup>fotopapper (BP71-serien) för hög kvalitet. Det är enklare att skapa blanka utskrifter med Innobella<sup>™</sup>-bläck och -papper.

# Register

## Α

Ε

| adressbok                             |      |
|---------------------------------------|------|
| använda                               | . 54 |
| gruppnummer                           |      |
| ändra                                 | .58  |
| radera                                | .58  |
| ställa in                             | .57  |
| ändra                                 | . 58 |
| anpassade telefonfunktioner på en     |      |
| enkel linje1                          | 29   |
| ansluta                               |      |
| extern telefon                        | .52  |
| extern TSV (telefonsvarare)           | .50  |
| Apple Macintosh                       |      |
| Se Bruksanvisning för programvara och | l    |
| nätverk.                              |      |
| automatisk                            |      |
| faxmottagning                         | .39  |
| faxavkänning                          | .43  |
|                                       |      |

## В

| 51 |
|----|
| 51 |
|    |
| 5  |
|    |

## С

| CD/DVD/BD                            | 78 |
|--------------------------------------|----|
| etikettutskrift                      | 77 |
| Cd/dvd-fack                          | 78 |
| ControlCenter                        |    |
| Se Bruksanvisning för programvara og | ch |
| nätverk.                             |    |
|                                      |    |

## D

| dokument             |     |    |
|----------------------|-----|----|
| ladda                | 31, | 32 |
| Dokumentmatare (ADF) |     | 31 |

## Ε

| extern telefon, ansluta | 52 |
|-------------------------|----|
|-------------------------|----|

## F

| fax, från PC                          |   |
|---------------------------------------|---|
| Se Bruksanvisning för programvara och |   |
| nätverk.                              |   |
| fax, stand-alone                      |   |
| mottagning3                           | 9 |
| F/T-signaltid, inställning4           | 2 |
| faxavkänning4                         | 3 |
| förhandsgranskning av fax4            | 4 |
| med sidoapparat                       | 3 |
| problem                               | 7 |
| signalfördröjning, inställning4       | 2 |
| telefonlinjestörning/VoIP             | 3 |
| sändning3                             | 4 |
| färgfax3                              | 6 |
| förhandsgranskning av fax             | 7 |
| genvägar12, 1                         | 3 |
| problem 12                            | 8 |
| telefonlinjestörning/VoIP             | 3 |
| ändra kopieringsglasets storlek 3     | 6 |
| överföringsrapport 3                  | 8 |
| fax/tel-läge                          |   |
| fjärraktiveringskod52, 5              | 3 |
| fjärravaktiveringskod52, 5            | 3 |
| signalfördröjning4                    | 2 |
| svara med sidoapparater               | 3 |
| Faxavkänning4                         | 3 |
| faxkoder                              | _ |
| använda5                              | 3 |
| tjarraktiveringskod43, 52, 5          | 3 |
| tjarravaktiveringskod                 | 3 |
| andra5                                | 3 |

#### E

| bläckabs. nästan full                                                                                                    | felmeddelanden på pekskärmen        | 90  |
|----------------------------------------------------------------------------------------------------|-------------------------------------|-----|
| bläckabsorbering full                                                                                                    | bläckabs. nästan full               | 90  |
| data som är kvar i minnet102dokumentstopp/för långt92endast enkelsidigt svartvitt101fel papper92ingen bläckpat.93inget papper94kan ej skriva ut95kan inte hitta95kan inte initiera95kan inte skanna95kan inte skriva95kan inte skriva95kan inte skriva95kan inte skriva95kan inte skriva96lite bläck96luckan är öppen96minnet är fullt97pappersstopp100slut på faxminne102felsökning104dokumentstopp104felmeddelanden på pekskärmen90om du har problem127att mata in data132dokumentstopp104faxmottagning127inkommande samtal129kopiering130nätverk131pappershantering124PhotoCapture Center™130programvaran131skanning130telefonlinjen eller anslutningar126utskrift av mottagna fax125utskriftskvalitet123pappersstopp106underhållsmeddelanden på90fjärrinställning30Se Bruksanvisning för programvara ochnätverk.30Foto- och Foto L-papper30Foto- och Foto L-papper30Fotopapper                                                                            | bläckabsorbering full               | 91  |
| dokumentstopp/för långt92endast enkelsidigt svartvitt101fel papper92ingen bläckpat.93inget papper94kan ej skriva ut95kan inte hitta95kan inte initiera95kan inte rengöra95kan inte skanna95kan inte skriva95kan inte skriva95komm. fel95lite bläck96luckan är öppen96minnet är fullt97pappersstopp100slut på faxminne102felsökningdokumentstoppdokumentstopp104felmeddelanden på pekskärmen90om du har problem127inkommande samtal129kopiering130nätverk131pappershantering124PhotoCapture Center™130programvaran131skanning130telefonlinjen eller anslutningar126utskrift av mottagna fax125utskrift av mottagna fax125utskrift av mottagna fax125utskrift av mottagna fax125utskrift av mottagna fax125utskrift av mottagna fax125utskrift av mottagna fax125utskrift av mottagna fax125utskrift av mottagna fax125utskrift av mottagna fax125och Foto L-papper30Fotopappersfack24Foto- och Foto L-papper30 <td>data som är kvar i minnet</td> <td>102</td> | data som är kvar i minnet           | 102 |
| endast enkelsidigt svartvitt                                                                                                    | dokumentstopp/för långt             | 92  |
| fel papper                                                                                                    | endast enkelsidigt svartvitt        | 101 |
| ingen bläckpat                                                                                                    | fel papper                          | 92  |
| inget papper                                                                                                    | ingen bläckpat.                     | 93  |
| kan ej skriva ut                                                                                                    | inget papper                        | 94  |
| kan inte hitta                                                                                                    | kan ei skriva ut                    | 95  |
| kan inte initiera                                                                                                    | kan inte hitta                      |     |
| kan inte rengöra                                                                                                    | kan inte initiera                   |     |
| kan inte skanna                                                                                                    | kan inte rengöra                    |     |
| kan inte skriva                                                                                                    | kan inte skanna                     | 95  |
| komm. fel                                                                                                    | kan inte skriva                     | 95  |
| lite bläck                                                                                                    | komm fel                            | 95  |
| luckan är öppen                                                                                                    | lite bläck                          | 96  |
| minnet är fullt                                                                                                    | luckan är öppen                     | 96  |
| pappersstopp                                                                                                    | minnet är fullt                     | 97  |
| slut på faxminne                                                                                                    | nappersstopp                        | 100 |
| felsökning<br>dokumentstopp                                                                                                    | slut på faxminne                    | 102 |
| dokumentstopp104felmeddelanden på pekskärmen90om du har problem132att mata in data132dokumentstopp104faxmottagning127inkommande samtal129kopiering130nätverk131pappershantering124PhotoCapture Center™130programvaran131skanning130telefonlinjen eller anslutningar126utskrift121utskrift av mottagna fax125utskriftskvalitet123pappersstopp106underhållsmeddelanden på90fjärrinställningSe Bruksanvisning för programvara ochnätverk.50to- och Foto L-papper30Foto- och Foto L-papper30Fotopappersfack24Förbrukningsmaterial184                                                                                                    | felsökning                          |     |
| felmeddelanden på pekskärmen                                                                                                    | dokumentstopp                       | 104 |
| om du har problem<br>att mata in data                                                                                                    | felmeddelanden på pekskärmen        | 90  |
| att mata in data       132         dokumentstopp       104         faxmottagning       127         inkommande samtal       129         kopiering       130         nätverk       131         pappershantering       124         PhotoCapture Center™       130         programvaran       131         skanning       130         telefonlinjen eller anslutningar       126         utskrift       121         utskrift av mottagna fax       125         utskrift kvalitet       123         pappersstopp       106         underhållsmeddelanden på       90         fjärrinställning       Se Bruksanvisning för programvara och         nätverk.       90         Foto- och Foto L-papper       30         Fotopappersfack       24         Förbrukningsmaterial       184                                                                                                    | om du har problem                   |     |
| dokumentstopp104faxmottagning127inkommande samtal129kopiering130nätverk131pappershantering124PhotoCapture Center™130programvaran131skanning130telefonlinjen eller anslutningar126utskrift121utskrift av mottagna fax125utskrift kvalitet123pappersstopp106underhållsmeddelanden på90fjärrinställningSe Bruksanvisning för programvara ochnätverk.500- och Foto L-papper30Foto- och Foto L-papper30Fotopappersfack24Förbrukningsmaterial184                                                                                                    | att mata in data                    | 132 |
| faxmottagning127inkommande samtal129kopiering130nätverk131pappershantering124PhotoCapture Center™130programvaran131skanning130telefonlinjen eller anslutningar126utskrift121utskrift av mottagna fax125utskriftskvalitet123pappersstopp106underhållsmeddelanden på90fjärrinställningSe Bruksanvisning för programvara ochnätverk.500- och Foto L-papper30Fotopappersfack24Förbrukningsmaterial184                                                                                                    | dokumentstopp                       | 104 |
| inkommande samtal                                                                                                    | faxmottagning                       | 127 |
| kopiering130nätverk131pappershantering124PhotoCapture Center™130programvaran131skanning130telefonlinjen eller anslutningar126utskrift121utskrift av mottagna fax125utskrift kvalitet123pappersstopp106underhållsmeddelanden på90fjärrinställningSe Bruksanvisning för programvara ochnätverk.500- och Foto L-papper30Fotopappersfack24Förbrukningsmaterial184                                                                                                    | inkommande samtal                   | 129 |
| nätverk                                                                                                    | kopiering                           | 130 |
| pappershantering124PhotoCapture Center™130programvaran131skanning130telefonlinjen eller anslutningar126utskrift121utskrift av mottagna fax125utskriftskvalitet123pappersstopp106underhållsmeddelanden på90fjärrinställningSe Bruksanvisning för programvara ochnätverk.70Foto- och Foto L-papper30Fotopappersfack24Förbrukningsmaterial184                                                                                                    | nätverk                             | 131 |
| PhotoCapture Center™       130         programvaran       131         skanning       130         telefonlinjen eller anslutningar       126         utskrift       121         utskrift av mottagna fax       125         utskriftskvalitet       123         pappersstopp       106         underhållsmeddelanden på       90         fjärrinställning       Se Bruksanvisning för programvara och         nätverk.       70         Foto- och Foto L-papper       30         Fotopappersfack       24         Förbrukningsmaterial       184                                                                                                    | pappershantering                    | 124 |
| programvaran                                                                                                    | PhotoCapture Center™                | 130 |
| skanning                                                                                                    | programvaran                        | 131 |
| telefonlinjen eller anslutningar                                                                                                    | skanning                            | 130 |
| utskrift                                                                                                    | telefonlinjen eller anslutningar    | 126 |
| utskrift av mottagna fax                                                                                                    | utskrift                            | 121 |
| utskriftskvalitet                                                                                                    | utskrift av mottagna fax            | 125 |
| pappersstopp                                                                                                    | utskriftskvalitet                   | 123 |
| underhållsmeddelanden på<br>pekskärmen                                                                                                    | pappersstopp                        | 106 |
| pekskärmen                                                                                                    | underhållsmeddelanden på            |     |
| fjärrinställning<br>Se Bruksanvisning för programvara och<br>nätverk.<br>Foto- och Foto L-papper                                                                                                    | pekskärmen                          | 90  |
| Se Bruksanvisning för programvara och<br>nätverk.<br>Foto- och Foto L-papper                                                                                                    | fjärrinställning                    |     |
| nätverk.<br>Foto- och Foto L-papper                                                                                                    | Se Bruksanvisning för programvara o | och |
| Foto- och Foto L-papper                                                                                                    | nätverk.                            |     |
| Fotopappersfack                                                                                                    | Foto- och Foto L-papper             | 30  |
| Förbrukningsmaterial 184                                                                                                    | Fotopappersfack                     | 24  |
| e e e e e e e e e e e e e e e e e e e                                                                                                    | Förbrukningsmaterial                | 184 |

# G

| 6      |
|--------|
| 12     |
| 16     |
| 13     |
| 15     |
| 12     |
| 14, 15 |
| 16     |
| 14     |
| 15     |
| 16     |
| 12, 15 |
| 12, 14 |
| 5, 179 |
|        |

# н\_\_\_\_\_

| hjälp                       |     |
|-----------------------------|-----|
| funktionstabeller           | 150 |
| pekskärmsmeddelanden        | 136 |
| tabeller över inställningar | 137 |

# 

| Innobella™ |  | 184 |
|------------|--|-----|
|------------|--|-----|

# K

| kopiering            |        |
|----------------------|--------|
| genvägar             | 12     |
| med kopieringsglaset | 32     |
| pappersformat        | 61     |
| papperstyp           | 60     |
| Kuvert               | 22, 30 |
|                      |        |

## L

| LCD-skärm  | (liquid | crystal | display) | 6, | 136 |
|------------|---------|---------|----------|----|-----|
| ljusstyrka |         |         |          |    | 18  |

## Μ

Macintosh

| Se Bruksanvisning för programvara o | och |
|-------------------------------------|-----|
| nätverk.                            |     |
| manuell                             |     |
| mottagning                          | 39  |
| uppringning                         | 54  |
| mottagningsläge                     |     |
| endast fax                          | 39  |
| extern TSV                          | 39  |
| Fax/Tel                             | 39  |
| manuell                             | 39  |

## Ν

| NFC (Near Field Communication)76      |
|---------------------------------------|
| skanning76                            |
| skriva ut76                           |
| Nuance™ PaperPort™ 12SE               |
| Se Bruksanvisning för programvara och |
| nätverk. Se även hjälpen i programmet |
| PaperPort™ 12SE.                      |
| nummerpresentation47                  |
| historik för nummerpresentation       |
| lägga till i adressboken56            |
| radera56                              |
| sända ett fax56                       |
| nätverk                               |
| skanning                              |
| Se Bruksanvisning för programvara och |
| nätverk.                              |
| skriva ut                             |
| Se Bruksanvisning för programvara och |
| nätverk.                              |
|                                       |

#### 0

| OH-film                     | . 28, | 30, | 174 |
|-----------------------------|-------|-----|-----|
| Område som inte kan skannas |       |     | 33  |

#### Ρ

| Papper                                |          |
|---------------------------------------|----------|
| ladda kuvert                          | 22       |
| papper 28.                            | 174      |
| dokumentstorlek                       | 31       |
| format                                | 27       |
| fylla på fotopapper                   | 24       |
| kanacitet                             | 30       |
| ladda 19                              | 22       |
| tvn 27                                | 30       |
| utskrivbart område                    | 26       |
| PhotoCapture Center <sup>TM</sup>     | 20       |
| från PC                               |          |
| Se Bruksanvisning för programvara og  | ch       |
| nätverk                               |          |
| förbandsgranska foton                 | 65       |
| MultiModia Card                       | 60       |
|                                       | 62       |
| SDHC-IIIIIIIIeskolt                   | 62       |
| SD-minneskort                         | 02       |
| SDAC-minneskon                        | 62       |
| skanna tili media                     | ~~       |
| andra filnamn                         | 60<br>77 |
| specifikationer                       | 1//      |
| Presto! PageManager                   |          |
| Se Bruksanvisning för programvara och |          |
| nätverk. Se även hjälpen i programmet |          |
| Presto! PageManager.                  |          |
|                                       |          |

### R

| rengöra            |    |
|--------------------|----|
| skannern           | 84 |
| skrivhuvudet       | 85 |
| rutinunderhåll     |    |
| byta bläckpatroner | 81 |

### S

serienummer

| att hitta se frontluckans insida      | а |
|---------------------------------------|---|
| sidoapparat, använda5                 | 3 |
| signalfördröjning, inställning42      | 2 |
| Skanning                              |   |
| Se Bruksanvisning för programvara och |   |
| nätverk.                              |   |
| Skriva ut                             |   |
| på en skiva7                          | 7 |
| stopp                                 |   |
| dokument104                           | 4 |
| papper10                              | 6 |
|                                       |   |

#### Ţ

| tabeller över stegvisa inställningar | 136   |
|--------------------------------------|-------|
| anslutningar                         | 50    |
| problem                              | 126   |
| störning/VoIP                        | 133   |
| typ                                  | 48    |
| växelsystem (PBX)                    | 51    |
| telefonsvarare (TSV)                 | 50    |
| ansluta                              | 50    |
| telefonväxelsystem (PBX)             | 51    |
| text, skriva in                      | 171   |
| trådlöst nätverk                     |       |
| Se Snabbguide och Bruksanvisning fo  | ör    |
| programvara och nätverk.             |       |
| TSV (telefonsvarare), extern 3       | 9, 50 |
| ansluta                              | 50    |
| mottagningsläge                      | 39    |
| spela in utgående meddelande         | 51    |

### U

| 175  |
|------|
| 176  |
| 179  |
| 180  |
|      |
| 54   |
| 57   |
| 56   |
| . 54 |
| 55   |
|      |
| 55   |
| 55   |
| 55   |
|      |
| 106  |
| 1    |
|      |
| 180  |
| 121  |
| 180  |
| 26   |
|      |
|      |
| 52   |
|      |

#### V

| volym, inställning |    |
|--------------------|----|
| högtalare          | 18 |
| knapp              | 17 |
| ring               | 17 |

#### W

Windows<sup>®</sup> Se Bruksanvisning för programvara och nätverk.

#### Å

| återuppringning/paus |  | 55 |
|----------------------|--|----|
|----------------------|--|----|

## Ö

Överföra fax eller faxrapporter ...... 103

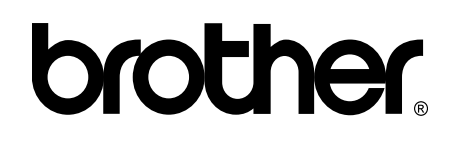

#### Besök oss på Internet http://www.brother.com/

Maskinen har endast godkänts för användning i inköpslandet.

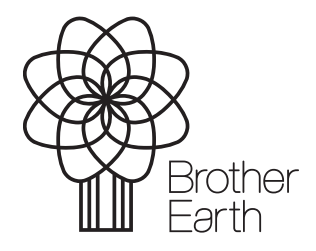

www.brotherearth.com